Hitachi Industrial Equipment Systems Co.,Ltd. HIE\_HSIO\_28 3/2024

# H Series SIO Driver

| 1 | System Configuration             | 3   |
|---|----------------------------------|-----|
| 2 | Selection of External Device     | 12  |
| 3 | Example of Communication Setting | 13  |
| 4 | Setup Items                      | 105 |
| 5 | Cable Diagram                    | 110 |
| 6 | Supported Device                 | 252 |
| 7 | Device Code and Address Code     | 260 |
| 8 | Error Messages                   | 264 |

## PREFACE

This manual describes how to connect the Display and the External Device.

In this manual, the connection procedure will be described by following the below sections:

| 1 | System Configuration<br>This section shows the types of External<br>Devices which can be connected and SIO<br>type.                                                   | <sup>ব্লেল</sup> "1 System Configuration" (page 3)         |
|---|----------------------------------------------------------------------------------------------------|------------------------------------------------------------|
|   |                                                                                                    |                                                            |
| 2 | Selection of External Device<br>Select a model (series) of the External<br>Device to be connected and connection<br>method.                                           | <sup>ক্লে</sup> "2 Selection of External Device" (page 12) |
|   |                                                                                                    |                                                            |
| 3 | Example of Communication Settings<br>This section shows setting examples for<br>communicating between the Display and<br>the External Device.                         | "3 Example of Communication Setting"<br>(page 13)          |
|   |                                                                                                    |                                                            |
| 4 | Setup Items<br>This section describes communication<br>setup items on the Display.<br>Set communication settings of the Display<br>with GP-Pro EX or in offline mode. | ে <sup>ল্লে</sup> "4 Setup Items" (page 105)               |
|   |                                                                                                    |                                                            |
| 5 | Cable Diagram<br>This section shows cables and adapters<br>for connecting the Display and the<br>External Device.                                                     | <sup>ভেল</sup> "5 Cable Diagram" (page 110)                |
|   |                                                                                                    |                                                            |
|   | Operation                                                                                                    |                                                            |

# 1 System Configuration

The system configuration in the case when the External Device and the Display are connected is shown.

| Series             | CPU                                                                                                    | Link I/F                | SIO Type             | Setting<br>Example                | Cable<br>Diagram                 |
|--------------------|----------------------------------------------------------------------------------------------------|-------------------------|----------------------|-----------------------------------|----------------------------------|
|                    | H-20, H-28, H-40, H-64                                                                                                    | Port on the CPU<br>unit | RS232C               | Setting<br>Example 1<br>(page 13) | Cable<br>Diagram 1<br>(page 110) |
|                    | H-200(CPU-02H) <sup>*1</sup><br>H-250(CPU21-02H) <sup>*1</sup><br>H-252B(CPU22-02HB) <sup>*1</sup>                                 | Port on the CPU<br>unit | RS232C               | Setting<br>Example 1<br>(page 13) | Cable<br>Diagram 1<br>(page 110) |
|                    | H-252C(CPU22-02HC) <sup>*1</sup> *2                                                                                                | Port on the CPU<br>unit | RS232C               | Setting<br>Example 1<br>(page 13) | Cable<br>Diagram 1<br>(page 110) |
|                    |                                                                                                    | Port on the CPU<br>unit | RS232C               | Setting<br>Example 1<br>(page 13) | Cable<br>Diagram 1<br>(page 110) |
| H<br>(Procedure 1) | H-300(CPU-03Ha) <sup>1</sup><br>H-700(CPU-07Ha) <sup>*1</sup><br>H-2000(CPU-20Ha) <sup>*1</sup><br>H-2002(CPU2-20H) <sup>*1</sup>  | COMM-H<br>COMM-2H       | RS232C               | Setting<br>Example 2<br>(page 15) | Cable<br>Diagram 1<br>(page 110) |
|                    |                                                                                                    |                         | RS422/485<br>(4wire) | Setting<br>Example 3<br>(page 17) | Cable<br>Diagram 2<br>(page 114) |
|                    | H-302(CPU2-03H) <sup>*1</sup><br>H-702(CPU2-07H) <sup>*1</sup><br>H-4010(CPU3-40H) <sup>*1</sup><br>H-1002(CPU2-10H) <sup>*1</sup> | Port on the CPU<br>unit | RS232C               | Setting<br>Example 1<br>(page 13) | Cable<br>Diagram 1<br>(page 110) |
|                    |                                                                                                    | СОММ-2Н                 | RS232C               | Setting<br>Example 2<br>(page 15) | Cable<br>Diagram 1<br>(page 110) |
|                    |                                                                                                    |                         | RS422/485<br>(4wire) | Setting<br>Example 3<br>(page 17) | Cable<br>Diagram 2<br>(page 114) |
| H<br>(Procedure 2) | H-300(CPU-03Ha)<br>H-700(CPU-07Ha)<br>H-2000(CPU-20Ha)                                                                             | СОММ-2Н                 | RS232C               | Setting<br>Example 4<br>(page 19) | Cable<br>Diagram 1<br>(page 110) |
|                    | H-302(CPU2-03H)<br>H-702(CPU2-07H)<br>H-2002(CPU2-20H)<br>H-4010(CPU3-40H)<br>H-1002(CPU2-10H)                                     |                         | RS422/485<br>(4wire) | Setting<br>Example 5<br>(page 21) | Cable<br>Diagram 2<br>(page 114) |

| Series        | CPU                                                                                                    | Link I/F                                                             | SIO Type                           | Setting<br>Example                 | Cable<br>Diagram                  |
|---------------|----------------------------------------------------------------------------------------------------|----------------------------------------------------------------------|------------------------------------|------------------------------------|-----------------------------------|
|               | EH-150(EH-CPU104)<br>EH-150(EH-CPU104A)<br>EH-150(EH-CPU208)<br>EH-150(EH-CPU208A)<br>EH-150(EH-CPU308)<br>EH-150(EH-CPU316)  | Serial port 1 on<br>the CPU unit<br>Serial port 2 on<br>the CPU unit | RS232C                             | Setting<br>Example 6<br>(page 23)  | Cable<br>Diagram 3<br>(page 123)  |
|               |                                                                                                    | Serial port 1 on<br>the CPU unit                                     | RS232C                             | Setting<br>Example 6<br>(page 23)  | Cable<br>Diagram 3<br>(page 123)  |
|               | EH-150(EH-CPU308A)<br>EH-150(EH-CPU316A)<br>EH-150(EH-CPU448)<br>EH-150(EH-CPU448A)<br>EH-150(EH-CPU516)<br>EH-150(EH-CPU548) |                                                                      | RS422/485<br>(4wire)               | Setting<br>Example 7<br>(page 25)  | Cable<br>Diagram 4<br>(page 127)  |
| EH-150        |                                                                                                    |                                                                      | RS422/485<br>(2wire)               | Setting<br>Example 8<br>(page 27)  | Cable<br>Diagram 5<br>(page 136)  |
| (Procedure 1) |                                                                                                    | Serial port 2 on<br>the CPU unit                                     | RS232C                             | Setting<br>Example 6<br>(page 23)  | Cable<br>Diagram 3<br>(page 123)  |
|               | EH-150(EH-CPU516)<br>EH-150(EH-CPU548)                                                                                        | Port1 on the EH-SIO unit <sup>*3</sup>                               | RS232C                             | Setting<br>Example 9<br>(page 29)  | Cable<br>Diagram 12<br>(page 215) |
|               |                                                                                                    | Port2 on the<br>EH-SIO unit <sup>*3</sup>                            | RS232C <sup>*4</sup>               | Setting<br>Example 10<br>(page 31) | Cable<br>Diagram 12<br>(page 215) |
|               |                                                                                                    |                                                                      | RS422/485<br>(4wire) <sup>*4</sup> | Setting<br>Example 11<br>(page 33) | Cable<br>Diagram 6<br>(page 149)  |
|               |                                                                                                    |                                                                      | RS422/485<br>(2wire) <sup>*4</sup> | Setting<br>Example 12<br>(page 35) | Cable<br>Diagram 7<br>(page 158)  |

| Series              | CPU                                                                                                    | Link I/F                                  | SIO Type                           | Setting<br>Example                 | Cable<br>Diagram                  |
|---------------------|----------------------------------------------------------------------------------------------------|-------------------------------------------|------------------------------------|------------------------------------|-----------------------------------|
|                     | EH-150(EH-CPU104A)<br>EH-150(EH-CPU208A)                                                                                                    | Serial port 1 on<br>the CPU unit          | RS232C                             | Setting<br>Example 13<br>(page 37) | Cable<br>Diagram 3<br>(page 123)  |
|                     | EH-150(EH-CPU308A)                                                                                                    |                                           | RS232C                             | Setting<br>Example 13<br>(page 37) | Cable<br>Diagram 3<br>(page 123)  |
|                     | EH-150(EH-CPU316A)<br>EH-150(EH-CPU448)<br>EH-150(EH-CPU448A)<br>EH-150(EH-CPU516)                                                                   | Serial port 1 on the CPU unit             | RS422/485<br>(4wire)               | Setting<br>Example 14<br>(page 39) | Cable<br>Diagram 4<br>(page 127)  |
| EH-150<br>(Procedur | EH-150(EH-CPU548)                                                                                                    |                                           | RS422/485<br>(2wire)               | Setting<br>Example 15<br>(page 41) | Cable<br>Diagram 5<br>(page 136)  |
| e 2)                |                                                                                                    | Port1 on the EH-SIO unit <sup>*3</sup>    | RS232C                             | Setting<br>Example 16<br>(page 43) | Cable<br>Diagram 12<br>(page 215) |
|                     | EH-150(EH-CPU516)                                                                                                    |                                           | RS232C <sup>*4</sup>               | Setting<br>Example 17<br>(page 45) | Cable<br>Diagram 12<br>(page 215) |
|                     | EH-150(EH-CPU548)                                                                                                    | Port2 on the<br>EH-SIO unit <sup>*3</sup> | RS422/485<br>(4wire) <sup>*4</sup> | Setting<br>Example 18<br>(page 47) | Cable<br>Diagram 6<br>(page 149)  |
|                     |                                                                                                    |                                           | RS422/485<br>(2wire) <sup>*4</sup> | Setting<br>Example 19<br>(page 49) | Cable<br>Diagram 7<br>(page 158)  |
|                     | MICRO-EH(EH-D10 $\Box$ ) <sup>*5</sup><br>MICRO-EH(EH-A14 $\Box$ ) <sup>*5</sup><br>MICRO-EH(EH-D14 $\Box$ ) <sup>*5</sup>                           | Port 1 on the<br>CPU unit                 | RS232C                             | Setting<br>Example 20<br>(page 51) | Cable<br>Diagram 3<br>(page 123)  |
|                     | MICRO-EH(EH-A23 []]) <sup>*5</sup><br>MICRO-EH(EH-D23 []]) <sup>*5</sup><br>MICRO-EH(EH-A28 []]) <sup>*5</sup><br>MICRO-EH(EH-D28 []]) <sup>*5</sup> | Port 1 on the<br>CPU unit                 | RS232C                             | Setting<br>Example 20<br>(page 51) | Cable<br>Diagram 3<br>(page 123)  |
|                     |                                                                                                    | Port 2 on the<br>CPU unit                 | RS422/485<br>(4wire)               | Setting<br>Example 21<br>(page 53) | Cable<br>Diagram 8<br>(page 171)  |
| MICRO-<br>EH        |                                                                                                    |                                           | RS422/485<br>(2wire)               | Setting<br>Example 22<br>(page 55) | Cable<br>Diagram 9<br>(page 180)  |
| (Procedure<br>1)    |                                                                                                    | Port on the CPU<br>unit                   | RS232C                             | Setting<br>Example 20<br>(page 51) | Cable<br>Diagram 3<br>(page 123)  |
|                     | MICRO-EH(EH-A64 $\square$ )*5<br>MICRO-EH(EH-D64 $\square$ )*5<br>MICRO-EH(EH-A40 $\square$ )*5                                                      | EH-OB232 <sup>*6</sup>                    | RS232C                             | Setting<br>Example 23<br>(page 57) | Cable<br>Diagram 3<br>(page 123)  |
|                     | MICRO-EH(EH-D40 $\square$ ) <sup>*5</sup><br>MICRO-EH(EH-A20 $\square$ ) <sup>*5</sup><br>MICRO-EH(EH-D20 $\square$ ) <sup>*5</sup>                  | EH-OB485 <sup>*7</sup>                    | RS422/485<br>(4wire)               | Setting<br>Example 24<br>(page 59) | Cable<br>Diagram 10<br>(page 193) |
|                     |                                                                                                    |                                           | RS422/485<br>(2wire)               | Setting<br>Example 25<br>(page 61) | Cable<br>Diagram 11<br>(page 202) |

| Series                 | CPU                                                                                                    | Link I/F                       | SIO Type             | Setting<br>Example                 | Cable<br>Diagram                  |
|------------------------|----------------------------------------------------------------------------------------------------|--------------------------------|----------------------|------------------------------------|-----------------------------------|
|                        | $\begin{array}{c} \text{MICRO-EH(EH-D10 \square \square)}^{*5} \\ \text{MICRO-EH(EH-A14 \square \square)}^{*5} \\ \text{MICRO-EH(EH-D14 \square \square)}^{*5} \end{array}$                                                                                                | Port 1 on the<br>CPU unit      | RS232C               | Setting<br>Example 26<br>(page 63) | Cable<br>Diagram 3<br>(page 123)  |
|                        |                                                                                                    | Port 1 on the<br>CPU unit      | RS232C               | Setting<br>Example 26<br>(page 63) | Cable<br>Diagram 3<br>(page 123)  |
|                        | MICRO-EH(EH-A23 $\square \square$ ) <sup>15</sup><br>MICRO-EH(EH-D23 $\square \square$ ) <sup>*5</sup><br>MICRO-EH(EH-A28 $\square \square$ ) <sup>*5</sup><br>MICRO-EH(EH-A28 $\square \square$ ) <sup>*5</sup>                                                           | Port 2 on the                  | RS422/485<br>(4wire) | Setting<br>Example 27<br>(page 65) | Cable<br>Diagram 8<br>(page 171)  |
| MICRO-<br>EH           |                                                                                                    | CPU unit                       | RS422/485<br>(2wire) | Setting<br>Example 28<br>(page 67) | Cable<br>Diagram 9<br>(page 180)  |
| (Procedure<br>2)       | MICRO-EH(EH-A64 $\square$ ) <sup>*5</sup><br>MICRO-EH(EH-D64 $\square$ ) <sup>*5</sup><br>MICRO-EH(EH-A40 $\square$ ) <sup>*5</sup><br>MICRO-EH(EH-D40 $\square$ ) <sup>*5</sup><br>MICRO-EH(EH-A20 $\square$ ) <sup>*5</sup><br>MICRO-EH(EH-D20 $\square$ ) <sup>*5</sup> | Port on the CPU<br>unit        | RS232C               | Setting<br>Example 26<br>(page 63) | Cable<br>Diagram 3<br>(page 123)  |
|                        |                                                                                                    | EH-OB232 <sup>*6</sup>         | RS232C               | Setting<br>Example 29<br>(page 69) | Cable<br>Diagram 3<br>(page 123)  |
|                        |                                                                                                    | EH-OB485 <sup>*7</sup>         | RS422/485<br>(4wire) | Setting<br>Example 30<br>(page 71) | Cable<br>Diagram 10<br>(page 193) |
|                        |                                                                                                    |                                | RS422/485<br>(2wire) | Setting<br>Example 31<br>(page 73) | Cable<br>Diagram 11<br>(page 202) |
|                        | EH-WD10DR                                                                                                    | Serial port on the CPU unit    | RS232C               | Setting<br>Example 32<br>(page 75) | Cable<br>Diagram 3<br>(page 123)  |
| Web<br>controller      |                                                                                                    | Serial port on<br>the CPU unit | RS232C               | Setting<br>Example 40<br>(page 91) | Cable<br>Diagram 3<br>(page 123)  |
| (Procedure<br>1 and 2) | EH-WA23DR                                                                                                    |                                | RS422/485<br>(4wire) | Setting<br>Example 41<br>(page 93) | Cable<br>Diagram 13<br>(page 217) |
|                        |                                                                                                    |                                | RS422/485<br>(2wire) | Setting<br>Example 42<br>(page 95) | Cable<br>Diagram 14<br>(page 226) |

| Series                           | CPU                                                                                             | Link I/F                                                      | SIO Type             | Setting<br>Example                  | Cable<br>Diagram                  |
|----------------------------------|-------------------------------------------------------------------------------------------------|---------------------------------------------------------------|----------------------|-------------------------------------|-----------------------------------|
|                                  |                                                                                                 |                                                               | RS232C               | Setting<br>Example 33<br>(page 77)  | Cable<br>Diagram 3<br>(page 123)  |
|                                  |                                                                                                 | Serial port on the CPU unit                                   | RS422/485<br>(4wire) | Setting<br>Example 34<br>(page 79)  | Cable<br>Diagram 4<br>(page 127)  |
|                                  |                                                                                                 |                                                               | R422/S485<br>(2wire) | Setting<br>Example 35<br>(page 81)  | Cable<br>Diagram 5<br>(page 136)  |
| EHV<br>(Procedure<br>1 and 2)    | EHV-CPU128<br>EHV-CPU64<br>EHV-CPU32<br>EHV-CPU16                                               | Port 1 on the<br>EH-SIO unit <sup>*8</sup>                    | RS232C               | Setting<br>Example 36<br>(page 83)  | Cable<br>Diagram 12<br>(page 215) |
|                                  |                                                                                                 | Port 2 on the<br>EH-SIO unit <sup>*8</sup>                    | RS232C               | Setting<br>Example 37<br>(page 85)  | Cable<br>Diagram 12<br>(page 215) |
|                                  |                                                                                                 |                                                               | RS422/485<br>(4wire) | Setting<br>Example 38<br>(page 87)  | Cable<br>Diagram 6<br>(page 149)  |
|                                  |                                                                                                 |                                                               | RS422/485<br>(2wire) | Setting<br>Example 39<br>(page 89)  | Cable<br>Diagram 7<br>(page 158)  |
| MICRO-<br>EHV<br>(Procedure<br>1 | MVH-A64<br>MVH-D64<br>MVH-A40<br>MVH-A40<br>MVL-A64<br>MVL-A64<br>MVL-D64<br>MVL-A40<br>MVL-A40 | Standard serial<br>communication<br>port on the<br>Basic UNIT | RS232C               | Setting<br>Example 43<br>(page 97)  | Cable<br>Diagram 3<br>(page 123)  |
|                                  |                                                                                                 | Communication<br>port on the<br>OBV-NES                       | RS422/485<br>(2wire) | Setting<br>Example 44<br>(page 99)  | Cable<br>Diagram 15<br>(page 239) |
| MICRO-<br>EHV<br>(Procedure<br>2 | MVH-A64<br>MVH-D64<br>MVH-A40<br>MVH-D40<br>MVL-A64<br>MVL-A64<br>MVL-D64<br>MVL-A40<br>MVL-D40 | Standard serial<br>communication<br>port on the<br>Basic UNIT | RS232C               | Setting<br>Example 45<br>(page 101) | Cable<br>Diagram 3<br>(page 123)  |
|                                  |                                                                                                 | Communication<br>port on the<br>OBV-NES                       | RS422/485<br>(2wire) | Setting<br>Example 46<br>(page 103) | Cable<br>Diagram 15<br>(page 239) |

\*1 Connect to the peripheral port on the CPU module.

- \*3 Version 2.0 or later of the EH-SIO software supports Procedure 1; version 2.1 or later supports Procedure 2. Furthermore, only EH-CPU548(Ver.E402 or later)/EH-CPU516(Ver.E202 or later) can use EH-SIO.
- \*4 Bit8 is used for interface selection of Port2 (RS232C or RS422/485).
- \*5 Model No. of the External Device "□" differs depending on the specification of each External Device.
- \*6 Communication board (RS232C).Can be used in the CPU of which version is Ver.0101 or later.
- \*7 Communication board (RS422/RS485).Can be used in the CPU of which version is Ver.0100 or later.
- \*8 Version 2.0 or later of the EH-SIO software supports Procedure 1; version 2.1 or later supports Procedure 2.

7

<sup>\*2</sup> When using peripheral port 2 on the CPU unit, connect the CNCOM-05 conversion cable (Hitachi IES Co., Ltd) between the 8-pin and D-sub 15-pin connectors.

# Connection Configuration

• 1:1 Connection

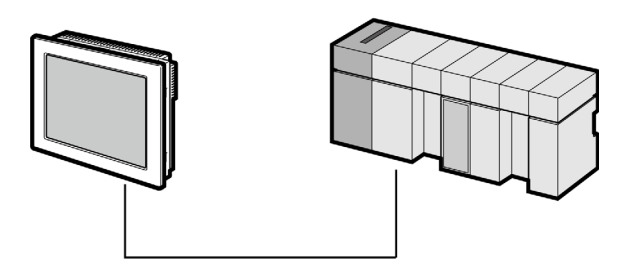

• 1:n Connection

Maximum number of connectable units : 16 units

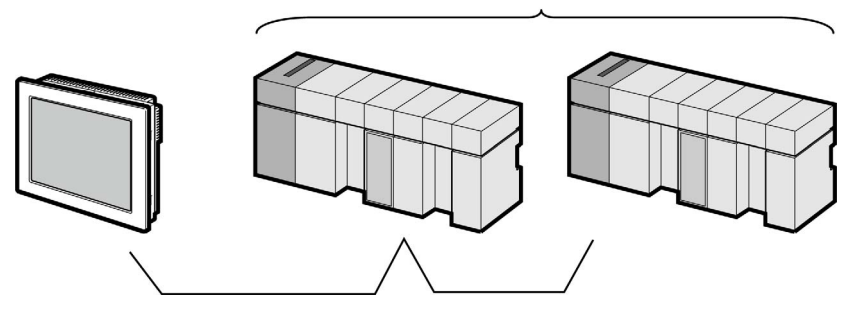

## ■ IPC COM Port

When connecting IPC with an External Device, the COM port used depends on the series and SIO type. Please refer to the IPC manual for details.

## Usable port

| Sorios                                                                                       | Usable Port                                                            |                                                                                      |                                                                                      |  |  |
|----------------------------------------------------------------------------------------------|------------------------------------------------------------------------|--------------------------------------------------------------------------------------|--------------------------------------------------------------------------------------|--|--|
| Genes                                                                                        | RS-232C                                                                | RS-422/485(4 wire)                                                                   | RS-422/485(2 wire)                                                                   |  |  |
| PS-2000B                                                                                     | COM1 <sup>*1</sup> , COM2,<br>COM3 <sup>*1</sup> , COM4                | -                                                                                    | -                                                                                    |  |  |
| PS-3450A, PS-3451A,<br>PS3000-BA, PS3001-BD                                                  | COM1, COM2 <sup>*1*2</sup>                                             | COM2 <sup>*1*2</sup>                                                                 | COM2 <sup>*1*2</sup>                                                                 |  |  |
| PS-3650A (T41 model),<br>PS-3651A (T41 model)                                                | COM1 <sup>*1</sup>                                                     | -                                                                                    | -                                                                                    |  |  |
| PS-3650A (T42 model),<br>PS-3651A (T42 model)                                                | COM1 <sup>*1*2</sup> , COM2                                            | COM1*1*2                                                                             | COM1*1*2                                                                             |  |  |
| PS-3700A (Pentium®4-M)<br>PS-3710A                                                           | COM1 <sup>*1</sup> , COM2 <sup>*1</sup> ,<br>COM3 <sup>*2</sup> , COM4 | COM3 <sup>*2</sup>                                                                   | COM3 <sup>*2</sup>                                                                   |  |  |
| PS-3711A                                                                                     | COM1 <sup>*1</sup> , COM2 <sup>*2</sup>                                | COM2 <sup>*2</sup>                                                                   | COM2 <sup>*2</sup>                                                                   |  |  |
| PS4000 <sup>*3</sup>                                                                         | COM1, COM2                                                             | -                                                                                    | -                                                                                    |  |  |
| PL3000                                                                                       | COM1 <sup>*1*2</sup> , COM2 <sup>*1</sup> ,<br>COM3, COM4              | COM1*1*2                                                                             | COM1*1*2                                                                             |  |  |
| PE-4000B Atom N270                                                                           | COM1, COM2                                                             | -                                                                                    | -                                                                                    |  |  |
| PE-4000B Atom N2600                                                                          | COM1, COM2                                                             | COM3 <sup>*4</sup> , COM4 <sup>*4</sup> ,<br>COM5 <sup>*4</sup> , COM6 <sup>*4</sup> | COM3 <sup>*4</sup> , COM4 <sup>*4</sup> ,<br>COM5 <sup>*4</sup> , COM6 <sup>*4</sup> |  |  |
| PS5000 (Slim Panel Type<br>Core i3 Model) *5*6                                               | COM1, COM2 <sup>*4</sup>                                               | COM2 <sup>*4</sup>                                                                   | COM2 <sup>*4</sup>                                                                   |  |  |
| PS5000 (Slim Panel Type<br>Atom Model)<br>*5 *6                                              | COM1, COM2 <sup>*7</sup>                                               | COM2 <sup>*7</sup>                                                                   | COM2 <sup>*7</sup>                                                                   |  |  |
| PS5000 (Enclosed Panel Type) <sup>*8</sup>                                                   | COM1                                                                   | -                                                                                    | -                                                                                    |  |  |
| PS5000 (Modular Type<br>PFXPU/PFXPP) <sup>*5 *6</sup><br>PS5000 (Modular Type<br>PFXPL2B5-6) | COM1 <sup>*7</sup>                                                     | COM1 <sup>*7</sup>                                                                   | COM1 <sup>*7</sup>                                                                   |  |  |
| PS5000 (Modular Type<br>PFXPL2B1-4)                                                          | COM1, COM2 <sup>*7</sup>                                               | COM2 <sup>*7</sup>                                                                   | COM2 <sup>*7</sup>                                                                   |  |  |
| PS6000 (Advanced Box)<br>PS6000 (Standard Box)                                               | COM1 <sup>*9</sup>                                                     | *10                                                                                  | *10                                                                                  |  |  |
| PS6000 (Basic Box)                                                                           | COM1 <sup>*9</sup>                                                     | COM1 <sup>*9</sup>                                                                   | COM1 <sup>*9</sup>                                                                   |  |  |

\*1 The RI/5V can be switched. Use the IPC's switch to change if necessary.

\*2 Set up the SIO type with the DIP Switch. Please set up as follows according to SIO type to be used.

\*3 When making communication between an External Device and COM port on the Expansion slot, only RS-232C is supported. However, ER (DTR/CTS) control cannot be executed because of the specification of COM port. For connection with External Device, use user-created cables and disable Pin Nos. 1, 4, 6 and 9. Please refer to the IPC manual for details of pin layout.

\*4 Set up the SIO type with the BIOS. Please refer to the IPC manual for details of BIOS.

\*5 When setting up communication between an External Device and the RS-232C/422/485 interface module, use the IPC (RS-232C) or PS5000 (RS-422/485) cable diagrams. However, when using PFXZPBMPR42P2 in a RS-422/485 (4-wire) configuration with no flow control, connect 7.RTS+ and 8.CTS+, and connect 6.RTS- and 9.CTS-. When using RS-422/485 communication with External Devices, you may need to reduce the

When using RS-422/485 communication with External Devices, you may need to reduce the transmission speed and increase the TX Wait time.

\*6 To use RS-422/485 communication on the RS-232C/422/485 interface module, the DIP Switch setting is required. Please refer to "Knowledge Base" (FAQs) on the support site. (http://www.pro-face.com/trans/en/manual/1001.html)

| Settings                                   | FAQ ID   |
|--------------------------------------------|----------|
| PFXZPBMPR42P2, RS422/485 change method     | FA263858 |
| PFXZPBMPR42P2 termination resistor setting | FA263974 |
| PFXZPBMPR44P2, RS422/485 change method     | FA264087 |
| PFXZPBMPR44P2 termination resistor setting | FA264088 |

- \*7 Set up the SIO type with the DIP Switch. Please refer to the IPC manual for details of DIP Switch. The BOX Atom has not a switch to set the RS-232C, RS-422/485 mode. Use the BIOS for the setting.
- \*8 For the connection with the External Device, on the user-created cable read as if the connector on the Display-side is a M12 A-coding 8 pin socket. The pin assignment is the same as described in the cable diagram. For the M12 A-coding connector, use PFXZPSCNM122.
- \*9 In addition to COM1, you can also use the COM port on the optional interface.
- \*10 Install the optional interface in the expansion slot.

#### DIP Switch settings (PL3000 / PS3000 Series)

RS-232C

| DIP Switch                                                                    | Setting           | Description                                                     |  |
|-------------------------------------------------------------------------------|-------------------|-----------------------------------------------------------------|--|
| 1                                                                             | OFF <sup>*1</sup> | Reserved (always OFF)                                           |  |
| 2                                                                             | OFF               | SIQ type: RS-232C                                               |  |
| 3                                                                             | OFF               | 510 type. R6-2520                                               |  |
| 4                                                                             | OFF               | Output mode of SD (TXD) data: Always output                     |  |
| 5                                                                             | OFF               | Terminal resistance (220 $\Omega$ ) insertion to SD (TXD): None |  |
| 6                                                                             | OFF               | Terminal resistance (220 $\Omega$ ) insertion to RD (RXD): None |  |
| 7                                                                             | OFF               | Short-circuit of SDA (TXA) and RDA (RXA): Not available         |  |
| 8                                                                             | OFF               | Short-circuit of SDB (TXB) and RDB (RXB): Not available         |  |
| 9                                                                             | OFF               | PS (PTS) Auto control mode: Disabled                            |  |
| 10                                                                            | OFF               | KS (KIS) Auto control mode. Disabled                            |  |
| *1 When using PS-3450A PS-3451A PS3000-BA and PS3001-BD turn ON the set value |                   |                                                                 |  |

## RS-422/485 (4 wire)

| DIP Switch | Setting | Description                                                     |  |
|------------|---------|-----------------------------------------------------------------|--|
| 1          | OFF     | Reserved (always OFF)                                           |  |
| 2          | ON      | SIO type: PS-422/485                                            |  |
| 3          | ON      | 510 type. R5-+22/+05                                            |  |
| 4          | OFF     | Output mode of SD (TXD) data: Always output                     |  |
| 5          | OFF     | Terminal resistance (220 $\Omega$ ) insertion to SD (TXD): None |  |
| 6          | OFF     | Terminal resistance (220 $\Omega$ ) insertion to RD (RXD): None |  |
| 7          | OFF     | Short-circuit of SDA (TXA) and RDA (RXA): Not available         |  |
| 8          | OFF     | Short-circuit of SDB (TXB) and RDB (RXB): Not available         |  |
| 9          | OFF     | RS (RTS) Auto control mode: Disabled                            |  |
| 10         | OFF     | KS (KIS) Auto control mode: Disabled                            |  |

## RS-422/485 (2 wire)

| DIP Switch | Setting | Description                                                     |  |
|------------|---------|-----------------------------------------------------------------|--|
| 1          | OFF     | Reserved (always OFF)                                           |  |
| 2          | ON      | SIO type: DS 422/485                                            |  |
| 3          | ON      | 510 type. K5-422/465                                            |  |
| 4          | OFF     | Output mode of SD (TXD) data: Always output                     |  |
| 5          | OFF     | Terminal resistance (220 $\Omega$ ) insertion to SD (TXD): None |  |
| 6          | OFF     | Terminal resistance (220 $\Omega$ ) insertion to RD (RXD): None |  |
| 7          | ON      | Short-circuit of SDA (TXA) and RDA (RXA): Available             |  |
| 8          | ON      | Short-circuit of SDB (TXB) and RDB (RXB): Available             |  |
| 9          | ON      | RS (RTS) Auto control mode: Enabled                             |  |
| 10         | ON      | - KS (K1S) Auto control mode: Enabled                           |  |

# 2 Selection of External Device

Select the External Device to be connected to the Display.

| 💰 Welcome to GP-Pro EX |                | x                                                  |
|------------------------|----------------|----------------------------------------------------|
| GP-Pro                 | Device/PLC -   |                                                    |
|                        | Number of Devi | ices/PLCs 1                                        |
|                        |                | Device/PLC 1                                       |
|                        | Manufacturer   | Hitachi IES Co., Ltd.                              |
|                        | Series         | H Series SIO                                       |
|                        | Port           | COM1                                               |
|                        |                | Refer to the manual of this Device/PLC             |
|                        |                | Recent Device/PLC                                  |
|                        | 4              |                                                    |
|                        | 🔲 Use System   | Area Device Information                            |
|                        |                |                                                    |
|                        |                |                                                    |
|                        |                |                                                    |
|                        |                |                                                    |
|                        |                |                                                    |
|                        |                |                                                    |
|                        |                |                                                    |
|                        |                |                                                    |
|                        | Back (B        | Communication Settings New Logic New Screen Cancel |

| Setup Items                | Setup Description                                                                                                    |  |  |
|----------------------------|----------------------------------------------------------------------------------------------------|--|--|
| Number of Devices/<br>PLCs | Enter an integer from 1 to 4 to define the number of Devices/PLCs to connect to the display.                                                                                                    |  |  |
| Manufacturer               | Select the manufacturer of the External Device to connect. Select "Hitachi IES Co., Ltd.".                                                                                                    |  |  |
| Series                     | Select the External Device model (series) and the connection method. Select "H Series SIO".<br>In System configuration, make sure the External Device you are connecting is supported by<br>"H Series SIO".<br>"I System Configuration" (page 3)                                                                                                    |  |  |
| Port                       | Select the Display port to connect to the External Device.                                                                                                    |  |  |
| Use System Area            | <ul> <li>Check this option to synchronize the system data area of the Display and the device (memory) of the External Device. When synchronized, you can use the External Device's ladder program to switch the display or display the window on the Display.</li> <li>Cf. GP-Pro EX Reference Manual "LS Area (Direct Access Method Area)"</li> <li>This feature can also be set in GP-Pro EX or in the Display's offline mode.</li> <li>Cf. GP-Pro EX Reference Manual "System Settings [Display Unit] - [System Area] Settings Guide"</li> <li>Cf. Maintenance/Troubleshooting Guide "Main Unit - System Area Settings"</li> </ul> |  |  |

# 3 Example of Communication Setting

Examples of communication settings of the Display and the External Device, recommended by Pro-face, are shown.

# 3.1 Setting Example 1

## Settings of GP-Pro EX

Communication Settings

To display the setup screen, from the [Project] menu, point to [System Settings] and select [Device/PLC].

| Device/PLC 1                                                                                             |                                                                                |                        |
|----------------------------------------------------------------------------------------------------|--------------------------------------------------------------------------------|------------------------|
| Summary                                                                                                  |                                                                                | Change Device/PLC      |
| Manufacturer Hitachi IES Co., Ltd.                                                                       | Series H Series SID                                                            | Port COM1              |
| Text Data Mode 1 Chan                                                                                    | <u>ae</u>                                                                      |                        |
| Communication Settings                                                                                   |                                                                                |                        |
| SIO Type 💿 RS232                                                                                         | C O RS422/485(2wire) O RS422/485(4wire)                                        |                        |
| Speed 19200                                                                                              | <b>•</b>                                                                       |                        |
| Data Length 📀 7                                                                                          | 0.8                                                                            |                        |
| Parity C NONE                                                                                            | • EVEN O ODD                                                                   |                        |
| Stop Bit 💿 1                                                                                             | © 2                                                                            |                        |
| Flow Control C NONE                                                                                      | ER(DTR/CTS)     C XON/XOFF                                                     |                        |
| Timeout 3                                                                                                | ÷ (sec)                                                                        |                        |
| Retry 2                                                                                                  | -                                                                              |                        |
| Wait To Send 0                                                                                           | ÷ (ms)                                                                         |                        |
| Procedure Procedure                                                                                      | 1                                                                              |                        |
| RI/VCC  © RI                                                                                             | O VCC                                                                          |                        |
| In the case of RS232C, you can<br>or VCC (5V Power Supply). If yo<br>Isolation Unit, please select it to | select the 9th pin to RI (Input)<br>u use the Digital's RS232C<br>VCC. Default |                        |
| Device-Specific Settings                                                                                 |                                                                                |                        |
| Allowable Number<br>of Devices/PLCs 16                                                                   | Add Device                                                                     |                        |
| No. Device Name Se                                                                                       | ttings                                                                         | Add Indirect<br>Device |
| 👗 1 PLC1 📊 S                                                                                             | eries=H Series                                                                 | <b>+</b>               |
|                                                                                                    |                                                                                |                        |

NOTE

• Setting value for Wait To Send differs depending on the External Device. Please refer to the manual of the External Device for more details.

To display the [Individual Device Settings] dialog box, from [Device-Specific Settings] in the [Device/PLC] window, select the external device and click [Settings]

To connect multiple External Devices, from [Device-Specific Settings] in the [Device/PLC] window, click [Add Device] to add another External Device.

| 💰 Individu                                                                                     | ual Device Se  | ttings  | × |
|------------------------------------------------------------------------------------------------|----------------|---------|---|
| PLC1                                                                                           |                |         |   |
| Series                                                                                         | H Series       |         | • |
| Please reconfirm all of address settings that<br>you are using if you have changed the series. |                |         |   |
| Station No.                                                                                    | 0              | ł       | ÷ |
|                                                                                                |                | Default |   |
|                                                                                                | OK ( <u>0)</u> | Cancel  |   |

## ■ Settings of External Device (Port on the CPU unit: H-4010 only)

Use the switch on the CPU unit for communication settings. After communication settings, turn ON the power of the External Device again to enable the setting. Please refer to the manual of the External Device for more details.

#### Mode Setting Switch

#### DIPSW1

| DIP Switch | Settings | Description                           |
|------------|----------|---------------------------------------|
| SW03       | OFF      | Port 1 Transmission Speed: 19,200 bps |
| SW04       | OFF      | Port 2 Transmission Speed: 19,200 bps |

NOTE

• Other transmission speed settings are shown below.

| DIP Switch | Settings | Description                           |
|------------|----------|---------------------------------------|
| SW03       | ON       | Port 1 Transmission Speed: 38,400 bps |
| SW04       | ON       | Port 2 Transmission Speed: 38,400 bps |

# 3.2 Setting Example 2

Settings of GP-Pro EX

Communication Settings

To display the setup screen, from the [Project] menu, point to [System Settings] and select [Device/PLC].

| Device/PLC 1                                                                                                    |                        |
|----------------------------------------------------------------------------------------------------|------------------------|
| Summary                                                                                                    | Change Device/PLC      |
| Manufacturer Hitachi IES Co., Ltd. Series H Series SIO                                                                                                    | Port COM1              |
| Text Data Mode 1 Change                                                                                                    |                        |
| Communication Settings                                                                                                    |                        |
| SID Type • RS232C • RS422/485(2wire) • RS422/485(4wire)                                                                                                    |                        |
| Speed 19200 💌                                                                                                    |                        |
| Data Length © 7 © 8                                                                                                    |                        |
| Parity C NDNE 💿 EVEN C ODD                                                                                                    |                        |
| Stop Bit 💿 1 💿 2                                                                                                    |                        |
| Flow Control C NDNE I ER(DTR/CTS) C X0N/X0FF                                                                                                    |                        |
| Timeout 3 👘 (sec)                                                                                                    |                        |
| Retry 2                                                                                                    |                        |
| Wait To Send 0 🚔 (ms)                                                                                                    |                        |
| Procedure Procedure 1                                                                                                    |                        |
|                                                                                                    |                        |
| In the case of RS232C, you can select the 9th pin to RI (Input)<br>or VCC (5V Power Supply). If you use the Digital's RS232C<br>Isolation Unit, please select it to VCC. Default |                        |
|                                                                                                    |                        |
| Allowable Number <u>Add Device</u><br>of Devices/PLCs 16                                                                                                    |                        |
| No. Device Name Settings                                                                                                    | Add Indirect<br>Device |
| 1 PLC1 Series=H Series                                                                                                    | <b>+</b>               |

**NOTE** • Setting value for Wait To Send differs depending on the External Device. Please refer to the manual of the External Device for more details.

To display the [Individual Device Settings] dialog box, from [Device-Specific Settings] in the [Device/PLC] window, select the external device and click [Settings]

To connect multiple External Devices, from [Device-Specific Settings] in the [Device/PLC] window, click [Add Device] to add another External Device.

| 💰 Individ                                                                                      | ual Device Se  | ttings 🛛 🗙 |  |
|------------------------------------------------------------------------------------------------|----------------|------------|--|
| PLC1                                                                                           |                |            |  |
| Series                                                                                         | H Series       | <b></b>    |  |
| Please reconfirm all of address settings that<br>you are using if you have changed the series. |                |            |  |
| Station No.                                                                                    | 0              | <u>-</u>   |  |
|                                                                                                |                | Default    |  |
|                                                                                                | OK ( <u>0)</u> | Cancel     |  |

## ■ Settings of External Device(COMM-H, COMM-2H)

Use the switch on the I/F unit for communication settings. After communication settings, turn ON the power of the External Device again to enable the setting. Please refer to the manual of the External Device for more details.

| DIP Switch | Settings | Description                             |  |
|------------|----------|-----------------------------------------|--|
| 01         | OFF      | Bit Length: 7 bits                      |  |
| 02         | ON       |                                         |  |
| 03         | ON       | Baud Rate Transmission Speed: 19,200bps |  |
| 04         | ON       |                                         |  |
| 05         | ON       | Parity Enable/Disable: Enable           |  |
| 06         | ON       | Parity Even/Odd: Even                   |  |
| 07         | OFF      | Stop Bit Length: 1 bit                  |  |
| 08         | ON       | Sum Check: Enable                       |  |

#### Communication Setting Switch

#### Station Setting Rotary Switch

| Rotary Switch | Settings | Description                                  |
|---------------|----------|----------------------------------------------|
| x10           | 0        | Station No. of External Device (tenth digit) |
| x1            | 0        | Station No. of External Device (first digit) |

#### Mode Setting Rotary Switch

| Rotary Switch | Settings | Description            |
|---------------|----------|------------------------|
| MODE          | 2        | Procedure: Procedure 1 |

# 3.3 Setting Example 3

Settings of GP-Pro EX

Communication Settings

To display the setup screen, from the [Project] menu, point to [System Settings] and select [Device/PLC].

| Device/PLC 1                                                                                                    |                        |
|----------------------------------------------------------------------------------------------------|------------------------|
| Summary                                                                                                    | Change Device/PLC      |
| Manufacturer Hitachi IES Co., Ltd. Series H Series SIO                                                                       | Port COM1              |
| Text Data Mode 1 Change                                                                                                    |                        |
| Communication Settings                                                                                                    |                        |
| SID Type C RS232C C RS422/485(2wire) © RS422/485(4wire)                                                                      |                        |
| Speed 19200                                                                                                    |                        |
| Data Length 0 7 0 8                                                                                                    |                        |
| Parity C NONE C EVEN C ODD                                                                                                   |                        |
| Stop Bit                                                                                                    |                        |
| Flow Control C NONE C ER(DTR/CTS) C XON/XOFF                                                                                 |                        |
| Timeout 3 📑 (sec)                                                                                                    |                        |
| Retry 2                                                                                                    |                        |
| Wait To Send 0 📑 (ms)                                                                                                    |                        |
| Procedure Procedure 1                                                                                                    |                        |
| RI / VCC I RI C VCC                                                                                                    |                        |
| In the case of RS232C, you can select the 9th pin to RI (Input)<br>or VCC (5V Power Supply). If you use the Digital's RS232C |                        |
| Isolation Unit, please select it to VCC. Default                                                                             |                        |
| Device-Specific Settings                                                                                                    |                        |
| Allowable Number <u>Add Device</u><br>of Devices/PLCs 16                                                                     |                        |
| No. Device Name Settings                                                                                                    | Add Indirect<br>Device |
| 1 PLC1 ISeries=H Series,Station No.=0                                                                                        | <b></b>                |

**NOTE** • Setting value for Wait To Send differs depending on the External Device. Please refer to the manual of the External Device for more details.

To display the [Individual Device Settings] dialog box, from [Device-Specific Settings] in the [Device/PLC] window, select the external device and click [Settings]

To connect multiple External Devices, from [Device-Specific Settings] in the [Device/PLC] window, click [Add Device] to add another External Device.

| 💰 Individu                    | ual Device Se                              | ttings                           | × |
|-------------------------------|--------------------------------------------|----------------------------------|---|
| PLC1                          |                                            |                                  |   |
| Series                        | H Series                                   | [                                | • |
| Please recon<br>you are using | firm all of address<br>i if you have chang | settings that<br>jed the series. |   |
| Station No.                   | 0                                          | 1                                | • |
|                               |                                            | Default                          |   |
|                               | OK ( <u>D</u> )                            | Cancel                           |   |

## ■ Settings of External Device (COMM-H, COMM-2H)

Use the switch on the I/F unit for communication settings. After communication settings, turn ON the power of the External Device again to enable the setting. Please refer to the manual of the External Device for more details.

| DIP Switch | Settings | Description                             |
|------------|----------|-----------------------------------------|
| 01         | OFF      | Bit Length: 7 bits                      |
| 02         | ON       |                                         |
| 03         | ON       | Baud Rate Transmission Speed: 19,200bps |
| 04         | ON       |                                         |
| 05         | ON       | Parity Enable/Disable: Enable           |
| 06         | ON       | Parity Even/Odd: Even                   |
| 07         | OFF      | Stop Bit Length: 1 bit                  |
| 08         | ON       | Sum Check: Enable                       |

#### Communication Setting Switch

#### Station Setting Rotary Switch

| Rotary Switch | Settings | Description                                  |
|---------------|----------|----------------------------------------------|
| x10           | 0        | Station No. of External Device (tenth digit) |
| x1            | 0        | Station No. of External Device (first digit) |

#### Mode Setting Rotary Switch

| Rotary Switch | Settings | Description            |
|---------------|----------|------------------------|
| MODE          | 2        | Procedure: Procedure 1 |

## 3.4 Setting Example 4

- Settings of GP-Pro EX
- Communication Settings

To display the setup screen, from the [Project] menu, point to [System Settings] and select [Device/PLC].

| Device/PLC 1                                                                                                    |                   |
|----------------------------------------------------------------------------------------------------|-------------------|
| Summary                                                                                                    | Change Device/PLC |
| Manufacturer Hitachi IES Co., Ltd. Series H Series SIO                                                                                                    | Port COM1         |
| Text Data Mode 1 Change                                                                                                    |                   |
| Communication Settings                                                                                                    |                   |
| SID Type I RS232C I RS422/485(2wire) I RS422/485(4wire)                                                                                                    |                   |
| Speed 19200                                                                                                    |                   |
| Data Length 💽 7 🔿 8                                                                                                    |                   |
| Parity C NONE C EVEN C ODD                                                                                                    |                   |
| Stop Bit 💿 1 💿 2                                                                                                    |                   |
| Flow Control C NONE © ER(DTR/CTS) C XON/XOFF                                                                                                    |                   |
| Timeout 3 (sec)                                                                                                    |                   |
| Retry 2                                                                                                    |                   |
| Wait To Send 🛛 📑 (ms)                                                                                                    |                   |
| Procedure 2                                                                                                    |                   |
| RI / VCC   RI   VCC                                                                                                    |                   |
| In the case of RS232C, you can select the 9th pin to RI (Input)<br>or VCC (5V Power Supply). If you use the Digital's RS232C<br>Isolation Unit, please select it to VCC.                                                                                                    |                   |
| Device-Specific Settings                                                                                                    |                   |
| Allowable Number <u>Add Device</u>                                                                                                    |                   |
| No Device Name Settings                                                                                                    | Add Indirect      |
| Image: Image: |                   |
|                                                                                                    |                   |

**NOTE** • Setting value for Wait To Send differs depending on the External Device. Please refer to the manual of the External Device for more details.

To display the [Individual Device Settings] dialog box, from [Device-Specific Settings] in the [Device/PLC] window, select the external device and click [Settings]

To connect multiple External Devices, from [Device-Specific Settings] in the [Device/PLC] window, click [Add Device] to add another External Device.

| 💰 Individ                     | ual Device Se                              | ttings                           | × |
|-------------------------------|--------------------------------------------|----------------------------------|---|
| PLC1                          |                                            |                                  |   |
| Series                        | H Series                                   |                                  | - |
| Please recor<br>you are using | nfirm all of address<br>gif you have chang | settings that<br>ged the series. |   |
| Station No.                   | 0                                          | =                                | • |
|                               |                                            | Default                          |   |
|                               | OK ( <u>D)</u>                             | Cancel                           |   |

## Settings of External Device (COMM-2H)

Use the switch on the I/F unit for communication settings. After communication settings, turn ON the power of the External Device again to enable the setting. Please refer to the manual of the External Device for more details.

| DIP Switch | Settings | Description                             |
|------------|----------|-----------------------------------------|
| 01         | OFF      | Bit Length: 7 bits                      |
| 02         | ON       |                                         |
| 03         | ON       | Baud Rate Transmission Speed: 19,200bps |
| 04         | ON       |                                         |
| 05         | ON       | Parity Enable/Disable: Enable           |
| 06         | ON       | Parity Even/Odd: Even                   |
| 07         | OFF      | Stop Bit Length: 1 bit                  |
| 08         | ON       | Sum Check: Enable                       |

#### Communication Setting Switch

#### Station Setting Rotary Switch

| Rotary Switch | Settings | Description                                  |
|---------------|----------|----------------------------------------------|
| x10           | 0        | Station No. of External Device (tenth digit) |
| x1            | 0        | Station No. of External Device (first digit) |

#### Mode Setting Rotary Switch

| Rotary Switch | Settings | Description            |
|---------------|----------|------------------------|
| MODE          | 9        | Procedure: Procedure 2 |

# 3.5 Setting Example 5

Settings of GP-Pro EX

Communication Settings

To display the setup screen, from the [Project] menu, point to [System Settings] and select [Device/PLC].

| Device/PLC 1                                                                                                    |                   |
|----------------------------------------------------------------------------------------------------|-------------------|
| Summary                                                                                                    | Change Device/PLC |
| Manufacturer Hitachi IES Co., Ltd. Series H Series SIO                                                                                                    | Port COM1         |
| Text Data Mode 1 Change                                                                                                    |                   |
| Communication Settings                                                                                                    |                   |
| SIO Type C RS232C C RS422/485(2wire) 💿 RS422/485(4wire)                                                                                                    |                   |
| Speed 19200                                                                                                    |                   |
| Data Length 💿 7 💿 8                                                                                                    |                   |
| Parity O NONE O EVEN O ODD                                                                                                    |                   |
| Stop Bit 💿 1 💿 2                                                                                                    |                   |
| Flow Control O NONE  © ER(DTR/CTS) O XON/XOFF                                                                                                    |                   |
| Timeout 3 📑 (sec)                                                                                                    |                   |
| Retry 2                                                                                                    |                   |
| Wait To Send 🛛 📑 (ms)                                                                                                    |                   |
| Procedure Procedure 2                                                                                                    |                   |
| REZVCC C RE C VCC                                                                                                    |                   |
| In the case of RS232C, you can select the 9th pin to RI (Input)<br>or VCC (5V Power Supply). If you use the Digital's RS232C<br>Isolation Unit, please select it to VCC. |                   |
| Device-Specific Settings                                                                                                    |                   |
| Allowable Number Add Device                                                                                                    |                   |
| No Device Name Settings                                                                                                    | Add Indirect      |
| 1 PLC1     Series=H Series,Station No.=0                                                                                                    | ¢                 |

**NOTE** • Setting value for Wait To Send differs depending on the External Device. Please refer to the manual of the External Device for more details.

To display the [Individual Device Settings] dialog box, from [Device-Specific Settings] in the [Device/PLC] window, select the external device and click [Settings]

To connect multiple External Devices, from [Device-Specific Settings] in the [Device/PLC] window, click [Add Device] to add another External Device.

| 💰 Individu                     | ial Device Se                            | ttings                           | × |
|--------------------------------|------------------------------------------|----------------------------------|---|
| PLC1                           |                                          |                                  |   |
| Series                         | H Series                                 | 1                                | • |
| Please recont<br>you are using | firm all of address<br>if you have chang | settings that<br>jed the series. |   |
| Station No.                    | 0                                        | 1                                | ÷ |
|                                |                                          | Default                          |   |
|                                | OK ( <u>O</u> )                          | Cancel                           |   |

## Settings of External Device (COMM-2H)

Use the switch on the I/F unit for communication settings. After communication settings, turn ON the power of the External Device again to enable the setting. Please refer to the manual of the External Device for more details.

|  | ٠ | Commu | nication | Setting | Switc |
|--|---|-------|----------|---------|-------|
|--|---|-------|----------|---------|-------|

| DIP Switch | Settings | Description                             |
|------------|----------|-----------------------------------------|
| 01         | OFF      | Bit Length: 7 bits                      |
| 02         | ON       |                                         |
| 03         | ON       | Baud Rate Transmission Speed: 19,200bps |
| 04         | ON       |                                         |
| 05         | ON       | Parity Enable/Disable: Enable           |
| 06         | ON       | Parity Even/Odd: Even                   |
| 07         | OFF      | Stop Bit Length: 1 bit                  |
| 08         | ON       | Sum Check: Enable                       |

#### Station Setting Rotary Switch

| Rotary Switch | Settings | Description                                  |  |
|---------------|----------|----------------------------------------------|--|
| x10           | 0        | Station No. of External Device (tenth digit) |  |
| x1            | 0        | Station No. of External Device (first digit) |  |

#### Mode Setting Rotary Switch

| Rotary Switch | Settings | Description            |
|---------------|----------|------------------------|
| MODE          | 9        | Procedure: Procedure 2 |

# 3.6 Setting Example 6

Settings of GP-Pro EX

Communication Settings

To display the setup screen, from the [Project] menu, point to [System Settings] and select [Device/PLC].

| Device/PLC 1                                                   |                                                                                                    |                   |
|----------------------------------------------------------------|----------------------------------------------------------------------------------------------------|-------------------|
| Summary                                                        |                                                                                                    | Change Device/PLC |
| Manufacturer Hitachi                                           | IES Co., Ltd. Series H Series SIO                                                                                         | Port COM1         |
| Text Data Mode                                                 | 1 Change                                                                                                    |                   |
| Communication Settings                                         |                                                                                                    |                   |
| SIO Type                                                       | RS232C O RS422/485(2wire) O RS422/485(4wire)                                                                              |                   |
| Speed                                                          | 19200 💌                                                                                                    |                   |
| Data Length                                                    | ⊙ 7 ○ 8                                                                                                    |                   |
| Parity                                                         | C NONE  © EVEN C ODD                                                                                                    |                   |
| Stop Bit                                                       |                                                                                                    |                   |
| Flow Control                                                   | C NONE C ER(DTR/CTS) C XON/XOFF                                                                                           |                   |
| Timeout                                                        | 3 📑 (sec)                                                                                                    |                   |
| Retry                                                          | 2 *                                                                                                    |                   |
| Wait To Send                                                   | 0 (ms)                                                                                                    |                   |
| Procedure                                                      | Procedure 1                                                                                                    |                   |
| RI / VCC                                                       |                                                                                                    |                   |
| In the case of RS2<br>or VCC (5V Power<br>Isolation Unit, plea | 32C, you can select the 9th pin to RI (Input)<br>Supply). If you use the Digital's RS232C<br>se select it to VCC. Default |                   |
| Device-Specific Settings                                       |                                                                                                    |                   |
| Allowable Number                                               | Add Device                                                                                                    |                   |
| No. Device Name                                                | Settings                                                                                                    | Add Indirect      |
| 1 PLC1                                                         | Series=H Series                                                                                                    | <b>+</b>          |

**NOTE** • Setting value for Wait To Send differs depending on the External Device. Please refer to the manual of the External Device for more details.

To display the [Individual Device Settings] dialog box, from [Device-Specific Settings] in the [Device/PLC] window, select the external device and click [Settings]

To connect multiple External Devices, from [Device-Specific Settings] in the [Device/PLC] window, click [Add Device] to add another External Device.

| 💣 Individ                     | ual Device Se                               | ttings                           | ×  |
|-------------------------------|---------------------------------------------|----------------------------------|----|
| PLC1                          |                                             |                                  |    |
| Series                        | H Series                                    | •                                | ·] |
| Please recor<br>you are using | nfirm all of address<br>g if you have chang | settings that<br>ged the series. |    |
| Station No.                   | 0                                           | -                                | 3  |
|                               |                                             | Default                          |    |
|                               | OK ( <u>D)</u>                              | Cancel                           |    |

## Settings of External Device (Serial port on the CPU unit)

Use the switch on the CPU unit for communication settings. SIO type will be set to RS232C (Procedure 1) by entering 8000(H) in the address WRF037 with the ladder software (LADDER EDITOR for Windows). After communication settings, turn ON the power of the External Device again to enable the setting. Please refer to the manual of the External Device for more details.

#### Mode Setting Switch

| DIP Switch | Settings | Description                                                       |  |
|------------|----------|-------------------------------------------------------------------|--|
| SW03       | ON       | Port 1 Transmission Sneed: 19 200 hps                             |  |
| SW04       | OFF      | Fort 1 Transmission Speed. 19,200 ops                             |  |
| SW05       | ON       | Port 1 Operation: Specified port                                  |  |
| SW06       | OFF      | Port 2 Transmission Speed <sup>*1</sup> : 4,800 bps or 19,200 bps |  |

\*1 When setting the transmission speed of Port 2 to 19,200 bps or 38,400 bps, set the port change switch to High(ON).

Transmission speed of Port 2 will be set with SW06 and PHL switches.

#### Port Change Switch

| PHL Switch | Settings | Description      |
|------------|----------|------------------|
| PHL Switch | ON       | Port 2 Operation |

## NOTE

• When the change switch is ON, PHL signal becomes High(ON).

Other transmission speed settings are shown below.

< Port 1 >

| SW03 | SW04 | SW05 | Transmission Speed |
|------|------|------|--------------------|
| ON   | ON   | ON   | 4,800 bps          |
| OFF  | ON   | ON   | 9,600 bps          |
| OFF  | OFF  | ON   | 38,400 bps         |

#### < Port 2 >

| SW06 | PHL | Speed Speed |
|------|-----|-------------|
| OFF  | OFF | 4,800 bps   |
| ON   | OFF | 9,600 bps   |
| ON   | ON  | 38,400 bps  |

# 3.7 Setting Example 7

Settings of GP-Pro EX

Communication Settings

To display the setup screen, from the [Project] menu, point to [System Settings] and select [Device/PLC].

| Device/PLC 1                               |                                                                                        |                        |
|--------------------------------------------|----------------------------------------------------------------------------------------|------------------------|
| Summary                                    |                                                                                        | Change Device/PLC      |
| Manufacturer Hitachi IE                    | S Co., Ltd. Series H Series SIO                                                        | Port COM1              |
| Text Data Mode                             | 1 Change                                                                               |                        |
| Communication Settings                     |                                                                                        |                        |
| SIO Type                                   | © RS232C © RS422/485(2wire)  © RS422/485(4wire)                                        |                        |
| Speed                                      | 19200 💌                                                                                |                        |
| Data Length                                | © 7 O 8                                                                                |                        |
| Parity                                     | O NONE O EVEN O ODD                                                                    |                        |
| Stop Bit                                   |                                                                                        |                        |
| Flow Control                               | ○ NONE                                                                                 |                        |
| Timeout                                    | 3 * (sec)                                                                              |                        |
| Retry                                      | 2 *                                                                                    |                        |
| Wait To Send                               | 0 * (ms)                                                                               |                        |
| Procedure                                  | Procedure 1                                                                            |                        |
| RI / VCC                                   | O RI O VCC                                                                             |                        |
| In the case of RS232<br>or VCC (5V Power S | C, you can select the 9th pin to RI (Input)<br>upply), If you use the Digital's RS232C |                        |
| Isolation Unit, please                     | select it to VCC. Default                                                              |                        |
| Device-Specific Settings                   |                                                                                        |                        |
| Allowable Number<br>of Devices/PLCs1       | Add Device<br>6                                                                        |                        |
| No. Device Name                            | Settings                                                                               | Add Indirect<br>Device |
| 👗 1 PLC1                                   | Series=H Series,Station No.=0                                                          | <b>+</b>               |

NOTE

• Setting value for Wait To Send differs depending on the External Device. Please refer to the manual of the External Device for more details.

To display the [Individual Device Settings] dialog box, from [Device-Specific Settings] in the [Device/PLC] window, select the external device and click [Settings]

To connect multiple External Devices, from [Device-Specific Settings] in the [Device/PLC] window, click [Add Device] to add another External Device.

| 💰 Individ                     | ual Device Se                            | ttings                           | × |
|-------------------------------|------------------------------------------|----------------------------------|---|
| PLC1                          |                                          |                                  |   |
| Series                        | H Series                                 | [                                | • |
| Please recon<br>you are using | firm all of address<br>if you have chang | settings that<br>jed the series. |   |
| Station No.                   | 0                                        | 1                                | ÷ |
|                               |                                          | Default                          |   |
|                               | OK ( <u>0)</u>                           | Cancel                           |   |

## Settings of External Device (Serial port on the CPU unit)

Use the switch on the CPU unit for communication settings. SIO type will be set to RS422/RS485 (Procedure 1) by entering  $A100(H)^{*1}$  in the address WRF037 with the ladder software (LADDER EDITOR for Windows). After communication settings, turn ON the power of the External Device again to enable the setting. Please refer to the manual of the External Device for more details.

\*1 To enable the termination resistance, enter B100(H). In addition, enter the Station No. set on the Display in lower 2 digits of A100 (or B100)

## Mode Setting Switch

| DIP Switch | Settings | Description                           |
|------------|----------|---------------------------------------|
| SW03       | ON       | Port 1 Transmission Speed: 19 200 bps |
| SW04       | OFF      | Tott T Transmission speed. 17,200 ops |
| SW05       | ON       | Port 1 Operation: Specified port      |

NOTE

Other transmission speed settings are shown below.

| SW03 | SW04 | SW05 | Speed Speed |
|------|------|------|-------------|
| ON   | ON   | ON   | 4,800 bps   |
| OFF  | ON   | ON   | 9,600 bps   |
| OFF  | OFF  | ON   | 38,400 bps  |

## 3.8 Setting Example 8

Settings of GP-Pro EX

Communication Settings

To display the setup screen, from the [Project] menu, point to [System Settings] and select [Device/PLC].

| Device/PLC 1                                                                                                    |                   |
|----------------------------------------------------------------------------------------------------|-------------------|
| Summary                                                                                                    | Change Device/PLC |
| Manufacturer Hitachi IES Co., Ltd. Series H Series SID P                                                                                                    | ort COM1          |
| Text Data Mode 1 Change                                                                                                    |                   |
| Communication Settings                                                                                                    |                   |
| SID Type O RS232C   RS422/485(2wire)   RS422/485(4wire)                                                                                                    |                   |
| Speed 19200                                                                                                    |                   |
| Data Length 💿 7 🔿 8                                                                                                    |                   |
| Parity CNONE CEVEN CODD                                                                                                    |                   |
| Stop Bit 💿 1 💿 2                                                                                                    |                   |
| Flow Control O NONE O ER(DTR/CTS) O XON/XOFF                                                                                                    |                   |
| Timeout 3 📥 (sec)                                                                                                    |                   |
| Retry 2                                                                                                    |                   |
| Wait To Send 🛛 📑 (ms)                                                                                                    |                   |
| Procedure Procedure 1                                                                                                    |                   |
| RI / VCC © RI © VCC                                                                                                    |                   |
| In the case of RS232C, you can select the 9th pin to RI (Input)<br>or VCC (SV Power Supply). If you use the Digital's RS232C<br>Isolation Unit, please select it to VCC. |                   |
|                                                                                                    |                   |
| Device-Specific Settings<br>Allowable Number Add Device                                                                                                    |                   |
| of Devices/PLCs 16                                                                                                    | Add Indirect      |
| No. Device Name Settings                                                                                                    | Device            |
| 1 PLC1                                                                                                    | <b>+</b>          |

**NOTE** • Setting value for Wait To Send differs depending on the External Device. Please refer to the manual of the External Device for more details.

To display the [Individual Device Settings] dialog box, from [Device-Specific Settings] in the [Device/PLC] window, select the external device and click [Settings]

To connect multiple External Devices, from [Device-Specific Settings] in the [Device/PLC] window, click [Add Device] to add another External Device.

| 💰 Individ                                                                                      | ual Device Se  | ttings  | × |
|------------------------------------------------------------------------------------------------|----------------|---------|---|
| PLC1                                                                                           |                |         |   |
| Series                                                                                         | H Series       | [       | • |
| Please reconfirm all of address settings that<br>you are using if you have changed the series. |                |         |   |
| Station No.                                                                                    | 0              | 1       | ÷ |
|                                                                                                |                | Default |   |
|                                                                                                | OK ( <u>0)</u> | Cancel  |   |

## Settings of External Device (Serial port on the CPU unit)

Use the switch on the CPU unit for communication settings. SIO type will be set to RS422/RS485 (Procedure 1) by entering  $A200(H)^{*1}$  in the address WRF037 with the ladder software (LADDER EDITOR for Windows). After communication settings, turn ON the power of the External Device again to enable the setting. Please refer to the manual of the External Device for more details.

\*1 To enable the termination resistance, enter B200(H). In addition, enter the Station No. set on the Display in lower 2 digits of A200 (or B200)

#### Mode Setting Switch

| DIP Switch | Settings | Description                           |
|------------|----------|---------------------------------------|
| SW03       | ON       | Port 1 Transmission Sneed: 19 200 hrs |
| SW04       | OFF      | Tort T Transmission Speed. 17,200 ops |
| SW05       | ON       | Port 1 Operation: Specified port      |

NOTE

Other transmission speed settings are shown below.

| SW03 | SW04 | SW05 | Speed Speed |
|------|------|------|-------------|
| ON   | ON   | ON   | 4,800 bps   |
| OFF  | ON   | ON   | 9,600 bps   |
| OFF  | OFF  | ON   | 38,400 bps  |

# 3.9 Setting Example 9

Settings of GP-Pro EX

Communication Settings

To display the setup screen, from the [Project] menu, point to [System Settings] and select [Device/PLC].

| Device/PLC1                                                                                                    |                |
|----------------------------------------------------------------------------------------------------|----------------|
| Summary Cha                                                                                                    | nge Device/PLC |
| Manufacturer Hitachi IES Co., Ltd. Series H Series SIO Port C                                                                                                    | DM1            |
| Text Data Mode 1 Change                                                                                                    |                |
| Communication Settings                                                                                                    |                |
| SIO Type 💿 RS232C 🔿 RS422/485(2wire) 🔿 RS422/485(4wire)                                                                                                    |                |
| Speed 19200 💌                                                                                                    |                |
| Data Length 💿 7 🔿 8                                                                                                    |                |
| Parity C NONE C EVEN C ODD                                                                                                    |                |
| Stop Bit   1  2                                                                                                    |                |
| Flow Control C NONE C ER(DTR/CTS) C XON/XOFF                                                                                                    |                |
| Timeout 3 📑 (sec)                                                                                                    |                |
| Retry 2                                                                                                    |                |
| Wait To Send 🛛 📑 (ms)                                                                                                    |                |
| Procedure Procedure 1                                                                                                    |                |
| RI / VCC   RI   VCC                                                                                                    |                |
| In the case of RS232C, you can select the 9th pin to RI (Input)<br>or VCC (5V Power Supply). If you use the Digital's RS232C<br>Isolation Unit, please select it to VCC. |                |
| Device-Specific Settings                                                                                                    |                |
| Allowable Number <u>Add Device</u>                                                                                                    |                |
| Add Ind<br>No. Device Name Settings Device                                                                                                    | irect          |
| 1 PLC1 Series=H Series                                                                                                    | ]              |
|                                                                                                    | 1              |

**NOTE** • Setting value for Wait To Send differs depending on the External Device. Please refer to the manual of the External Device for more details.

To display the [Individual Device Settings] dialog box, from [Device-Specific Settings] in the [Device/PLC] window, select the external device and click [Settings]

To connect multiple External Devices, from [Device-Specific Settings] in the [Device/PLC] window, click [Add Device] to add another External Device.

| 💰 Individ                                                                                      | lual Device Se  | ttings  | × |
|------------------------------------------------------------------------------------------------|-----------------|---------|---|
| PLC1                                                                                           |                 |         |   |
| Series                                                                                         | H Series        | 1       | • |
| Please reconfirm all of address settings that<br>you are using if you have changed the series. |                 |         |   |
| Station No.                                                                                    | 0               | ÷       | • |
|                                                                                                |                 | Default |   |
|                                                                                                | OK ( <u>D</u> ) | Cancel  |   |

## Settings of External Device (EH-SIO)

Use the switch on the EH-SIO for communication settings. After setting, assign I/O, and turn ON the power of the External Device again to enable the setting. Use the ladder software (LADDER EDITOR for Windows) for the I/O assignment.

Please refer to the manual of the External Device for more details.

#### Procedure

| DIP Switch | Settings | Description                                   |
|------------|----------|-----------------------------------------------|
| 01         | OFF      |                                               |
| 02         | ON       | Speed: 19,200 bps                             |
| 03         | ON       | transmission speed settings.                  |
| 04         | ON       |                                               |
| 05         | OFF      | Transmission character configuration settings |
| 06         | ON       | Data Length: 7 bits                           |
| 07         | OFF      | Stop Bit: 1 bit<br>Parity: Even               |
| 08         | OFF      | Always OFF                                    |

#### 1. Use the DIP switch on the EH-SIO for communication settings.

2. Ladder program is required for initial settings. Please refer to the manual of the External Device for more details.

## 3.10 Setting Example 10

- Settings of GP-Pro EX
- Communication Settings

To display the setup screen, from the [Project] menu, point to [System Settings] and select [Device/PLC].

| Device/PLC1                                                                                                    |                   |
|----------------------------------------------------------------------------------------------------|-------------------|
| Summary                                                                                                    | Change Device/PLC |
| Manufacturer Hitachi IES Co., Ltd. Series H Series SIO F                                                                                                    | Port COM1         |
| Text Data Mode 1 Change                                                                                                    |                   |
| Communication Settings                                                                                                    |                   |
| SIO Type 💿 RS232C 💿 RS422/485(2wire) 💿 RS422/485(4wire)                                                                                                    |                   |
| Speed 19200 💌                                                                                                    |                   |
| Data Length © 7 C 8                                                                                                    |                   |
| Parity C NONE C EVEN C ODD                                                                                                    |                   |
| Stop Bit                                                                                                    |                   |
| Flow Control O NONE       ER(DTR/CTS) O XON/XOFF                                                                                                    |                   |
| Timeout 3 📻 (sec)                                                                                                    |                   |
| Retry 2                                                                                                    |                   |
| Wait To Send 0 🗮 (ms)                                                                                                    |                   |
| Procedure Procedure 1                                                                                                    |                   |
|                                                                                                    |                   |
| In the case of RS232C, you can select the 9th pin to RI (Input)<br>or VCC (5V Power Supply). If you use the Digital's RS232C<br>Isolation Unit, please select it to VCC. |                   |
| Device-Specific Settings                                                                                                    |                   |
| Allowable Number <u>Add Device</u>                                                                                                    |                   |
| No. Device Name Settings                                                                                                    | Add Indirect      |
| I PLC1 Series=H Series                                                                                                    |                   |
|                                                                                                    |                   |

**NOTE** • Setting value for Wait To Send differs depending on the External Device. Please refer to the manual of the External Device for more details.

To display the [Individual Device Settings] dialog box, from [Device-Specific Settings] in the [Device/PLC] window, select the external device and click [Settings]

To connect multiple External Devices, from [Device-Specific Settings] in the [Device/PLC] window, click [Add Device] to add another External Device.

| 💰 Individ                                                                                      | lual Device Se | ttings  | × |
|------------------------------------------------------------------------------------------------|----------------|---------|---|
| PLC1                                                                                           |                |         |   |
| Series                                                                                         | H Series       | •       | • |
| Please reconfirm all of address settings that<br>you are using if you have changed the series. |                |         |   |
| Station No.                                                                                    | 0              | E       | • |
|                                                                                                |                | Default |   |
|                                                                                                | OK ( <u>0)</u> | Cancel  |   |

## Settings of External Device (EH-SIO)

Use the switch on the EH-SIO for communication settings. After setting, assign I/O, and turn ON the power of the External Device again to enable the setting. Use the ladder software (LADDER EDITOR for Windows) for the I/O assignment.

Please refer to the manual of the External Device for more details.

#### Procedure

1. Use the DIP switch on the EH-SIO for communication settings.

Communication Setting Switch 2 (for Port 2)

| DIP Switch | Settings | Description                                                                                         |
|------------|----------|----------------------------------------------------------------------------------------------------|
| 01         | OFF      |                                                                                                    |
| 02         | ON       | Speed: 19,200 bps<br>Please refer to the manual of the External Device for more details about other |
| 03         | ON       | transmission speed settings.                                                                        |
| 04         | ON       |                                                                                                    |
| 05         | OFF      | Transmission character configuration settings                                                       |
| 06         | ON       | Data Length: 7 bits                                                                                 |
| 07         | OFF      | Stop Bit: 1 bit<br>Parity: Even                                                                     |
| 08         | OFF      | Interface Type: RS232C                                                                              |

2. Ladder program is required for initial settings. Please refer to the manual of the External Device for more details.

# 3.11 Setting Example 11

- Settings of GP-Pro EX
- Communication Settings

To display the setup screen, from the [Project] menu, point to [System Settings] and select [Device/PLC].

| Device/PLC 1                                                                                                    |                   |
|----------------------------------------------------------------------------------------------------|-------------------|
| Summary                                                                                                    | Change Device/PLC |
| Manufacturer Hitachi IES Co., Ltd. Series H Series SIO                                                                                                    | Port COM1         |
| Text Data Mode 1 Change                                                                                                    |                   |
| Communication Settings                                                                                                    |                   |
| SID Type C RS232C C RS422/485(2wire) © RS422/485(4wire)                                                                                                    |                   |
| Speed 19200                                                                                                    |                   |
| Data Length 💿 7 💿 8                                                                                                    |                   |
| Parity C NONE C EVEN C ODD                                                                                                    |                   |
| Stop Bit <ul> <li>1</li> <li>2</li> </ul>                                                                                                    |                   |
| Flow Control C NONE C ER(DTR/CTS) C XON/XOFF                                                                                                    |                   |
| Timeout 3 📑 (sec)                                                                                                    |                   |
| Retry 2                                                                                                    |                   |
| Wait To Send 🛛 📑 (ms)                                                                                                    |                   |
| Procedure Procedure 1                                                                                                    |                   |
| RI / VCC © RI O VCC                                                                                                    |                   |
| In the case of RS232C, you can select the 9th pin to RI (Input)<br>or VCC (5V Power Supply). If you use the Digital's RS232C<br>Isolation Unit, please select it to VCC. |                   |
| Device-Specific Settings                                                                                                    |                   |
| Allowable Number <u>Add Device</u>                                                                                                    |                   |
| No. Device Name Settings                                                                                                    | Add Indirect      |
| 1 PLC1 Series_H Series_Station No.=0                                                                                                    |                   |

**NOTE** • Setting value for Wait To Send differs depending on the External Device. Please refer to the manual of the External Device for more details.

To display the [Individual Device Settings] dialog box, from [Device-Specific Settings] in the [Device/PLC] window, select the external device and click [Settings]

To connect multiple External Devices, from [Device-Specific Settings] in the [Device/PLC] window, click [Add Device] to add another External Device.

| 💣 Individual Device Settings 👘 🗙        |                                                      |                                  | × |
|-----------------------------------------|------------------------------------------------------|----------------------------------|---|
| PLC1                                    |                                                      |                                  |   |
| Series<br>Please recon<br>you are using | H Series<br>firm all of address<br>if you have chang | settings that<br>ged the series. | - |
| Station No.                             | 0                                                    | 1                                | • |
|                                         |                                                      | Default                          |   |
|                                         | OK ( <u>0)</u>                                       | Cancel                           |   |

## Settings of External Device (EH-SIO)

Use the switch on the EH-SIO for communication settings. After setting, assign I/O, and turn ON the power of the External Device again to enable the setting. Use the ladder software (LADDER EDITOR for Windows) for the I/O assignment.

Please refer to the manual of the External Device for more details.

#### Procedure

1. Use the DIP switch on the EH-SIO for communication settings.

Communication Setting Switch 2 (for Port 2)

| DIP Switch | Settings | Description                                                                                                    |
|------------|----------|----------------------------------------------------------------------------------------------------|
| 01         | OFF      | G 1 10 2001                                                                                                    |
| 02         | ON       | Speed: 19,200 bps<br>Please refer to the manual of the External Device for more details about other<br>transmission speed settings. |
| 03         | ON       |                                                                                                    |
| 04         | ON       |                                                                                                    |
| 05         | OFF      | Transmission character configuration settings<br>Data Length: 7 bits<br>Stop Bit: 1 bit<br>Parity: Even                             |
| 06         | ON       |                                                                                                    |
| 07         | OFF      |                                                                                                    |
| 08         | ON       | Interface Type: RS422/RS485                                                                                                    |

2. Ladder program is required for initial settings. Please refer to the manual of the External Device for more details.

# 3.12 Setting Example 12

- Settings of GP-Pro EX
- Communication Settings

To display the setup screen, from the [Project] menu, point to [System Settings] and select [Device/PLC].

| Device/PLC 1                                                                                                    |  |  |  |
|----------------------------------------------------------------------------------------------------|--|--|--|
| Summary Change Device/PLC                                                                                                    |  |  |  |
| Manufacturer Hitachi IES Co., Ltd. Series H Series SIO Port COM1                                                                                                    |  |  |  |
| Text Data Mode 1 Change                                                                                                    |  |  |  |
| Communication Settings                                                                                                    |  |  |  |
| SID Type C RS232C 💿 RS422/485(2wire) C RS422/485(4wire)                                                                                                    |  |  |  |
| Speed 19200                                                                                                    |  |  |  |
| Data Length © 7 C 8                                                                                                    |  |  |  |
| Parity C NONE 💿 EVEN C ODD                                                                                                    |  |  |  |
| Stop Bit 💿 1 💿 2                                                                                                    |  |  |  |
| Flow Control C NONE  © ER(DTR/CTS) C XON/XOFF                                                                                                    |  |  |  |
| Timeout 3 📑 (sec)                                                                                                    |  |  |  |
| Retry 2                                                                                                    |  |  |  |
| Wait To Send 0 💼 (ms)                                                                                                    |  |  |  |
| Procedure Procedure 1                                                                                                    |  |  |  |
| RI / VCC C RI O VCC                                                                                                    |  |  |  |
| In the case of RS232C, you can select the 9th pin to RI (Input)<br>or VCC (SV Power Supply). If you use the Digital's RS232C<br>Isolation Unit, please select it to VCC. |  |  |  |
|                                                                                                    |  |  |  |
| Allowable Number Add Device                                                                                                    |  |  |  |
| of Devices/PLCs 16 Add Indirect                                                                                                    |  |  |  |
| No. Device Name Settings Device                                                                                                    |  |  |  |
| 👗 1 JPLC1 🛄 Series=H Series,Station No.=0                                                                                                    |  |  |  |

**NOTE** • Setting value for Wait To Send differs depending on the External Device. Please refer to the manual of the External Device for more details.

To display the [Individual Device Settings] dialog box, from [Device-Specific Settings] in the [Device/PLC] window, select the external device and click [Settings]

To connect multiple External Devices, from [Device-Specific Settings] in the [Device/PLC] window, click [Add Device] to add another External Device.

| 💣 Individual Device Settings 👘 🗙        |                                                      |                                  | × |
|-----------------------------------------|------------------------------------------------------|----------------------------------|---|
| PLC1                                    |                                                      |                                  |   |
| Series<br>Please recon<br>you are using | H Series<br>firm all of address<br>if you have chang | settings that<br>ged the series. | - |
| Station No.                             | 0                                                    | 1                                | • |
|                                         |                                                      | Default                          |   |
|                                         | OK ( <u>0)</u>                                       | Cancel                           |   |

## ■ Settings of External Device (EH-SIO)

Use the switch on the EH-SIO for communication settings. After setting, assign I/O, and turn ON the power of the External Device again to enable the setting. Use the ladder software (LADDER EDITOR for Windows) for the I/O assignment.

Please refer to the manual of the External Device for more details.

#### Procedure

1. Use the DIP switch on the EH-SIO for communication settings.

#### Communication Setting Switch 2 (for Port 2)

| DIP Switch | Settings | Description                                                                                                    |
|------------|----------|----------------------------------------------------------------------------------------------------|
| 01         | OFF      | Speed: 19,200 bps<br>Please refer to the manual of the External Device for more details about other<br>transmission speed settings. |
| 02         | ON       |                                                                                                    |
| 03         | ON       |                                                                                                    |
| 04         | ON       |                                                                                                    |
| 05         | OFF      | Transmission character configuration settings<br>Data Length: 7 bits<br>Stop Bit: 1 bit<br>Parity: Even                             |
| 06         | ON       |                                                                                                    |
| 07         | OFF      |                                                                                                    |
| 08         | ON       | Interface Type: RS422/RS485                                                                                                    |

2. Ladder program is required for initial settings. Please refer to the manual of the External Device for more details.
# 3.13 Setting Example 13

- Settings of GP-Pro EX
- Communication Settings

To display the setup screen, from the [Project] menu, point to [System Settings] and select [Device/PLC].

| Device/PLC 1                                                                                                    |                        |
|----------------------------------------------------------------------------------------------------|------------------------|
| Summary                                                                                                    | Change Device/PLC      |
| Manufacturer Hitachi IES Co., Ltd. Series H Series SIO                                                                                                    | Port COM1              |
| Text Data Mode 1 Change                                                                                                    |                        |
| Communication Settings                                                                                                    |                        |
| SIO Type                                                                                                    |                        |
| Speed 19200                                                                                                    |                        |
| Data Length 💿 7 💿 8                                                                                                    |                        |
| Parity C NONE  • EVEN C ODD                                                                                                    |                        |
| Stop Bit    1                                                                                                    |                        |
| Flow Control C NONE  • ER(DTR/CTS) C XON/XOFF                                                                                                    |                        |
| Timeout 3 📫 (sec)                                                                                                    |                        |
| Retry 2                                                                                                    |                        |
| Wait To Send 🛛 🔁 (ms)                                                                                                    |                        |
| Procedure Procedure 2                                                                                                    |                        |
| RI/VCC IRI O VCC                                                                                                    |                        |
| In the case of RS232C, you can select the 9th pin to RI (Input)<br>or VCC (5V Power Supply). If you use the Digital's RS232C<br>Isolation Unit, please select it to VCC. |                        |
| Device-Specific Settings                                                                                                    |                        |
| Allowable Number <u>Add Device</u>                                                                                                    |                        |
| No. Device Name Settings                                                                                                    | Add Indirect<br>Device |
| 1 PLC1 Series=H Series                                                                                                    | <b>+</b>               |

**NOTE** • Setting value for Wait To Send differs depending on the External Device. Please refer to the manual of the External Device for more details.

To display the [Individual Device Settings] dialog box, from [Device-Specific Settings] in the [Device/PLC] window, select the external device and click [Settings]

To connect multiple External Devices, from [Device-Specific Settings] in the [Device/PLC] window, click [Add Device] to add another External Device.

| 💰 Individ                     | ual Device Se                               | ttings                           | × |
|-------------------------------|---------------------------------------------|----------------------------------|---|
| PLC1                          |                                             |                                  |   |
| Series                        | H Series                                    | ·                                | • |
| Please recor<br>you are using | nfirm all of address<br>g if you have chang | settings that<br>ged the series. |   |
| Station No.                   | 0                                           | =                                | • |
|                               |                                             | Default                          |   |
|                               | OK ( <u>D)</u>                              | Cancel                           |   |

# ■ Settings of External Device (Serial port on the CPU unit)

Use the switch on the CPU unit for communication settings. SIO type will be set to RS232C (Procedure 2) by entering C000(H) in the address WRF037 with the ladder software (LADDER EDITOR for Windows). After communication settings, turn ON the power of the External Device again to enable the setting. Please refer to the manual of the External Device for more details.

#### Mode Setting Switch

| DIP Switch | Settings | Description                           |  |
|------------|----------|---------------------------------------|--|
| SW03       | ON       | Port 1 Transmission Sneed: 19 200 bns |  |
| SW04       | OFF      | rolt i fransmission speed. 19,200 ops |  |
| SW05       | ON       | Port 1 Operation: Specified port      |  |

NOTE

Other transmission speed settings are shown below.

| SW03 | SW04 | SW05 | Speed Speed |
|------|------|------|-------------|
| ON   | ON   | ON   | 4,800 bps   |
| OFF  | ON   | ON   | 9,600 bps   |
| OFF  | OFF  | ON   | 38,400 bps  |

# 3.14 Setting Example 14

- Settings of GP-Pro EX
- Communication Settings

To display the setup screen, from the [Project] menu, point to [System Settings] and select [Device/PLC].

| Device/PLC 1                                                                                                    |                   |
|----------------------------------------------------------------------------------------------------|-------------------|
| Summary                                                                                                    | Change Device/PLC |
| Manufacturer Hitachi IES Co., Ltd. Series H Series SIO H                                                                                                    | Port COM1         |
| Text Data Mode 1 Change                                                                                                    |                   |
| Communication Settings                                                                                                    |                   |
| SID Type O RS232C O RS422/485(2wire) O RS422/485(4wire)                                                                                                    |                   |
| Speed 19200                                                                                                    |                   |
| Data Length 💿 7 💿 8                                                                                                    |                   |
| Parity O NONE O EVEN O ODD                                                                                                    |                   |
| Stop Bit 💿 1 💿 2                                                                                                    |                   |
| Flow Control O NONE O ER(DTR/CTS) O X0N/X0FF                                                                                                    |                   |
| Timeout 3 👘 (sec)                                                                                                    |                   |
| Retry 2                                                                                                    |                   |
| Wait To Send 🛛 👘 (ms)                                                                                                    |                   |
| Procedure Procedure 2                                                                                                    |                   |
| RI / VCC © RI © VCC                                                                                                    |                   |
| In the case of RS232C, you can select the 9th pin to RI (Input)<br>or VCC (5V Power Supply). If you use the Digital's RS232C<br>Isolation Unit, please select it to VCC. |                   |
| Device-Specific Settings                                                                                                    |                   |
| Allowable Number <u>Add Device</u>                                                                                                    |                   |
| No. Device Name Settings                                                                                                    | Add Indirect      |
| 1 PLC1 Series=H Series,Station No.=0                                                                                                    | <b>*</b>          |

**NOTE** • Setting value for Wait To Send differs depending on the External Device. Please refer to the manual of the External Device for more details.

To display the [Individual Device Settings] dialog box, from [Device-Specific Settings] in the [Device/PLC] window, select the external device and click [Settings]

To connect multiple External Devices, from [Device-Specific Settings] in the [Device/PLC] window, click [Add Device] to add another External Device.

| 💰 Individu                              | ual Device Se                                        | ttings                           | × |
|-----------------------------------------|------------------------------------------------------|----------------------------------|---|
| PLC1                                    |                                                      |                                  |   |
| Series<br>Please recon<br>you are using | H Series<br>firm all of address<br>if you have chang | settings that<br>ged the series. | • |
| Station No.                             | 0                                                    |                                  | • |
|                                         |                                                      | Default                          |   |
|                                         | OK ( <u>0)</u>                                       | Cancel                           |   |

# ■ Settings of External Device (Serial port on the CPU unit)

Use the switch on the CPU unit for communication settings. SIO type will be set to RS422/RS485 (Procedure 2) by entering  $E100(H)^{*1}$  in the address WRF037 with the ladder software (LADDER EDITOR for Windows). After communication settings, turn ON the power of the External Device again to enable the setting. Please refer to the manual of the External Device for more details.

\*1 To enable the termination resistance, enter F100(H). In addition, enter the Station No. set on the Display in lower 2 digits of E100 (or F100)

| DIP Switch | Settings | Description                           |  |
|------------|----------|---------------------------------------|--|
| SW03       | ON       | Port 1 Transmission Speed: 19 200 bps |  |
| SW04       | OFF      | Fort 1 Transmission Speed. 19,200 ops |  |
| SW05       | ON       | Port 1 Operation: Specified port      |  |

## Mode Setting Switch

NOTE

Other transmission speed settings are shown below.

| SW03 | SW04 | SW05 | Speed Speed |
|------|------|------|-------------|
| ON   | ON   | ON   | 4,800 bps   |
| OFF  | ON   | ON   | 9,600 bps   |
| OFF  | OFF  | ON   | 38,400 bps  |

# 3.15 Setting Example 15

- Settings of GP-Pro EX
- Communication Settings

To display the setup screen, from the [Project] menu, point to [System Settings] and select [Device/PLC].

| Device/PLC 1                                                                                                    |                   |
|----------------------------------------------------------------------------------------------------|-------------------|
| Summary                                                                                                    | Change Device/PLC |
| Manufacturer Hitachi IES Co., Ltd. Series H Series SIO                                                                      | Port COM1         |
| Text Data Mode 1 Change                                                                                                    |                   |
| Communication Settings                                                                                                    |                   |
| SID Type O RS232C 💿 RS422/485(2wire) O RS                                                                                   | 422/485(4wire)    |
| Speed 19200 💌                                                                                                    |                   |
| Data Length 💿 7 💿 8                                                                                                    |                   |
| Parity O NONE O EVEN O ODD                                                                                                  |                   |
| Stop Bit 💿 1 💿 2                                                                                                    |                   |
| Flow Control ONONE  • ER(DTR/CTS) O XON/XC                                                                                  | )FF               |
| Timeout 3 🛨 (sec)                                                                                                    |                   |
| Retry 2 🛨                                                                                                    |                   |
| Wait To Send 🛛 📑 (ms)                                                                                                    |                   |
| Procedure Procedure 2                                                                                                    |                   |
| RI/VCC © RI © VCC                                                                                                    |                   |
| In the case of RS232C, you can select the 9th pin to RI (Input)<br>or VCC (SV Rower Supply) If you use the Digital's RS232C |                   |
| Isolation Unit, please select it to VCC.                                                                                    | Default           |
| Device-Specific Settings                                                                                                    |                   |
| Allowable Number <u>Add Device</u>                                                                                          |                   |
| No. Device Name Settings                                                                                                    | Add Indirect      |
| 1 PLC1 ISeries=H Series,Station No.=0                                                                                       |                   |

NOTE

٠

Setting value for Wait To Send differs depending on the External Device. Please refer to the manual of the External Device for more details.

To display the [Individual Device Settings] dialog box, from [Device-Specific Settings] in the [Device/PLC] window, select the external device and click [Settings]

To connect multiple External Devices, from [Device-Specific Settings] in the [Device/PLC] window, click [Add Device] to add another External Device.

| 💰 Individ                     | ual Device Se                               | ttings 🗙                         |
|-------------------------------|---------------------------------------------|----------------------------------|
| PLC1                          |                                             |                                  |
| Series                        | H Series                                    | <b></b>                          |
| Please recor<br>you are using | nfirm all of address<br>g if you have chang | settings that<br>ged the series. |
| Station No.                   | 0                                           | *                                |
|                               |                                             | Default                          |
|                               | OK ( <u>D)</u>                              | Cancel                           |

# ■ Settings of External Device (Serial port on the CPU unit)

Use the switch on the CPU unit for communication settings. SIO type will be set to RS422/RS485 (Procedure 2) by entering  $E200(H)^{*1}$  in the address WRF037 with the ladder software (LADDER EDITOR for Windows). After communication settings, turn ON the power of the External Device again to enable the setting. Please refer to the manual of the External Device for more details.

\*1 To enable the termination resistance, enter F200(H). In addition, enter the Station No. set on the Display in lower 2 digits of E200 (or F200)

#### Mode Setting Switch

| DIP Switch | Settings | Description                           |  |
|------------|----------|---------------------------------------|--|
| SW03       | ON       | Port 1 Transmission Speed: 19 200 bps |  |
| SW04       | OFF      | Fort 1 Transmission Speed. 19,200 bps |  |
| SW05       | ON       | Port 1 Operation: Specified port      |  |

NOTE

Other transmission speed settings are shown below.

| SW03 | SW04 | SW05 | Speed Speed |
|------|------|------|-------------|
| ON   | ON   | ON   | 4,800 bps   |
| OFF  | ON   | ON   | 9,600 bps   |
| OFF  | OFF  | ON   | 38,400 bps  |

# 3.16 Setting Example 16

- Settings of GP-Pro EX
- Communication Settings

To display the setup screen, from the [Project] menu, point to [System Settings] and select [Device/PLC].

| Device/PLC 1                                                                                                    |                   |
|----------------------------------------------------------------------------------------------------|-------------------|
| Summary                                                                                                    | Change Device/PLC |
| Manufacturer Hitachi IES Co., Ltd. Series H Series SIO                                                                                                    | Port COM1         |
| Text Data Mode 1 Change                                                                                                    |                   |
| Communication Settings                                                                                                    |                   |
| SID Type                                                                                                    |                   |
| Speed 19200                                                                                                    |                   |
| Data Length 💿 7 💿 8                                                                                                    |                   |
| Parity C NONE C EVEN C ODD                                                                                                    |                   |
| Stop Bit  O 2                                                                                                    |                   |
| Flow Control C NONE © ER(DTR/CTS) C XON/XOFF                                                                                                    |                   |
| Timeout 3 😴 (sec)                                                                                                    |                   |
| Retry 2                                                                                                    |                   |
| Wait To Send 🛛 📑 (ms)                                                                                                    |                   |
| Procedure Procedure 2                                                                                                    |                   |
| RI / VCC                                                                                                    |                   |
| In the case of RS232C, you can select the 9th pin to RI (Input)<br>or VCC (5V Power Supply). If you use the Digital's RS232C<br>Isolation Unit, please select it to VCC. Default |                   |
| Device-Specific Settings                                                                                                    |                   |
| Allowable Number <u>Add Device</u>                                                                                                    |                   |
| No. Device Name Settings                                                                                                    | Add Indirect      |
| 1 PLC1 Series                                                                                                    | •                 |

**NOTE** • Setting value for Wait To Send differs depending on the External Device. Please refer to the manual of the External Device for more details.

To display the [Individual Device Settings] dialog box, from [Device-Specific Settings] in the [Device/PLC] window, select the external device and click [Settings]

To connect multiple External Devices, from [Device-Specific Settings] in the [Device/PLC] window, click [Add Device] to add another External Device.

| 💰 Individ                     | ual Device Se                               | ttings                           | ×      |
|-------------------------------|---------------------------------------------|----------------------------------|--------|
| PLC1                          |                                             |                                  |        |
| Series                        | H Series                                    |                                  | •      |
| Please recor<br>you are using | nfirm all of address<br>g if you have chang | settings that<br>ged the series. |        |
| Station No.                   | 0                                           | ÷                                | •<br>• |
|                               |                                             | Default                          |        |
|                               | ОК ( <u>0</u> )                             | Cancel                           |        |

# Settings of External Device (EH-SIO)

Use the switch on the EH-SIO for communication settings. After setting, assign I/O, and turn ON the power of the External Device again to enable the setting. Use the ladder software (LADDER EDITOR for Windows) for the I/O assignment.

Please refer to the manual of the External Device for more details.

## Procedure

| DIP Switch | Settings | Description                                   |
|------------|----------|-----------------------------------------------|
| 01         | OFF      | C 1 10 2001                                   |
| 02         | ON       | Speed: 19,200 bps                             |
| 03         | ON       | transmission speed settings.                  |
| 04         | ON       |                                               |
| 05         | OFF      | Transmission character configuration settings |
| 06         | ON       | Data Length: 7 bits                           |
| 07         | OFF      | Stop Bit: 1 bit<br>Parity: Even               |
| 08         | OFF      | Always OFF                                    |

1. Use the DIP switch on the EH-SIO for communication settings.

2. Ladder program is required for initial settings. Please refer to the manual of the External Device for more details.

# 3.17 Setting Example 17

- Settings of GP-Pro EX
- Communication Settings

To display the setup screen, from the [Project] menu, point to [System Settings] and select [Device/PLC].

| Device/PLC1                                                                                                    |                  |
|----------------------------------------------------------------------------------------------------|------------------|
| Summary C                                                                                                    | hange Device/PLC |
| Manufacturer Hitachi IES Co., Ltd. Series H Series SIO Port                                                                                                    | COM1             |
| Text Data Mode 1 Change                                                                                                    |                  |
| Communication Settings                                                                                                    |                  |
| SIO Type 💿 RS232C 🔿 RS422/485(2wire) 🔿 RS422/485(4wire)                                                                                                    |                  |
| Speed 19200                                                                                                    |                  |
| Data Length 💿 7 🔿 8                                                                                                    |                  |
| Parity C NONE O EVEN C ODD                                                                                                    |                  |
| Stop Bit                                                                                                    |                  |
| Flow Control C NONE © ER(DTR/CTS) C XON/XOFF                                                                                                    |                  |
| Timeout 3 👘 (sec)                                                                                                    |                  |
| Retry 2                                                                                                    |                  |
| Wait To Send 0 🚔 (ms)                                                                                                    |                  |
| Procedure Procedure 2                                                                                                    |                  |
| RI / VCC                                                                                                    |                  |
| In the case of RS232C, you can select the 9th pin to RI (Input)<br>or VCC (5V Power Supply). If you use the Digital's RS232C<br>Isolation Unit, please select it to VCC. Default |                  |
| Device-Specific Settings                                                                                                    |                  |
| Allowable Number <u>Add Device</u>                                                                                                    |                  |
| No Device Name Settings Add I                                                                                                    | ndirect          |
| I PLC1 Series=H Series                                                                                                    | .≂<br>♣          |
|                                                                                                    | <u>·</u>         |

**NOTE** • Setting value for Wait To Send differs depending on the External Device. Please refer to the manual of the External Device for more details.

To display the [Individual Device Settings] dialog box, from [Device-Specific Settings] in the [Device/PLC] window, select the external device and click [Settings]

To connect multiple External Devices, from [Device-Specific Settings] in the [Device/PLC] window, click [Add Device] to add another External Device.

| 💰 Individ                    | lual Device Se                             | ttings                           | × |
|------------------------------|--------------------------------------------|----------------------------------|---|
| PLC1                         |                                            |                                  |   |
| Series                       | H Series                                   | •                                | • |
| Please recor<br>you are usin | nfirm all of address<br>g if you have chan | settings that<br>ged the series. |   |
| Station No.                  | 0                                          | E                                | • |
|                              |                                            | Default                          |   |
|                              | OK ( <u>0)</u>                             | Cancel                           |   |

# Settings of External Device (EH-SIO)

Use the switch on the EH-SIO for communication settings. After setting, assign I/O, and turn ON the power of the External Device again to enable the setting. Use the ladder software (LADDER EDITOR for Windows) for the I/O assignment.

Please refer to the manual of the External Device for more details.

## Procedure

1. Use the DIP switch on the EH-SIO for communication settings.

Communication Setting Switch 2 (for Port 2)

| DIP Switch | Settings | Description                                                                                         |
|------------|----------|----------------------------------------------------------------------------------------------------|
| 01         | OFF      |                                                                                                    |
| 02         | ON       | Speed: 19,200 bps<br>Please refer to the manual of the External Device for more details about other |
| 03         | ON       | transmission speed settings.                                                                        |
| 04         | ON       |                                                                                                    |
| 05         | OFF      | Transmission character configuration settings                                                       |
| 06         | ON       | Data Length: 7 bits                                                                                 |
| 07         | OFF      | Stop Bit: 1 bit<br>Parity: Even                                                                     |
| 08         | OFF      | Interface Type: RS232C                                                                              |

2. Ladder program is required for initial settings. Please refer to the manual of the External Device for more details.

# 3.18 Setting Example 18

- Settings of GP-Pro EX
- Communication Settings

To display the setup screen, from the [Project] menu, point to [System Settings] and select [Device/PLC].

| Device/PLC1                                                                                                    |                 |
|----------------------------------------------------------------------------------------------------|-----------------|
| Summary Cha                                                                                                    | ange Device/PLC |
| Manufacturer Hitachi IES Co., Ltd. Series H Series SIO Port C                                                                                                    | OM1             |
| Text Data Mode 1 Change                                                                                                    |                 |
| Communication Settings                                                                                                    |                 |
| SID Type C RS232C C RS422/485(2wire) 💿 RS422/485(4wire)                                                                                                    |                 |
| Speed 19200                                                                                                    |                 |
| Data Length 💿 7 🔿 8                                                                                                    |                 |
| Parity CNONE CEVEN CODD                                                                                                    |                 |
| Stop Bit 💿 1 💿 2                                                                                                    |                 |
| Flow Control O NONE O ER(DTR/CTS) O XON/XOFF                                                                                                    |                 |
| Timeout 3 🚔 (sec)                                                                                                    |                 |
| Retry 2                                                                                                    |                 |
| Wait To Send 🛛 💼 (ms)                                                                                                    |                 |
| Procedure 2                                                                                                    |                 |
| RI / VCC O RI O VCC                                                                                                    |                 |
| In the case of RS232C, you can select the 9th pin to RI (Input)<br>or VCC (5V Power Supply). If you use the Digital's RS232C<br>Isolation Unit, please select it to VCC, Default |                 |
| Device-Specific Settings                                                                                                    |                 |
| Allowable Number Add Device                                                                                                    |                 |
| No. Device Name Settings Add Inc                                                                                                    | lirect          |
| 1     PLC1     Image: Station No.=0                                                                                                    | ,               |

**NOTE** • Setting value for Wait To Send differs depending on the External Device. Please refer to the manual of the External Device for more details.

To display the [Individual Device Settings] dialog box, from [Device-Specific Settings] in the [Device/PLC] window, select the external device and click [Settings]

To connect multiple External Devices, from [Device-Specific Settings] in the [Device/PLC] window, click [Add Device] to add another External Device.

| 💰 Individu                              | ual Device Se                                        | ttings                           | × |
|-----------------------------------------|------------------------------------------------------|----------------------------------|---|
| PLC1                                    |                                                      |                                  |   |
| Series<br>Please recon<br>you are using | H Series<br>firm all of address<br>if you have chang | settings that<br>ged the series. | • |
| Station No.                             | 0                                                    |                                  | • |
|                                         |                                                      | Default                          |   |
|                                         | OK ( <u>0)</u>                                       | Cancel                           |   |

# Settings of External Device (EH-SIO)

Use the switch on the EH-SIO for communication settings. After setting, assign I/O, and turn ON the power of the External Device again to enable the setting. Use the ladder software (LADDER EDITOR for Windows) for the I/O assignment.

Please refer to the manual of the External Device for more details.

## Procedure

1. Use the DIP switch on the EH-SIO for communication settings.

Communication Setting Switch 2 (for Port 2)

| DIP Switch | Settings | Description                                   |
|------------|----------|-----------------------------------------------|
| 01         | OFF      | G 1 10 2001                                   |
| 02         | ON       | Speed: 19,200 bps                             |
| 03         | ON       | transmission speed settings.                  |
| 04         | ON       | ······································        |
| 05         | OFF      | Transmission character configuration settings |
| 06         | ON       | Data Length: 7 bits                           |
| 07         | OFF      | Stop Bit: 1 bit<br>Parity: Even               |
| 08         | ON       | Interface Type: RS422/RS485                   |

2. Ladder program is required for initial settings. Please refer to the manual of the External Device for more details.

# 3.19 Setting Example 19

- Settings of GP-Pro EX
- Communication Settings

To display the setup screen, from the [Project] menu, point to [System Settings] and select [Device/PLC].

| Device/PLC 1                                                                                                    |
|----------------------------------------------------------------------------------------------------|
| Summary Change Device/PLC                                                                                                    |
| Manufacturer Hitachi IES Co., Ltd. Series H Series SIO Port COM1                                                                                                    |
| Text Data Mode 1 Change                                                                                                    |
| Communication Settings                                                                                                    |
| SID Type C RS232C © RS422/485(2wire) C RS422/485(4wire)                                                                                                    |
| Speed 19200                                                                                                    |
| Data Length 📀 7 💿 8                                                                                                    |
| Parity ONDNE O EVEN O ODD                                                                                                    |
| Stop Bit 🔍 1 🔍 2                                                                                                    |
| Flow Control O NONE I ER(DTR/CTS) O XON/XOFF                                                                                                    |
| Timeout 3 😴 (sec)                                                                                                    |
| Retry 2                                                                                                    |
| Wait To Send 0 📻 (ms)                                                                                                    |
| Procedure 2                                                                                                    |
| RI/VCC © RI O VCC                                                                                                    |
| In the case of RS232C, you can select the 9th pin to RI (Input)<br>or VCC (5V Power Supply). If you use the Digital's RS232C<br>Isolation Unit, please select it to VCC. |
| Device-Specific Settings                                                                                                    |
| Allowable Number Add Device                                                                                                    |
| No. Device Name Settings Add Indirect                                                                                                    |
| 1     PLC1     Series=H Series,Station No.=0                                                                                                    |

**NOTE** • Setting value for Wait To Send differs depending on the External Device. Please refer to the manual of the External Device for more details.

To display the [Individual Device Settings] dialog box, from [Device-Specific Settings] in the [Device/PLC] window, select the external device and click [Settings]

To connect multiple External Devices, from [Device-Specific Settings] in the [Device/PLC] window, click [Add Device] to add another External Device.

| 💰 Individu                              | ual Device Se                                        | ttings                           | × |
|-----------------------------------------|------------------------------------------------------|----------------------------------|---|
| PLC1                                    |                                                      |                                  |   |
| Series<br>Please recon<br>you are using | H Series<br>firm all of address<br>if you have chang | settings that<br>ged the series. | • |
| Station No.                             | 0                                                    |                                  | • |
|                                         |                                                      | Default                          |   |
|                                         | OK ( <u>0)</u>                                       | Cancel                           |   |

# Settings of External Device (EH-SIO)

Use the switch on the EH-SIO for communication settings. After setting, assign I/O, and turn ON the power of the External Device again to enable the setting. Use the ladder software (LADDER EDITOR for Windows) for the I/O assignment.

Please refer to the manual of the External Device for more details.

## Procedure

1. Use the DIP switch on the EH-SIO for communication settings.

Communication Setting Switch 2 (for Port 2)

| DIP Switch | Settings | Description                                   |
|------------|----------|-----------------------------------------------|
| 01         | OFF      | G 1 10 2001                                   |
| 02         | ON       | Speed: 19,200 bps                             |
| 03         | ON       | transmission speed settings.                  |
| 04         | ON       | ······································        |
| 05         | OFF      | Transmission character configuration settings |
| 06         | ON       | Data Length: 7 bits                           |
| 07         | OFF      | Stop Bit: 1 bit<br>Parity: Even               |
| 08         | ON       | Interface Type: RS422/RS485                   |

2. Ladder program is required for initial settings. Please refer to the manual of the External Device for more details.

# 3.20 Setting Example 20

- Settings of GP-Pro EX
- Communication Settings

To display the setup screen, from the [Project] menu, point to [System Settings] and select [Device/PLC].

| Device/PLC 1                                                                                                    |              |
|----------------------------------------------------------------------------------------------------|--------------|
| Summary Chang                                                                                                    | e Device/PLC |
| Manufacturer Hitachi IES Co., Ltd. Series H Series SIO Port COM                                                                                                    | 11           |
| Text Data Mode 1 Change                                                                                                    |              |
| Communication Settings                                                                                                    |              |
| SIO Type                                                                                                    |              |
| Speed 19200                                                                                                    |              |
| Data Length 💿 7 💿 8                                                                                                    |              |
| Parity ONDNE OEVEN ODD                                                                                                    |              |
| Stop Bit <ul> <li>1</li> <li>2</li> </ul>                                                                                                    |              |
| Flow Control C NDNE  © ER(DTR/CTS) C XON/XOFF                                                                                                    |              |
| Timeout 3 😴 (sec)                                                                                                    |              |
| Retry 2                                                                                                    |              |
| Wait To Send 🛛 🙀 (ms)                                                                                                    |              |
| Procedure Procedure 1                                                                                                    |              |
| RI / VCC                                                                                                    |              |
| In the case of RS232C, you can select the 9th pin to RI (Input)<br>or VCC (5V Power Supply). If you use the Digital's RS232C<br>Isolation Unit, please select it to VCC. |              |
| Device-Specific Settings                                                                                                    |              |
| Allowable Number Add Device                                                                                                    |              |
| No. Device Name Settings Add Indire                                                                                                    | ct           |
| 1 PLC1 Series                                                                                                    |              |

**NOTE** • Setting value for Wait To Send differs depending on the External Device. Please refer to the manual of the External Device for more details.

To display the [Individual Device Settings] dialog box, from [Device-Specific Settings] in the [Device/PLC] window, select the external device and click [Settings]

To connect multiple External Devices, from [Device-Specific Settings] in the [Device/PLC] window, click [Add Device] to add another External Device.

| 💰 Individ                     | ual Device Se                             | ttings 🛛 🗙                       |
|-------------------------------|-------------------------------------------|----------------------------------|
| PLC1                          |                                           |                                  |
| Series                        | H Series                                  | •                                |
| Please recon<br>you are using | firm all of address<br>i if you have chan | settings that<br>ged the series. |
| Station No.                   | 0                                         | -                                |
|                               |                                           | Default                          |
|                               | OK ( <u>D)</u>                            | Cancel                           |

# ■ Settings of External Device (Port on the CPU unit)

Use the ladder software (LADDER EDITOR for Windows) for communication settings. Please refer to the manual of the External Device for more details.

## Procedure

1. Use the DIP switch inside the front cover of the External Device to enable the communication with the ladder software.

| DIP Switch | Settings | Description                                                                                                    |
|------------|----------|----------------------------------------------------------------------------------------------------|
| SW01       | ON       | T                                                                                                    |
| SW02       | OFF      | Transmission Speed: 19,200 bps<br>Please refer to the manual of the External Device for more details about other |
| SW03       | OFF      | transmission speed settings.                                                                                     |
| SW04       | OFF      | 1 0                                                                                                    |

Set as the following table.

2. Set 0000(H) in I/O No.WRF01A and turn I/O No.R7F6 ON to write the settings in the FLASH memory in the External Device.

• WRF01A

| Limit Bit | Settings | Description |
|-----------|----------|-------------|
| 15        | 0        | Procedure 1 |

• R7F6

| Limit Bit | Settings | Description             |
|-----------|----------|-------------------------|
| -         | 1        | Writing in FLASH memory |

# 3.21 Setting Example 21

- Settings of GP-Pro EX
- Communication Settings

To display the setup screen, from the [Project] menu, point to [System Settings] and select [Device/PLC].

| Device/PLC1                                                                                                    |                        |
|----------------------------------------------------------------------------------------------------|------------------------|
| Summary                                                                                                    | Change Device/PLC      |
| Manufacturer Hitachi IES Co., Ltd. Series H Series SIO                                                                                                    | Port COM1              |
| Text Data Mode 1 Change                                                                                                    |                        |
| Communication Settings                                                                                                    |                        |
| SID Type O RS232C O RS422/485(2wire) O RS422/485(4wire)                                                                                                    |                        |
| Speed 19200                                                                                                    |                        |
| Data Length 💽 7 🔍 8                                                                                                    |                        |
| Parity O NONE O EVEN O ODD                                                                                                    |                        |
| Stop Bit                                                                                                    |                        |
| Flow Control O NONE  © ER(DTR/CTS) O XON/XOFF                                                                                                    |                        |
| Timeout 3 🚔 (sec)                                                                                                    |                        |
| Retry 2                                                                                                    |                        |
| Wait To Send 🛛 📑 (ms)                                                                                                    |                        |
| Procedure Procedure 1                                                                                                    |                        |
| RI / VCC © RI O VCC                                                                                                    |                        |
| In the case of RS232C, you can select the 9th pin to RI (Input)<br>or VCC (5V Power Supply). If you use the Digital's RS232C<br>Isolation Unit, please select it to VCC, Default |                        |
| Device-Specific Settings                                                                                                    |                        |
| Allowable Number <u>Add Device</u><br>of Devices/PLCs 16                                                                                                    |                        |
| No. Device Name Settings                                                                                                    | Add Indirect<br>Device |
| 1 PLC1 Series=H Series,Station No.=0                                                                                                    | <b>+</b>               |

**NOTE** • Setting value for Wait To Send differs depending on the External Device. Please refer to the manual of the External Device for more details.

To display the [Individual Device Settings] dialog box, from [Device-Specific Settings] in the [Device/PLC] window, select the external device and click [Settings]

To connect multiple External Devices, from [Device-Specific Settings] in the [Device/PLC] window, click [Add Device] to add another External Device.

| 💰 Individu                        | al Device S                          | ettings                             | × |
|-----------------------------------|--------------------------------------|-------------------------------------|---|
| PLC1                              |                                      |                                     |   |
| Series                            | H Series                             |                                     | - |
| Please reconfi<br>you are using i | rm all of addres<br>if you have chai | s settings that<br>nged the series. |   |
| Station No.                       | 0                                    | 1                                   | • |
|                                   |                                      | Default                             |   |
|                                   | OK ( <u>D)</u>                       | Cancel                              |   |

# Settings of External Device (Port on the CPU unit)

Use the ladder software (LADDER EDITOR for Windows) for communication settings. Please refer to the manual of the External Device for more details.

## Procedure

1. Set the following communication settings in I/O No.WRF03D and turn I/O No.R7F6 ON to write the settings in the FLASH memory in the External Device.

| Limit Bit | Settings | Description                                                                                                    |
|-----------|----------|----------------------------------------------------------------------------------------------------|
| 15        | 1*1      | Setting Change Request                                                                                                    |
| 14        | 0        | Procedure 1                                                                                                    |
| 13        | 1        | Station No.: Enable                                                                                                    |
| 11 to 8   | 0010(H)  | Transmission speed: 19,200bps<br>Please refer to the manual of the External Device for more details about other<br>transmission speed settings. |
| 7 to 0    | 0        | Station No. <sup>*2</sup>                                                                                                    |

WRF03D

\*1 For communication settings, set "1". It will be changed to "0" when turning the power of the External Device again.

\*2 Set the Station No. with BCD 2 digits. Bit position of 7 to 4 corresponds to the digit of 10, and of 3 to 0 corresponds to the digit of 1.

• R7F6

| Limit Bit | Settings | Description             |
|-----------|----------|-------------------------|
| -         | 1        | Writing in FLASH memory |

# 3.22 Setting Example 22

- Settings of GP-Pro EX
- Communication Settings

To display the setup screen, from the [Project] menu, point to [System Settings] and select [Device/PLC].

| Device/PLC1                                                                                                    |                   |
|----------------------------------------------------------------------------------------------------|-------------------|
| Summary                                                                                                    | Change Device/PLC |
| Manufacturer Hitachi IES Co., Ltd. Series H Series SID                                                                                                    | Port COM1         |
| Text Data Mode 1 Change                                                                                                    |                   |
| Communication Settings                                                                                                    |                   |
| SID Type C RS232C © RS422/485(2wire) C RS422/485(4wire                                                                                                    | e)                |
| Speed 19200 💌                                                                                                    |                   |
| Data Length © 7 C 8                                                                                                    |                   |
| Parity C NONE © EVEN C ODD                                                                                                    |                   |
| Stop Bit                                                                                                    |                   |
| Flow Control C NONE © ER(DTR/CTS) C XON/XOFF                                                                                                    |                   |
| Timeout 3 👘 (sec)                                                                                                    |                   |
| Retry 2                                                                                                    |                   |
| Wait To Send 0 👘 (ms)                                                                                                    |                   |
| Procedure Procedure 1                                                                                                    |                   |
| RI/VCC © RI O VCC                                                                                                    |                   |
| In the case of RS232C, you can select the 9th pin to RI (Input)<br>or VCC (5V Power Supply). If you use the Digital's RS232C<br>Isolation Unit, please select it to VCC. | uit               |
| Device-Specific Settings                                                                                                    |                   |
| Allowable Number Add Device                                                                                                    |                   |
| No. Device Name Settings                                                                                                    | Add Indirect      |
| 1 PLC1 Series=H Series_Station No.=0                                                                                                    |                   |

**NOTE** • Setting value for Wait To Send differs depending on the External Device. Please refer to the manual of the External Device for more details.

To display the [Individual Device Settings] dialog box, from [Device-Specific Settings] in the [Device/PLC] window, select the external device and click [Settings]

To connect multiple External Devices, from [Device-Specific Settings] in the [Device/PLC] window, click [Add Device] to add another External Device.

| 💰 Individu                              | ual Device Se                                        | ttings                           | × |
|-----------------------------------------|------------------------------------------------------|----------------------------------|---|
| PLC1                                    |                                                      |                                  |   |
| Series<br>Please recon<br>you are using | H Series<br>firm all of address<br>if you have chang | settings that<br>ged the series. | • |
| Station No.                             | 0                                                    |                                  | • |
|                                         |                                                      | Default                          |   |
|                                         | OK ( <u>0)</u>                                       | Cancel                           |   |

# ■ Settings of External Device (Port on the CPU unit)

Use the ladder software (LADDER EDITOR for Windows) for communication settings. Please refer to the manual of the External Device for more details.

## Procedure

1. Set the following communication settings in I/O No.WRF03D and turn I/O No.R7F6 ON to write the settings in the FLASH memory in the External Device.

## • WRF03D

| Limit Bit | Settings | Description                                                                                                    |
|-----------|----------|----------------------------------------------------------------------------------------------------|
| 15        | 1*1      | Setting Change Request                                                                                                    |
| 14        | 0        | Procedure 1                                                                                                    |
| 13        | 1        | Station No.: Enable                                                                                                    |
| 11 to 8   | 0010(H)  | Transmission speed: 19,200bps<br>Please refer to the manual of the External Device for more details about other<br>transmission speed settings. |
| 7 to 0    | 0        | Station No. <sup>*2</sup>                                                                                                    |

\*1 For communication settings, set "1". It will be changed to "0" when turning the power of the External Device again.

\*2 Set the Station No. with BCD 2 digits. Bit position of 7 to 4 corresponds to the digit of 10, and of 3 to 0 corresponds to the digit of 1.

<sup>•</sup> R7F6

| Limit Bit | Settings | Description             |
|-----------|----------|-------------------------|
| -         | 1        | Writing in FLASH memory |

# 3.23 Setting Example 23

- Settings of GP-Pro EX
- Communication Settings

To display the setup screen, from the [Project] menu, point to [System Settings] and select [Device/PLC].

| Device/PLC 1                                                                                                    |                   |
|----------------------------------------------------------------------------------------------------|-------------------|
| Summary                                                                                                    | Change Device/PLC |
| Manufacturer Hitachi IES Co., Ltd. Series H Series SID                                                                                                    | Port COM1         |
| Text Data Mode 1 Change                                                                                                    |                   |
| Communication Settings                                                                                                    |                   |
| SIO Type                                                                                                    |                   |
| Speed 19200                                                                                                    |                   |
| Data Length 💿 7 💿 8                                                                                                    |                   |
| Parity C NONE C EVEN C ODD                                                                                                    |                   |
| Stop Bit    1                                                                                                    |                   |
| Flow Control C NONE  • ER(DTR/CTS) C XON/XOFF                                                                                                    |                   |
| Timeout 3 💼 (sec)                                                                                                    |                   |
| Retry 2                                                                                                    |                   |
| Wait To Send 0 📫 (ms)                                                                                                    |                   |
| Procedure Procedure 1                                                                                                    |                   |
| RI/VCC IRI OVCC                                                                                                    |                   |
| In the case of RS232C, you can select the 9th pin to RI (Input)<br>or VCC (5V Power Supply). If you use the Digital's RS232C<br>Isolation Unit, please select it to VCC. |                   |
| Device-Specific Settings                                                                                                    |                   |
| Allowable Number <u>Add Device</u>                                                                                                    |                   |
| No. Device Name Settings                                                                                                    | Add Indirect      |
| I PLC1 Series=H Series                                                                                                    | <b>•</b>          |

**NOTE** • Setting value for Wait To Send differs depending on the External Device. Please refer to the manual of the External Device for more details.

To display the [Individual Device Settings] dialog box, from [Device-Specific Settings] in the [Device/PLC] window, select the external device and click [Settings]

To connect multiple External Devices, from [Device-Specific Settings] in the [Device/PLC] window, click [Add Device] to add another External Device.

| 💰 Individ                     | ual Device Se                               | ttings 🍡 🕽                       | K |
|-------------------------------|---------------------------------------------|----------------------------------|---|
| PLC1                          |                                             |                                  |   |
| Series                        | H Series                                    | •                                | ] |
| Please recor<br>you are using | nfirm all of address<br>g if you have chang | settings that<br>ged the series. |   |
| Station No.                   | 0                                           |                                  | ] |
|                               |                                             | Default                          |   |
|                               | OK ( <u>D)</u>                              | Cancel                           |   |

# Settings of External Device (EH-OB232)

Use the ladder software (LADDER EDITOR for Windows) for communication settings. Please refer to the manual of the External Device for more details.

## Procedure

1. Set the following communication settings in I/O No.WRF03D and turn I/O No.R7F6 ON to write the settings in the FLASH memory in the External Device.

## • WRF03D

| Limit Bit | Settings | Description                                                                                                    |
|-----------|----------|----------------------------------------------------------------------------------------------------|
| 15        | 1*1      | Setting Change Request                                                                                                    |
| 14        | 0        | Procedure 1                                                                                                    |
| 13        | 0        | Station No.: Disable                                                                                                    |
| 11 to 8   | 0010(H)  | Transmission speed: 19,200bps<br>Please refer to the manual of the External Device for more details about other<br>transmission speed settings. |

\*1 For communication settings, set "1". It will be changed to "0" when turning the power of the External Device again.

#### • R7F6

| Limit Bit | Settings | Description             |
|-----------|----------|-------------------------|
| -         | 1        | Writing in FLASH memory |

# 3.24 Setting Example 24

- Settings of GP-Pro EX
- Communication Settings

To display the setup screen, from the [Project] menu, point to [System Settings] and select [Device/PLC].

| Device/PLC 1                           |                                                                                           |                        |
|----------------------------------------|-------------------------------------------------------------------------------------------|------------------------|
| Summary                                |                                                                                           | Change Device/PLC      |
| Manufacturer Hitachi                   | IES Co., Ltd. Series H Series SIO                                                         | Port COM1              |
| Text Data Mode                         | 1 Change                                                                                  |                        |
| Communication Settings                 |                                                                                           |                        |
| SIO Type                               | C RS232C C RS422/485(2wire) © RS422/485(4wire)                                            |                        |
| Speed                                  | 19200                                                                                     |                        |
| Data Length                            | © 7 C 8                                                                                   |                        |
| Parity                                 | C NONE C EVEN C ODD                                                                       |                        |
| Stop Bit                               |                                                                                           |                        |
| Flow Control                           | ○ NONE                                                                                    |                        |
| Timeout                                | 3 * (sec)                                                                                 |                        |
| Retry                                  | 2 *                                                                                       |                        |
| Wait To Send                           | 0 * (ms)                                                                                  |                        |
| Procedure                              | Procedure 1                                                                               |                        |
| RI / VCC                               | C RI C VCC                                                                                |                        |
| In the case of RS2<br>or VCC (5V Power | 32C, you can select the 9th pin to RI (Input)<br>Supply), If you use the Digital's RS232C |                        |
| Isolation Unit, plea                   | se select it to VLL. Default                                                              |                        |
| Device-Specific Settings               |                                                                                           |                        |
| Allowable Number<br>of Devices/PLCs    | Add Device<br>16                                                                          |                        |
| No. Device Name                        | Settings                                                                                  | Add Indirect<br>Device |
| 👗 1 🛛 PLC1                             | Series=H Series,Station No.=0                                                             | <b></b>                |

NOTE

• Setting value for Wait To Send differs depending on the External Device. Please refer to the manual of the External Device for more details.

To display the [Individual Device Settings] dialog box, from [Device-Specific Settings] in the [Device/PLC] window, select the external device and click [Settings]

To connect multiple External Devices, from [Device-Specific Settings] in the [Device/PLC] window, click [Add Device] to add another External Device.

| 💰 Individ                     | ual Device Se                               | ttings                           | × |
|-------------------------------|---------------------------------------------|----------------------------------|---|
| PLC1                          |                                             |                                  |   |
| Series                        | H Series                                    |                                  | - |
| Please recor<br>you are using | nfirm all of address<br>g if you have chang | settings that<br>ged the series. |   |
| Station No.                   | 0                                           | 100                              | - |
|                               |                                             | Default                          |   |
|                               | OK ( <u>D)</u>                              | Cancel                           |   |

# Settings of External Device (EH-OB485)

Use the ladder software (LADDER EDITOR for Windows) for communication settings. Please refer to the manual of the External Device for more details.

## Procedure

1. Set the following communication settings in I/O No.WRF03D and turn I/O No.R7F6 ON to write the settings in the FLASH memory in the External Device.

#### • WRF03D

| Limit Bit | Settings | Description                                                                                                    |
|-----------|----------|----------------------------------------------------------------------------------------------------|
| 15        | 1*1      | Setting Change Request                                                                                                    |
| 14        | 0        | Procedure 1                                                                                                    |
| 13        | 1        | Station No.: Enable                                                                                                    |
| 11 to 8   | 0010(H)  | Transmission speed: 19,200bps<br>Please refer to the manual of the External Device for more details about other<br>transmission speed settings. |
| 7 to 0    | 0        | Station No. <sup>*2</sup>                                                                                                    |

\*1 For communication settings, set "1". It will be changed to "0" when turning the power of the External Device again.

\*2 Set the Station No. with BCD 2 digits. Bit position of 7 to 4 corresponds to the digit of 10, and of 3 to 0 corresponds to the digit of 1.

#### • R7F6

| Limit Bit | Settings | Description             |
|-----------|----------|-------------------------|
| -         | 1        | Writing in FLASH memory |

# 3.25 Setting Example 25

- Settings of GP-Pro EX
- Communication Settings

To display the setup screen, from the [Project] menu, point to [System Settings] and select [Device/PLC].

| Device/PLC 1                                                             |                                                                                                    |                        |
|--------------------------------------------------------------------------|----------------------------------------------------------------------------------------------------|------------------------|
| Summary                                                                  |                                                                                                    | Change Device/PLC      |
| Manufacturer Hitachi IES                                                 | S Co., Ltd. Series H Series SIO                                                                                    | Port COM1              |
| Text Data Mode                                                           | 1 Change                                                                                                    |                        |
| Communication Settings                                                   |                                                                                                    |                        |
| SIO Type (                                                               | C RS232C  © RS422/485(2wire)  C RS422/485(4wire)                                                                   |                        |
| Speed                                                                    | 19200 💌                                                                                                    |                        |
| Data Length (                                                            | 07 08                                                                                                    |                        |
| Parity (                                                                 | O NONE O EVEN O ODD                                                                                                |                        |
| Stop Bit C                                                               | 01 02                                                                                                    |                        |
| Flow Control                                                             | O NONE 💿 ER(DTR/CTS) O XON/XOFF                                                                                    |                        |
| Timeout                                                                  | 3 :: (sec)                                                                                                    |                        |
| Retry                                                                    | 2 📑                                                                                                    |                        |
| Wait To Send                                                             | 0 📑 (ms)                                                                                                    |                        |
| Procedure                                                                | Procedure 1                                                                                                    |                        |
| RI/VCC (                                                                 | O RI O VCC                                                                                                    |                        |
| In the case of RS2320<br>or VCC (5V Power Su<br>Isolation Unit, please s | C, you can select the 9th pin to RI (Input)<br>pply). If you use the Digital's RS232C<br>select it to VCC. Default |                        |
| Device-Specific Settings                                                 |                                                                                                    |                        |
| Allowable Number                                                         | Add Device                                                                                                    |                        |
| No. Device Name                                                          | Settinas                                                                                                    | Add Indirect<br>Device |
| 1 PLC1                                                                   | Series=H Series,Station No.=0                                                                                      | <b>+</b>               |

**NOTE** • Setting value for Wait To Send differs depending on the External Device. Please refer to the manual of the External Device for more details.

To display the [Individual Device Settings] dialog box, from [Device-Specific Settings] in the [Device/PLC] window, select the external device and click [Settings]

To connect multiple External Devices, from [Device-Specific Settings] in the [Device/PLC] window, click [Add Device] to add another External Device.

| 💰 Individ                     | ual Device Se                             | ttings                           | × |
|-------------------------------|-------------------------------------------|----------------------------------|---|
| PLC1                          |                                           |                                  |   |
| Series                        | H Series                                  | [                                | • |
| Please recon<br>you are using | firm all of address<br>gif you have chang | settings that<br>ged the series. |   |
| Station No.                   | 0                                         | 1                                | • |
|                               |                                           | Default                          |   |
|                               | OK ( <u>D)</u>                            | Cancel                           |   |

# Settings of External Device (EH-OB485)

Use the ladder software (LADDER EDITOR for Windows) for communication settings. Please refer to the manual of the External Device for more details.

## Procedure

1. Set the following communication settings in I/O No.WRF03D and turn I/O No.R7F6 ON to write the settings in the FLASH memory in the External Device.

| Limit Bit | Settings | Description                                                                                                    |
|-----------|----------|----------------------------------------------------------------------------------------------------|
| 15        | 1*1      | Setting Change Request                                                                                                    |
| 14        | 0        | Procedure 1                                                                                                    |
| 13        | 1        | Station No.: Enable                                                                                                    |
| 11 to 8   | 0010(H)  | Transmission speed: 19,200bps<br>Please refer to the manual of the External Device for more details about other<br>transmission speed settings. |
| 7 to 0    | 0        | Station No. <sup>*2</sup>                                                                                                    |

## WRF03D

\*1 For communication settings, set "1". It will be changed to "0" when turning the power of the External Device again.

\*2 Set the Station No. with BCD 2 digits. Bit position of 7 to 4 corresponds to the digit of 10, and of 3 to 0 corresponds to the digit of 1.

#### R7F6

| Limit Bit | Settings | Description             |
|-----------|----------|-------------------------|
| -         | 1        | Writing in FLASH memory |

# 3.26 Setting Example 26

- Settings of GP-Pro EX
- Communication Settings

To display the setup screen, from the [Project] menu, point to [System Settings] and select [Device/PLC].

| Device/PLC 1                                                    |                                                                                                    |                        |
|-----------------------------------------------------------------|----------------------------------------------------------------------------------------------------|------------------------|
| Summary                                                         |                                                                                                    | Change Device/PLC      |
| Manufacturer Hitachi                                            | IES Co., Ltd. Series H Series SIO                                                                                         | Port COM1              |
| Text Data Mode                                                  | 1 Change                                                                                                    |                        |
| Communication Settings                                          |                                                                                                    |                        |
| SIO Type                                                        | RS232C C RS422/485(2wire) C RS422/485(4wire)                                                                              |                        |
| Speed                                                           | 19200                                                                                                    |                        |
| Data Length                                                     | ⊙ 7 ○ 8                                                                                                    |                        |
| Parity                                                          | O NONE O EVEN O ODD                                                                                                    |                        |
| Stop Bit                                                        |                                                                                                    |                        |
| Flow Control                                                    | O NONE O ER(DTR/CTS) O XON/XOFF                                                                                           |                        |
| Timeout                                                         | 3 * (sec)                                                                                                    |                        |
| Retry                                                           | 2 *                                                                                                    |                        |
| Wait To Send                                                    | 0 * (ms)                                                                                                    |                        |
| Procedure                                                       | Procedure 2                                                                                                    |                        |
| RI / VCC                                                        | © RI O VCC                                                                                                    |                        |
| In the case of RS2<br>or VCC (5V Power<br>Isolation Unit, pleas | 32C, you can select the 9th pin to RI (Input)<br>Supply). If you use the Digital's RS232C<br>se select it to VCC. Default |                        |
| Device-Specific Settings                                        |                                                                                                    |                        |
| Allowable Number                                                | Add Device                                                                                                    |                        |
| No. Device Name                                                 | Settings                                                                                                    | Add Indirect<br>Device |
| 👗 1 PLC1                                                        | Series=H Series                                                                                                    | <b>*</b>               |

**NOTE** • Setting value for Wait To Send differs depending on the External Device. Please refer to the manual of the External Device for more details.

To display the [Individual Device Settings] dialog box, from [Device-Specific Settings] in the [Device/PLC] window, select the external device and click [Settings]

To connect multiple External Devices, from [Device-Specific Settings] in the [Device/PLC] window, click [Add Device] to add another External Device.

| 💰 Individ                     | lual Device Se                             | ttings                           | × |
|-------------------------------|--------------------------------------------|----------------------------------|---|
| PLC1                          |                                            |                                  |   |
| Series                        | H Series                                   | [                                | • |
| Please recor<br>you are using | nfirm all of address<br>g if you have chan | settings that<br>ged the series. |   |
| Station No.                   | 0                                          | ÷                                | • |
|                               |                                            | Default                          |   |
|                               | OK ( <u>0)</u>                             | Cancel                           |   |

# ■ Settings of External Device (Port on the CPU unit)

Use the ladder software (LADDER EDITOR for Windows) for communication settings. Please refer to the manual of the External Device for more details.

## Procedure

1. Use the DIP switch inside the front cover of the External Device to enable the communication with the ladder software.

|            | U        |                                                                                                    |
|------------|----------|----------------------------------------------------------------------------------------------------|
| DIP Switch | Settings | Description                                                                                         |
| SW01       | ON       | C 1 10 2001                                                                                         |
| SW02       | OFF      | Speed: 19,200 bps<br>Please refer to the manual of the External Device for more details about other |
| SW03       | OFF      | transmission speed settings.                                                                        |
| SW04       | OFF      | 1 6                                                                                                 |

Set as the following table.

2. Set 8000(H) in I/O No.WRF01A and turn I/O No.R7F6 ON to write the settings in the FLASH memory in the External Device.

• WRF01A

| Limit Bit | Settings | Description |
|-----------|----------|-------------|
| 15        | 1        | Procedure 2 |

• R7F6

| Limit Bit | Settings | Description             |
|-----------|----------|-------------------------|
| -         | 1        | Writing in FLASH memory |

# 3.27 Setting Example 27

- Settings of GP-Pro EX
- Communication Settings

To display the setup screen, from the [Project] menu, point to [System Settings] and select [Device/PLC].

| Device/PLC 1                                                                                                    |                   |
|----------------------------------------------------------------------------------------------------|-------------------|
| Summary                                                                                                    | Change Device/PLC |
| Manufacturer Hitachi IES Co., Ltd. Series H Series SIO H                                                                                                    | Port COM1         |
| Text Data Mode 1 Change                                                                                                    |                   |
| Communication Settings                                                                                                    |                   |
| SID Type O RS232C O RS422/485(2wire) O RS422/485(4wire)                                                                                                    |                   |
| Speed 19200                                                                                                    |                   |
| Data Length 💿 7 💿 8                                                                                                    |                   |
| Parity O NONE O EVEN O ODD                                                                                                    |                   |
| Stop Bit 💿 1 💿 2                                                                                                    |                   |
| Flow Control O NONE O ER(DTR/CTS) O X0N/X0FF                                                                                                    |                   |
| Timeout 3 👘 (sec)                                                                                                    |                   |
| Retry 2                                                                                                    |                   |
| Wait To Send 🛛 👘 (ms)                                                                                                    |                   |
| Procedure Procedure 2                                                                                                    |                   |
| RI / VCC © RI © VCC                                                                                                    |                   |
| In the case of RS232C, you can select the 9th pin to RI (Input)<br>or VCC (5V Power Supply). If you use the Digital's RS232C<br>Isolation Unit, please select it to VCC. |                   |
| Device-Specific Settings                                                                                                    |                   |
| Allowable Number <u>Add Device</u>                                                                                                    |                   |
| No. Device Name Settings                                                                                                    | Add Indirect      |
| 1 PLC1 Series=H Series,Station No.=0                                                                                                    | <b>*</b>          |

**NOTE** • Setting value for Wait To Send differs depending on the External Device. Please refer to the manual of the External Device for more details.

To display the [Individual Device Settings] dialog box, from [Device-Specific Settings] in the [Device/PLC] window, select the external device and click [Settings]

To connect multiple External Devices, from [Device-Specific Settings] in the [Device/PLC] window, click [Add Device] to add another External Device.

| 💰 Individ                     | ual Device Se                            | ttings                           | × |
|-------------------------------|------------------------------------------|----------------------------------|---|
| PLC1                          |                                          |                                  |   |
| Series                        | H Series                                 | [                                | • |
| Please recon<br>you are using | firm all of address<br>if you have chang | settings that<br>jed the series. |   |
| Station No.                   | 0                                        | 1                                | ÷ |
|                               |                                          | Default                          |   |
|                               | OK ( <u>0)</u>                           | Cancel                           |   |

# Settings of External Device (Port on the CPU unit)

Use the ladder software (LADDER EDITOR for Windows) for communication settings. Please refer to the manual of the External Device for more details.

## Procedure

1. Set the following communication settings in I/O No.WRF03D and turn I/O No.R7F6 ON to write the settings in the FLASH memory in the External Device.

| • | WRF03D    |          |                                                                                                    |
|---|-----------|----------|----------------------------------------------------------------------------------------------------|
|   | Limit Bit | Settings | Description                                                                                                    |
|   | 15        | 1*1      | Setting Change Request                                                                                                    |
|   | 14        | 1        | Procedure 2                                                                                                    |
|   | 13        | 1        | Station No.: Enable                                                                                                    |
|   | 11 to 8   | 0010(H)  | Transmission speed: 19,200bps<br>Please refer to the manual of the External Device for more details about other<br>transmission speed settings. |
|   | 7 to 0    | 0        | Station No.*2                                                                                                    |

\*1 For communication settings, set "1". It will be changed to "0" when turning the power of the External Device again.

\*2 Set the Station No. with BCD 2 digits. Bit position of 7 to 4 corresponds to the digit of 10, and of 3 to 0 corresponds to the digit of 1.

#### R7F6

| Limit Bit | Settings | Description             |
|-----------|----------|-------------------------|
| -         | 1        | Writing in FLASH memory |

# 3.28 Setting Example 28

- Settings of GP-Pro EX
- Communication Settings

To display the setup screen, from the [Project] menu, point to [System Settings] and select [Device/PLC].

| Device/PLC 1                                                                                                    |                   |
|----------------------------------------------------------------------------------------------------|-------------------|
| Summary                                                                                                    | Change Device/PLC |
| Manufacturer Hitachi IES Co., Ltd. Series H Series SIO                                                                                                    | Port COM1         |
| Text Data Mode 1 Change                                                                                                    |                   |
| Communication Settings                                                                                                    |                   |
| SID Type O RS232C @ RS422/485(2wire) O RS422/485(4wire)                                                                                                    |                   |
| Speed 19200                                                                                                    |                   |
| Data Length 💿 7 🔿 8                                                                                                    |                   |
| Parity C NONE C EVEN C ODD                                                                                                    |                   |
| Stop Bit 💿 1 🔿 2                                                                                                    |                   |
| Flow Control C NONE C ER(DTR/CTS) C XON/XOFF                                                                                                    |                   |
| Timeout 3 📑 (sec)                                                                                                    |                   |
| Retry 2                                                                                                    |                   |
| Wait To Send 🛛 📑 (ms)                                                                                                    |                   |
| Procedure Procedure 2                                                                                                    |                   |
| RI/VCC © RI C VCC                                                                                                    |                   |
| In the case of RS232C, you can select the 9th pin to RI (Input)<br>or VCC (5V Power Supply). If you use the Digital's RS232C<br>Isolation Unit, please select it to VCC. |                   |
| Device-Specific Settings                                                                                                    |                   |
| Allowable Number <u>Add Device</u>                                                                                                    |                   |
| No. Device Name Settings                                                                                                    | Add Indirect      |
| 1 PLC1 Series=H Series,Station No.=0                                                                                                    | - Conce           |

**NOTE** • Setting value for Wait To Send differs depending on the External Device. Please refer to the manual of the External Device for more details.

To display the [Individual Device Settings] dialog box, from [Device-Specific Settings] in the [Device/PLC] window, select the external device and click [Settings]

To connect multiple External Devices, from [Device-Specific Settings] in the [Device/PLC] window, click [Add Device] to add another External Device.

| 💰 Individu                              | ual Device Se                                        | ttings                           | × |
|-----------------------------------------|------------------------------------------------------|----------------------------------|---|
| PLC1                                    |                                                      |                                  |   |
| Series<br>Please recon<br>you are using | H Series<br>firm all of address<br>if you have chang | settings that<br>ged the series. | • |
| Station No.                             | 0                                                    |                                  | • |
|                                         |                                                      | Default                          |   |
|                                         | OK ( <u>0)</u>                                       | Cancel                           |   |

# ■ Settings of External Device (Port on the CPU unit)

Use the ladder software (LADDER EDITOR for Windows) for communication settings. Please refer to the manual of the External Device for more details.

## Procedure

1. Set the following communication settings in I/O No.WRF03D and turn I/O No.R7F6 ON to write the settings in the FLASH memory in the External Device.

## • WRF03D

| Limit Bit | Settings | Description                                                                                                    |
|-----------|----------|----------------------------------------------------------------------------------------------------|
| 15        | 1*1      | Setting Change Request                                                                                                    |
| 14        | 1        | Procedure 2                                                                                                    |
| 13        | 1        | Station No.: Enable                                                                                                    |
| 11 to 8   | 0010(H)  | Transmission speed: 19,200bps<br>Please refer to the manual of the External Device for more details about other<br>transmission speed settings. |
| 7 to 0    | 0        | Station No. <sup>*2</sup>                                                                                                    |

\*1 For communication settings, set "1". It will be changed to "0" when turning the power of the External Device again.

\*2 Set the Station No. with BCD 2 digits. Bit position of 7 to 4 corresponds to the digit of 10, and of 3 to 0 corresponds to the digit of 1.

#### • R7F6

| Limit Bit | Settings | Description             |
|-----------|----------|-------------------------|
| -         | 1        | Writing in FLASH memory |

# 3.29 Setting Example 29

- Settings of GP-Pro EX
- Communication Settings

To display the setup screen, from the [Project] menu, point to [System Settings] and select [Device/PLC].

| Device/PLC 1                                                        |                                                                                                    |                   |
|---------------------------------------------------------------------|----------------------------------------------------------------------------------------------------|-------------------|
| Summary                                                             |                                                                                                    | Change Device/PLC |
| Manufacturer Hitachi I                                              | ES Co., Ltd. Series H Series SIO                                                                                        | Port COM1         |
| Text Data Mode                                                      | 1 Change                                                                                                    |                   |
| Communication Settings                                              |                                                                                                    |                   |
| SIO Type                                                            | ● RS232C ● RS422/485(2wire) ● RS422/485(4wire)                                                                          |                   |
| Speed                                                               | 19200                                                                                                    |                   |
| Data Length                                                         | ⊙ 7 C 8                                                                                                    |                   |
| Parity                                                              | C NONE O EVEN O ODD                                                                                                    |                   |
| Stop Bit                                                            |                                                                                                    |                   |
| Flow Control                                                        | ○ NONE ● ER(DTR/CTS) ○ XON/XOFF                                                                                         |                   |
| Timeout                                                             | 3 芸 (sec)                                                                                                    |                   |
| Retry                                                               | 2                                                                                                    |                   |
| Wait To Send                                                        | 0 📑 (ms)                                                                                                    |                   |
| Procedure                                                           | Procedure 2                                                                                                    |                   |
| RI / VCC                                                            | RI      VCC                                                                                                    |                   |
| In the case of RS23<br>or VCC (5V Power 9<br>Isolation Unit, please | 2C, you can select the 9th pin to RI (Input)<br>Supply), If you use the Digital's RS232C<br>e select it to VCC. Default |                   |
| Device-Specific Settings                                            |                                                                                                    |                   |
| Allowable Number                                                    | Add Device                                                                                                    |                   |
| No. Device Name                                                     | Settings                                                                                                    | Add Indirect      |
| 1 PLC1                                                              | Series=H Series                                                                                                    | 4                 |

**NOTE** • Setting value for Wait To Send differs depending on the External Device. Please refer to the manual of the External Device for more details.

To display the [Individual Device Settings] dialog box, from [Device-Specific Settings] in the [Device/PLC] window, select the external device and click [Settings]

To connect multiple External Devices, from [Device-Specific Settings] in the [Device/PLC] window, click [Add Device] to add another External Device.

| 💰 Individ                     | ual Device Se                               | ttings 🍡 🕽                       | × |
|-------------------------------|---------------------------------------------|----------------------------------|---|
| PLC1                          |                                             |                                  |   |
| Series                        | H Series                                    | •                                | ] |
| Please recor<br>you are using | nfirm all of address<br>g if you have chang | settings that<br>ged the series. |   |
| Station No.                   | 0                                           |                                  | 3 |
|                               |                                             | Default                          |   |
|                               | OK ( <u>D)</u>                              | Cancel                           |   |

# Settings of External Device (EH-OB232)

Use the ladder software (LADDER EDITOR for Windows) for communication settings. Please refer to the manual of the External Device for more details.

## Procedure

1. Set the following communication settings in I/O No.WRF03D and turn I/O No.R7F6 ON to write the settings in the FLASH memory in the External Device.

## • WRF03D

| Limit Bit | Settings | Description                                                                                                    |
|-----------|----------|----------------------------------------------------------------------------------------------------|
| 15        | 1*1      | Setting Change Request                                                                                                    |
| 14        | 1        | Procedure 2                                                                                                    |
| 13        | 0        | Station No.: Disable                                                                                                    |
| 11 to 8   | 0010(H)  | Transmission speed: 19,200bps<br>Please refer to the manual of the External Device for more details about other<br>transmission speed settings. |

\*1 For communication settings, set "1". It will be changed to "0" when turning the power of the External Device again.

#### • R7F6

| Limit Bit | Settings | Description             |
|-----------|----------|-------------------------|
| -         | 1        | Writing in FLASH memory |

# 3.30 Setting Example 30

- Settings of GP-Pro EX
- Communication Settings

To display the setup screen, from the [Project] menu, point to [System Settings] and select [Device/PLC].

| Device/PLC 1                                                                                                    |                        |
|----------------------------------------------------------------------------------------------------|------------------------|
| Summary                                                                                                    | Change Device/PLC      |
| Manufacturer Hitachi IES Co., Ltd. Series H Series SIO                                                                                                    | Port COM1              |
| Text Data Mode 1 Change                                                                                                    |                        |
| Communication Settings                                                                                                    |                        |
| SID Type O RS232C O RS422/485(2wire) O RS422/485(4wire)                                                                                                    |                        |
| Speed 19200                                                                                                    |                        |
| Data Length © 7 C 8                                                                                                    |                        |
| Parity C NONE 💿 EVEN C ODD                                                                                                    |                        |
| Stop Bit                                                                                                    |                        |
| Flow Control C NONE I ER(DTR/CTS) C XON/XOFF                                                                                                    |                        |
| Timeout 3 📑 (sec)                                                                                                    |                        |
| Retry 2                                                                                                    |                        |
| Wait To Send 0 📑 (ms)                                                                                                    |                        |
| Procedure 2                                                                                                    |                        |
| RI/VCC © RI O VCC                                                                                                    |                        |
| In the case of RS232C, you can select the 9th pin to RI (Input)<br>or VCC (5V Power Supply). If you use the Digital's RS232C<br>Isolation Unit, please select it to VCC. |                        |
| Device-Specific Settings                                                                                                    |                        |
| Allowable Number <u>Add Device</u><br>of Devices/PLCs 16                                                                                                    |                        |
| No. Device Name Settings                                                                                                    | Add Indirect<br>Device |
| 1 PLC1 Series=H Series,Station No.=0                                                                                                    | <b>+</b>               |

**NOTE** • Setting value for Wait To Send differs depending on the External Device. Please refer to the manual of the External Device for more details.

To display the [Individual Device Settings] dialog box, from [Device-Specific Settings] in the [Device/PLC] window, select the external device and click [Settings]

To connect multiple External Devices, from [Device-Specific Settings] in the [Device/PLC] window, click [Add Device] to add another External Device.

| 💰 Individ                     | ual Device Se                              | ttings                           | × |
|-------------------------------|--------------------------------------------|----------------------------------|---|
| PLC1                          |                                            |                                  |   |
| Series                        | H Series                                   |                                  | • |
| Please recon<br>you are using | firm all of address<br>) if you have chang | settings that<br>ged the series. |   |
| Station No.                   | 0                                          | -                                | ÷ |
|                               |                                            | Default                          |   |
|                               | OK ( <u>0)</u>                             | Cancel                           |   |

# Settings of External Device (EH-OB485)

Use the ladder software (LADDER EDITOR for Windows) for communication settings. Please refer to the manual of the External Device for more details.

## Procedure

1. Set the following communication settings in I/O No.WRF03D and turn I/O No.R7F6 ON to write the settings in the FLASH memory in the External Device.

## • WRF03D

| Limit Bit | Settings | Description                                                                                                    |
|-----------|----------|----------------------------------------------------------------------------------------------------|
| 15        | 1*1      | Setting Change Request                                                                                                    |
| 14        | 1        | Procedure 2                                                                                                    |
| 13        | 1        | Station No.: Enable                                                                                                    |
| 11 to 8   | 0010(H)  | Transmission speed: 19,200bps<br>Please refer to the manual of the External Device for more details about other<br>transmission speed settings. |
| 7 to 0    | 0        | Station No. <sup>*2</sup>                                                                                                    |

\*1 For communication settings, set "1". It will be changed to "0" when turning the power of the External Device again.

\*2 Set the Station No. with BCD 2 digits. Bit position of 7 to 4 corresponds to the digit of 10, and of 3 to 0 corresponds to the digit of 1.

#### • R7F6

| Limit Bit | Settings | Description             |
|-----------|----------|-------------------------|
| -         | 1        | Writing in FLASH memory |
# 3.31 Setting Example 31

- Settings of GP-Pro EX
- Communication Settings

To display the setup screen, from the [Project] menu, point to [System Settings] and select [Device/PLC].

| Device/PLC 1                                                                                                    |                        |
|----------------------------------------------------------------------------------------------------|------------------------|
| Summary                                                                                                    | Change Device/PLC      |
| Manufacturer Hitachi IES Co., Ltd. Series H Series SID                                                                       | Port COM1              |
| Text Data Mode 1 Change                                                                                                    |                        |
| Communication Settings                                                                                                    |                        |
| SID Type O RS232C O RS422/485(2wire) O RS422/485(4wire)                                                                      |                        |
| Speed 19200                                                                                                    |                        |
| Data Length 💿 7 💿 8                                                                                                    |                        |
| Parity ONONE O EVEN O ODD                                                                                                    |                        |
| Stop Bit 💿 1 💿 2                                                                                                    |                        |
| Flow Control O NONE O ER(DTR/CTS) O XON/XOFF                                                                                 |                        |
| Timeout 3 🚔 (sec)                                                                                                    |                        |
| Retry 2                                                                                                    |                        |
| Wait To Send 🛛 📑 (ms)                                                                                                    |                        |
| Procedure Procedure 2                                                                                                    |                        |
| RI / VCC © RI © VCC                                                                                                    |                        |
| In the case of RS232C, you can select the 9th pin to RI (Input)<br>or VCC (5V Power Supply). If you use the Digital's RS232C |                        |
| Isolation Unit, please select it to VCC. Default                                                                             |                        |
| Device-Specific Settings                                                                                                    |                        |
| Allowable Number <u>Add Device</u><br>of Devices/PLCs 16                                                                     |                        |
| No. Device Name Settings                                                                                                    | Add Indirect<br>Device |
| 1 PLC1 Iseries=H Series,Station No.=0                                                                                        | <b>+</b>               |

NOTE

• Setting value for Wait To Send differs depending on the External Device. Please refer to the manual of the External Device for more details.

To display the [Individual Device Settings] dialog box, from [Device-Specific Settings] in the [Device/PLC] window, select the external device and click [Settings]

To connect multiple External Devices, from [Device-Specific Settings] in the [Device/PLC] window, click [Add Device] to add another External Device.

| 💰 Individ                     | ual Device Se                              | ttings                           | × |
|-------------------------------|--------------------------------------------|----------------------------------|---|
| PLC1                          |                                            |                                  |   |
| Series                        | H Series                                   |                                  | - |
| Please recon<br>you are using | firm all of address<br>) if you have chang | settings that<br>ged the series. |   |
| Station No.                   | 0                                          | -                                | • |
|                               |                                            | Default                          |   |
|                               | OK ( <u>0)</u>                             | Cancel                           |   |

# Settings of External Device (EH-OB485)

Use the ladder software (LADDER EDITOR for Windows) for communication settings. Please refer to the manual of the External Device for more details.

#### Procedure

1. Set the following communication settings in I/O No.WRF03D and turn I/O No.R7F6 ON to write the settings in the FLASH memory in the External Device.

#### • WRF03D

| Limit Bit | Settings | Description                                                                                                    |
|-----------|----------|----------------------------------------------------------------------------------------------------|
| 15        | 1*1      | Setting Change Request                                                                                                    |
| 14        | 1        | Procedure 2                                                                                                    |
| 13        | 1        | Station No.: Enable                                                                                                    |
| 11 to 8   | 0010(H)  | Transmission speed: 19,200bps<br>Please refer to the manual of the External Device for more details about other<br>transmission speed settings. |
| 7 to 0    | 0        | Station No. <sup>*2</sup>                                                                                                    |

\*1 For communication settings, set "1". It will be changed to "0" when turning the power of the External Device again.

\*2 Set the Station No. with BCD 2 digits. Bit position of 7 to 4 corresponds to the digit of 10, and of 3 to 0 corresponds to the digit of 1.

<sup>•</sup> R7F6

| Limit Bit | Settings | Description             |
|-----------|----------|-------------------------|
| -         | 1        | Writing in FLASH memory |

2. Turn ON the power of the External Device again.

# 3.32 Setting Example 32

- Settings of GP-Pro EX
- Communication Settings

To display the setup screen, from the [Project] menu, point to [System Settings] and select [Device/PLC].

| Device/PLC 1                                                                                                    |                   |
|----------------------------------------------------------------------------------------------------|-------------------|
| Summary                                                                                                    | Change Device/PLC |
| Manufacturer Hitachi IES Co., Ltd. Series H Series SIO                                                                                                    | Port COM1         |
| Text Data Mode 1 Change                                                                                                    |                   |
| Communication Settings                                                                                                    |                   |
| SIO Type © RS232C © RS422/485(2wire) © RS422/485(4wire)                                                                                                    |                   |
| Speed 19200                                                                                                    |                   |
| Data Length 💿 7 💿 8                                                                                                    |                   |
| Parity C NONE O EVEN C ODD                                                                                                    |                   |
| Stop Bit    1                                                                                                    |                   |
| Flow Control C NONE  • ER(DTR/CTS) C XON/XOFF                                                                                                    |                   |
| Timeout 3 📫 (sec)                                                                                                    |                   |
| Retry 2                                                                                                    |                   |
| Wait To Send 0 👘 (ms)                                                                                                    |                   |
| Procedure Procedure 1                                                                                                    |                   |
| RI / VCC  © RI  © VCC                                                                                                    |                   |
| In the case of RS232C, you can select the 9th pin to RI (Input)<br>or VCC (5V Power Supply). If you use the Digital's RS232C<br>Isolation Unit, please select it to VCC. |                   |
| Device-Specific Settings                                                                                                    |                   |
| Allowable Number Add Device                                                                                                    |                   |
| No. Device Name Settings                                                                                                    | Add Indirect      |
| 1 PLC1 Series=Web Controller Series                                                                                                    | <b>*</b>          |

**NOTE** • Setting value for Wait To Send differs depending on the External Device. Please refer to the manual of the External Device for more details.

To display the [Individual Device Settings] dialog box, from [Device-Specific Settings] in the [Device/PLC] window, select the external device and click [Settings]

To connect multiple External Devices, from [Device-Specific Settings] in the [Device/PLC] window, click [Add Device] to add another External Device.

| 💣 Individu                     | al Device Se                           | ettings 🍡 🕽                      | Ľ |
|--------------------------------|----------------------------------------|----------------------------------|---|
| PLC1                           |                                        |                                  |   |
| Series                         | Web Controller                         | Series 💌                         | ] |
| Please reconf<br>you are using | irm all of address<br>if you have char | settings that<br>ged the series. |   |
| Station No.                    | 0                                      | -                                | 3 |
|                                |                                        | Default                          |   |
|                                | OK ( <u>D)</u>                         | Cancel                           |   |

### Settings of External Device (Web controller)

Use the Web Browser to access the External Device for communication setting. Please refer to the manual of the External Device for more details.

#### Procedure

Please refer to the manual of the Web controller for more details.

1. If you set the operation mode setting switch of the External Device as follows, the temporary IP address of the Ethernet port will be set to 192.168.0.1.

<Operation Mode Setting Switch>

•Set the rotary switch to "2"

- 2. Use the LAN cable to connect the Ethernet port of PC to the Ethernet port of the Web controller.(connect via HUB or with the cross cable directly.)
- Enter "http://192.168.0.1/mwconfig.cgi" in the address input box of the Web Browser to access the External Device.

To access, you need to set the upper 3 bytes of PC's IP address to 192.168.0.. (ex. 192.168.0.10)

- 4. Login in the displayed System Configuration Login screen.
- Select [Serial Protocol]-[Passive HIProtocol] from [System Configuration] on the displayed screen for communication settings. After settings, click [SET] to confirm the setting values. Serial-Passive HIProtocol

| Setup Items                    | Setting Value                |
|--------------------------------|------------------------------|
| Interface Type                 | RS232C                       |
| Transmission Control Procedure | Procedure1 1:1 <sup>*1</sup> |
| Transmission Speed             | 19.2 kbps                    |
| Station No.                    | 0                            |

- \*1 To use Procedure 2, select [Procedure2 1:1].
- 6. Set the operation mode setting switch of the External Device and turn ON the power again.
  - <Operation Mode Setting Switch>
  - •Set the rotary switch to "0"

# 3.33 Setting Example 33

- Settings of GP-Pro EX
- Communication Settings

To display the setup screen, from the [Project] menu, point to [System Settings] and select [Device/PLC].

| Device/PLC 1                                                                                                    |                   |
|----------------------------------------------------------------------------------------------------|-------------------|
| Summary                                                                                                    | Change Device/PLC |
| Manufacturer Hitachi IES Co., Ltd. Series H Series SIO                                                                                                    | Port COM1         |
| Text Data Mode 1 Change                                                                                                    |                   |
| Communication Settings                                                                                                    |                   |
| SID Type ③ RS232C                                                                                                    |                   |
| Speed 19200                                                                                                    |                   |
| Data Length 💿 7 🔿 8                                                                                                    |                   |
| Parity C NONE C EVEN C ODD                                                                                                    |                   |
| Stop Bit                                                                                                    |                   |
| Flow Control C NONE © ER(DTR/CTS) C XON/XOFF                                                                                                    |                   |
| Timeout 3 📑 (sec)                                                                                                    |                   |
| Retry 2                                                                                                    |                   |
| Wait To Send 0 🚔 (ms)                                                                                                    |                   |
| Procedure Procedure 1                                                                                                    |                   |
| RI / VCC   RI   VCC                                                                                                    |                   |
| In the case of RS232C, you can select the 9th pin to RI (Input)<br>or VCC (5V Power Supply). If you use the Digital's RS232C<br>Isolation Unit, please select it to VCC. |                   |
| Device-Specific Settings                                                                                                    |                   |
| Allowable Number <u>Add Device</u>                                                                                                    |                   |
| No. Device Name Settings                                                                                                    | Add Indirect      |
| 1 PLC1 Series                                                                                                    | •                 |

**NOTE** • Setting value for Wait To Send differs depending on the External Device. Please refer to the manual of the External Device for more details.

To display the [Individual Device Settings] dialog box, from [Device-Specific Settings] in the [Device/PLC] window, select the external device and click [Settings]

To connect multiple External Devices, from [Device-Specific Settings] in the [Device/PLC] window, click [Add Device] to add another External Device.

| 💰 Individ                     | ual Device Se                              | ttings                           | × |
|-------------------------------|--------------------------------------------|----------------------------------|---|
| PLC1                          |                                            |                                  |   |
| Series                        | EHV Series                                 |                                  | • |
| Please recor<br>you are using | nfirm all of address<br>gif you have chang | settings that<br>ged the series. |   |
| Station No.                   | 0                                          |                                  | - |
|                               |                                            | Default                          |   |
|                               | OK ( <u>D</u> )                            | Cancel                           |   |

# Settings of External Device (Serial port on the CPU unit)

Use the programming software (Control Editor) for communication settings. Please refer to the manual of the External Device for more details.

#### Procedure

- 1. Start the programming software and create the project. The project is displayed in the offline mode.
- 2. Select [Editor Communication Setting] from the [Tool] menu to display the communication setting dialog box.
- 3. Select either "USB" or "Serial" for the communication method to transfer the communication setting to the External Device and click [Setting].
- 4. Use the USB cable or serial cable (by Hitachi IES Co., Ltd.) to connect PC to the External Device.
- 5. Select [Mode Change] [Online] from the [Online] menu to move to the online mode.
- 6. Select [CPU Settings] [Serial Communication Settings] from the [Tool] menu to perform the communication settings.
- CPU Communication Settings (Serial Communication Settings)

| Setup Items                   | Settings                 |
|-------------------------------|--------------------------|
| Serial Communication Settings | Specified                |
| Port Type                     | RS232C                   |
| Speed                         | 19.2 kbps                |
| Communication Procedure       | Procedure 1 $(1:1)^{*1}$ |

\*1 To use Procedure 2 for communication, select [Procedure 2 (1:1)].

7. Turn ON the power of the External Device again.

# 3.34 Setting Example 34

- Settings of GP-Pro EX
- Communication Settings

To display the setup screen, from the [Project] menu, point to [System Settings] and select [Device/PLC].

| Device/PLC1                                                                                                    |                   |
|----------------------------------------------------------------------------------------------------|-------------------|
| Summary                                                                                                    | Change Device/PLC |
| Manufacturer Hitachi IES Co., Ltd. Series H Series SIO                                                                                                    | Port COM1         |
| Text Data Mode 1 Change                                                                                                    |                   |
| Communication Settings                                                                                                    |                   |
| SID Type O RS232C O RS422/485(2wire) O RS422/485(4wire)                                                                                                    |                   |
| Speed 19200 💌                                                                                                    |                   |
| Data Length 💿 7 🔿 8                                                                                                    |                   |
| Parity C NONE C EVEN C ODD                                                                                                    |                   |
| Stop Bit 💿 1 💿 2                                                                                                    |                   |
| Flow Control C NONE C ER(DTR/CTS) C XON/XOFF                                                                                                    |                   |
| Timeout 3 🚔 (sec)                                                                                                    |                   |
| Retry 2                                                                                                    |                   |
| Wait To Send 🛛 📑 (ms)                                                                                                    |                   |
| Procedure Procedure 1                                                                                                    |                   |
| RI / VCC © RI C VCC                                                                                                    |                   |
| In the case of RS232C, you can select the 9th pin to RI (Input)<br>or VCC (5V Power Supply). If you use the Digital's RS232C<br>Isolation Unit, please select it to VCC. |                   |
| Device-Specific Settings                                                                                                    |                   |
| Allowable Number <u>Add Device</u>                                                                                                    |                   |
| No. Device Name Settings                                                                                                    | Add Indirect      |
| 1 PLC1 Image Series, Station No.=0                                                                                                    | <b>4</b>          |

**NOTE** • Setting value for Wait To Send differs depending on the External Device. Please refer to the manual of the External Device for more details.

To display the [Individual Device Settings] dialog box, from [Device-Specific Settings] in the [Device/PLC] window, select the external device and click [Settings]

To connect multiple External Devices, from [Device-Specific Settings] in the [Device/PLC] window, click [Add Device] to add another External Device.

| 💰 Individu                   | ual Device Se          | ttings          | × |
|------------------------------|------------------------|-----------------|---|
| PLC1                         |                        |                 |   |
| Series<br>Please recon       | EHV Series             | settings that   | • |
| you are using<br>Station No. | if you have chang<br>0 | ged the series. | ÷ |
|                              |                        | Default         |   |
|                              | OK ( <u>D</u> )        | Cancel          |   |

# Settings of External Device (Serial port on the CPU unit)

Use the programming software (Control Editor) for communication settings. Please refer to the manual of the External Device for more details.

#### Procedure

- 1. Start the programming software and create the project. The project is displayed in the offline mode.
- 2. Select [Editor Communication Setting] from the [Tool] menu to display the communication setting dialog box.
- 3. Select either "USB" or "Serial" for the communication method to transfer the communication setting to the External Device and click [Setting].
- 4. Use the USB cable or serial cable (by Hitachi IES Co., Ltd.) to connect PC to the External Device.
- 5. Select [Mode Change] [Online] from the [Online] menu to move to the online mode.
- 6. Select [CPU Settings] [Serial Communication Settings] from the [Tool] menu to perform the communication settings.

| Setup Items                   | Settings                                                |
|-------------------------------|---------------------------------------------------------|
| Serial Communication Settings | Specified                                               |
| Port Type                     | RS422/RS485                                             |
| Speed                         | 19.2 kbps                                               |
| Communication Procedure       | Procedure 1 (1:n) <sup>*1</sup>                         |
| Station No.                   | Enter the Station No. set on the display. <sup>*2</sup> |

CPU Communication Settings (Serial Communication Settings)

- \*1 To use Procedure 2 for communication, select [Procedure 2 (1:n)].
- \*2 If you set the Station No. to "None", communication is not available.
- 7. Turn ON the power of the External Device again.

# 3.35 Setting Example 35

- Settings of GP-Pro EX
- Communication Settings

To display the setup screen, from the [Project] menu, point to [System Settings] and select [Device/PLC].

| Summary Change Device/                                           | PLC |
|------------------------------------------------------------------|-----|
| Manufacturer Hitachi IES Co., Ltd. Series H Series SIO Port COM1 |     |
| Text Data Mode 1 Change                                          |     |
| Communication Settings                                           |     |
| SID Type C RS232C © RS422/485(2wire) C RS422/485(4wire)          |     |
| Speed 19200                                                      |     |
| Data Length 0 7 0 8                                              |     |
| Parity C NONE C EVEN C ODD                                       |     |
| Stop Bit    1                                                    |     |
| Flow Control C NONE C ER(DTR/CTS) C XON/XOFF                     |     |
| Timeout 3 😑 (sec)                                                |     |
| Retry 2                                                          |     |
| Wait To Send 0 📑 (ms)                                            |     |
| Procedure Procedure 1                                            |     |
| RI / VCC I RI O VCC                                              |     |
| In the case of RS232C, you can select the 9th pin to RI (Input)  |     |
| Isolation Unit, please select it to VCC. Default                 |     |
| Device-Specific Settings                                         |     |
| Allowable Number <u>Add Device</u>                               |     |
| No Device Name Settings Add Indirect                             |     |
| 1 PLC1 Series_EHV Series,Station No.=0                           |     |

NOTE

٠

Setting value for Wait To Send differs depending on the External Device. Please refer to the manual of the External Device for more details.

To display the [Individual Device Settings] dialog box, from [Device-Specific Settings] in the [Device/PLC] window, select the external device and click [Settings]

To connect multiple External Devices, from [Device-Specific Settings] in the [Device/PLC] window, click [Add Device] to add another External Device.

| 💰 Individu                    | al Device Se                             | ttings                           | × |
|-------------------------------|------------------------------------------|----------------------------------|---|
| PLC1                          |                                          |                                  |   |
| Series                        | EHV Series                               |                                  |   |
| Please recon<br>you are using | firm all of address<br>if you have chang | settings that<br>jed the series. |   |
| Station No.                   | 0                                        | -                                | - |
|                               |                                          | Default                          |   |
|                               | OK ( <u>D</u> )                          | Cancel                           |   |

# Settings of External Device (Serial port on the CPU unit)

Use the programming software (Control Editor) for communication settings. Please refer to the manual of the External Device for more details.

#### Procedure

- 1. Start the programming software and create the project. The project is displayed in the offline mode.
- 2. Select [Editor Communication Setting] from the [Tool] menu to display the communication setting dialog box.
- 3. Select either "USB" or "Serial" for the communication method to transfer the communication setting to the External Device and click [Setting].
- 4. Use the USB cable or serial cable (by Hitachi IES Co., Ltd.) to connect PC to the External Device.
- 5. Select [Mode Change] [Online] from the [Online] menu to move to the online mode.
- 6. Select [CPU Settings] [Serial Communication Settings] from the [Tool] menu to perform the communication settings.

| 5 (                           | 3,                                                      |
|-------------------------------|---------------------------------------------------------|
| Setup Items                   | Settings                                                |
| Serial Communication Settings | Specified                                               |
| Port Type                     | RS422/RS485                                             |
| Speed                         | 19.2 kbps                                               |
| Communication Procedure       | Procedure 1 (1:n) <sup>*1</sup>                         |
| Station No.                   | Enter the Station No. set on the display. <sup>*2</sup> |

CPU Communication Settings (Serial Communication Settings)

- \*1 To use Procedure 2 for communication, select [Procedure 2 (1:n)].
- \*2 If you set the Station No. to "None", communication is not available.
- 7. Turn ON the power of the External Device again.

# 3.36 Setting Example 36

- Settings of GP-Pro EX
- Communication Settings

To display the setup screen, from the [Project] menu, point to [System Settings] and select [Device/PLC].

| Device/PLC 1                                                         |                                                                                                    |                   |
|----------------------------------------------------------------------|----------------------------------------------------------------------------------------------------|-------------------|
| Summary                                                              |                                                                                                    | Change Device/PLC |
| Manufacturer Hitachi IB                                              | ES Co., Ltd. Series H Series SIO                                                                                     | Port COM1         |
| Text Data Mode                                                       | 1 Change                                                                                                    |                   |
| Communication Settings                                               |                                                                                                    |                   |
| SIO Type                                                             | ● RS232C ● RS422/485(2wire) ● RS422/485(4wire)                                                                       |                   |
| Speed                                                                | 19200                                                                                                    |                   |
| Data Length                                                          | © 7 C 8                                                                                                    |                   |
| Parity                                                               | O NONE O EVEN O ODD                                                                                                  |                   |
| Stop Bit                                                             | © 1 © 2                                                                                                    |                   |
| Flow Control                                                         | ○ NONE                                                                                                    |                   |
| Timeout                                                              | 3 📑 (sec)                                                                                                    |                   |
| Retry                                                                | 2 🚔                                                                                                    |                   |
| Wait To Send                                                         | 0 📑 (ms)                                                                                                    |                   |
| Procedure                                                            | Procedure 1                                                                                                    |                   |
| RI / VCC                                                             | RI O VCC                                                                                                    |                   |
| In the case of RS23,<br>or VCC (5V Power S<br>Isolation Unit, please | 2C, you can select the 9th pin to RI (Input)<br>upply). If you use the Digital's RS232C<br>select it to VCC. Default |                   |
| Device-Specific Settings                                             |                                                                                                    |                   |
| Allowable Number                                                     | Add Device                                                                                                    |                   |
| No. Device Name                                                      | Settings                                                                                                    | Add Indirect      |
| 1 PLC1                                                               | Series=EHV Series                                                                                                    | <b>+</b>          |

**NOTE** • Setting value for Wait To Send differs depending on the External Device. Please refer to the manual of the External Device for more details.

To display the [Individual Device Settings] dialog box, from [Device-Specific Settings] in the [Device/PLC] window, select the external device and click [Settings]

To connect multiple External Devices, from [Device-Specific Settings] in the [Device/PLC] window, click [Add Device] to add another External Device.

| 💰 Individ                    | lual Device Se                              | ttings                           | × |
|------------------------------|---------------------------------------------|----------------------------------|---|
| PLC1                         |                                             |                                  |   |
| Series                       | EHV Series                                  | •                                | • |
| Please recor<br>you are usin | nfirm all of address<br>g if you have chang | settings that<br>ged the series. |   |
| Station No.                  | 0                                           | -                                | • |
|                              |                                             | Default                          |   |
|                              | OK ( <u>D)</u>                              | Cancel                           |   |

# ■ Settings of External Device (EH-SIO)

Use the switch on the EH-SIO for communication settings. After setting, assign I/O, and turn ON the power of the External Device again to enable the setting. Use the ladder software (Control Editor) for the I/O assignment. Please refer to the manual of the External Device for more details.

#### Procedure

1. Use the DIP switch on the EH-SIO for communication settings.

| DIP Switch | Settings | Description                                   |
|------------|----------|-----------------------------------------------|
| 01         | OFF      |                                               |
| 02         | ON       | Speed: 19,200 bps                             |
| 03         | ON       | transmission speed settings.                  |
| 04         | ON       |                                               |
| 05         | OFF      | Transmission character configuration settings |
| 06         | ON       | Data Length: 7 bits                           |
| 07         | OFF      | Stop Bit: 1 bit<br>Parity: Even               |
| 08         | OFF      | Always OFF                                    |

• Communication Setting Switch 1 (for Port 1)

2. Ladder program is required for initial settings. Please refer to the manual of the External Device for more details.

# 3.37 Setting Example 37

- Settings of GP-Pro EX
- Communication Settings

To display the setup screen, from the [Project] menu, point to [System Settings] and select [Device/PLC].

| Device/PLC 1                                                        |                                                                                                    |                   |
|---------------------------------------------------------------------|----------------------------------------------------------------------------------------------------|-------------------|
| Summary                                                             |                                                                                                    | Change Device/PLC |
| Manufacturer Hitachi I                                              | ES Co., Ltd. Series H Series SIO                                                                                         | Port COM1         |
| Text Data Mode                                                      | 1 Change                                                                                                    |                   |
| Communication Settings                                              |                                                                                                    |                   |
| SIO Type                                                            | RS232C O RS422/485(2wire) O RS422/485(4wire)                                                                             |                   |
| Speed                                                               | 19200                                                                                                    |                   |
| Data Length                                                         | • 7 • 8                                                                                                    |                   |
| Parity                                                              | C NONE C EVEN C ODD                                                                                                    |                   |
| Stop Bit                                                            |                                                                                                    |                   |
| Flow Control                                                        | C NONE  © ER(DTR/CTS)  © XON/XOFF                                                                                        |                   |
| Timeout                                                             | 3                                                                                                    |                   |
| Retry                                                               | 2 🕂                                                                                                    |                   |
| Wait To Send                                                        | 0 📑 (ms)                                                                                                    |                   |
| Procedure                                                           | Procedure 1                                                                                                    |                   |
| RI / VCC                                                            | RI O VCC                                                                                                    |                   |
| In the case of RS23<br>or VCC (5V Power 9<br>Isolation Unit, please | 32C, you can select the 9th pin to RI (Input)<br>Supply). If you use the Digital's RS232C<br>e select it to VCC. Default |                   |
| Device-Specific Settings                                            |                                                                                                    |                   |
| Allowable Number                                                    | Add Device                                                                                                    |                   |
| No. Device Name                                                     | Settings                                                                                                    | Add Indirect      |
| 1 PLC1                                                              | Series=EHV Series                                                                                                    | 4                 |

**NOTE** • Setting value for Wait To Send differs depending on the External Device. Please refer to the manual of the External Device for more details.

To display the [Individual Device Settings] dialog box, from [Device-Specific Settings] in the [Device/PLC] window, select the external device and click [Settings]

To connect multiple External Devices, from [Device-Specific Settings] in the [Device/PLC] window, click [Add Device] to add another External Device.

| 💰 Individ                    | lual Device Se                              | ttings                           | × |
|------------------------------|---------------------------------------------|----------------------------------|---|
| PLC1                         |                                             |                                  |   |
| Series                       | EHV Series                                  | •                                | • |
| Please recor<br>you are usin | nfirm all of address<br>g if you have chang | settings that<br>ged the series. |   |
| Station No.                  | 0                                           | -                                | • |
|                              |                                             | Default                          |   |
|                              | OK ( <u>D)</u>                              | Cancel                           |   |

# Settings of External Device (EH-SIO)

Use the switch on the EH-SIO for communication settings. After setting, assign I/O, and turn ON the power of the External Device again to enable the setting. Use the ladder software (Control Editor) for the I/O assignment. Please refer to the manual of the External Device for more details.

#### Procedure

1. Use the DIP switch on the EH-SIO for communication settings.

| DIP Switch | Settings | Description                                   |
|------------|----------|-----------------------------------------------|
| 01         | OFF      | G 1 10 2001                                   |
| 02         | ON       | Speed: 19,200 bps                             |
| 03         | ON       | transmission speed settings.                  |
| 04         | ON       |                                               |
| 05         | OFF      | Transmission character configuration settings |
| 06         | ON       | Data Length: 7 bits                           |
| 07         | OFF      | Stop Bit: 1 bit<br>Parity: Even               |
| 08         | OFF      | Interface Type: RS232C                        |

• Communication Setting Switch 2 (for Port 2)

2. Ladder program is required for initial settings. Please refer to the manual of the External Device for more details.

# 3.38 Setting Example 38

- Settings of GP-Pro EX
- Communication Settings

To display the setup screen, from the [Project] menu, point to [System Settings] and select [Device/PLC].

| Device/PLC 1                                                                                                    |                        |
|----------------------------------------------------------------------------------------------------|------------------------|
| Summary                                                                                                    | Change Device/PLC      |
| Manufacturer Hitachi IES Co., Ltd. Series H Series SIO                                                                      | Port COM1              |
| Text Data Mode 1 Change                                                                                                    |                        |
| Communication Settings                                                                                                    |                        |
| SIO Type O RS232C O RS422/485(2wire) O RS422/485(4wire)                                                                     |                        |
| Speed 19200                                                                                                    |                        |
| Data Length 💿 7 💿 8                                                                                                    |                        |
| Parity O NONE O EVEN O ODD                                                                                                  |                        |
| Stop Bit 💿 1 💿 2                                                                                                    |                        |
| Flow Control O NONE O ER(DTR/CTS) O XON/XOFF                                                                                |                        |
| Timeout 3 📻 (sec)                                                                                                    |                        |
| Retry 2                                                                                                    |                        |
| Wait To Send 🛛 💼 (ms)                                                                                                    |                        |
| Procedure Procedure 1                                                                                                    |                        |
| RI / VCC © RI © VCC                                                                                                    |                        |
| In the case of RS232C, you can select the 9th pin to RI (Input)<br>or VCC (EV Power Supply) If you use the Digital's RS232C |                        |
| Isolation Unit, please select it to VCC. Default                                                                            |                        |
| Device-Specific Settings                                                                                                    |                        |
| Allowable Number <u>Add Device</u><br>of Devices/PLCs 16                                                                    |                        |
| No. Device Name Settings                                                                                                    | Add Indirect<br>Device |
| 1 PLC1 Series_EHV Series,Station No.=0                                                                                      | <b>*</b>               |

NOTE

٠

Setting value for Wait To Send differs depending on the External Device. Please refer to the manual of the External Device for more details.

To display the [Individual Device Settings] dialog box, from [Device-Specific Settings] in the [Device/PLC] window, select the external device and click [Settings]

To connect multiple External Devices, from [Device-Specific Settings] in the [Device/PLC] window, click [Add Device] to add another External Device.

| 💰 Individu                     | al Device Se                             | ttings                           | × |
|--------------------------------|------------------------------------------|----------------------------------|---|
| PLC1                           |                                          |                                  |   |
| Series                         | EHV Series                               |                                  | • |
| Please reconi<br>you are using | firm all of address<br>if you have chang | settings that<br>ged the series. |   |
| Station No.                    | 0                                        | 1                                | ÷ |
|                                |                                          | Default                          |   |
|                                | OK ( <u>0</u> )                          | Cancel                           | ] |

# Settings of External Device (EH-SIO)

Use the switch on the EH-SIO for communication settings. After setting, assign I/O, and turn ON the power of the External Device again to enable the setting. Use the ladder software (Control Editor) for the I/O assignment. Please refer to the manual of the External Device for more details.

#### Procedure

- 1. Use the DIP switch on the EH-SIO for communication settings.
- Communication Setting Switch 2 (for Port 2)

| DIP Switch | Settings | Description                                   |
|------------|----------|-----------------------------------------------|
| 01         | OFF      | a 1 10 0001                                   |
| 02         | ON       | Speed: 19,200 bps                             |
| 03         | ON       | transmission speed settings.                  |
| 04         | ON       |                                               |
| 05         | OFF      | Transmission character configuration settings |
| 06         | ON       | Data Length: 7 bits                           |
| 07         | OFF      | Stop Bit: 1 bit<br>Parity: Even               |
| 08         | ON       | Interface Type: RS422/RS485                   |

2. Ladder program is required for initial settings. Please refer to the manual of the External Device for more details.

# 3.39 Setting Example 39

- Settings of GP-Pro EX
- Communication Settings

To display the setup screen, from the [Project] menu, point to [System Settings] and select [Device/PLC].

| Device/PLC 1                                                                                                    |                                                     |                   |
|----------------------------------------------------------------------------------------------------|-----------------------------------------------------|-------------------|
| Summary                                                                                                    |                                                     | Change Device/PLC |
| Manufacturer Hitachi IES Co., Ltd.                                                                                      | Series H Series SIO                                 | Port COM1         |
| Text Data Mode 1 <u>Change</u>                                                                                          |                                                     |                   |
| Communication Settings                                                                                                  |                                                     |                   |
| SIO Type C RS232C                                                                                                    | RS422/485(2wire)     RS422/485(4wire)               |                   |
| Speed 19200                                                                                                    | <b>_</b>                                            |                   |
| Data Length 💿 7                                                                                                    | 0.8                                                 |                   |
| Parity C NONE                                                                                                    | EVEN     ODD                                        |                   |
| Stop Bit 💿 1                                                                                                    | ⊙ 2                                                 |                   |
| Flow Control C NONE                                                                                                    | • ER(DTR/CTS) • XON/XOFF                            |                   |
| Timeout 3 👘 (s                                                                                                    | ec)                                                 |                   |
| Retry 2                                                                                                    |                                                     |                   |
| Wait To Send 🛛 📑 (n                                                                                                    | ns)                                                 |                   |
| Procedure Procedure 1                                                                                                   | •                                                   |                   |
| RI / VCC © RI                                                                                                    | O VCC                                               |                   |
| In the case of RS232C, you can selec<br>or VCC (5V Power Supply). If you use<br>Isolation Unit, please select it to VCC | t the 9th pin to RI (Input)<br>the Digital's RS232C |                   |
|                                                                                                    | Default                                             |                   |
| Device-Specific Settings                                                                                                | Jevice                                              |                   |
| of Devices/PLCs 16                                                                                                    | - <u></u>                                           | Add Indirect      |
| No. Device Name Settings                                                                                                |                                                     | Device            |
| 👗 1 PLC1 🔣 Series=t                                                                                                    | EHV Series,Station No.=0                            | <b>+</b>          |

**NOTE** • Setting value for Wait To Send differs depending on the External Device. Please refer to the manual of the External Device for more details.

To display the [Individual Device Settings] dialog box, from [Device-Specific Settings] in the [Device/PLC] window, select the external device and click [Settings]

To connect multiple External Devices, from [Device-Specific Settings] in the [Device/PLC] window, click [Add Device] to add another External Device.

| 💰 Individu                                                                                     | ial Device Se   | ttings  | × |
|------------------------------------------------------------------------------------------------|-----------------|---------|---|
| PLC1                                                                                           |                 |         |   |
| Series                                                                                         | EHV Series      |         | • |
| Please reconfirm all of address settings that<br>you are using if you have changed the series. |                 |         |   |
| Station No.                                                                                    | 0               | 1       | • |
|                                                                                                |                 | Default |   |
|                                                                                                | OK ( <u>0</u> ) | Cancel  |   |

# Settings of External Device (EH-SIO)

Use the switch on the EH-SIO for communication settings. After setting, assign I/O, and turn ON the power of the External Device again to enable the setting. Use the ladder software (Control Editor) for the I/O assignment. Please refer to the manual of the External Device for more details.

#### Procedure

- 1. Use the DIP switch on the EH-SIO for communication settings.
- Communication Setting Switch 2 (for Port 2)

| DIP Switch | Settings | Description                                                                                         |
|------------|----------|----------------------------------------------------------------------------------------------------|
| 01         | OFF      | G 1 10 2001                                                                                         |
| 02         | ON       | Speed: 19,200 bps<br>Please refer to the manual of the External Device for more details about other |
| 03         | ON       | transmission speed settings.                                                                        |
| 04         | ON       |                                                                                                    |
| 05         | OFF      | Transmission character configuration settings                                                       |
| 06         | ON       | Data Length: 7 bits                                                                                 |
| 07         | OFF      | - Stop Bit: 1 bit<br>Parity: Even                                                                   |
| 08         | ON       | Interface Type: RS422/RS485                                                                         |

2. Ladder program is required for initial settings. Please refer to the manual of the External Device for more details.

# 3.40 Setting Example 40

- Settings of GP-Pro EX
- Communication Settings

To display the setup screen, from the [Project] menu, point to [System Settings] and select [Device/PLC].

| Device/PLC 1                                                                                                    |                   |
|----------------------------------------------------------------------------------------------------|-------------------|
| Summary                                                                                                    | Change Device/PLC |
| Manufacturer Hitachi IES Co., Ltd. Series H Series SID                                                                                                    | Port COM1         |
| Text Data Mode 1 Change                                                                                                    |                   |
| Communication Settings                                                                                                    |                   |
| SID Type 💿 RS232C 🔿 RS422/485(2wire) 🔿 RS422/485(4wire)                                                                                                    |                   |
| Speed 19200                                                                                                    |                   |
| Data Length 💿 7 🔿 8                                                                                                    |                   |
| Parity C NONE C EVEN C ODD                                                                                                    |                   |
| Stop Bit 💿 1 💿 2                                                                                                    |                   |
| Flow Control C NONE C ER(DTR/CTS) C XON/XOFF                                                                                                    |                   |
| Timeout 3 🚔 (sec)                                                                                                    |                   |
| Retry 2                                                                                                    |                   |
| Wait To Send 🛛 📑 (ms)                                                                                                    |                   |
| Procedure Procedure 1                                                                                                    |                   |
| RI / VCC   RI / VCC                                                                                                    |                   |
| In the case of RS232C, you can select the 9th pin to RI (Input)<br>or VCC (5V Power Supply). If you use the Digital's RS232C<br>Isolation Unit, please select it to VCC. |                   |
| Device-Specific Settings                                                                                                    |                   |
| Allowable Number <u>Add Device</u>                                                                                                    |                   |
| ULDEVICES/FLUS ID                                                                                                    | Add Indirect      |
| 1 PLC1                                                                                                    |                   |
|                                                                                                    |                   |

**NOTE** • Setting value for Wait To Send differs depending on the External Device. Please refer to the manual of the External Device for more details.

To display the [Individual Device Settings] dialog box, from [Device-Specific Settings] in the [Device/PLC] window, select the external device and click [Settings]

To connect multiple External Devices, from [Device-Specific Settings] in the [Device/PLC] window, click [Add Device] to add another External Device.

| 💰 Individu                                                                                     | al Device Set    | ttings 🛛 🗙 |
|------------------------------------------------------------------------------------------------|------------------|------------|
| PLC1                                                                                           |                  |            |
| Series                                                                                         | Web Controller S | eries 💌    |
| Please reconfirm all of address settings that<br>you are using if you have changed the series. |                  |            |
| Station No.                                                                                    | 0                | -          |
|                                                                                                |                  | Default    |
|                                                                                                | OK ( <u>O)</u>   | Cancel     |

### Settings of External Device (Web controller)

Use the Web Browser to access the External Device for communication setting. Please refer to the manual of the External Device for more details.

#### Procedure

Please refer to the manual of the Web controller for more details.

1. If you set the operation mode setting switch of the External Device as follows, the temporary IP address of the Ethernet port will be set to 192.168.0.1.

<Operation Mode Setting Switch>

•Set only the DIP switch4 to ON

- 2. Use the LAN cable to connect the Ethernet port of PC to the Ethernet port of the Web controller.(connect via HUB or with the cross cable directly.)
- Enter "http://192.168.0.1/mwconfig.cgi" in the address input box of the Web Browser to access the External Device.

To access, you need to set the upper 3 bytes of PC's IP address to 192.168.0.. (ex. 192.168.0.10)

- 4. Login in the displayed System Configuration Login screen.
- Select [Serial Protocol]-[Passive HIProtocol] from [System Configuration] on the displayed screen for communication settings. After settings, click [SET] to confirm the setting values.

| Serial-Passive Hiptolocol |                                |                              |
|---------------------------|--------------------------------|------------------------------|
|                           | Setup Items                    | Setting Value                |
|                           | Interface Type                 | RS232C                       |
|                           | Transmission Control Procedure | Procedure1 1:1 <sup>*1</sup> |
|                           | Transmission Speed             | 19.2 kbps                    |
|                           | Station No.                    | 0                            |

\*1 To use Procedure 2, select [Procedure 21:1].

6. Set the operation mode setting switch of the External Device and turn ON the power again.

<Operation Mode Setting Switch>

•Set all the DIP switch to OFF

# 3.41 Setting Example 41

- Settings of GP-Pro EX
- Communication Settings

To display the setup screen, from the [Project] menu, point to [System Settings] and select [Device/PLC].

| Device/PLC 1                                                                                                    |                        |
|----------------------------------------------------------------------------------------------------|------------------------|
| Summary                                                                                                    | Change Device/PLC      |
| Manufacturer Hitachi IES Co., Ltd. Series H Series SIO                                                                                                    | Port COM1              |
| Text Data Mode 1 Change                                                                                                    |                        |
| Communication Settings                                                                                                    |                        |
| SID Type C RS232C C RS422/485(2wire) © RS422/485(4wire)                                                                                                    |                        |
| Speed 19200                                                                                                    |                        |
| Data Length 💿 7 🔿 8                                                                                                    |                        |
| Parity C NONE C EVEN C ODD                                                                                                    |                        |
| Stop Bit                                                                                                    |                        |
| Flow Control C NONE C ER(DTR/CTS) C XON/XOFF                                                                                                    |                        |
| Timeout 3 芸 (sec)                                                                                                    |                        |
| Retry 2                                                                                                    |                        |
| Wait To Send 0 📑 (ms)                                                                                                    |                        |
| Procedure Procedure 1                                                                                                    |                        |
| RI / VCC I RI O VCC                                                                                                    |                        |
| In the case of RS232C, you can select the 9th pin to RI (Input)<br>or VCC (5V Power Supply). If you use the Digital's RS232C<br>Isolation Unit, please select it to VCC. |                        |
| Device-Specific Settings                                                                                                    |                        |
| Allowable Number <u>Add Device</u><br>of Devices/PLCs 16                                                                                                    |                        |
| No. Device Name Settings                                                                                                    | Add Indirect<br>Device |
| 1 PLC1 Series=Web Controller Series,Station No.=0                                                                                                    | 4                      |

**NOTE** • Setting value for Wait To Send differs depending on the External Device. Please refer to the manual of the External Device for more details.

To display the [Individual Device Settings] dialog box, from [Device-Specific Settings] in the [Device/PLC] window, select the external device and click [Settings]

To connect multiple External Devices, from [Device-Specific Settings] in the [Device/PLC] window, click [Add Device] to add another External Device.

| が Individua                                                                                                    | Device Setting  | s 🔀     |
|----------------------------------------------------------------------------------------------------|-----------------|---------|
| PLC1                                                                                                    |                 |         |
| Series Web Controller Series  Please reconfirm all of address settings that you are using if you have changed the series. |                 |         |
| Station No.                                                                                                    | 0               | *       |
|                                                                                                    |                 | Default |
|                                                                                                    | OK ( <u>D</u> ) | Cancel  |

# Settings of External Device (Web controller)

Use the Web Browser to access the External Device for communication setting. Please refer to the manual of the External Device for more details.

#### Procedure

Please refer to the manual of the Web controller for more details.

- 1. If you set the operation mode setting switch of the External Device as follows, the temporary IP address of the Ethernet port will be set to 192.168.0.1.
  - <Operation Mode Setting Switch>
  - •Set only the DIP switch4 to ON
- 2. Use the LAN cable to connect the Ethernet port of PC to the Ethernet port of the Web controller.(connect via HUB or with the cross cable directly.)
- Enter "http://192.168.0.1/mwconfig.cgi" in the address input box of the Web Browser to access the External Device.

To access, you need to set the upper 3 bytes of PC's IP address to 192.168.0.. (ex. 192.168.0.10)

- 4. Login in the displayed System Configuration Login screen.
- Select [Serial Protocol]-[Passive HIProtocol] from [System Configuration] on the displayed screen for communication settings. After settings, click [SET] to confirm the setting values.

| Serial-Passive HIProtocol      |                              |  |
|--------------------------------|------------------------------|--|
| Setup Items                    | Setting Value                |  |
| Interface Type                 | RS-422/485                   |  |
| Transmission Control Procedure | Procedure1 1:1 <sup>*1</sup> |  |
| Transmission Speed             | 19.2 kbps                    |  |
| Station No.                    | 0                            |  |

- \*1 To use Procedure 2, select [Procedure 2 1:1].
- 6. Set the operation mode setting switch of the External Device and turn ON the power again.

<Operation Mode Setting Switch>

•Set all the DIP switch to OFF

# 3.42 Setting Example 42

- Settings of GP-Pro EX
- Communication Settings

To display the setup screen, from the [Project] menu, point to [System Settings] and select [Device/PLC].

| Device/PLC 1                                                                                                    |                        |
|----------------------------------------------------------------------------------------------------|------------------------|
| Summary                                                                                                    | Change Device/PLC      |
| Manufacturer Hitachi IES Co., Ltd. Series H Series SIO                                                                                                    | Port COM1              |
| Text Data Mode 1 Change                                                                                                    |                        |
| Communication Settings                                                                                                    |                        |
| SID Type O RS232C O RS422/485(2wire) O RS422/485(4wire)                                                                                                    |                        |
| Speed 19200                                                                                                    |                        |
| Data Length 💿 7 💿 8                                                                                                    |                        |
| Parity ONONE O EVEN O ODD                                                                                                    |                        |
| Stop Bit 💿 1 💿 2                                                                                                    |                        |
| Flow Control O NONE O ER(DTR/CTS) O XON/XOFF                                                                                                    |                        |
| Timeout 3 👘 (sec)                                                                                                    |                        |
| Retry 2                                                                                                    |                        |
| Wait To Send 0 👘 (ms)                                                                                                    |                        |
| Procedure Procedure 1                                                                                                    |                        |
| RI / VCC O RI O VCC                                                                                                    |                        |
| In the case of RS232C, you can select the 9th pin to RI (Input)<br>or VCC (5V Power Supply). If you use the Digital's RS232C<br>Isolation Unit, please select it to VCC, Default |                        |
| Device-Specific Settings                                                                                                    |                        |
| Allowable Number <u>Add Device</u><br>of Devices/PLCs 16                                                                                                    |                        |
| No. Device Name Settings                                                                                                    | Add Indirect<br>Device |
| 1 PLC1 Iseries=Web Controller Series,Station No.=0                                                                                                    | <b>+</b>               |

NOTE

- Setting value for Wait To Send differs depending on the External Device. Please refer to the manual of the External Device for more details.
- If you do not set up sufficient Wait To Send time, a communication error may occur.

To display the [Individual Device Settings] dialog box, from [Device-Specific Settings] in the [Device/PLC] window, select the external device and click [Settings]

To connect multiple External Devices, from [Device-Specific Settings] in the [Device/PLC] window, click [Add Device] to add another External Device.

| が Individua                                                                                    | Device Setting   | s 🔀      |
|------------------------------------------------------------------------------------------------|------------------|----------|
| PLC1                                                                                           |                  |          |
| Series                                                                                         | Web Controller S | ieries 💌 |
| Please reconfirm all of address settings that<br>you are using if you have changed the series. |                  |          |
| Station No.                                                                                    | 0                | *        |
|                                                                                                |                  | Default  |
|                                                                                                | OK ( <u>D</u> )  | Cancel   |

### Settings of External Device (Web controller)

Use the Web Browser to access the External Device for communication setting. Please refer to the manual of the External Device for more details.

#### Procedure

Please refer to the manual of the Web controller for more details.

- If you set the operation mode setting switch of the External Device as follows, the temporary IP address of the Ethernet port will be set to 192.168.0.1.
  - <Operation Mode Setting Switch>
  - Set only the DIP switch4 to ON
- 2. Use the LAN cable to connect the Ethernet port of PC to the Ethernet port of the Web controller.(connect via HUB or with the cross cable directly.)
- Enter "http://192.168.0.1/mwconfig.cgi" in the address input box of the Web Browser to access the External Device.

To access, you need to set the upper 3 bytes of PC's IP address to 192.168.0.. (ex. 192.168.0.10)

- 4. Login in the displayed System Configuration Login screen.
- Select [Serial Protocol]-[Passive HIProtocol] from [System Configuration] on the displayed screen for communication settings. After settings, click [SET] to confirm the setting values.

| Serial-Passive HIProtocol      |                              |  |
|--------------------------------|------------------------------|--|
| Setup Items                    | Setting Value                |  |
| Interface Type                 | RS-422/485                   |  |
| Transmission Control Procedure | Procedure1 1:1 <sup>*1</sup> |  |
| Transmission Speed             | 19.2 kbps                    |  |
| Station No.                    | 0                            |  |

- \*1 To use Procedure 2, select [Procedure 2 1:1].
- 6. Set the operation mode setting switch of the External Device and turn ON the power again.

<Operation Mode Setting Switch>

•Set all the DIP switch to OFF

# 3.43 Setting Example 43

- Settings of GP-Pro EX
- Communication Settings

To display the setup screen, from the [Project] menu, point to [System Settings] and select [Device/PLC].

| Device/PLC 1                                                                                                    |                        |
|----------------------------------------------------------------------------------------------------|------------------------|
| Summary                                                                                                    | Change Device/PLC      |
| Manufacturer Hitachi IES Co., Ltd. Series H Series SIO                                                                                                    | Port COM1              |
| Text Data Mode 1 Change                                                                                                    |                        |
| Communication Settings                                                                                                    |                        |
| SID Type • RS232C C RS422/485(2wire) C RS422/485(4wire)                                                                                                    |                        |
| Speed 38400 💌                                                                                                    |                        |
| Data Length 💿 7 💿 8                                                                                                    |                        |
| Parity C NONE C EVEN C ODD                                                                                                    |                        |
| Stop Bit 💿 1 💿 2                                                                                                    |                        |
| Flow Control C NONE C ER(DTR/CTS) C X0N/X0FF                                                                                                    |                        |
| Timeout 3 📑 (sec)                                                                                                    |                        |
| Retry 2                                                                                                    |                        |
| Wait To Send 🛛 📑 (ms)                                                                                                    |                        |
| Procedure Procedure 1                                                                                                    |                        |
| RI / VCC  © RI  © VCC                                                                                                    |                        |
| In the case of RS232C, you can select the 9th pin to RI (Input)<br>or VCC (5V Power Supply). If you use the Digital's RS232C<br>Isolation Unit, please select it to VCC. |                        |
| Device-Specific Settings                                                                                                    |                        |
| Allowable Number <u>Add Device</u><br>of Devices/PLCs 16                                                                                                    |                        |
| No. Device Name Settings                                                                                                    | Add Indirect<br>Device |
| 1 PLC1 Series=EHV Series                                                                                                    | <b>.</b>               |

**NOTE** • Setting value for Wait To Send differs depending on the External Device. Please refer to the manual of the External Device for more details.

To display the [Individual Device Settings] dialog box, from [Device-Specific Settings] in the [Device/PLC] window, select the external device and click [Settings]

To connect multiple External Devices, from [Device-Specific Settings] in the [Device/PLC] window, click [Add Device] to add another External Device. Select [EHV Series] from [Series].

| 🎒 Individual Device Settings 🛛 🛛 🔀 |                   |                 |
|------------------------------------|-------------------|-----------------|
| PLC1                               |                   |                 |
| Series<br>Please reconfi           | EHV Series        | settings that   |
| you are using<br>Station No        | if you have chang | jed the series. |
|                                    |                   | Default         |
|                                    | OK ( <u>D</u> )   | Cancel          |

# Settings of External Device (Standard serial communication port on the basic unit)

Use the programming software (Control Editor) for communication settings. Please refer to the manual of the External Device for more details.

#### ◆ Procedure

- 1. Start the programming software and create the project. The project appears in offline mode.
- 2. In the tree view, from [CPU parameters] double-click [CPU settings]-[Serial communication]. The [CPU

Communication Setting (Serial Port)] dialog box will appear.

3. Set the items as follows and click [Set].

| Setup Items | Setting          | Remarks                                                                                                    |
|-------------|------------------|----------------------------------------------------------------------------------------------------|
| Purpose     | Dedicated        |                                                                                                    |
| Port type   | RS-232C          | Fixed                                                                                                    |
| Baudrate    | 38.4kbps         | Select the communication speed from one of the following:<br>4.8kbps, 9.6kbps, 19.2kbps, 38.4kbps, 57.6kbps, 115.2kbps |
| Protocol    | Procedure 1(1:1) |                                                                                                    |
| Data length | 7-bit            | Fixed                                                                                                    |
| Parity      | Even             | Fixed                                                                                                    |
| Start bit   | 1-bit            | Fixed                                                                                                    |
| Stop bit    | 1-bit            | Fixed                                                                                                    |

4. Enter online mode, and transfer the configured settings to the External Device.

5. Restart the External Device.

# 3.44 Setting Example 44

- Settings of GP-Pro EX
- Communication Settings

To display the setup screen, from the [Project] menu, point to [System Settings] and select [Device/PLC].

| Device/PLC 1                                          |                                                                              |                        |
|-------------------------------------------------------|------------------------------------------------------------------------------|------------------------|
| Summary                                               |                                                                              | Change Device/PLC      |
| Manufacturer Hitachi IES Co                           | ., Ltd. Series H Series SIO                                                  | Port COM1              |
| Text Data Mode 1                                      | Change                                                                       |                        |
| Communication Settings                                |                                                                              |                        |
| SIO Type 📀 R                                          | IS232C                                                                       |                        |
| Speed 384                                             | 00                                                                           |                        |
| Data Length 📀 7                                       | C 8                                                                          |                        |
| Parity C N                                            | IONE · EVEN · O ODD                                                          |                        |
| Stop Bit 📀 1                                          | C 2                                                                          |                        |
| Flow Control 🛛 🔿 N                                    | IONE                                                                         |                        |
| Timeout 3                                             | (sec)                                                                        |                        |
| Retry 2                                               | -                                                                            |                        |
| Wait To Send 0                                        | • (ms)                                                                       |                        |
| Procedure Proc                                        | cedure 1                                                                     |                        |
| RI/VCC  © R                                           |                                                                              |                        |
| In the case of RS232C, yo<br>or VCC (5V Power Supply) | u can select the 9th pin to RI (Input)<br>). If you use the Digital's RS232C |                        |
| Isolation Unit, please selec                          | t it to VCC. Default                                                         |                        |
| Device-Specific Settings                              |                                                                              |                        |
| Allowable Number<br>of Devices/PLCs 16                | Add Device                                                                   |                        |
| No. Device Name                                       | Settings                                                                     | Add Indirect<br>Device |
| 👗 1 PLC1                                              | Series=EHV Series                                                            | <b>-</b>               |

**NOTE** • Setting value for Wait To Send differs depending on the External Device. Please refer to the manual of the External Device for more details.

To display the [Individual Device Settings] dialog box, from [Device-Specific Settings] in the [Device/PLC] window, select the external device and click [Settings]

To connect multiple External Devices, from [Device-Specific Settings] in the [Device/PLC] window, click [Add Device] to add another External Device. Select [EHV Series] from [Series].

| 🎒 Individual Device Settings 🛛 🛛 🔀                                                             |                |                                                                                                    |
|------------------------------------------------------------------------------------------------|----------------|----------------------------------------------------------------------------------------------------|
| PLC1                                                                                           |                |                                                                                                    |
| Series                                                                                         | EHV Series     | The second second secon |
| Please reconfirm all of address settings that<br>you are using if you have changed the series. |                |                                                                                                    |
| Station No.                                                                                    | 0              |                                                                                                    |
|                                                                                                |                | Default                                                                                                    |
|                                                                                                | OK ( <u>0)</u> | Cancel                                                                                                    |

# Settings of External Device (Communication port on the OBV-NES)

Use the programming software (Control Editor) for communication settings.

Please refer to the manual of the External Device for more details.

#### Procedure

- 1. Start the programming software and create the project. The project appears in offline mode.
- 2. In the tree view, from [CPU parameters] double-click [Option board settings]. The [Option board settings] dialog box will appear.
- 3. Set the items as follows and click [OK].

| Setup Items         | Setting          | Remarks                                                                                                    |  |
|---------------------|------------------|----------------------------------------------------------------------------------------------------|--|
| Purpose             | Dedicated        |                                                                                                    |  |
| Baudrate            | 38.4kbps         | Select the communication speed from one of the following: 4.8kbps, 9.6kbps, 19.2kbps, 38.4kbps, 57.6kbps, 115.2kbps |  |
| Protocol            | Procedure 1(1:n) | Select "Procedure 1(1:n)".                                                                                          |  |
| Station No.         | 0                |                                                                                                    |  |
| Format              | 7-E-1            | Data length: 7-bit, Even parity, Stop bit: 1-bit                                                                    |  |
| Analog input filter | 1                |                                                                                                    |  |

- 4. Enter online mode, and transfer the configured settings to the External Device.
- 5. Restart the External Device.

# 3.45 Setting Example 45

- Settings of GP-Pro EX
- Communication Settings

To display the setup screen, from the [Project] menu, point to [System Settings] and select [Device/PLC].

| Device/PLC 1                                                                                                    |                        |
|----------------------------------------------------------------------------------------------------|------------------------|
| Summary                                                                                                    | Change Device/PLC      |
| Manufacturer Hitachi IES Co., Ltd. Series H Series SID                                                                                                    | Port COM1              |
| Text Data Mode 1 Change                                                                                                    |                        |
| Communication Settings                                                                                                    |                        |
| SID Type • RS232C C RS422/485(2wire) C RS422/485(4wire)                                                                                                    |                        |
| Speed 38400 💌                                                                                                    |                        |
| Data Length 💿 7 🔿 8                                                                                                    |                        |
| Parity C NONE C EVEN C ODD                                                                                                    |                        |
| Stop Bit 💿 1 💿 2                                                                                                    |                        |
| Flow Control C NONE C ER(DTR/CTS) C XON/XOFF                                                                                                    |                        |
| Timeout 3 📑 (sec)                                                                                                    |                        |
| Retry 2                                                                                                    |                        |
| Wait To Send 🛛 📑 (ms)                                                                                                    |                        |
| Procedure Procedure 2                                                                                                    |                        |
| RI / VCC  © RI  © VCC                                                                                                    |                        |
| In the case of RS232C, you can select the 9th pin to RI (Input)<br>or VCC (5V Power Supply). If you use the Digital's RS232C<br>Isolation Unit, please select it to VCC. |                        |
| Device-Specific Settings                                                                                                    |                        |
| Allowable Number <u>Add Device</u><br>of Devices/PLCs 16                                                                                                    |                        |
| No. Device Name Settings                                                                                                    | Add Indirect<br>Device |
| 1 PLC1 Series=EHV Series                                                                                                    | <b>1</b>               |

**NOTE** • Setting value for Wait To Send differs depending on the External Device. Please refer to the manual of the External Device for more details.

To display the [Individual Device Settings] dialog box, from [Device-Specific Settings] in the [Device/PLC] window, select the external device and click [Settings]

To connect multiple External Devices, from [Device-Specific Settings] in the [Device/PLC] window, click [Add Device] to add another External Device. Select [EHV Series] from [Series].

| 🎒 Individual Device Settings 🛛 🛛 🔀 |                   |                 |
|------------------------------------|-------------------|-----------------|
| PLC1                               |                   |                 |
| Series<br>Please reconfi           | EHV Series        | settings that   |
| you are using<br>Station No        | if you have chang | jed the series. |
|                                    |                   | Default         |
|                                    | OK ( <u>D</u> )   | Cancel          |

# Settings of External Device (Standard serial communication port on the basic unit)

Use the programming software (Control Editor) for communication settings. Please refer to the manual of the External Device for more details.

#### ◆ Procedure

- 1. Start the programming software and create the project. The project appears in offline mode.
- 2. In the tree view, from [CPU parameters] double-click [CPU settings]-[Serial communication]. The [CPU

Communication Setting (Serial Port)] dialog box will appear.

3. Set the items as follows and click [Set].

| Setup Items | Setting          | Remarks                                                                                                    |
|-------------|------------------|----------------------------------------------------------------------------------------------------|
| Purpose     | Dedicated        |                                                                                                    |
| Port type   | RS-232C          | Fixed                                                                                                    |
| Baudrate    | 38.4kbps         | Select the communication speed from one of the following:<br>4.8kbps, 9.6kbps, 19.2kbps, 38.4kbps, 57.6kbps, 115.2kbps |
| Protocol    | Procedure 2(1:1) |                                                                                                    |
| Data length | 7-bit            | Fixed                                                                                                    |
| Parity      | Even             | Fixed                                                                                                    |
| Start bit   | 1-bit            | Fixed                                                                                                    |
| Stop bit    | 1-bit            | Fixed                                                                                                    |

4. Enter online mode, and transfer the configured settings to the External Device.

5. Restart the External Device.

# 3.46 Setting Example 46

- Settings of GP-Pro EX
- Communication Settings

To display the setup screen, from the [Project] menu, point to [System Settings] and select [Device/PLC].

| Device/PLC 1                                                                                                    |                        |
|----------------------------------------------------------------------------------------------------|------------------------|
| Summary                                                                                                    | Change Device/PLC      |
| Manufacturer Hitachi IES Co., Ltd. Series H Series SIO                                                                                                    | Port COM1              |
| Text Data Mode 1 Change                                                                                                    |                        |
| Communication Settings                                                                                                    |                        |
| SID Type O RS232C O RS422/485(2wire) O RS422/485(4wire)                                                                                                    |                        |
| Speed 38400 💌                                                                                                    |                        |
| Data Length 💿 7 💿 8                                                                                                    |                        |
| Parity O NONE O EVEN O ODD                                                                                                    |                        |
| Stop Bit 💿 1 💿 2                                                                                                    |                        |
| Flow Control O NONE O ER(DTR/CTS) O XON/XOFF                                                                                                    |                        |
| Timeout 3 😴 (sec)                                                                                                    |                        |
| Retry 2                                                                                                    |                        |
| Wait To Send 0 📑 (ms)                                                                                                    |                        |
| Procedure Procedure 2                                                                                                    |                        |
| RI / VCC  © RI  © VCC                                                                                                    |                        |
| In the case of RS232C, you can select the 9th pin to RI (Input)<br>or VCC (5V Power Supply). If you use the Digital's RS232C<br>Isolation Unit, please select it to VCC. |                        |
| Device-Specific Settings                                                                                                    |                        |
| Allowable Number <u>Add Device</u><br>of Devices/PLCs 16                                                                                                    |                        |
| No. Device Name Settings                                                                                                    | Add Indirect<br>Device |
| 1 PLC1 Series=EHV Series                                                                                                    | <b>.</b>               |

**NOTE** • Setting value for Wait To Send differs depending on the External Device. Please refer to the manual of the External Device for more details.

To display the [Individual Device Settings] dialog box, from [Device-Specific Settings] in the [Device/PLC] window, select the external device and click [Settings]

To connect multiple External Devices, from [Device-Specific Settings] in the [Device/PLC] window, click [Add Device] to add another External Device. Select [EHV Series] from [Series].

| 🎒 Individual Device Settings 🛛 🛛 🔀                                                             |                |                                                                                                    |
|------------------------------------------------------------------------------------------------|----------------|----------------------------------------------------------------------------------------------------|
| PLC1                                                                                           |                |                                                                                                    |
| Series                                                                                         | EHV Series     | The second second secon |
| Please reconfirm all of address settings that<br>you are using if you have changed the series. |                |                                                                                                    |
| Station No.                                                                                    | 0              |                                                                                                    |
|                                                                                                |                | Default                                                                                                    |
|                                                                                                | OK ( <u>0)</u> | Cancel                                                                                                    |

# Settings of External Device (Communication port on the OBV-NES)

Use the programming software (Control Editor) for communication settings.

Please refer to the manual of the External Device for more details.

#### Procedure

- 1. Start the programming software and create the project. The project appears in offline mode.
- 2. In the tree view, from [CPU parameters] double-click [Option board settings]. The [Option board settings] dialog box will appear.
- 3. Set the items as follows and click [OK].

| Setup Items         | Setting          | Remarks                                                                                                    |  |
|---------------------|------------------|----------------------------------------------------------------------------------------------------|--|
| Purpose             | Dedicated        |                                                                                                    |  |
| Baudrate            | 38.4kbps         | Select the communication speed from one of the following:<br>4.8kbps, 9.6kbps, 19.2kbps, 38.4kbps, 57.6kbps, 115.2kbps |  |
| Protocol            | Procedure 2(1:n) | Select "Procedure 2(1:n)".                                                                                             |  |
| Station No.         | 0                |                                                                                                    |  |
| Format              | 7-E-1            | Data length: 7-bit, Even parity, Stop bit: 1-bit                                                                       |  |
| Analog input filter | 1                |                                                                                                    |  |

- 4. Enter online mode, and transfer the configured settings to the External Device.
- 5. Restart the External Device.

# 4 Setup Items

Set communication settings of the Display with GP-Pro Ex or in offline mode of the Display. The setting of each parameter must be identical to that of External Device.

"3 Example of Communication Setting" (page 13)

# 4.1 Setup Items in GP-Pro EX

### Communication Settings

To display the setup screen, from the [Project] menu, point to [System Settings] and select [Device/PLC].

| Device/PLC 1                                                    |                                                                                                    |                        |
|-----------------------------------------------------------------|----------------------------------------------------------------------------------------------------|------------------------|
| Summary                                                         |                                                                                                    | Change Device/PLC      |
| Manufacturer Hitachi                                            | IES Co., Ltd. Series H Series SIO                                                                                                | Port COM1              |
| Text Data Mode                                                  | 1 Change                                                                                                    |                        |
| Communication Settings                                          |                                                                                                    |                        |
| SIO Type                                                        | RS232C     O     RS422/485(2wire)     O     RS422/485(4wire)                                                                     |                        |
| Speed                                                           | 19200 💌                                                                                                    |                        |
| Data Length                                                     | © 7 O 8                                                                                                    |                        |
| Parity                                                          | O NONE O EVEN O ODD                                                                                                    |                        |
| Stop Bit                                                        | © 1 O 2                                                                                                    |                        |
| Flow Control                                                    | O NONE O ER(DTR/CTS) O XON/XOFF                                                                                                  |                        |
| Timeout                                                         | 3 (sec)                                                                                                    |                        |
| Retry                                                           | 2 *                                                                                                    |                        |
| Wait To Send                                                    | 0 (ms)                                                                                                    |                        |
| Procedure                                                       | Procedure 1                                                                                                    |                        |
| RI / VCC                                                        | © RI O VCC                                                                                                    |                        |
| In the case of RS2<br>or VCC (5V Power<br>Isolation Unit, pleas | 32C, you can select the 9th pin to RI (Input)<br>Supply). If you use the Digital's RS232C<br>e select it to VCC. Default Default |                        |
| Device-Specific Settings                                        |                                                                                                    |                        |
| Allowable Number<br>of Devices/PLCs                             | Add Device<br>16                                                                                                    |                        |
| No. Device Name                                                 | Settings                                                                                                    | Add Indirect<br>Device |
| 👗 1 🛛 PLC1                                                      | Series=H Series                                                                                                    | <b>*</b>               |

| Setup Items  | Setup Description                                                                                                    |  |  |
|--------------|----------------------------------------------------------------------------------------------------|--|--|
| SIO Type     | Select the SIO type to communicate with the External Device.                                                              |  |  |
| Speed        | Select speed between the External Device and the Display.                                                                 |  |  |
| Data Length  | Select data length.                                                                                                    |  |  |
| Parity       | Select how to check parity.                                                                                               |  |  |
| Stop Bit     | Select stop bit length.                                                                                                   |  |  |
| Flow Control | Select the communication control method to prevent overflow of transmission and reception data.                           |  |  |
| Timeout      | Use an integer from 1 to 127 to enter the time (s) for which the Display waits for the response from the External Device. |  |  |

| Setup Items  | Setup Description                                                                                                    |  |
|--------------|----------------------------------------------------------------------------------------------------|--|
| Retry        | In case of no response from the External Device, use an integer from 0 to 255 to enter how many times the Display retransmits the command.                                                                                |  |
| Wait To Send | Use an integer from "0 to 255" to enter standby time (ms) for the Display from receiving packets to transmitting next commands.                                                                                           |  |
| Procedure    | Select the transmission control procedure on the External Device.                                                                                                    |  |
| RI/VCC       | You can switch RI/VCC of the 9th pin when you select RS232C for SIO type.<br>It is necessary to change RI/5V by changeover switch of IPC when connect with IPC.<br>Please refer to the manual of the IPC for more detail. |  |
| NOTE • F     | Refer to the GP-Pro EX Reference Manual for Indirect Device.<br>Cf. GP-Pro EX Reference Manual "Changing the Device/PLC at Runtime (Indirect                                                                              |  |

Device)"

To display the [Individual Device Settings] dialog box, from [Device-Specific Settings] in the [Device/PLC] window, select the external device and click [Settings]

To connect multiple External Devices, from [Device-Specific Settings] in the [Device/PLC] window, click [Add Device] to add another External Device.

| 💰 Individ                               | ual Device Se                   | ttings 🗙                              |
|-----------------------------------------|---------------------------------|---------------------------------------|
| PLC1                                    |                                 |                                       |
| Series<br>Please recor<br>you are using | H Series<br>firm all of address | ▼<br>settings that<br>ged the series. |
| Station No.                             | 0                               |                                       |
|                                         |                                 | Default                               |
|                                         | OK ( <u>O</u> )                 | Cancel                                |

| Setup Items | Setup Description                          |  |
|-------------|--------------------------------------------|--|
| Series      | Selects a model of the External Device.    |  |
| Station No. | Enter the unit No. of the External Device. |  |

# 4.2 Settings in Offline Mode

# NOTE

• Refer to the Maintenance/Troubleshooting guide for information on how to enter offline mode or about the operation.

- Cf. Maintenance/Troubleshooting Guide "Offline Mode"
- The number of the setup items to be displayed for 1 page in the offline mode depends on the Display in use. Please refer to the Reference manual for details.

### Communication Settings

To display the setting screen, touch [Device/PLC Settings] from [Peripheral Equipment Settings] in the offline mode. Touch the External Device you want to set from the displayed list.

| Comm.        | Device                                                                 | Option                                               |                         | · · · · ·              |
|--------------|------------------------------------------------------------------------|------------------------------------------------------|-------------------------|------------------------|
| H Series SIO |                                                                        |                                                      | [COM1]                  | Page 1/1               |
|              | SIO Type<br>Speed<br>Data Length<br>Parity<br>Stop Bit<br>Flow Control | RS232C<br>19200<br>• 7<br>• NONE<br>• 1<br>JER(DTR/C | 8<br>• EVEN<br>2<br>TS) | DDD                    |
|              | Timeout(s)<br>Retry<br>Wait To Send(ms)<br>Procedure                   | -<br>IProcedur                                       | 3 ▼ ▲<br>2 ▼ ▲<br>0 ▼ ▲ |                        |
|              | Exit                                                                   |                                                      | Back                    | 2006/05/15<br>11:31:09 |

| Setup Items | Setup Description                                                                                                    |  |  |
|-------------|----------------------------------------------------------------------------------------------------|--|--|
| SIO Type    | Select the SIO type to communicate with the External Device.<br>MPORTANT<br>To make the communication settings correctly, confirm the serial interface specifications of<br>Display unit for [SIO Type].<br>We cannot guarantee the operation if a communication type that the serial interface does<br>not support is specified.<br>For details concerning the serial interface specifications, refer to the manual for Display<br>unit. |  |  |
| Speed       | Select speed between the External Device and the Display.                                                                                                    |  |  |
| Data Length | Select data length.                                                                                                    |  |  |
| Parity      | Select how to check parity.                                                                                                    |  |  |
| Stop Bit    | Select stop bit length.                                                                                                    |  |  |

| Setup Items  | Setup Description                                                                                                    |  |  |
|--------------|----------------------------------------------------------------------------------------------------|--|--|
| Flow Control | Select the communication control method to prevent overflow of transmission and reception data.                                            |  |  |
| Timeout      | Use an integer from 1 to 127 to enter the time (s) for which the Display waits for the response from the External Device.                  |  |  |
| Retry        | In case of no response from the External Device, use an integer from 0 to 255 to enter how many times the Display retransmits the command. |  |  |
| Wait To Send | Use an integer from "0 to 255" to enter standby time (ms) for the Display from receiving packets to transmitting next commands.            |  |  |
| Procedure    | Select the transmission control procedure on the External Device.                                                                          |  |  |

To display the setting screen, touch [Device/PLC Settings] from [Peripheral Equipment Settings]. Touch the External Device you want to set from the displayed list, and touch [Device Settings].

| Comm.        | Device        | Option   |        |            |
|--------------|---------------|----------|--------|------------|
|              |               |          |        |            |
| H Series SIO |               |          | [COM1] | Page 1/1   |
| Devic        | e/PLC Name PL | 01       |        | <b>T</b>   |
|              |               |          |        |            |
|              |               |          |        |            |
|              | Series        | H Series |        |            |
|              | Station No.   |          | 0 🔻 🔺  | ]          |
|              |               |          |        |            |
|              |               |          |        |            |
|              |               |          |        |            |
|              |               |          |        |            |
|              | <b>F</b> 11   |          |        | 2006/05/15 |
|              | Exit          |          | Back   | 11:31:12   |

| Setup Items     | Setup Description                                                                                                    |  |  |
|-----------------|----------------------------------------------------------------------------------------------------|--|--|
| Device/PLC name | Select the External Device to set. Device name is a title of the External Device set with GP-<br>Pro EX. (Initial value [PLC1]) |  |  |
| Series          | Displays a model of the External Device.                                                                                        |  |  |
| Station No.     | Enter the unit No. of the External Device.                                                                                      |  |  |
# Option

To display the setting screen, touch [Device/PLC Settings] from [Peripheral Equipment Settings]. Touch the External Device you want to set from the displayed list, and touch [Option].

| Comm.        | Device                                                                             | Option                                                                                                    |                                                         |                        |
|--------------|------------------------------------------------------------------------------------|----------------------------------------------------------------------------------------------------|---------------------------------------------------------|------------------------|
|              |                                                                                    |                                                                                                    |                                                         |                        |
| H Series SIO |                                                                                    |                                                                                                    | [COM1]                                                  | Page 1/1               |
|              | RI / VCC<br>In the case<br>the 9th pin<br>Power Suppl<br>RS232C Isol<br>it to VCC. | <ul> <li>RI</li> <li>of RS232C, you</li> <li>to RI(Input) or</li> <li>y). If you use thation Unit, pleadion</li> </ul> | vCC<br>can select<br>VCC(5V<br>e Digital's<br>se select |                        |
|              | Exit                                                                               |                                                                                                    | Back                                                    | 2006/05/15<br>11:31:14 |

| Setup Items | Setup Description                                                                                                    |
|-------------|----------------------------------------------------------------------------------------------------|
| RI/VCC      | Switches RI/VCC of the 9th pin.<br>It is necessary to change RI/5V by changeover switch of IPC when connect with IPC.<br>Please refer to the manual of the IPC for more detail. |

• GP-4100 series, GP-4\*01TM, GP-Rear Module, LT-4\*01TM and LT-Rear Module do not have the [Option] setting in the offline mode.

# 5 Cable Diagram

The following cable diagrams may be different from cable diagrams recommended by External Device Manufacturer.

Please be assured there is no operational problem in applying the cable diagram shown in this manual.

- The FG pin of the External Device body must be grounded according to your country's applicable standard. Refer to your External Device manual for details.
- SG and FG are connected inside the Display. When connecting the External Device to SG, design your system to avoid short-circuit loops.
- Connect an isolation unit if the communication is not stable due to noise or other factors.

### 5.1 Cable Diagram 1

| Display<br>(Connection Port)                                                                                                    |    | Cable <sup>*1</sup>                 | Remarks                      |
|----------------------------------------------------------------------------------------------------|----|-------------------------------------|------------------------------|
| GP3000 (COM1)<br>GP4000 <sup>*2</sup> (COM1)                                                                                       | 1A | By Hitachi IES Co., Ltd.<br>WVCB02H |                              |
| SP5000 <sup>-5</sup> (COM1/2)<br>SP-5B00 (COM1)                                                                                    | 1B | User-created cable1                 |                              |
| ST3000 (COM1)<br>ST6000 (COM1)<br>STM6000 (COM1)<br>STC6000 (COM1)<br>ET6000 (COM1)<br>LT3000 (COM1)<br>IPC <sup>*4</sup><br>PC/AT | 1C | User-created cable2                 | Cable length:<br>15m or less |
| GP-4105 (COM1)                                                                                                    | 1D | User-created cable1                 |                              |
| GP-4115T (COM1)<br>GP-4115T3 (COM1)                                                                                                | 1E | User-created cable2                 | Cable length:<br>15m or less |

\*1 You need to change the wiring depending on the speed.

|                    | H-20<br>H-22<br>H-25          | 00<br>50<br>2B | Н-252С                    |            | H-300/H-302<br>H-700/H-702<br>H-2000/H-2002 |                   | H-4010            |           |           |
|--------------------|-------------------------------|----------------|---------------------------|------------|---------------------------------------------|-------------------|-------------------|-----------|-----------|
|                    | Speed                         | Wiring         | Speed                     | Wiring     | Speed                                       | Wiring            | Speed             | Wiring    |           |
| Dominikowal Dout 1 | 2400bps<br>4800bps<br>9600bps | 1B<br>1D       | 2400bps<br>4800bps        | 1A<br>1B   | 4800bps                                     | 1B<br>1D          | 4800bps           | 1B<br>1D  |           |
| Peripheral Port I  |                               | 1A             | 9600bps 1D<br>19200bps 1E | 9600bps    | 1C<br>1D                                    |                   | 1A                | 19200bps  | 1A, 1C,1E |
|                    | 19200bps                      | 1C<br>1E       |                           | E 19200bps | 1C<br>1E                                    | 38400bps          | 1A,1B,1C<br>1D,1E |           |           |
|                    |                               |                | 4800bps                   | 1B,1D      |                                             |                   | 4800bps           | 1B,1D     |           |
| Peripheral Port 2  | -                             | -              |                           | 1A         | -                                           | _                 | 19200bps          | 1A, 1C,1E |           |
|                    | 19200bps 1C<br>1E             |                | 19200bps 1C<br>1E         |            | 38400bps                                    | 1A,1B,1C<br>1D,1E |                   |           |           |

- \*2 All GP4000 models except GP-4100 series and GP-4203T
- \*3 Except SP-5B00

\*4 Only the COM port which can communicate by RS-232C can be used.■ IPC COM Port (page 9)

#### 1A)

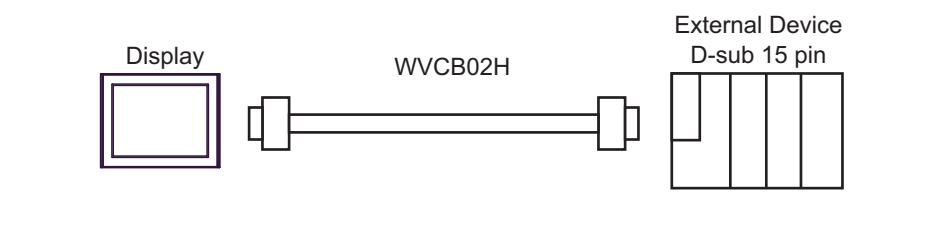

NOTE

• Cable length: 15m or less

## 1B)

|         | D-Sub 9 | pin (socket) | Chield | Externa<br>D-Su | al Device<br>b 15 pin |   |
|---------|---------|--------------|--------|-----------------|-----------------------|---|
|         | Pin     | Signal name  | Shiela | Pin             | Signal name           |   |
|         | 2       | RD(RXD)      |        | 2               | SD                    |   |
| Display | 3       | SD(TXD)      |        | 3               | RD                    |   |
|         | 6       | DR(DSR)      |        | 5               | CS                    | • |
|         | 4       | ER(DTR)      |        | 7               | DR                    |   |
|         | 5       | SG           |        | 9               | SG                    |   |
|         | 7       | RS(RTS)      |        | 8               | PHL                   |   |
|         | 8       | CS(CTS)      |        | 4               | RS                    |   |
|         | Shell   | FG           |        | 14              | PV12                  |   |

|         | D-Sub 9 | pin (socket) |          | Extern<br>D-Sເ | al Device<br>lb 15 pin |
|---------|---------|--------------|----------|----------------|------------------------|
|         | Pin     | Signal name  | Shield   | Pin            | Signal name            |
|         | 2       | RD(RXD)      |          | 2              | SD                     |
| Display | 3       | SD(TXD)      |          | 3              | RD                     |
|         | 6       | DR(DSR)      |          | 5              | CS 🗲                   |
|         | 4       | ER(DTR)      |          | 7              | DR –                   |
|         | 5       | SG           |          | 9              | SG                     |
|         | 7       | RS(RTS)      |          | 8              | PHL ┥                  |
|         | 8       | CS(CTS)      |          | 4              | RS                     |
|         | Shell   | FG           | <u> </u> | 14             | PV12 -                 |

NOTE

• Cable length: 15m or less

1D)

|         | Display side<br>Terminal bloc | k Objected   | Extern<br>D-Sເ | al Device<br>ıb 15 pin |   |
|---------|-------------------------------|--------------|----------------|------------------------|---|
|         | Signal name                   | Shield       | Pin            | Signal name            |   |
|         | RD(RXD)                       |              | 2              | SD                     |   |
| Display | SD(TXD)                       |              | 3              | RD                     |   |
|         | DR(DSR)                       |              | 5              | CS                     | • |
|         | ER(DTR)                       |              | 7              | DR -                   |   |
|         | SG                            |              | 9              | SG                     |   |
|         | RS(RTS)                       |              | 8              | PHL                    |   |
|         | CS(CTS)                       |              | 4              | RS                     |   |
|         |                               | ` <u>∳</u> ' | 14             | PV12                   |   |
|         |                               | <u> </u>     |                |                        |   |

NOTE

| -       | Display side<br>Ferminal bloc | k<br>Shiald                           | Extern<br>D-Sເ | al Device<br>ıb 15 pin |
|---------|-------------------------------|---------------------------------------|----------------|------------------------|
|         | Signal name                   | Sniela                                | Pin            | Signal name            |
|         | RD(RXD)                       |                                       | 2              | SD                     |
| Display | SD(TXD)                       |                                       | 3              | RD                     |
|         | DR(DSR)                       |                                       | 5              | CS 🕇                   |
|         | ER(DTR)                       |                                       | 7              | DR —                   |
|         | SG                            |                                       | 9              | SG                     |
|         | RS(RTS)                       | 1                                     | 8              | PHL 🚽                  |
|         | CS(CTS)                       |                                       | 4              | RS                     |
|         |                               | · · · · · · · · · · · · · · · · · · · | 14             | PV12 -                 |
|         |                               | <u> </u>                              |                |                        |

NOTE

1E)

# 5.2 Cable Diagram 2

| Display<br>(Connection Port)                                                                                                    |    | Cable                                                                                                    | Remarks                       |
|----------------------------------------------------------------------------------------------------|----|----------------------------------------------------------------------------------------------------|-------------------------------|
| GP3000 <sup>*1</sup> (COM1)<br>AGP-3302B (COM2)<br>GP-4*01TM (COM1)<br>GP-Rear Module (COM1)<br>ST3000 <sup>*2</sup> (COM2)<br>LT3000 (COM1)<br>IPC <sup>*3</sup> | 2A | COM port conversion adapter by Pro-face<br>CA3-ADPCOM-01<br>+<br>Terminal block conversion adapter by Pro-face<br>CA3-ADPTRM-01<br>+<br>User-created cable | Cable length:<br>250m or less |
|                                                                                                    | 2B | User-created cable                                                                                                    |                               |
| GP3000 <sup>*4</sup> (COM2)                                                                                                    | 2C | Online adapter by Pro-face<br>CA4-ADPONL-01<br>+<br>Terminal block conversion adapter by Pro-face<br>CA3-ADPTRM-01<br>+<br>User-created cable              | Cable length:<br>250m or less |
|                                                                                                    | 2D | Online adapter by Pro-face<br>CA4-ADPONL-01<br>+<br>User-created cable                                                                                     |                               |
| GP-4106 (COM1)<br>GP-4116T (COM1)                                                                                                    | 2E | User-created cable                                                                                                    | Cable length:<br>250m or less |
| GP4000 <sup>*5</sup> (COM2)<br>GP-4201T (COM1)<br>SP5000 <sup>*6</sup> (COM1/2)<br>SP-5B00 (COM2)                                                                 | 2F | RS-422 terminal block conversion adapter by Pro-face<br>PFXZCBADTM1 <sup>*9</sup><br>+<br>User-created cable                                               |                               |
| ST6000 * (COM2)<br>ST-6200 (COM1)<br>STM6000 (COM1)<br>STC6000 (COM1)<br>ET6000 <sup>*8</sup> (COM2)<br>PS6000 (Basic Box)<br>(COM1/2)                            | 2B | User-created cable                                                                                                    | Cable length:<br>250m or less |
| PE-4000B <sup>*10</sup><br>PS5000 <sup>*10</sup><br>PS6000 (Optional<br>Interface) <sup>*10</sup>                                                                 | 2G | User-created cable                                                                                                    | Cable length:<br>250m or less |

\*1 All GP3000 models except AGP-3302B

\*2 Except AST-3211A and AST-3302B

- \*3 Only the COM port which can communicate by RS-422/485 (4 wire) can be used. (Except PE-4000B, PS5000, and PS6000)
  - IPC COM Port (page 9)
- \*4 All GP3000 models except GP-3200 series and AGP-3302B
- \*5 All GP4000 models except GP-4100 series, GP-4\*01TM, GP-Rear Module, GP-4201T and GP-4\*03T
- \*6 Except SP-5B00

- \*7 Except ST-6200
- \*8 Due to the COM port specifications, flow control is not possible. Omit wiring the control pins on the Display side of the cable diagram.
- \*9 When using a Terminal Block Conversion Adapter (CA3-ADPTRM-01) instead of the RS-422 Terminal Block Conversion Adapter, refer to Cable Diagram 2A.
- \*10 Only the COM port which can communicate by RS-422/485 (4 wire) can be used.
  - IPC COM Port (page 9)

RXDG

### 2A)

• 1:1 Connection

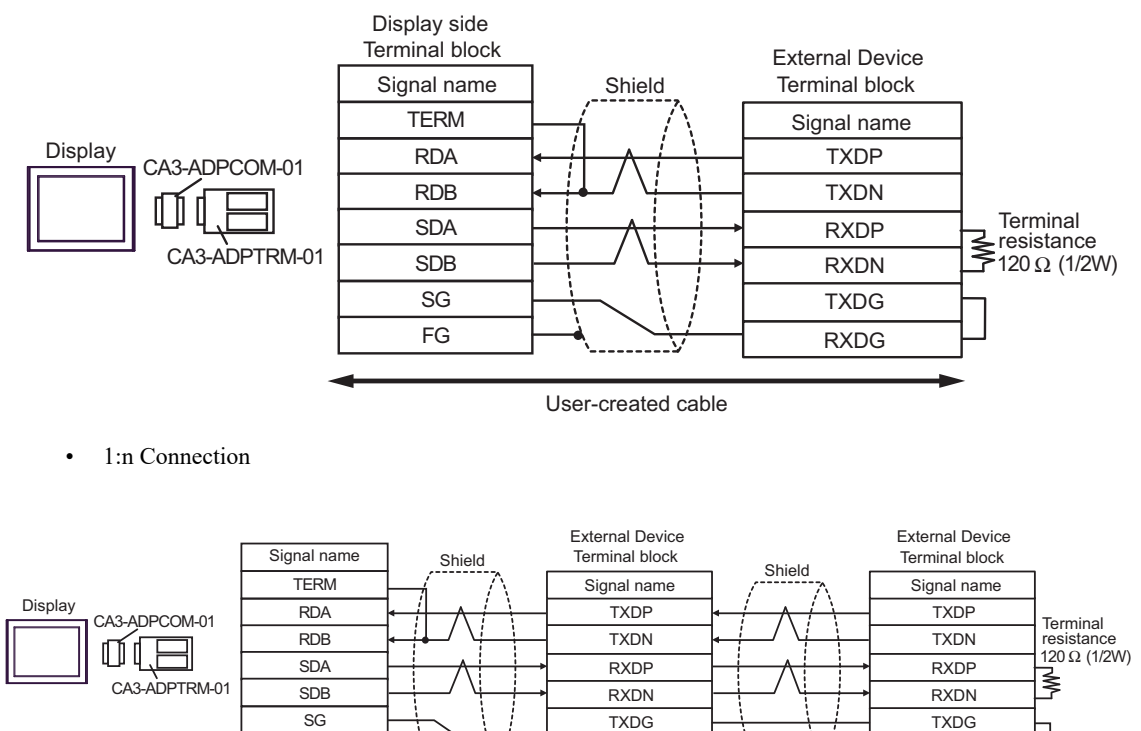

User-created cable

RXDG

NOTE

• Cable length: 250m or less

FG

## 2B)

• 1:1 Connection

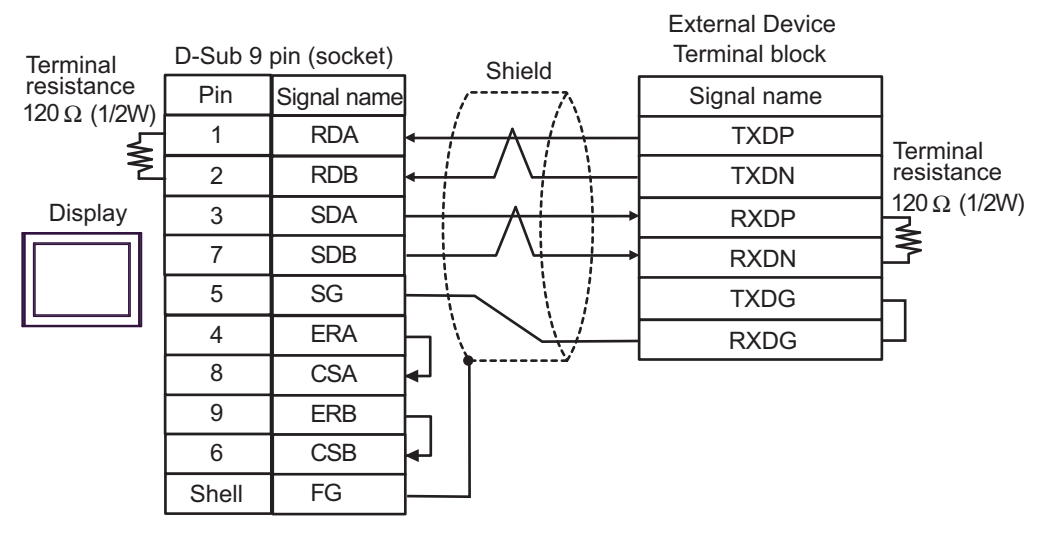

• 1:n Connection

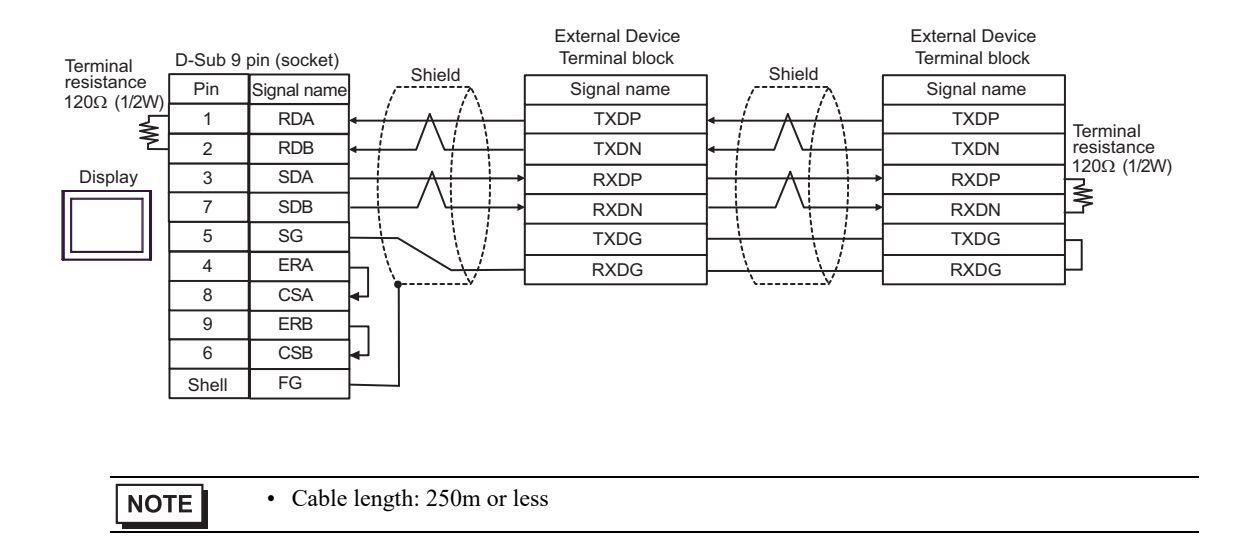

### 2C)

• 1:1 Connection

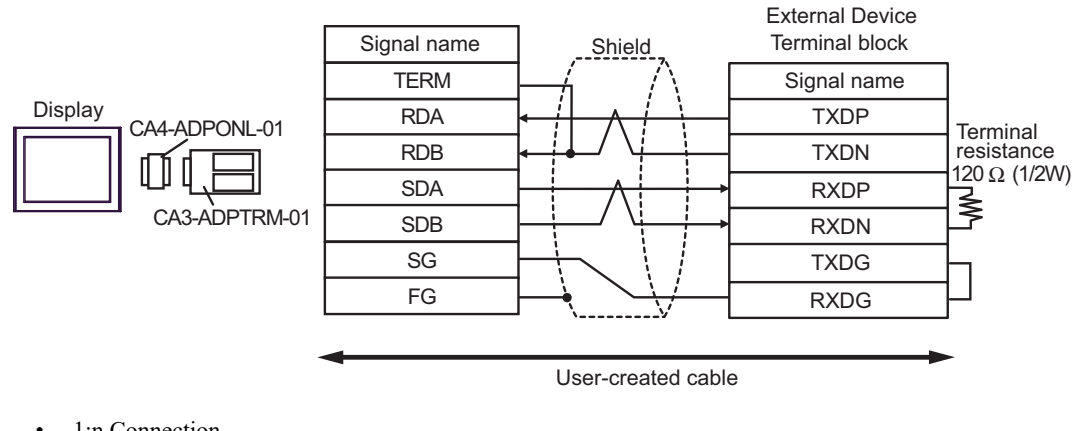

• 1:n Connection

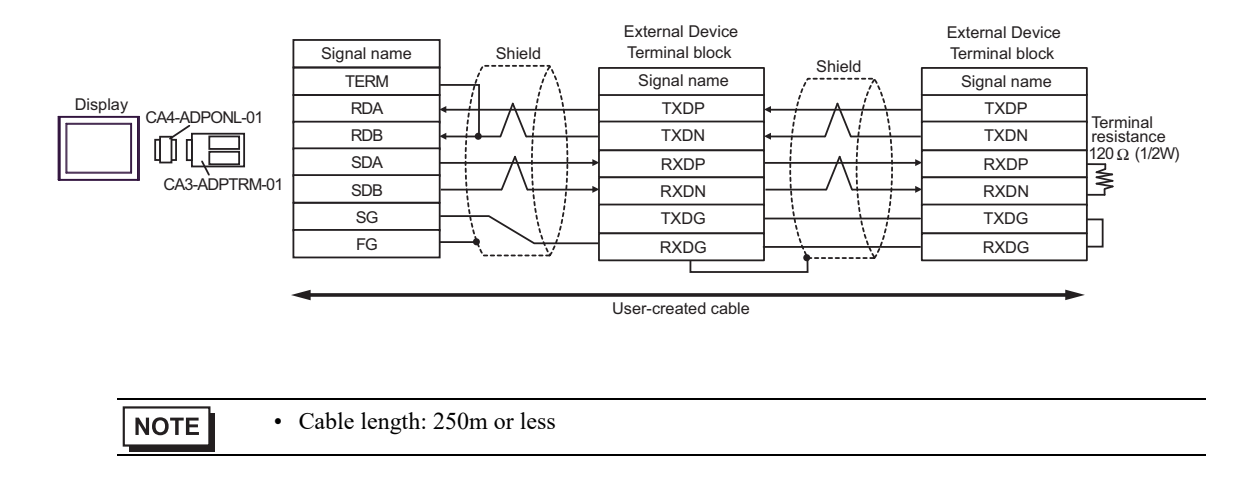

#### 2D)

• 1:1 Connection

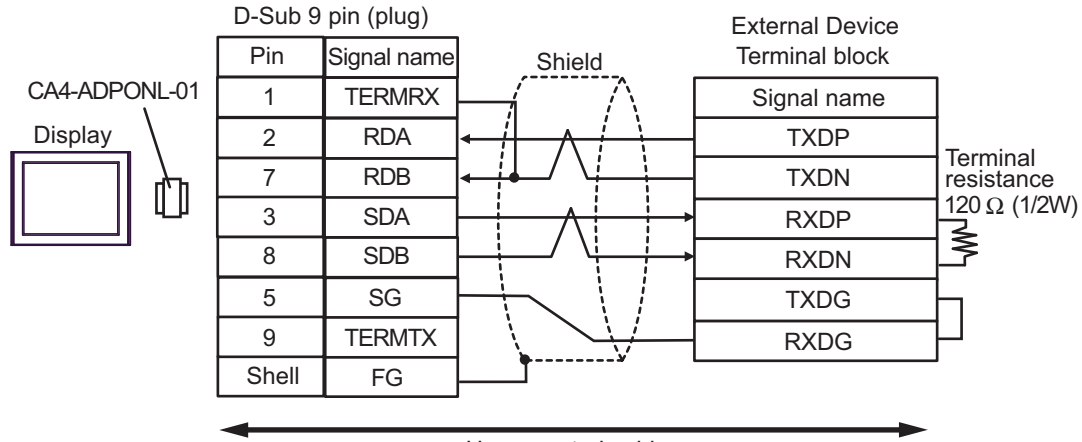

User-created cable

• 1:n Connection

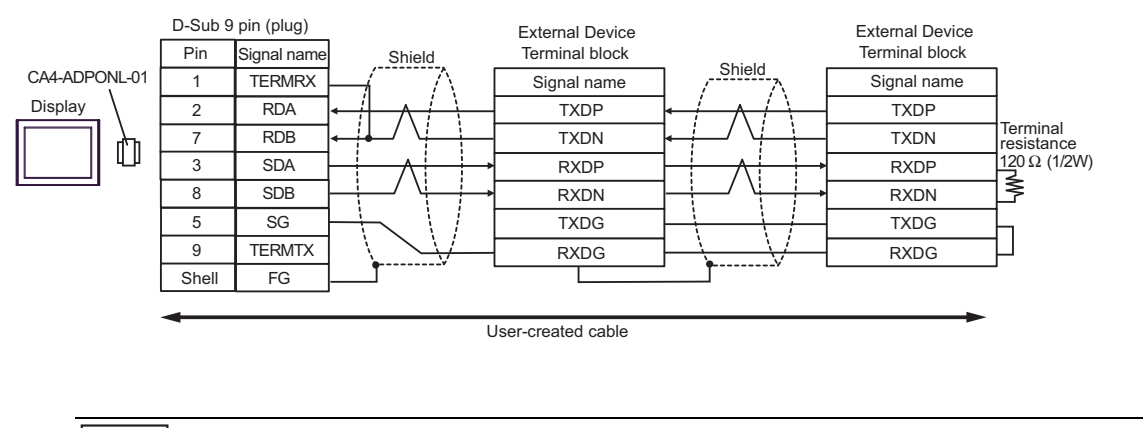

NOTE

#### 2E)

• 1:1 Connection

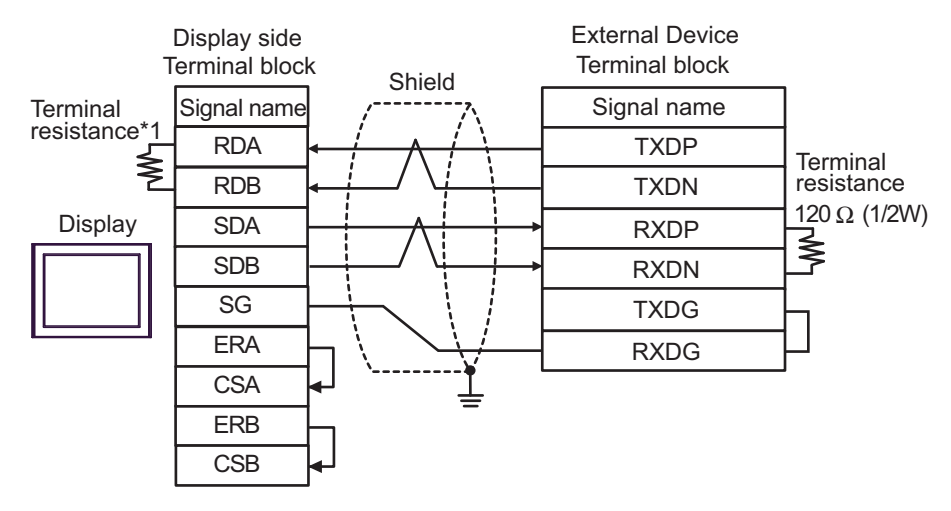

• 1:n Connection

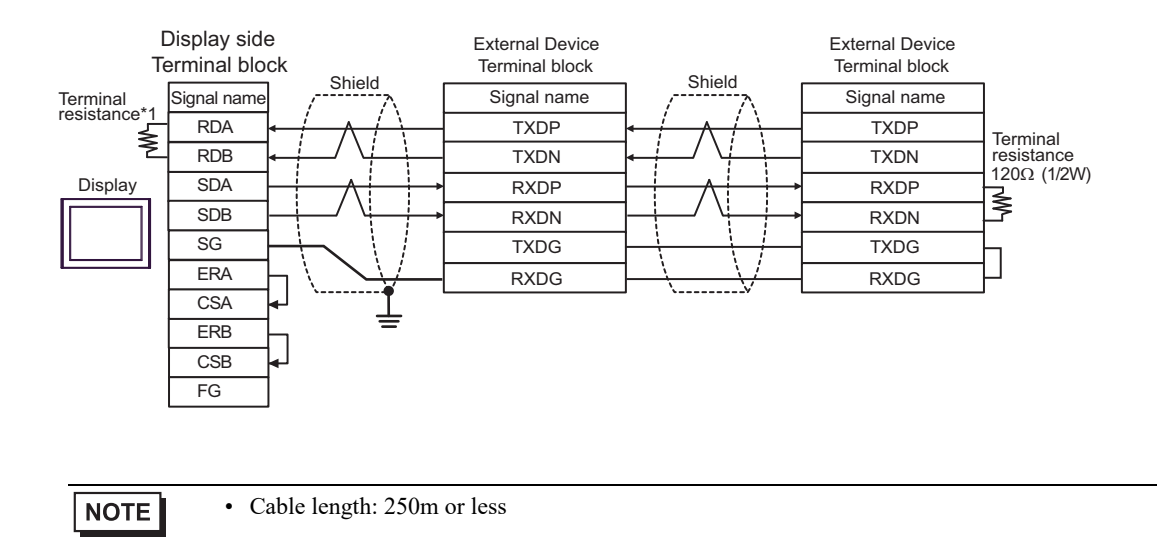

\*1 The resistance in the Display is used as the termination resistance. Set the value of the DIP Switch on the rear of the Display as shown in the table below.

| DIP Switch No. | Set Value |
|----------------|-----------|
| 1              | OFF       |
| 2              | OFF       |
| 3              | ON        |
| 4              | ON        |

#### 2F)

• 1:1 Connection

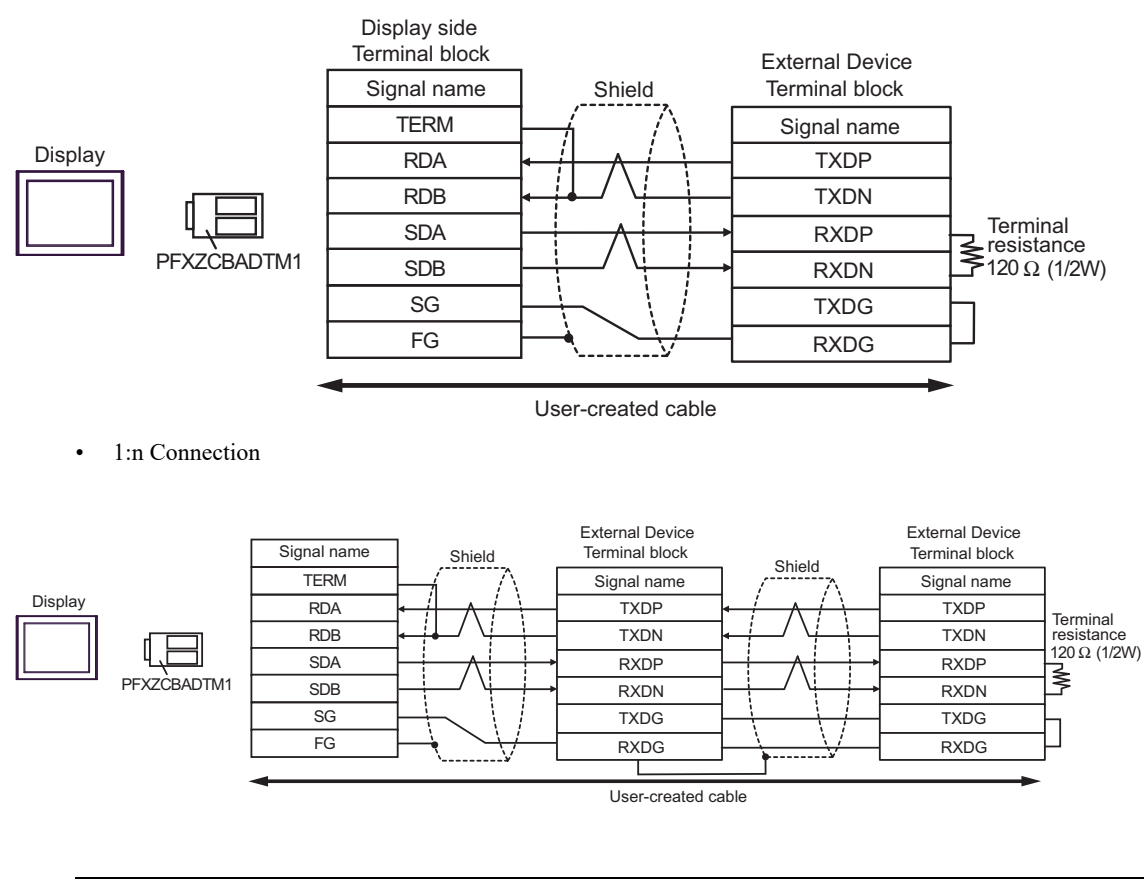

NOTE

#### 2G)

• 1:1 Connection

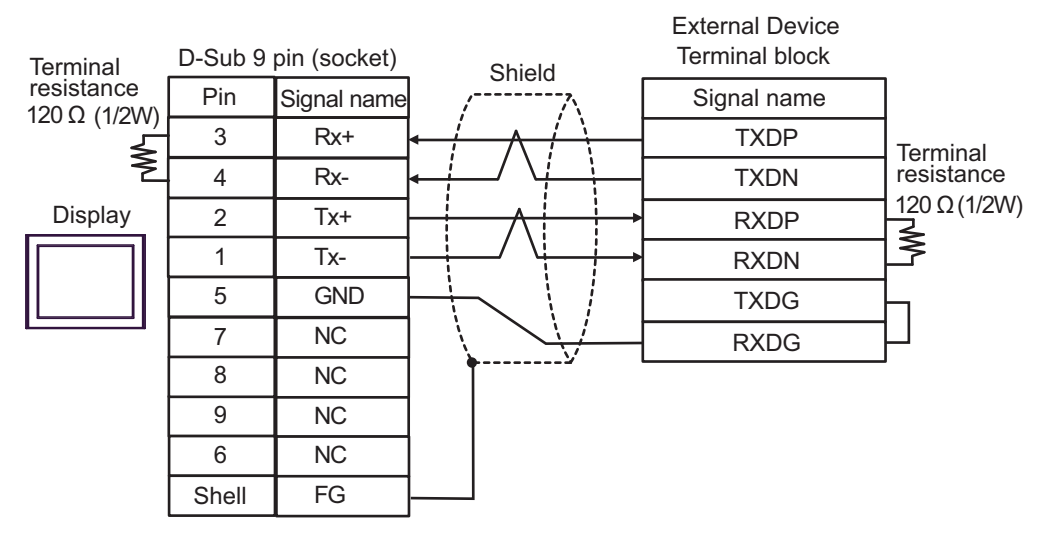

• 1:n Connection

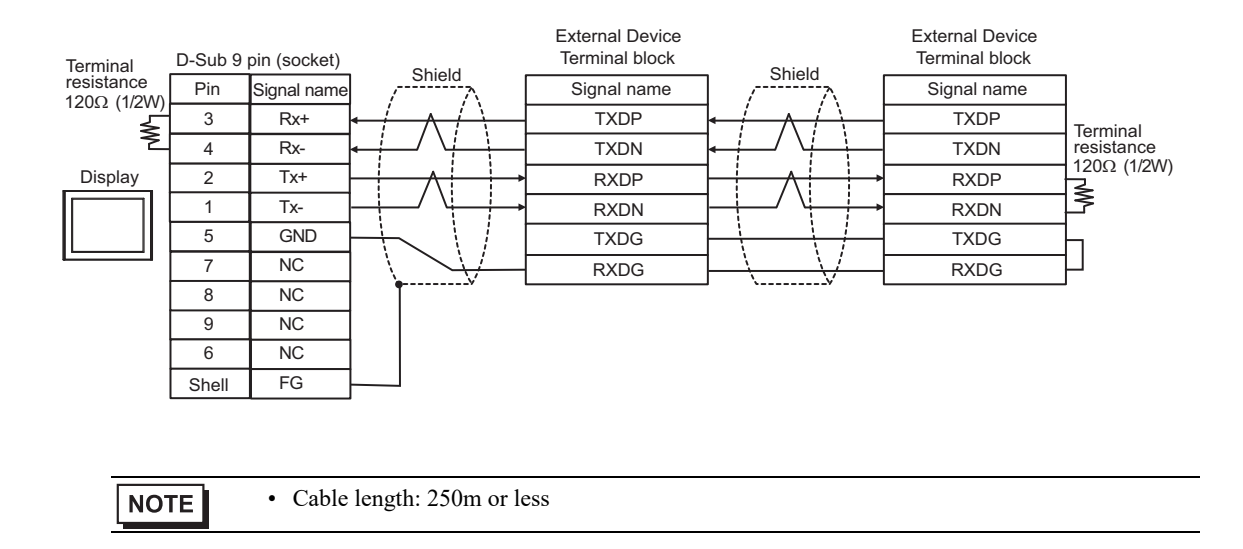

# 5.3 Cable Diagram 3

| Display<br>(Connection Port)                                                                                                    |    | Cable <sup>*1</sup>                                                                                        | Remarks                      |
|----------------------------------------------------------------------------------------------------|----|----------------------------------------------------------------------------------------------------|------------------------------|
|                                                                                                    | 3A | By Hitachi IES Co., Ltd.<br>EH-VCB02(2m)                                                                   |                              |
| GP3000 (COM1)<br>GP4000 <sup>*2</sup> (COM1)<br>SP5000 <sup>*3</sup> (COM1/2)<br>SP-5B00 (COM1)<br>ST3000 (COM1)<br>STM6000 (COM1)<br>STC6000 (COM1)<br>ET6000 (COM1)<br>LT3000 (COM1)<br>IPC <sup>*4</sup><br>PC/AT | 3В | By Hitachi IES Co., Ltd.<br>WVCB02H(2m)<br>+<br>Conversion cable by Hitachi IES Co., Ltd.<br>EH-RS05(0.5m) | Cable length                 |
|                                                                                                    | 3C | User-created cable 1<br>+<br>Conversion cable by Hitachi IES Co., Ltd.<br>EH-RS05(0.5m)                    | 15m or less                  |
|                                                                                                    | 3D | User-created cable 2<br>+<br>Conversion cable by Hitachi IES Co., Ltd.<br>EH-RS05(0.5m)                    |                              |
|                                                                                                    | 3E | User-created cable<br>+<br>By Hitachi IES Co., Ltd.<br>EH-VCB02(2m)                                        |                              |
| GP-4105 (COM1)<br>GP-4115T (COM1)<br>GP-4115T3 (COM1)                                                                                                    | 3F | User-created cable 1<br>+<br>Conversion cable by Hitachi IES Co., Ltd.<br>EH-RS05(0.5m)                    | Cable length:<br>15m or less |
|                                                                                                    | 3G | User-created cable 2<br>+<br>Conversion cable by Hitachi IES Co., Ltd.<br>EH-RS05(0.5m)                    |                              |

\*1 You need to change the wiring depending on the speed.

|                                          | EH-150                                     |                                  |
|------------------------------------------|--------------------------------------------|----------------------------------|
|                                          | Speed                                      | Wiring                           |
| Peripheral Port 1<br>or<br>Serial Port 1 | 4800bps<br>9600bps<br>19200bps<br>38400bps | 3A, 3B<br>3C, 3D<br>3E, 3F<br>3G |
| Peripheral Port 2                        | 4800bps<br>9600bps                         | 3A, 3C<br>3E, 3F                 |
| Serial Port 2                            | 19200bps<br>38400bps                       | 3B, 3D<br>3G                     |

- \*2 All GP4000 models except GP-4100 series and GP-4203T
- \*3 Except SP-5B00
- \*4 Only the COM port which can communicate by RS-232C can be used.
  - IPC COM Port (page 9)

3A)

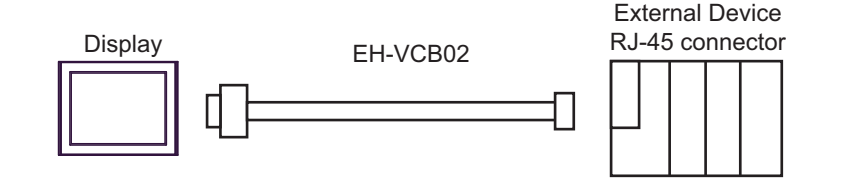

• Cable length: 15m or less

3B)

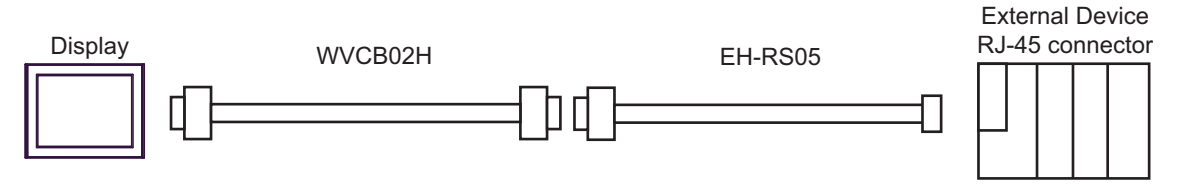

• Cable length: 15m or less

3C)

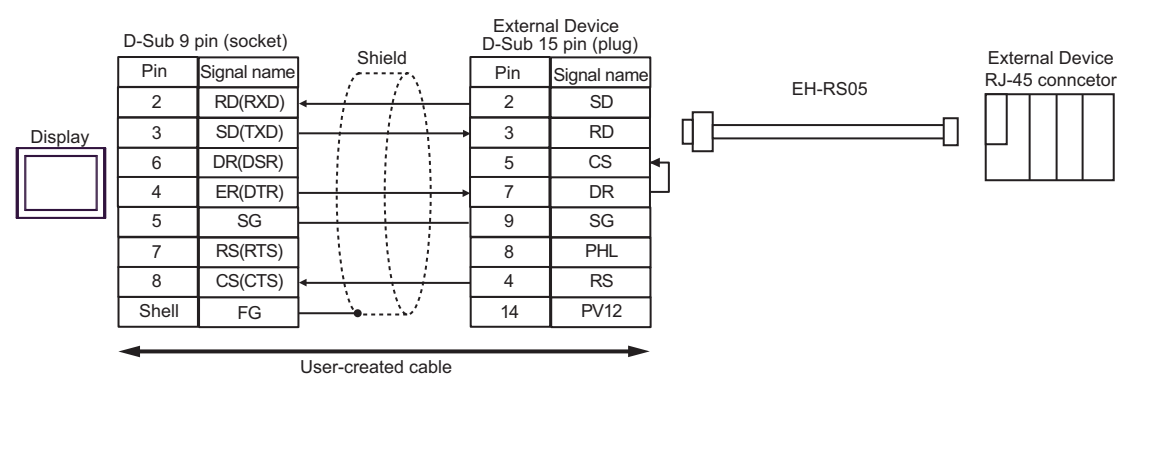

NOTE

3D)

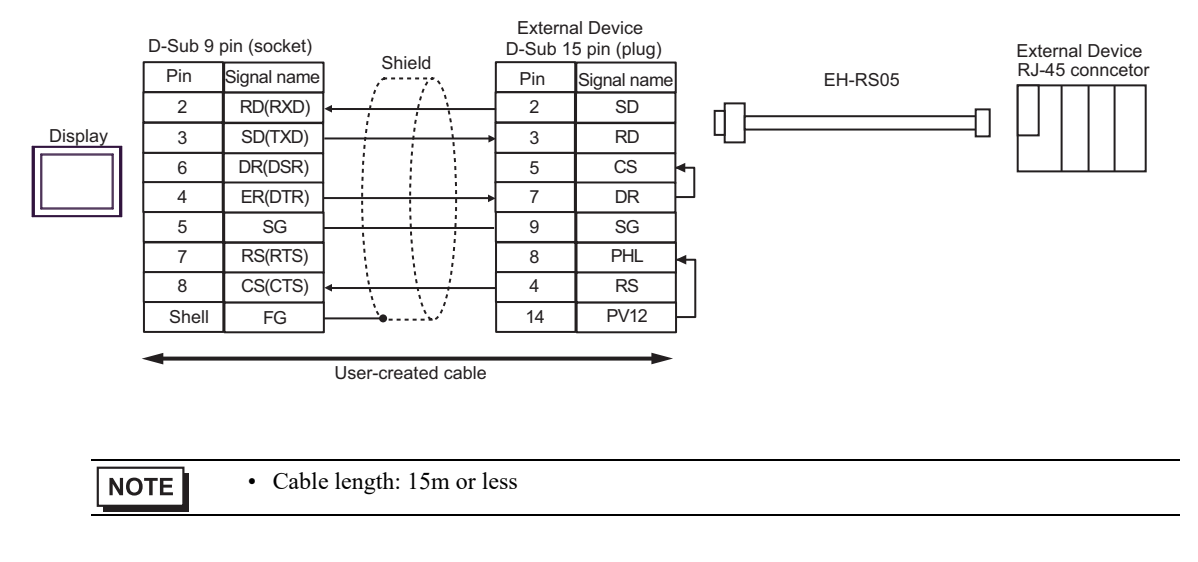

3E)

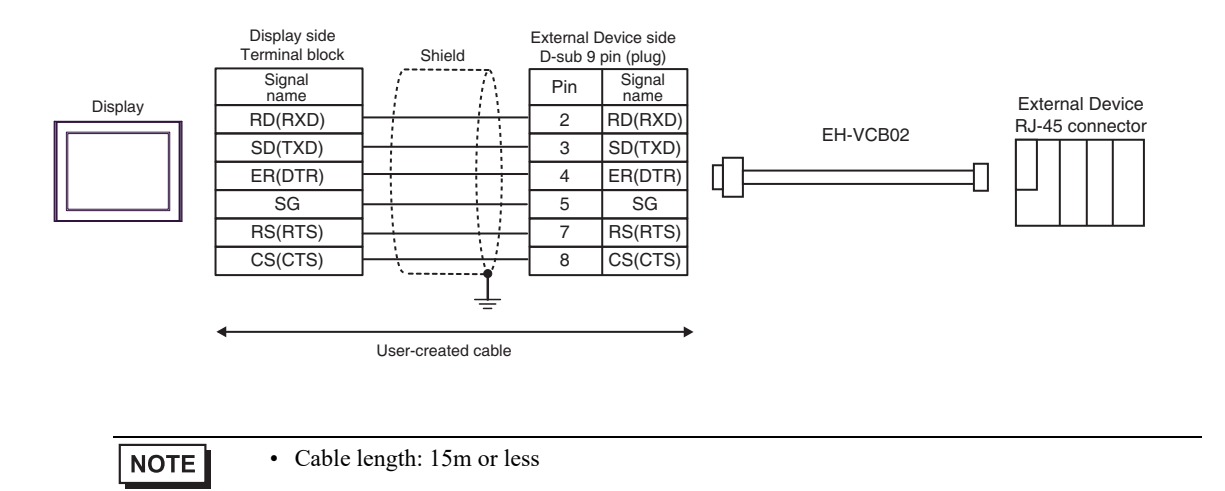

3F)

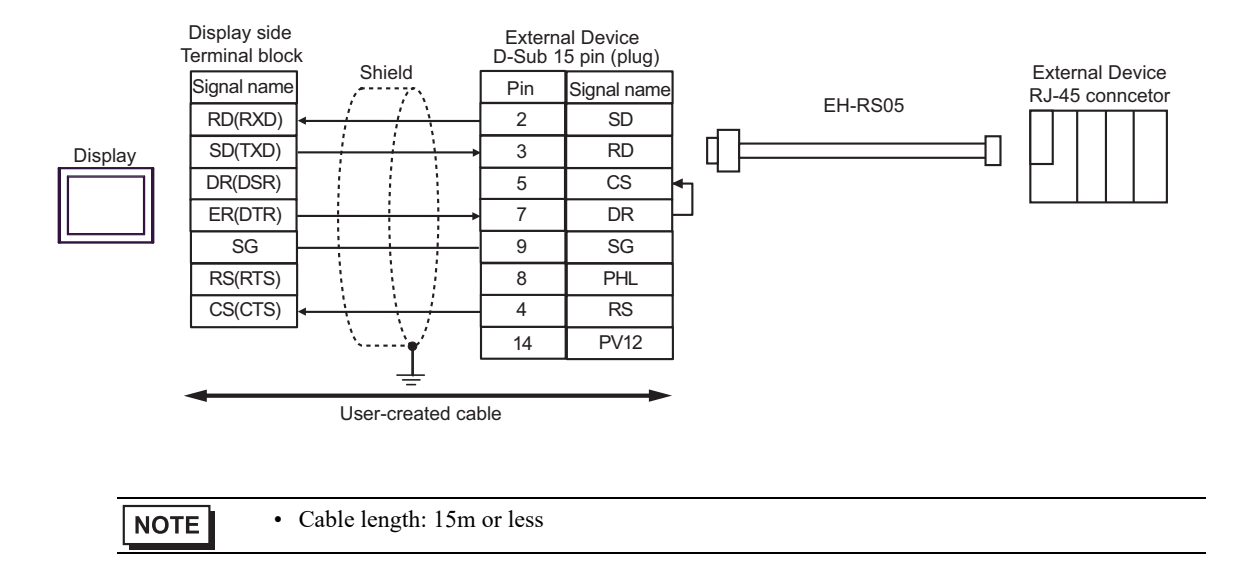

3G)

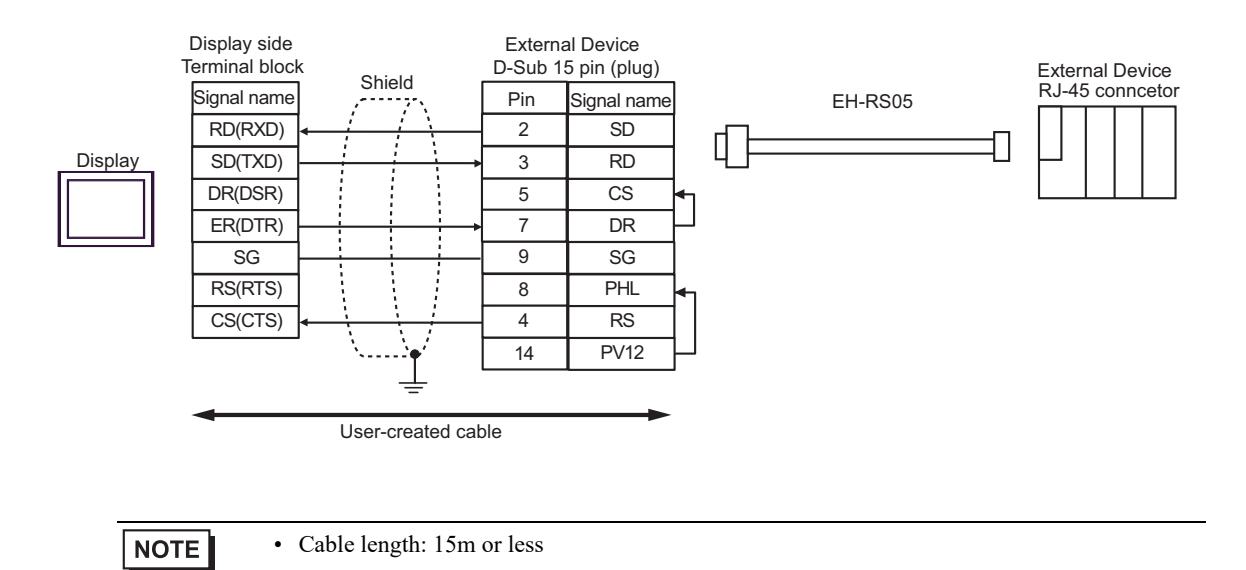

# 5.4 Cable Diagram 4

| Display<br>(Connection Port)                                                                                                    | Cable    |                                                                                                    | Remarks                       |
|----------------------------------------------------------------------------------------------------|----------|----------------------------------------------------------------------------------------------------|-------------------------------|
| GP3000 <sup>*1</sup> (COM1)<br>AGP-3302B (COM2)<br>GP-4*01TM (COM1)<br>GP-Rear Module (COM1)<br>ST3000 <sup>*2</sup> (COM2)<br>LT3000 (COM1)<br>IPC <sup>*3</sup>                                                                                       | 4A<br>4B | COM port conversion adapter by Pro-face<br>CA3-ADPCOM-01<br>+<br>Terminal block conversion adapter by Pro-face<br>CA3-ADPTRM-01<br>+<br>Conversion cable by Hitachi IES Co., Ltd.<br>EH-RS05<br>User-created cable<br>+<br>Conversion cable by Hitachi IES Co., Ltd.<br>EH-RS05 | Cable length:<br>500m or less |
| GP3000 <sup>*4</sup> (COM2)                                                                                                    | 4C       | Online adapter by Pro-face<br>CA4-ADPONL-01<br>+<br>Terminal block conversion adapter by Pro-face<br>CA3-ADPTRM-01<br>+<br>Conversion cable by Hitachi IES Co., Ltd.<br>EH-RS05<br>Online adapter by Pro-face                                                                   | Cable length:<br>500m or less |
|                                                                                                    | 4D       | CA4-ADPONL-01<br>+<br>User-created cable<br>+<br>Conversion cable by Hitachi IES Co., Ltd.<br>EH-RS05                                                                                                    |                               |
| GP-4106 (COM1)<br>GP-4116T (COM1)                                                                                                    | 4E       | User-created cable<br>+<br>Conversion cable by Hitachi IES Co., Ltd.<br>EH-RS05                                                                                                    | Cable length:<br>500m or less |
| GP4000 <sup>*5</sup> (COM2)<br>GP-4201T (COM1)<br>SP5000 <sup>*6</sup> (COM1/2)<br>SP-5B00 (COM2)<br>ST6000 <sup>*7</sup> (COM2)<br>ST-6200 (COM1)<br>STM6000 (COM1)<br>STC6000 (COM1)<br>ET6000 <sup>*8</sup> (COM2)<br>PS6000 (Basic Box)<br>(COM1/2) | 4F       | RS-422 terminal block conversion adapter by Pro-face<br>PFXZCBADTM1 <sup>*9</sup><br>+<br>Conversion cable by Hitachi IES Co., Ltd.<br>EH-RS05                                                                                                    |                               |
|                                                                                                    | 4B       | User-created cable<br>+<br>Conversion cable by Hitachi IES Co., Ltd.<br>EH-RS05                                                                                                    | 500m or less                  |
| PE-4000B <sup>*10</sup><br>PS5000 <sup>*10</sup><br>PS6000 (Optional<br>Interface) <sup>*10</sup>                                                                                                    | 4G       | User-created cable<br>+<br>Conversion cable by Hitachi IES Co., Ltd.<br>EH-RS05                                                                                                    | Cable length:<br>500m or less |

\*1 All GP3000 models except AGP-3302B

\*2 Except AST-3211A and AST-3302B

- \*3 Only the COM port which can communicate by RS-422/485 (4 wire) can be used. (Except PE-4000B, PS5000, and PS6000)
  - IPC COM Port (page 9)
- \*4 All GP3000 models except GP-3200 series and AGP-3302B
- \*5 All GP4000 models except GP-4100 series, GP-4\*01TM, GP-Rear Module, GP-4201T and GP-4\*03T
- \*6 Except SP-5B00
- \*7 Except ST-6200
- \*8 Due to the COM port specifications, flow control is not possible. Omit wiring the control pins on the Display side of the cable diagram.
- \*9 When using a Terminal Block Conversion Adapter (CA3-ADPTRM-01) instead of the RS-422 Terminal Block Conversion Adapter, refer to Cable Diagram 4A.
- \*10 Only the COM port which can communicate by RS-422/485 (4 wire) can be used.
   IPC COM Port (page 9)

4A)

1:1 Connection

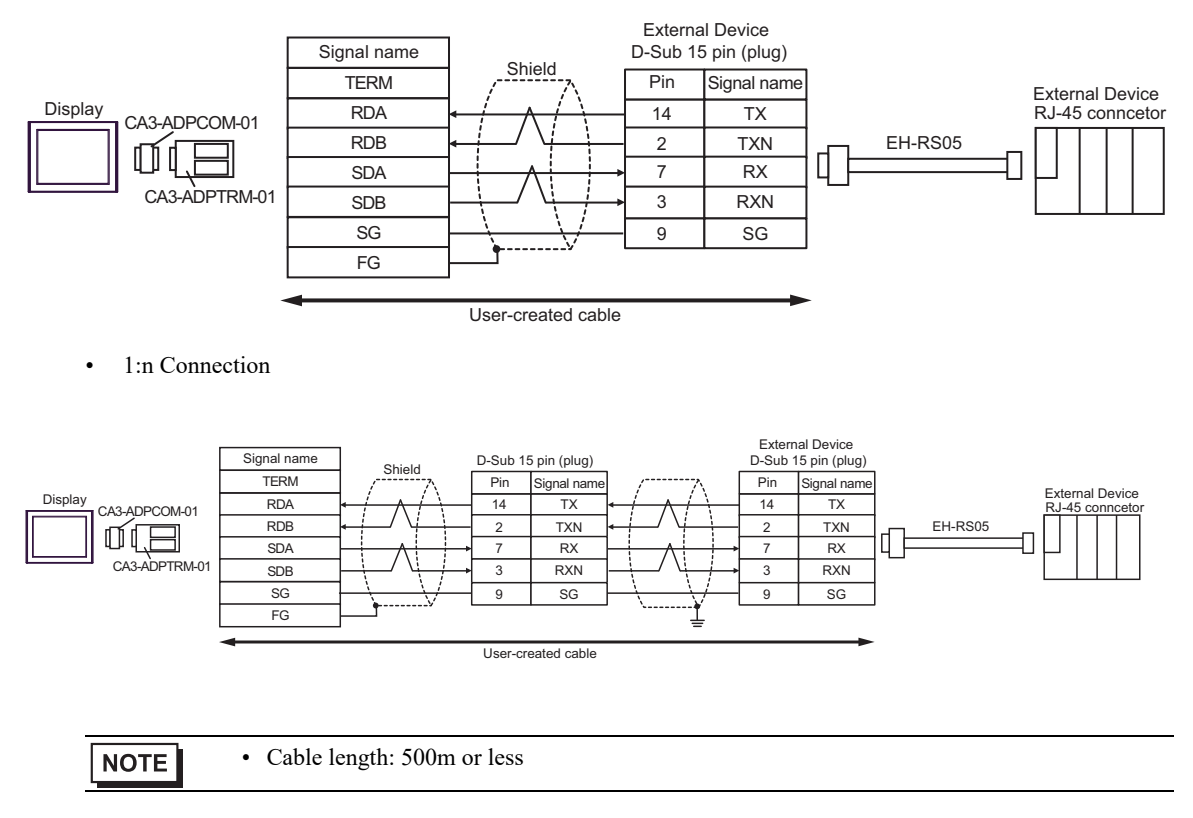

#### 4B)

• 1:1 Connection

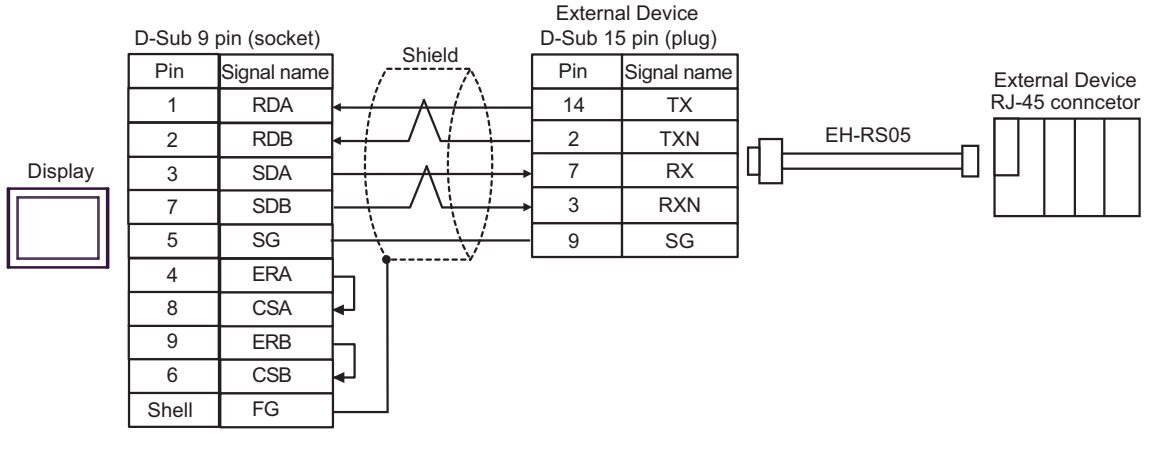

• 1:n Connection

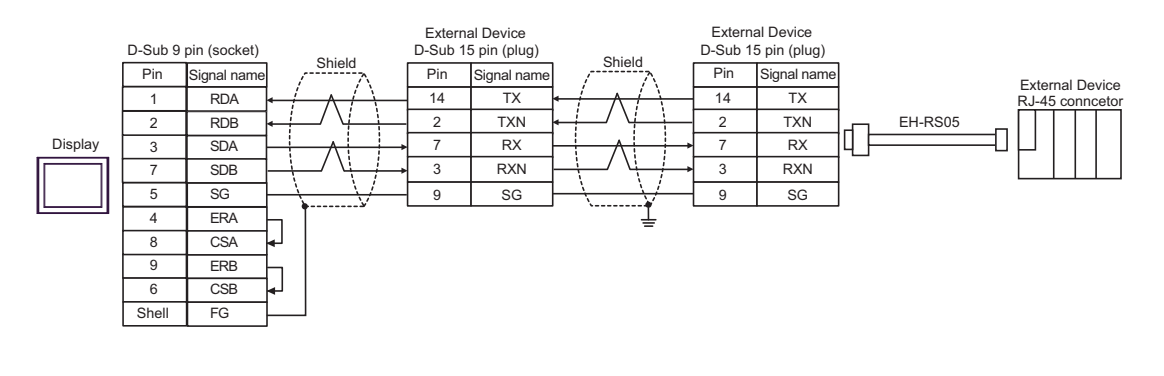

| NOTE | • Cable length: 500m or less |  |
|------|------------------------------|--|

4C)

• 1:1 Connection

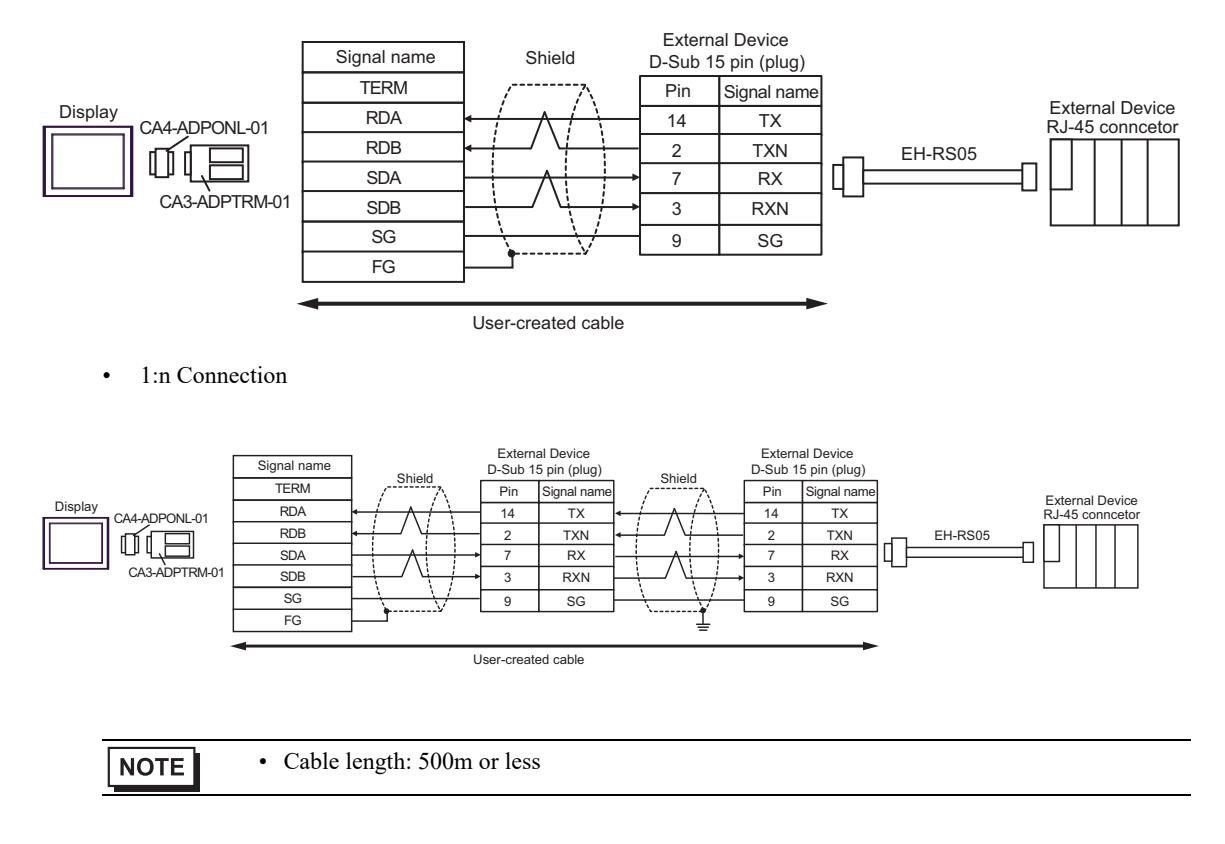

4D)

• 1:1 Connection

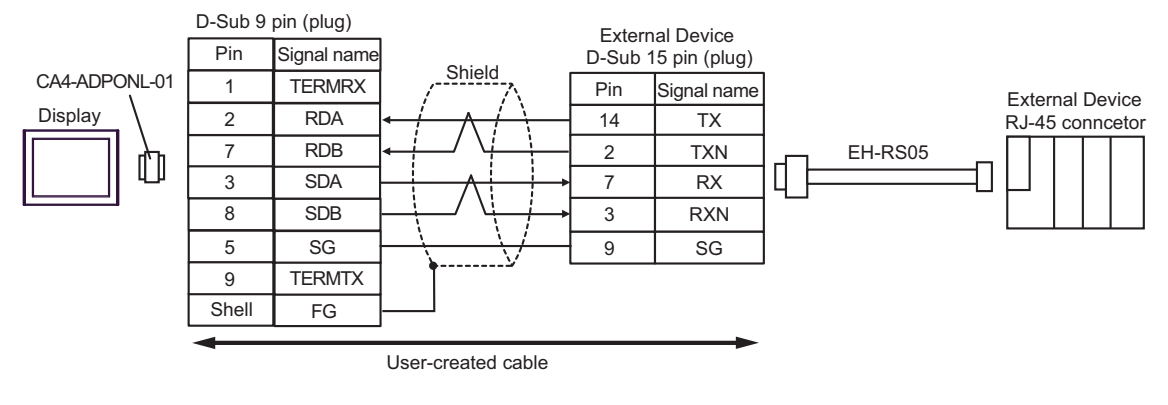

• 1:n Connection

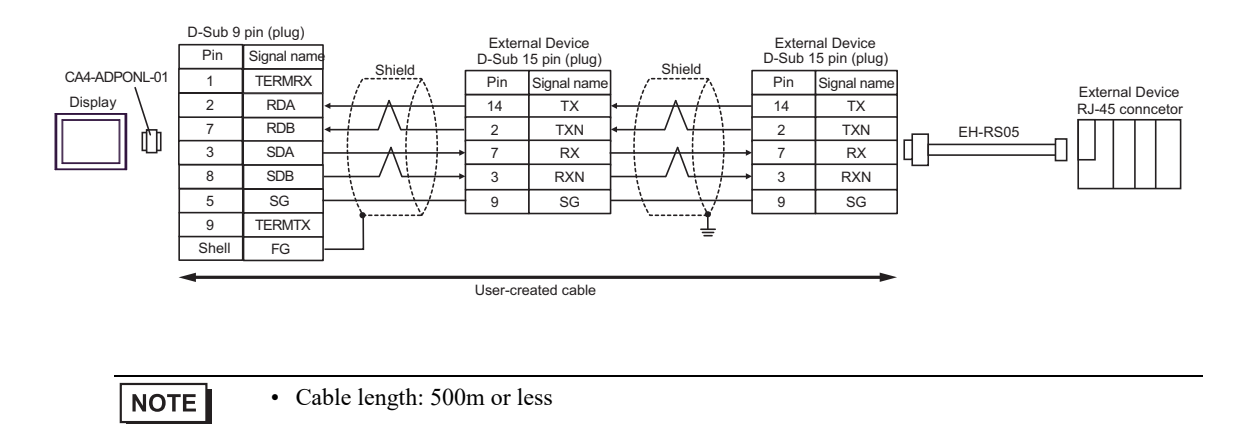

#### 4E)

• 1:1 Connection

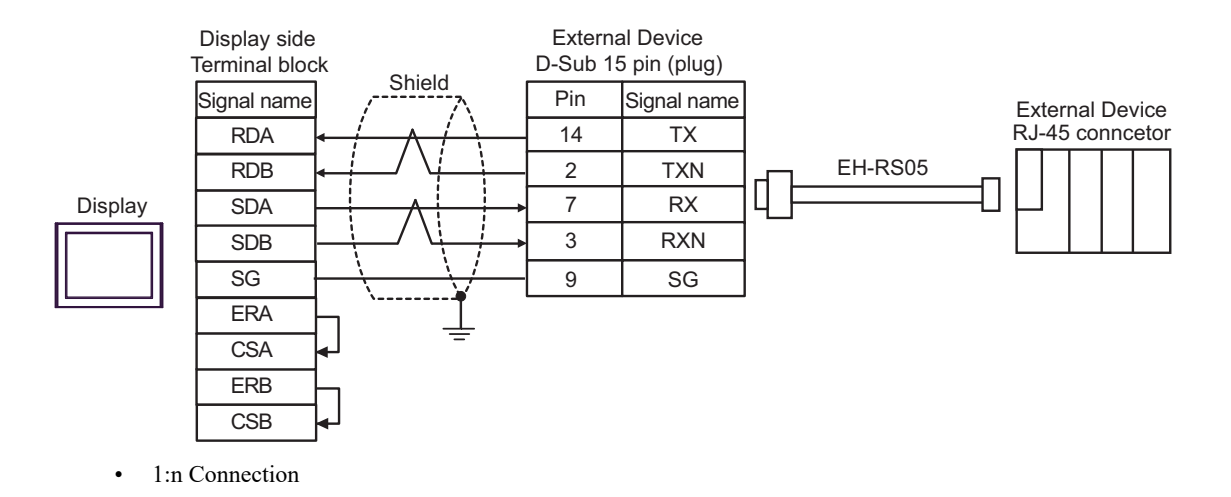

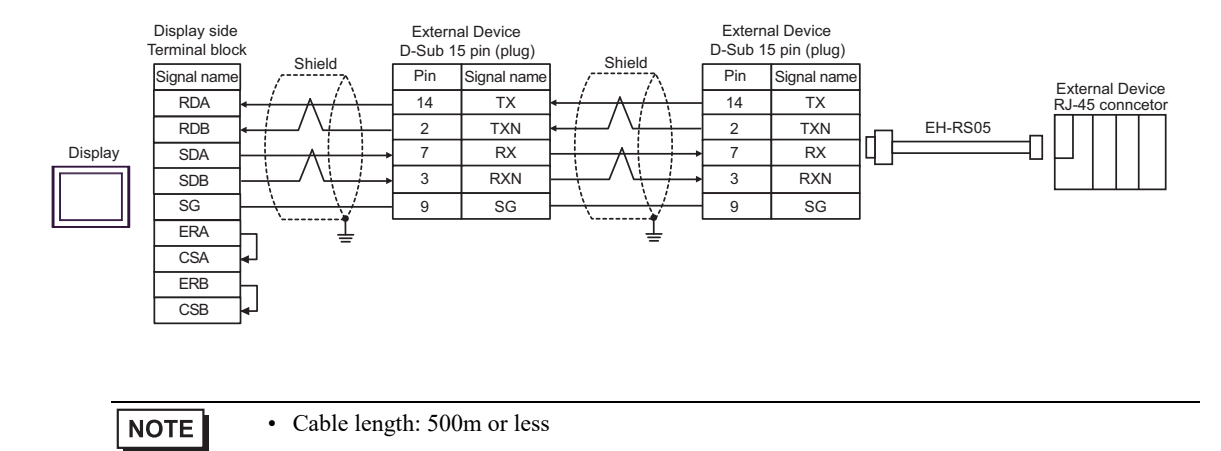

#### 4F)

• 1:1 Connection

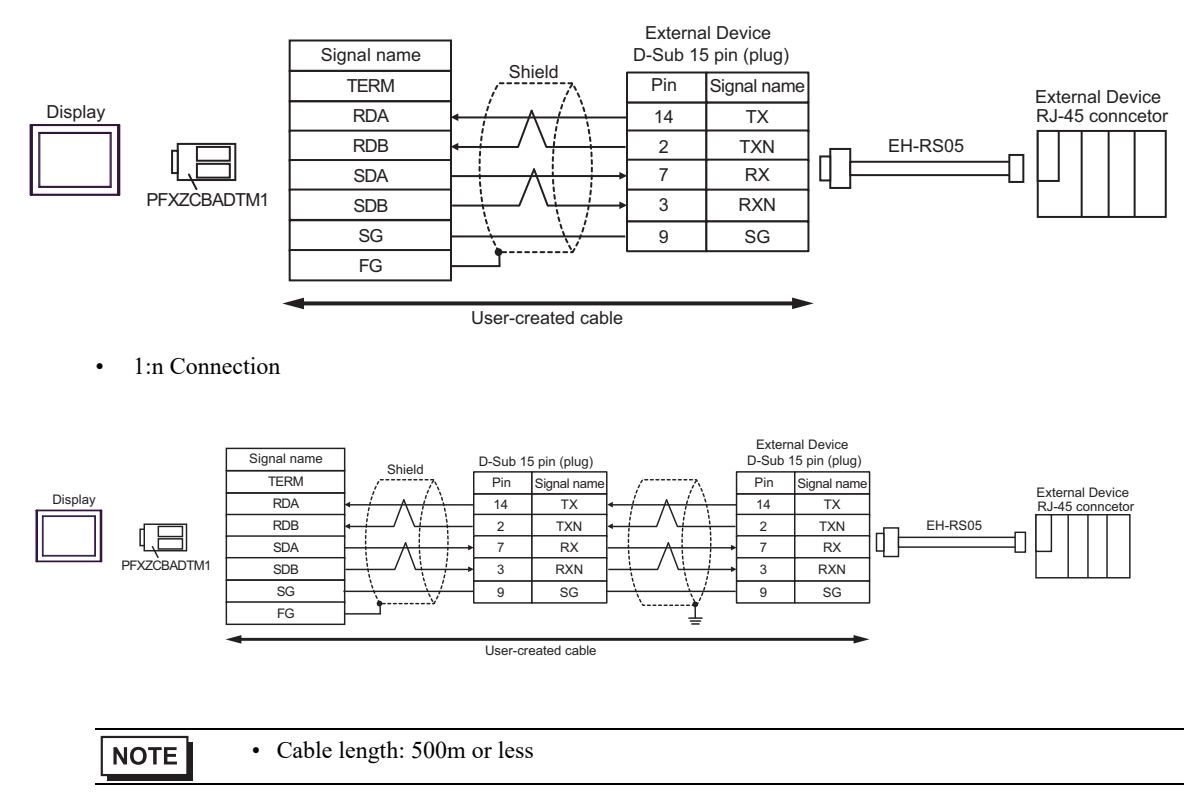

#### 4G)

#### • 1:1 Connection

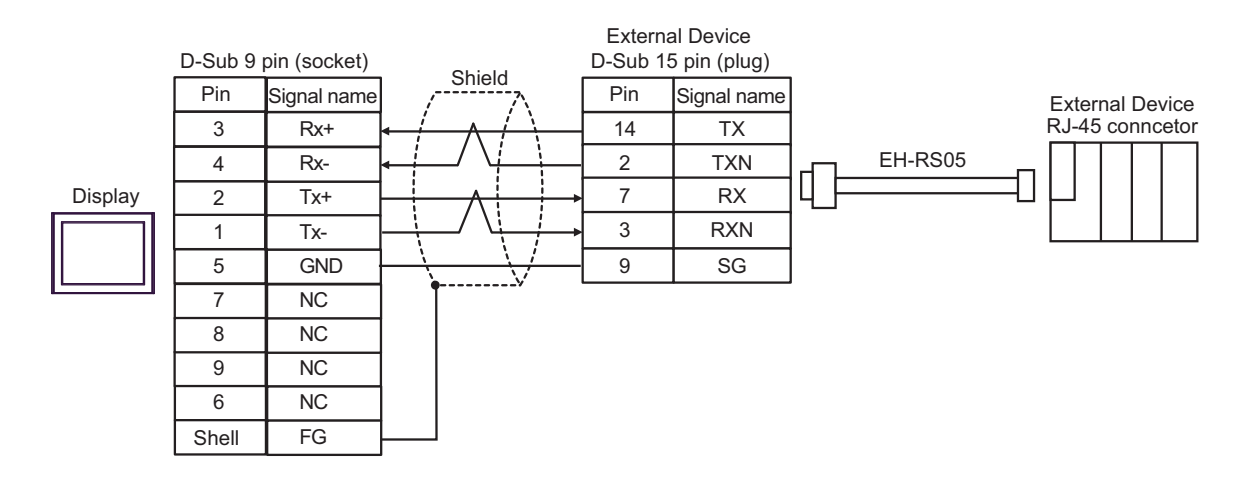

#### • 1:n Connection

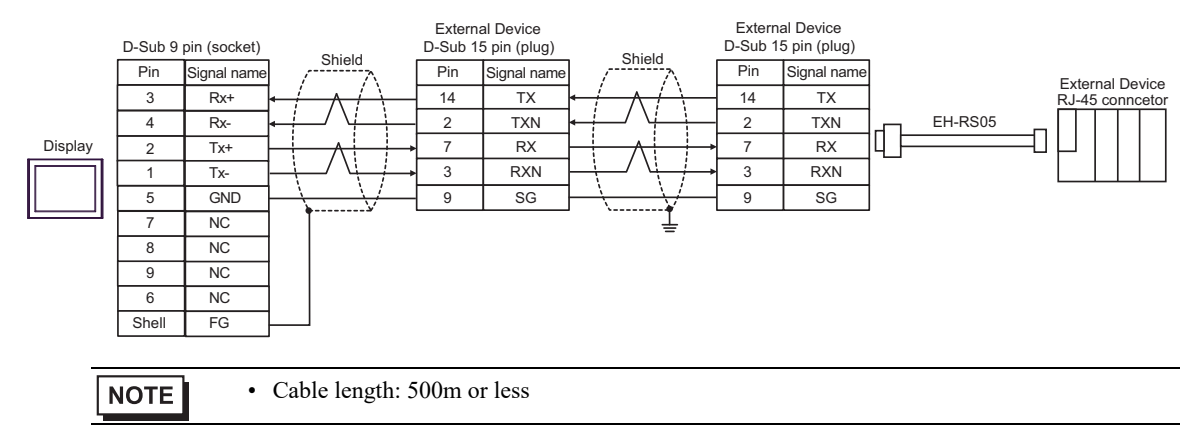

# 5.5 Cable Diagram 5

| Display<br>(Connection Port)                                                                                                    | Cable |                                                                      | Remarks                       |  |
|----------------------------------------------------------------------------------------------------|-------|----------------------------------------------------------------------|-------------------------------|--|
| GP3000 <sup>*1</sup> (COM1)<br>AGP-3302B (COM2)<br>GP-4*01TM (COM1)<br>GP-Rear Module (COM1)<br>ST3000 <sup>*2</sup> (COM2)<br>LT3000 (COM1) | 5A    | COM port conversion adapter by Pro-face<br>CA3-ADPCOM-01             |                               |  |
|                                                                                                    |       | Terminal block conversion adapter by Pro-face<br>CA3-ADPTRM-01       |                               |  |
|                                                                                                    |       | User-created cable                                                   | Cable length:<br>500m or less |  |
|                                                                                                    |       | Conversion cable by Hitachi IES Co., Ltd.<br>EH-RS05                 |                               |  |
|                                                                                                    | 5B    | User-created cable                                                   |                               |  |
|                                                                                                    |       | Conversion cable by Hitachi IES Co., Ltd.<br>EH-RS05                 |                               |  |
| GP3000 <sup>*3</sup> (COM2)                                                                                                    | 5C    | Online adapter by Pro-face<br>CA4-ADPONL-01                          | Cable length:<br>500m or less |  |
|                                                                                                    |       | Terminal block conversion adapter by Pro-face<br>CA3-ADPTRM-01<br>+  |                               |  |
|                                                                                                    |       | User-created cable                                                   |                               |  |
|                                                                                                    |       | Conversion cable by Hitachi IES Co., Ltd.<br>EH-RS05                 |                               |  |
|                                                                                                    | 5D    | Online adapter by Pro-face<br>CA4-ADPONL-01                          |                               |  |
|                                                                                                    |       | User-created cable                                                   |                               |  |
|                                                                                                    |       | Conversion cable by Hitachi IES Co., Ltd.<br>EH-RS05                 |                               |  |
| IPC <sup>*4</sup>                                                                                                    | 5E    | COM port conversion adapter by Pro-face<br>CA3-ADPCOM-01             | Cable length:<br>500m or less |  |
|                                                                                                    |       | Terminal block conversion adapter by Pro-face<br>CA3-ADPTRM-01       |                               |  |
|                                                                                                    |       | +<br>User-created cable                                              |                               |  |
|                                                                                                    |       | Conversion cable by Hitachi IES Co., Ltd.<br>EH-RS05                 |                               |  |
|                                                                                                    | 5F    | User-created cable                                                   |                               |  |
|                                                                                                    |       | Conversion cable by Hitachi IES Co., Ltd.<br>EH-RS05                 |                               |  |
| GP-4106 (COM1)<br>GP-4116T (COM1)                                                                                                    | 5G    | User-created cable<br>+<br>Conversion cable by Hitachi IES Co., Ltd. | Cable length:<br>500m or less |  |
|                                                                                                    |       | EH-RS05                                                              |                               |  |

| Display<br>(Connection Port)                                                                                                    |          | Remarks                                                                                                    |                               |
|----------------------------------------------------------------------------------------------------|----------|----------------------------------------------------------------------------------------------------|-------------------------------|
| GP-4107 (COM1)<br>GP-4*03T <sup>*5</sup> (COM2)<br>GP-4203T (COM1)                                                                                                    | 5H       | User-created cable<br>+<br>Conversion cable by Hitachi IES Co., Ltd.<br>EH-RS05                                                                                                    | Cable length:<br>500m or less |
| GP4000 <sup>*6</sup> (COM2)<br>GP-4201T (COM1)<br>SP5000 <sup>*7</sup> (COM1/2)<br>SP-5B00 (COM2)<br>ST6000 <sup>*8</sup> (COM2)<br>ST-6200 (COM1)<br>STM6000 (COM1)<br>STC6000 (COM1)<br>ET6000 <sup>*9</sup> (COM2)<br>PS6000 (Basic Box)<br>(COM1/2) | 51<br>5B | RS-422 terminal block conversion adapter by Pro-face<br>PFXZCBADTM1 <sup>*10</sup><br>+<br>User-created cable<br>+<br>Conversion cable by Hitachi IES Co., Ltd.<br>EH-RS05<br>User-created cable<br>+<br>Conversion cable by Hitachi IES Co., Ltd.<br>EH-RS05 | Cable length:<br>500m or less |
| LT-4*01TM (COM1)<br>LT-Rear Module (COM1)                                                                                                    | 5J       | RJ45 RS-485 Cable (5m) by Pro-face<br>PFXZLMCBRJR81<br>+<br>Conversion cable by Hitachi IES Co., Ltd.<br>EH-RS05                                                                                                    | Cable length:<br>200m or less |
| PE-4000B <sup>*11</sup><br>PS5000 <sup>*11</sup><br>PS6000 (Optional<br>Interface) <sup>*11</sup>                                                                                                    | 5K       | User-created cable<br>+<br>Conversion cable by Hitachi IES Co., Ltd.<br>EH-RS05                                                                                                    | Cable length:<br>500m or less |

\*1 All GP3000 models except AGP-3302B

\*2 Except AST-3211A and AST-3302B

\*3 All GP3000 models except GP-3200 series and AGP-3302B

\*4 Only the COM port which can communicate by RS-422/485 (2 wire) can be used. (Except PE-4000B, PS5000, and PS6000)

■ IPC COM Port (page 9)

- \*5 Except GP-4203T
- \*6 All GP4000 models except GP-4100 series, GP-4\*01TM, GP-Rear Module, GP-4201T and GP-4\*03T
- \*7 Except SP-5B00
- \*8 Except ST-6200
- \*9 Due to the COM port specifications, flow control is not possible. Omit wiring the control pins on the Display side of the cable diagram.
- \*10 When using a Terminal Block Conversion Adapter (CA3-ADPTRM-01) instead of the RS-422 Terminal Block Conversion Adapter, refer to Cable Diagram 5A.
- \*11 Only the COM port which can communicate by RS-422/485 (2 wire) can be used.
  - IPC COM Port (page 9)

#### 5A)

• 1:1 Connection

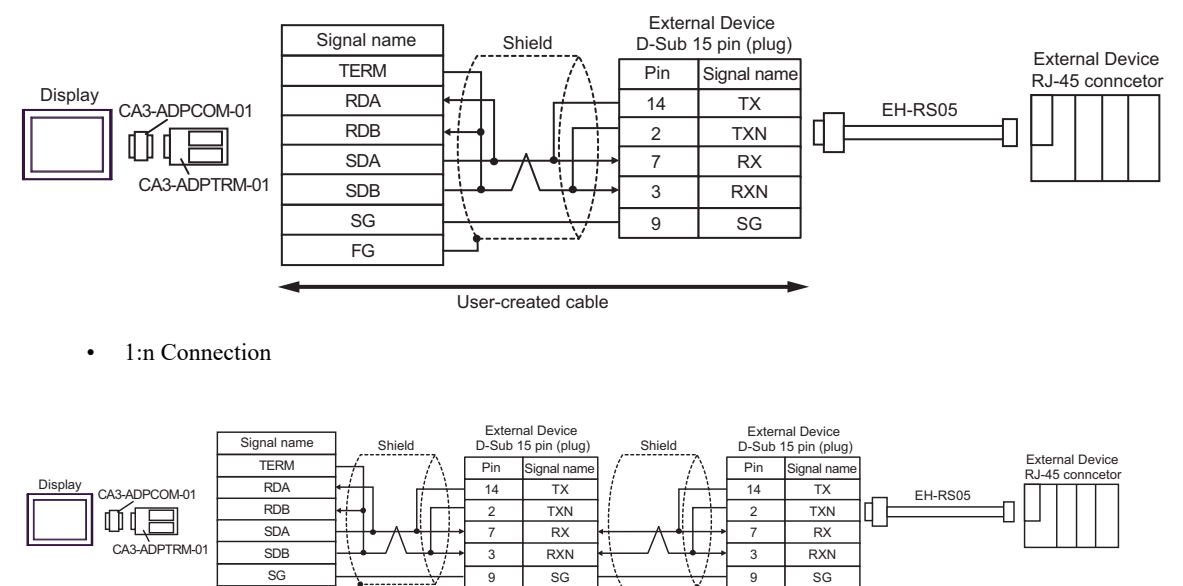

User-created cable

NOTE

• Cable length: 500m or less

FG

5B)

#### • 1:1 Connection

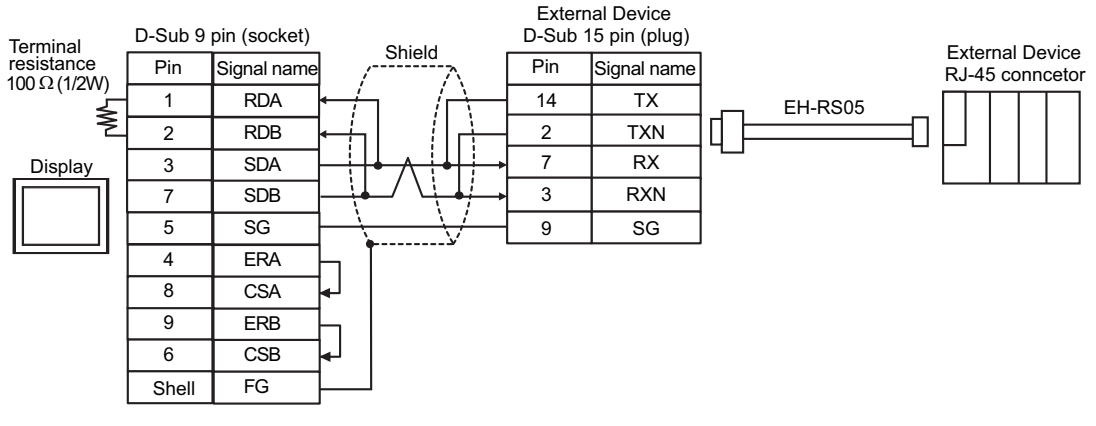

• 1:n Connection

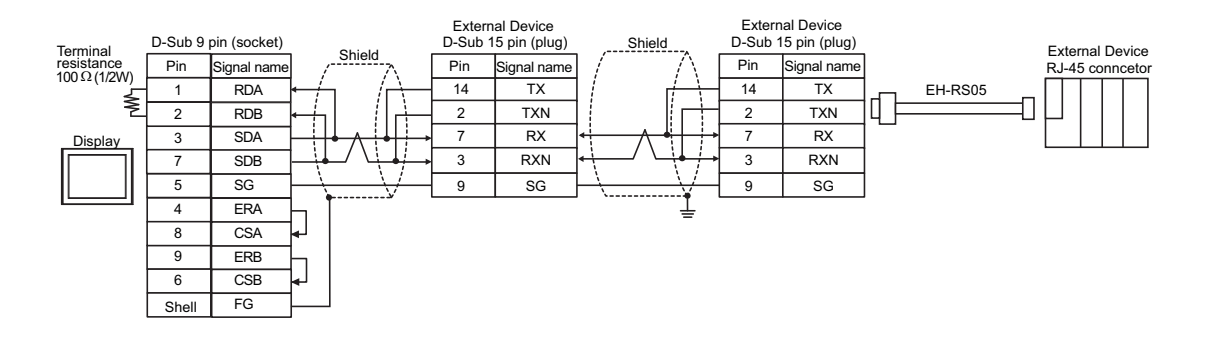

- NOTE
- Cable length: 500m or less

#### 5C)

• 1:1 Connection

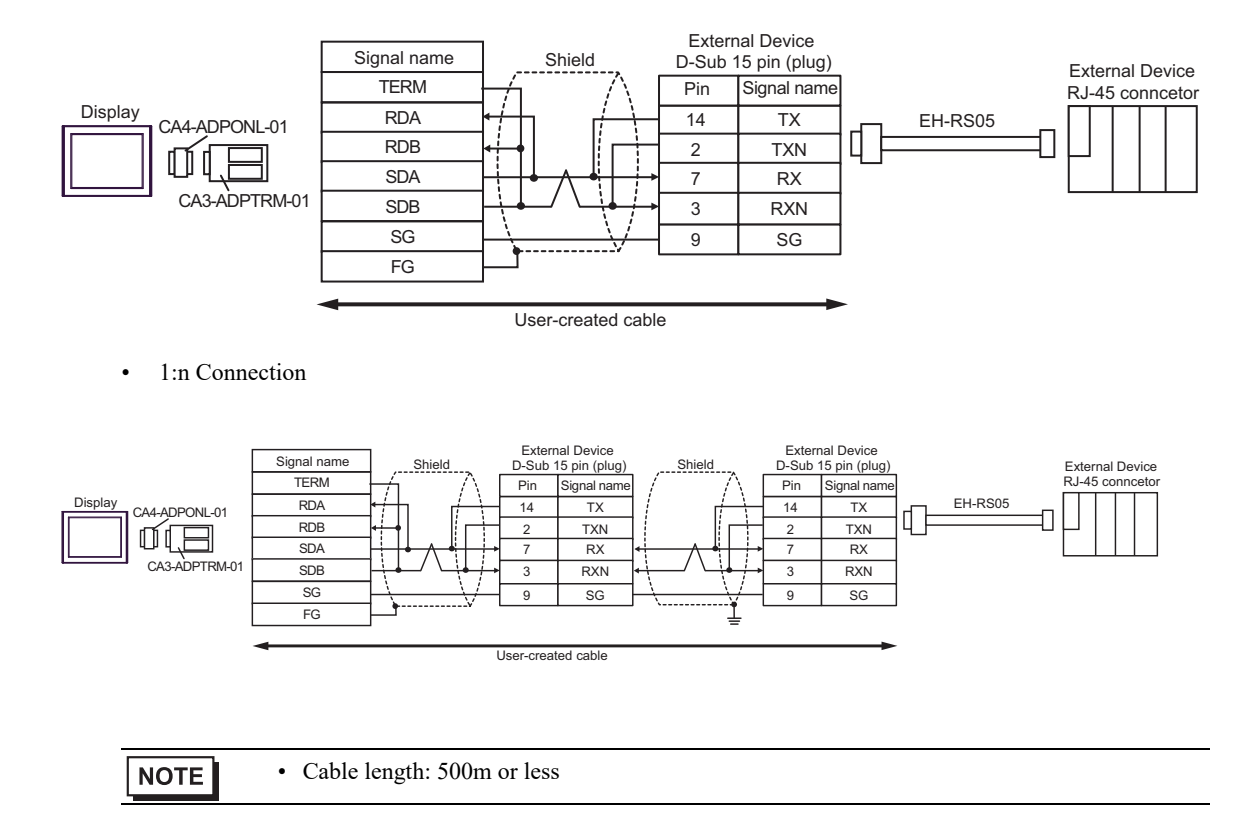

5D)

• 1:1 Connection

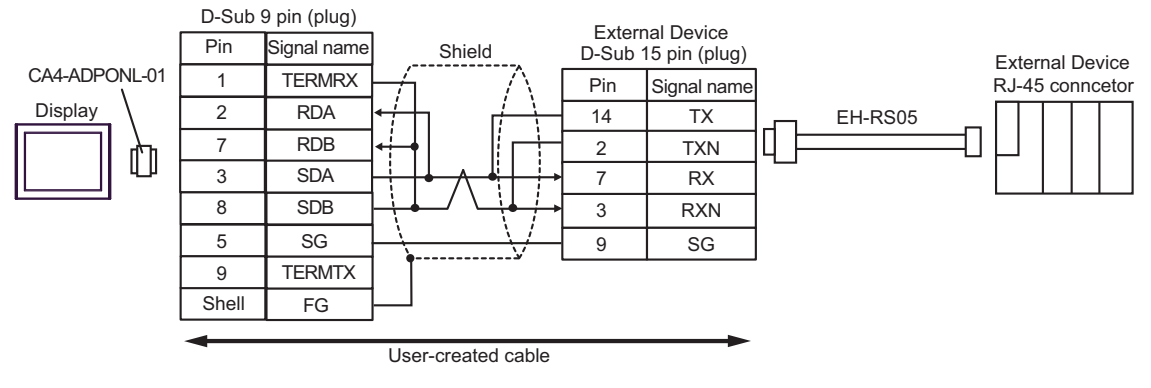

• 1:n Connection

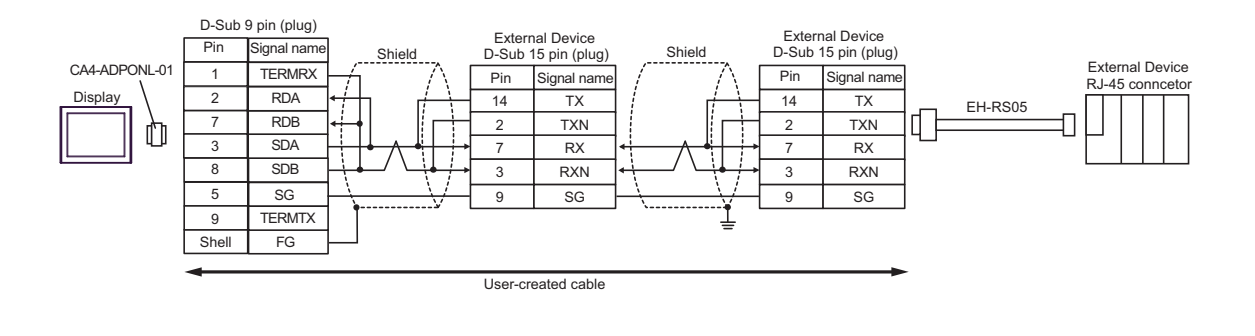

NOTE

#### 5E)

1:1 Connection

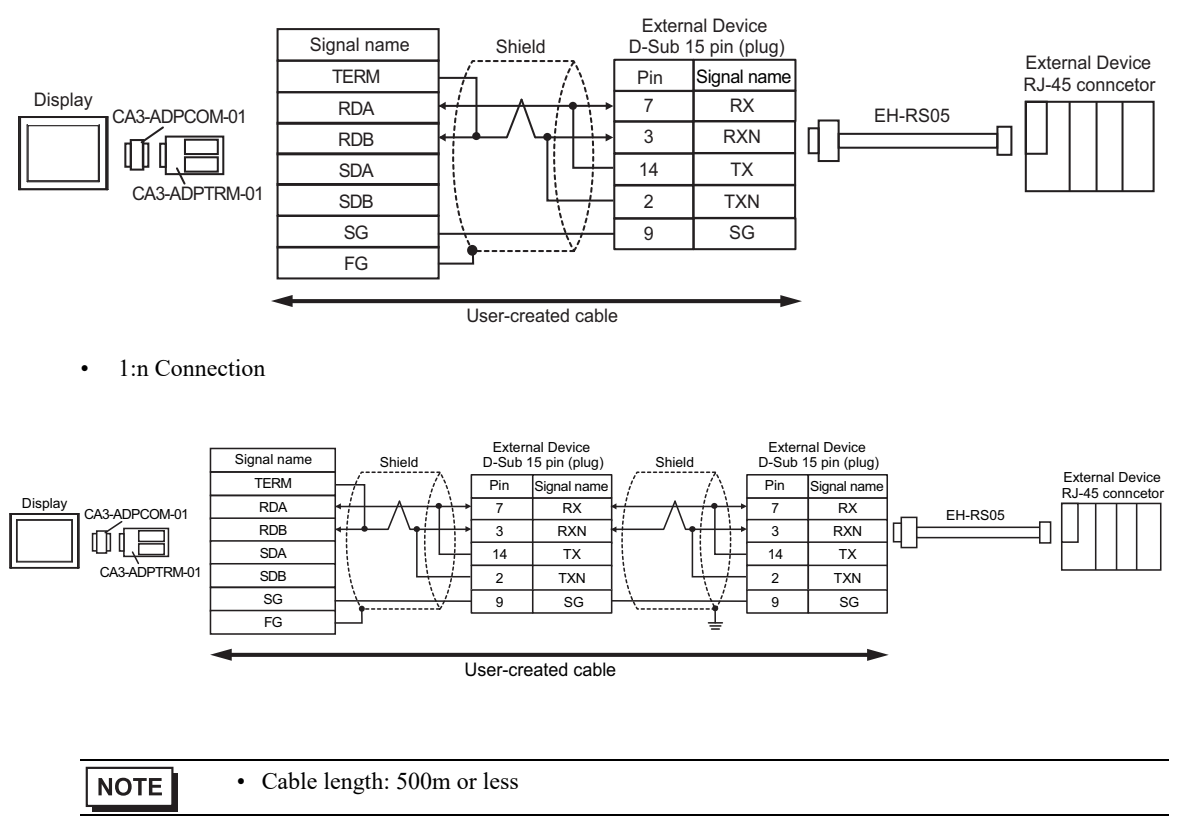

#### 5F)

#### • 1:1 Connection

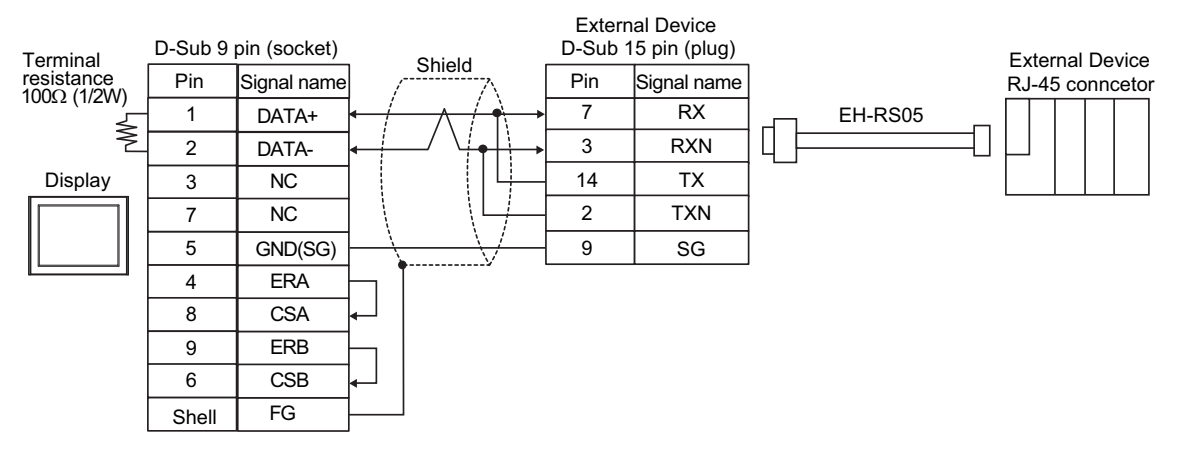

• 1:n Connection

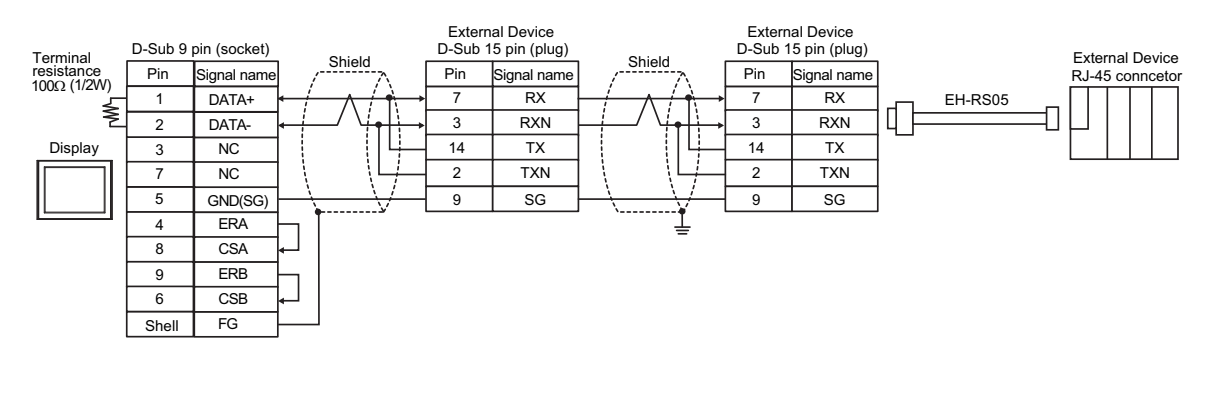

5G)

• 1:1 Connection

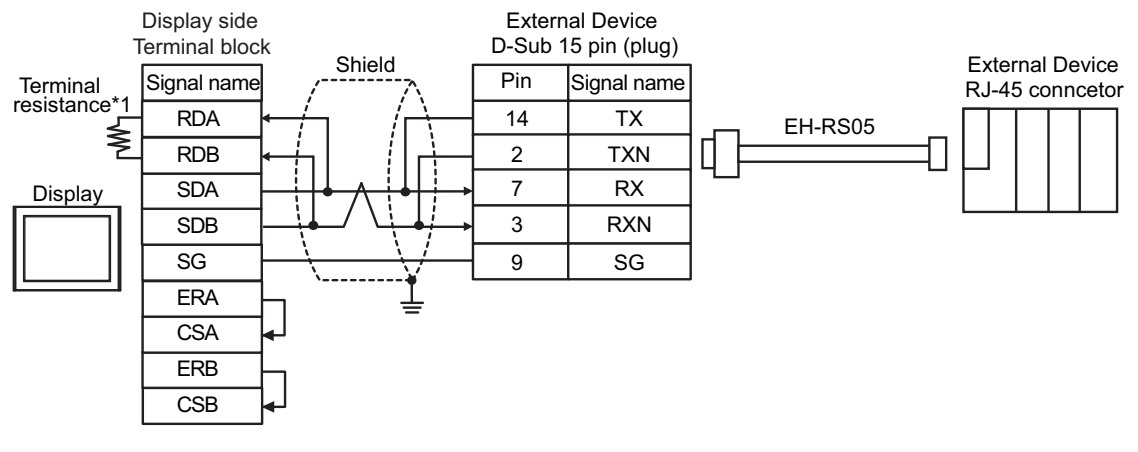

1:n Connection

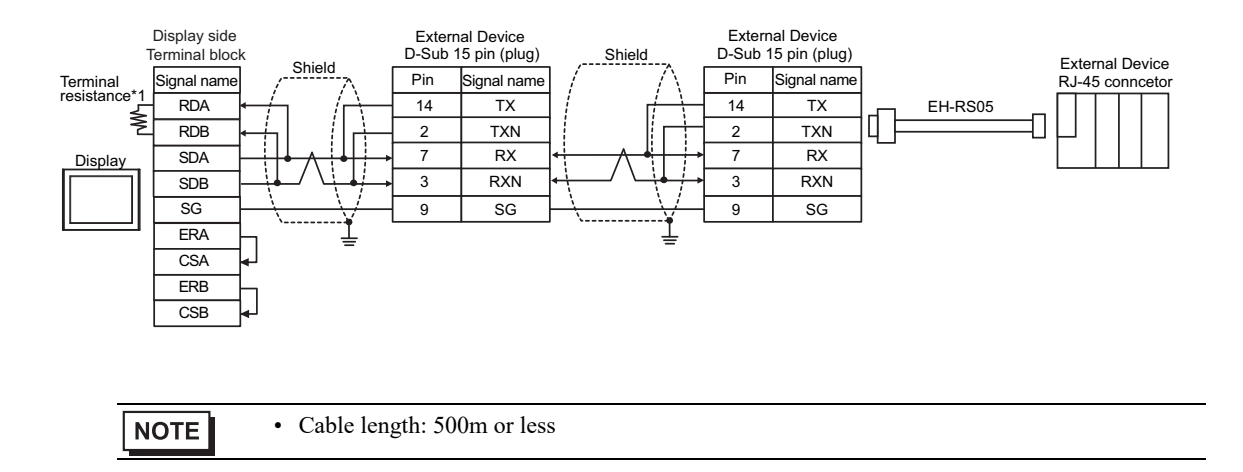

\*1 The resistance in the Display is used as the termination resistance. Set the value of the DIP Switch on the rear of the Display as shown in the table below.

| DIP Switch No. | Set Value |
|----------------|-----------|
| 1              | OFF       |
| 2              | OFF       |
| 3              | ON        |
| 4              | ON        |
5H)

#### • 1:1 Connection

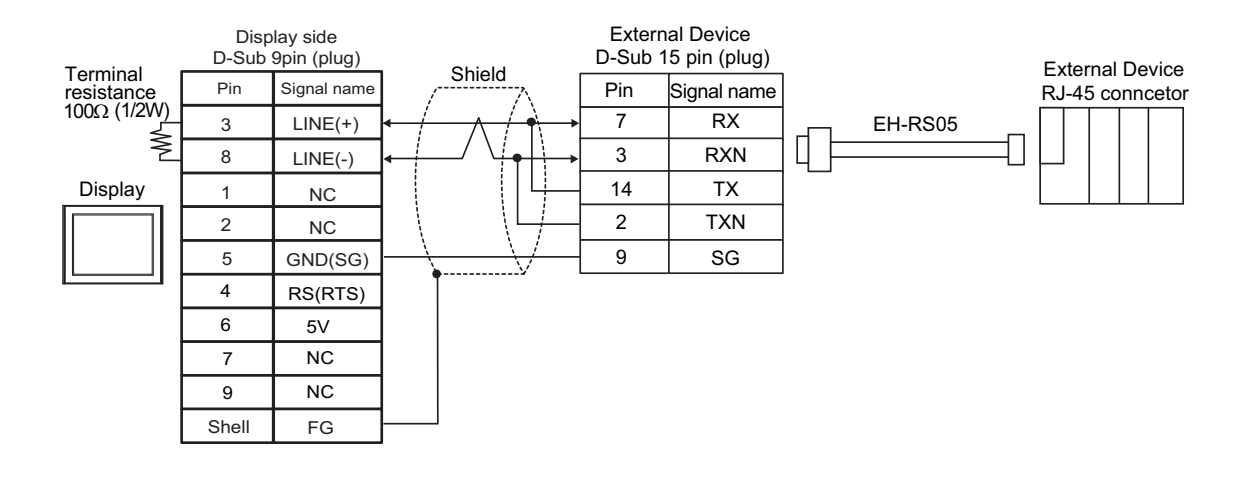

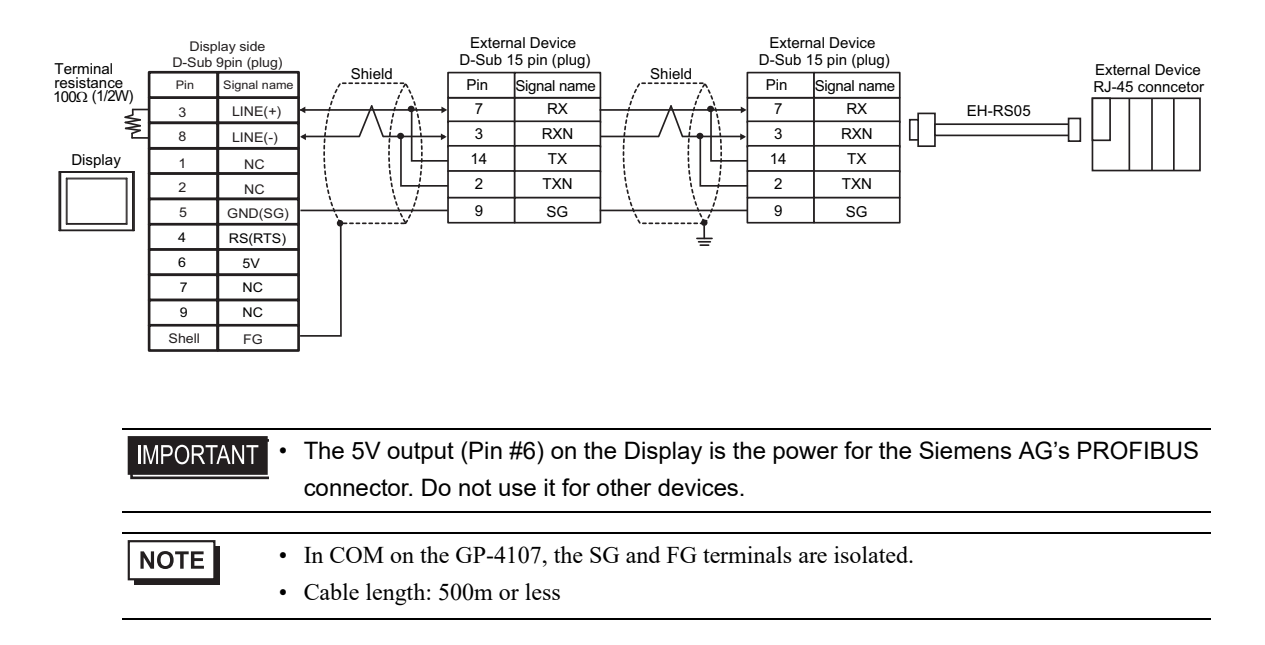

#### 5I)

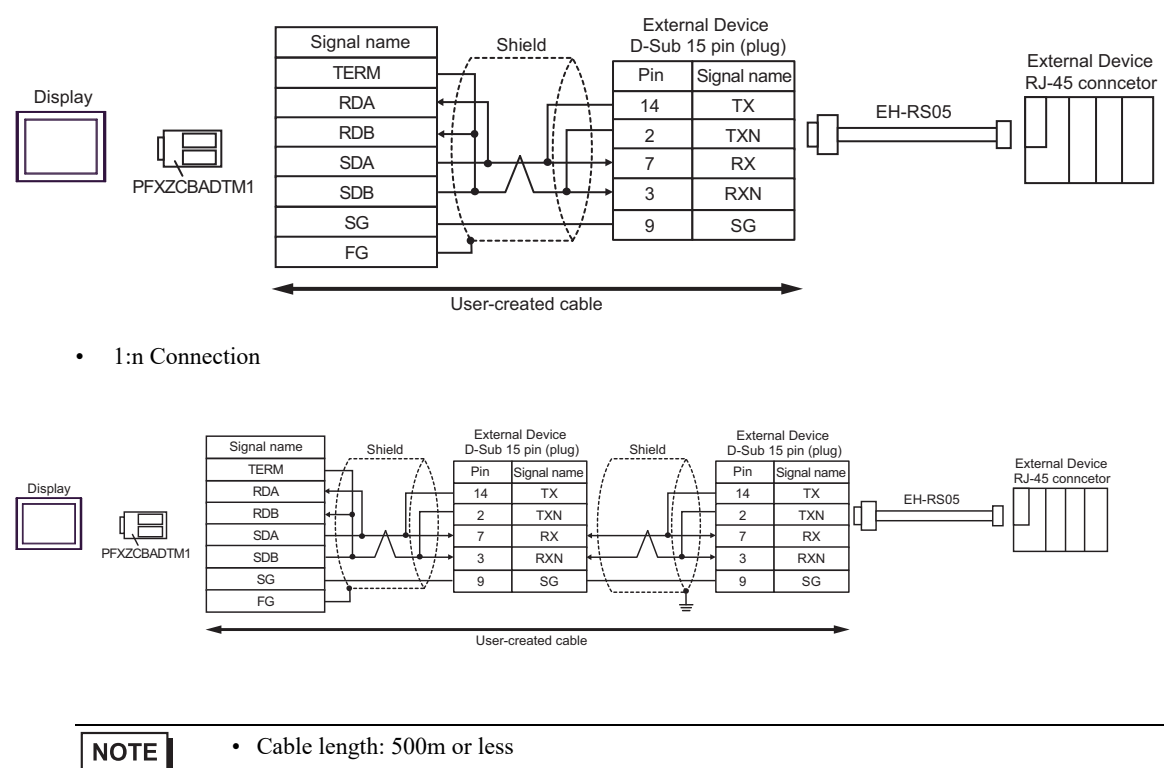

# 5J)

• 1:1 Connection

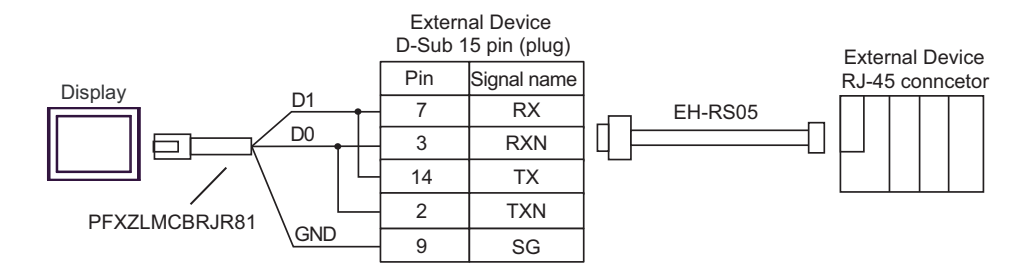

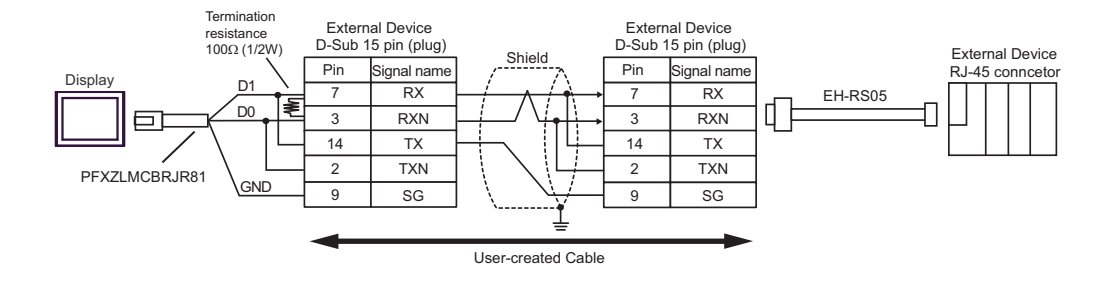

## 5K)

## • 1:1 Connection

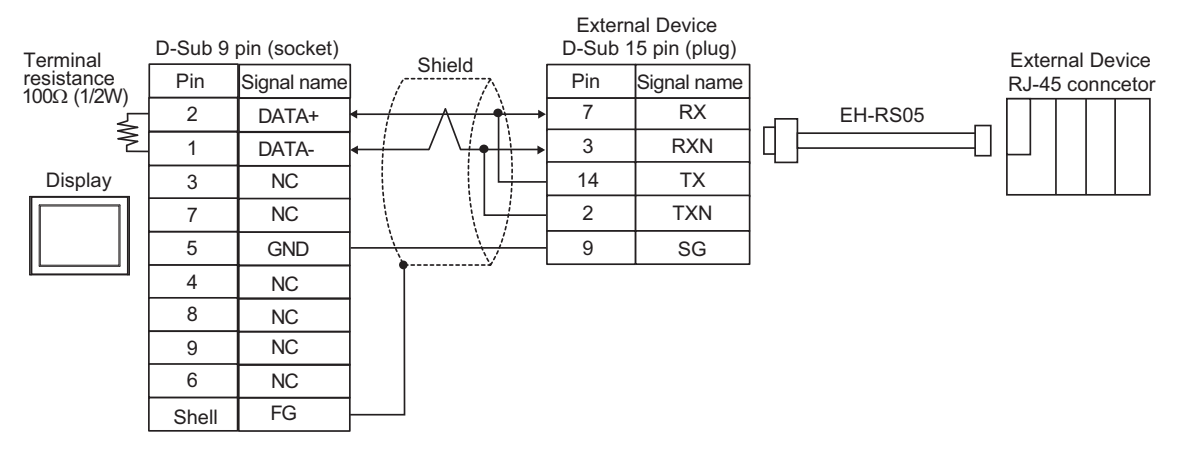

#### • 1:n Connection

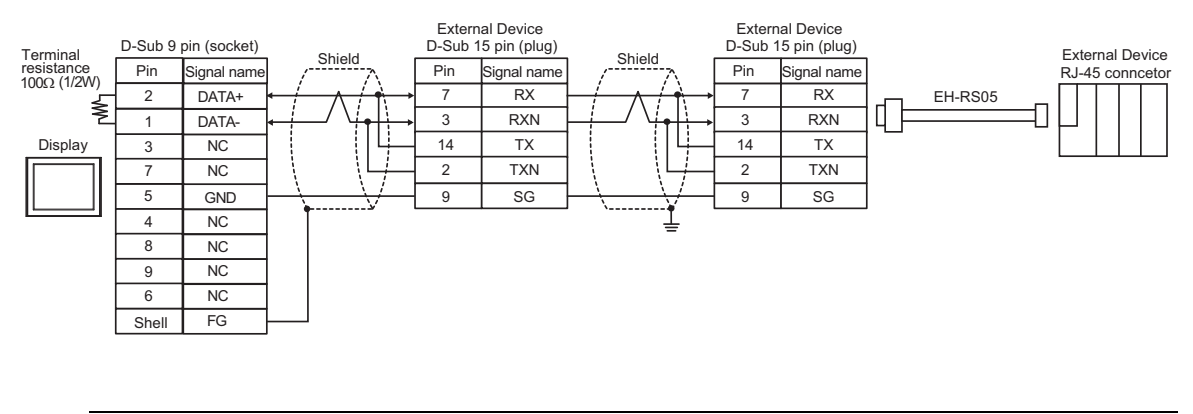

# 5.6 Cable Diagram 6

| Display<br>(Connection Port)                                                                                                    |          | Cable                                                                                                    | Remarks                       |
|----------------------------------------------------------------------------------------------------|----------|----------------------------------------------------------------------------------------------------|-------------------------------|
| GP3000 <sup>*1</sup> (COM1)<br>AGP-3302B (COM2)<br>GP-4*01TM (COM1)<br>GP-Rear Module (COM1)<br>ST3000 <sup>*2</sup> (COM2)<br>LT3000 (COM1)<br>IPC <sup>*3</sup> | 6A<br>6B | COM port conversion adapter by Pro-face<br>CA3-ADPCOM-01<br>+<br>Terminal block conversion adapter by Pro-face<br>CA3-ADPTRM-01<br>+<br>User-created cable<br>User-created cable             | Cable length:<br>500m or less |
| GP3000 <sup>*4</sup> (COM2)                                                                                                    | 6C       | Online adapter by Pro-face<br>CA4-ADPONL-01<br>+<br>Terminal block conversion adapter by Pro-face<br>CA3-ADPTRM-01<br>+<br>User-created cable<br>Online adapter by Pro-face<br>CA4-ADPONL-01 | Cable length:<br>500m or less |
| GP-4106 (COM1)                                                                                                    | 6D       | +<br>User-created cable                                                                                                    | Califactore                   |
| GP-4116T (COM1)                                                                                                    | 6E       | User-created cable                                                                                                    | 500m or less                  |
| GP4000 <sup>*5</sup> (COM2)<br>GP-4201T (COM1)<br>SP5000 <sup>*6</sup> (COM1/2)<br>SP-5B00 (COM2)<br>ST6000 <sup>*7</sup> (COM2)                                  | 6F       | RS-422 terminal block conversion adapter by Pro-face<br>PFXZCBADTM1 <sup>*9</sup><br>+<br>User-created cable                                                                                 |                               |
| ST6000 (COM2)<br>ST-6200 (COM1)<br>STM6000 (COM1)<br>STC6000 (COM1)<br>ET6000 <sup>*8</sup> (COM2)<br>PS6000 (Basic Box)<br>(COM1/2)                              | 6B       | User-created cable                                                                                                    | Cable length:<br>500m or less |
| PE-4000B <sup>*10</sup><br>PS5000 <sup>*10</sup><br>PS6000 (Optional<br>Interface) <sup>*10</sup>                                                                 | 6G       | User-created cable                                                                                                    | Cable length:<br>500m or less |

\*1 All GP3000 models except AGP-3302B

\*2 Except AST-3211A and AST-3302B

- \*3 Only the COM port which can communicate by RS-422/485 (4 wire) can be used. (Except PE-4000B, PS5000, and PS6000)
  - IPC COM Port (page 9)
- \*4 All GP3000 models except GP-3200 series and AGP-3302B
- \*5 All GP4000 models except GP-4100 series, GP-4\*01TM, GP-Rear Module, GP-4201T and GP-4\*03T
- \*6 Except SP-5B00

- \*7 Except ST-6200
- \*8 Due to the COM port specifications, flow control is not possible. Omit wiring the control pins on the Display side of the cable diagram.
- \*9 When using a Terminal Block Conversion Adapter (CA3-ADPTRM-01) instead of the RS-422 Terminal Block Conversion Adapter, refer to Cable Diagram 6A.
- \*10 Only the COM port which can communicate by RS-422/485 (4 wire) can be used.
  - IPC COM Port (page 9)

## 6A)

• 1:1 Connection

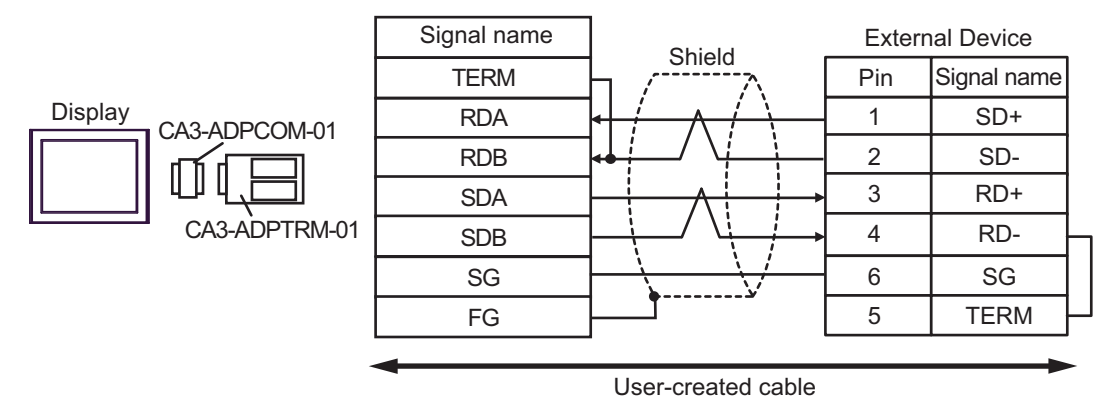

• 1:n Connection

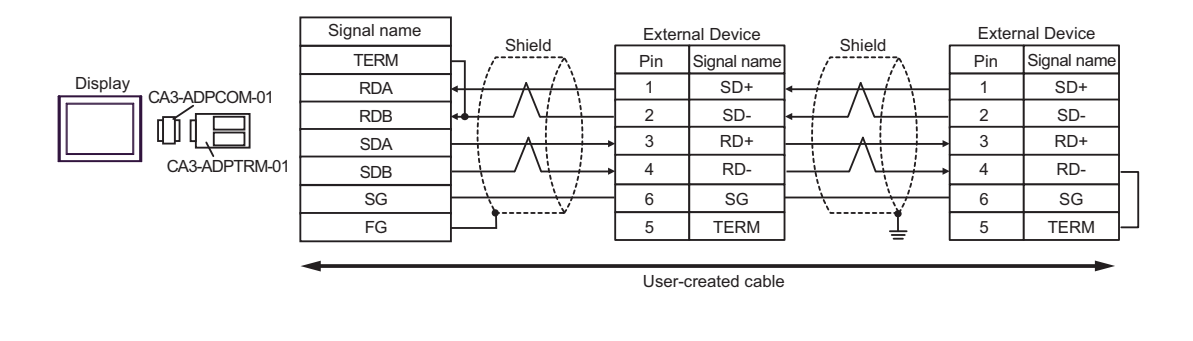

NOTE

### 6B)

• 1:1 Connection

| Terminal<br>resistance | D-Sub 9 | pin (socket) |                          | External Device |             |
|------------------------|---------|--------------|--------------------------|-----------------|-------------|
|                        | Pin     | Signal name  |                          | Pin             | Signal name |
| 100 52 (1/2 1/2        | 1       | RDA          | $\leftarrow$ / / / · · · | 1               | SD+         |
| Ž                      | 2       | RDB          |                          | 2               | SD-         |
| Display                | 3       | SDA          | $\wedge$                 | 3               | RD+         |
|                        | 7       | SDB          |                          | 4               | RD-         |
|                        | 5       | SG           |                          | 6               | SG          |
|                        | 4       | ERA          | •                        | 5               | TERM -      |
|                        | 8       | CSA          |                          |                 |             |
|                        | 9       | ERB          |                          |                 |             |
|                        | 6       | CSB          | <b>↓</b>                 |                 |             |
|                        | Shell   | FG           |                          |                 |             |

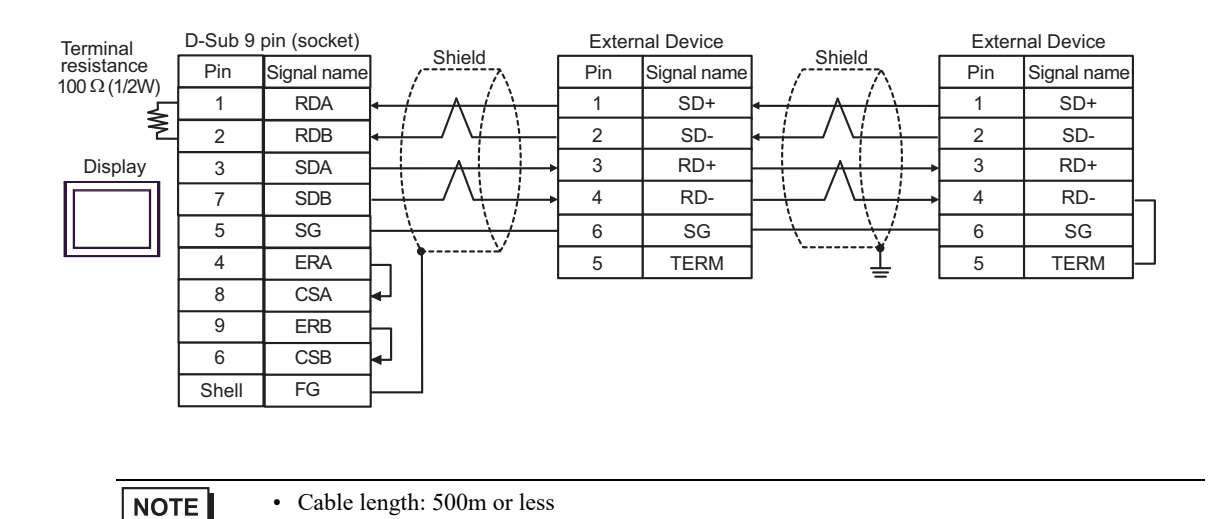

# 6C)

• 1:1 Connection

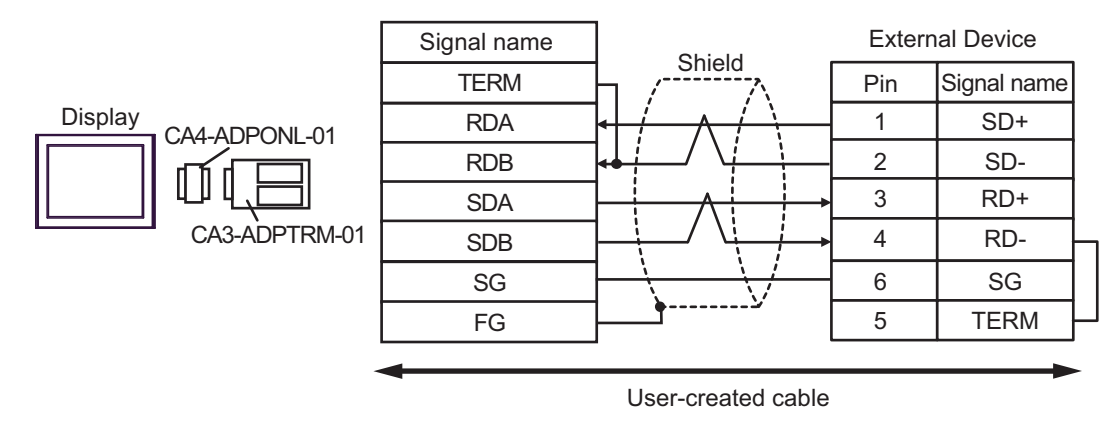

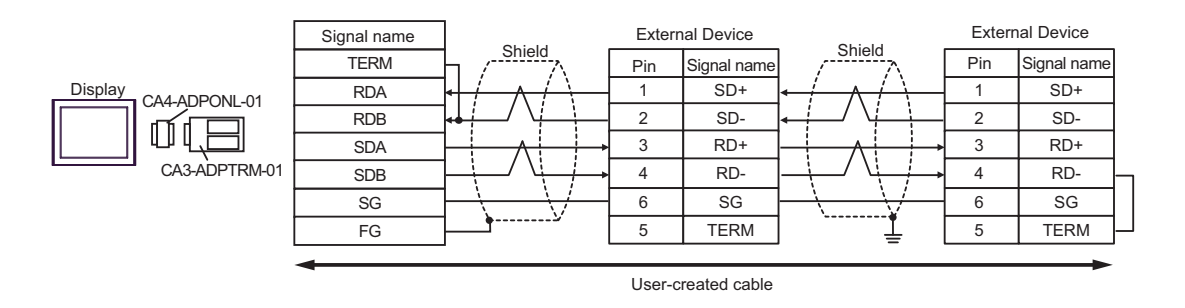

| • Cable length: 500m or less |
|------------------------------|
|------------------------------|

## 6D)

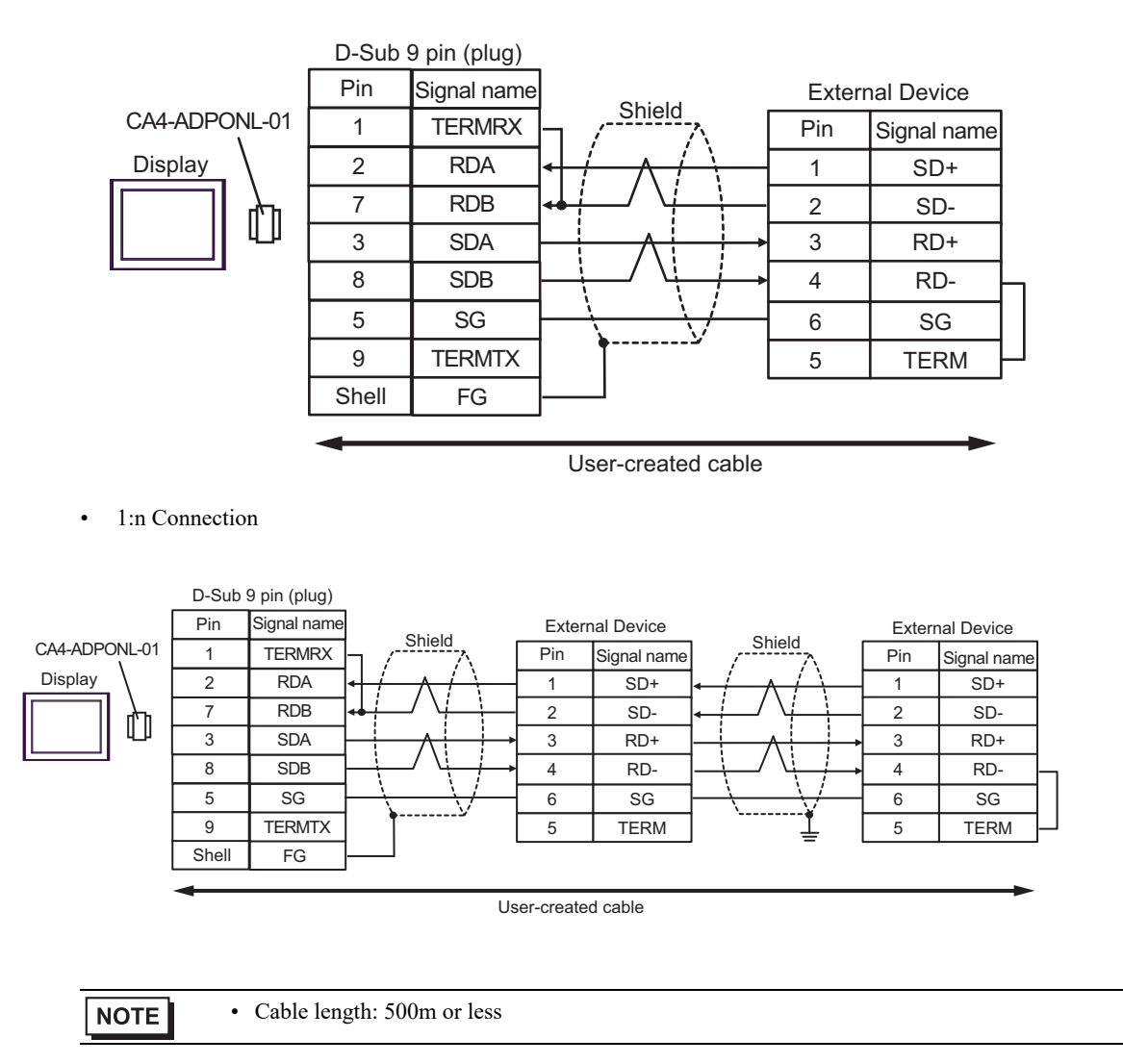

#### 6E)

• 1:1 Connection

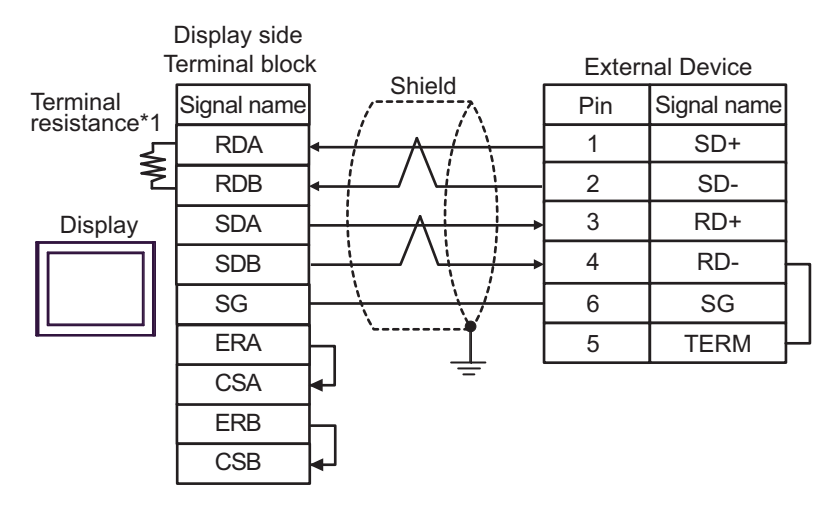

1:n Connection

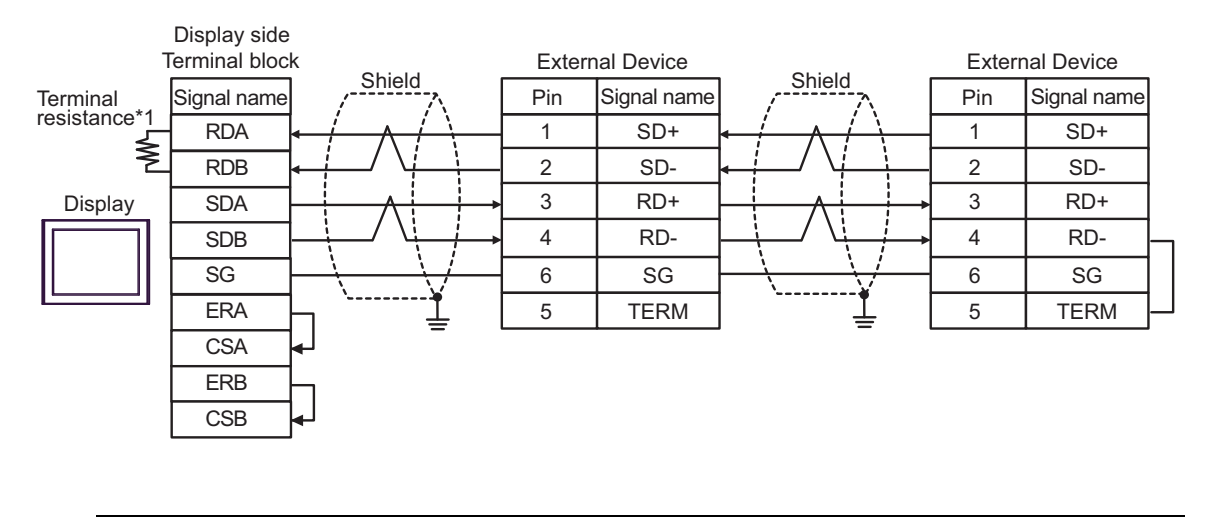

NOTE

• Cable length: 500m or less

\*1 The resistance in the Display is used as the termination resistance. Set the value of the DIP Switch on the rear of the Display as shown in the table below.

| DIP Switch No. | Set Value |
|----------------|-----------|
| 1              | OFF       |
| 2              | OFF       |
| 3              | ON        |
| 4              | ON        |

6F)

• 1:1 Connection

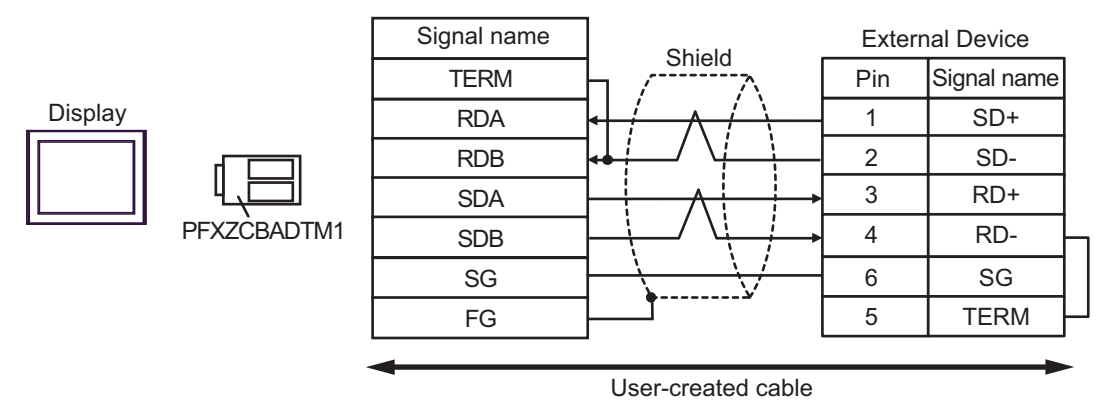

• 1:n Connection

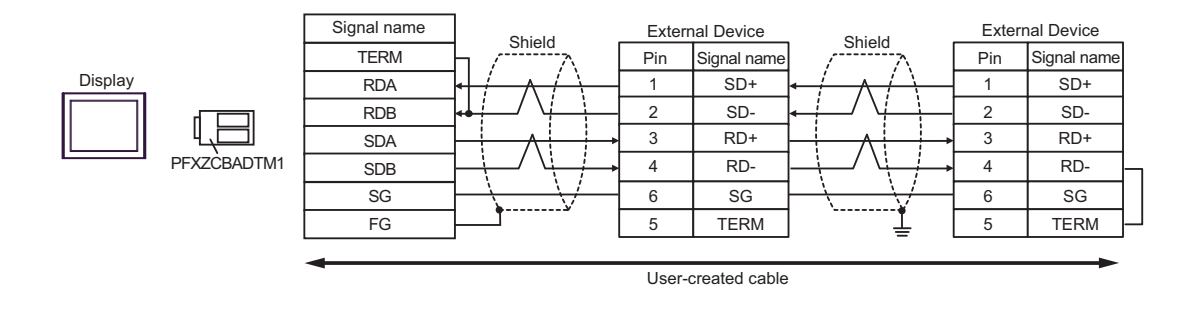

NOTE

# 6G)

• 1:1 Connection

| Terminal<br>resistance<br>100 Ω (1/2W) | D-Sub 9 | pin (socket) | Chield                           | External Device |             |   |
|----------------------------------------|---------|--------------|----------------------------------|-----------------|-------------|---|
|                                        | Pin     | Signal name  | Shield                           | Pin             | Signal name |   |
|                                        | 3       | Rx+          | $\leftarrow$ / $\land$ / $\land$ | 1               | SD+         |   |
| Ž                                      | 4       | Rx-          | $\leftarrow$                     | 2               | SD-         |   |
| Display                                | 2       | Tx+          | $\rightarrow$                    | 3               | RD+         |   |
|                                        | 1       | Tx-          | $ \longrightarrow $              | 4               | RD-         | - |
|                                        | 5       | GND          |                                  | 6               | SG          |   |
|                                        | 7       | NC           | •                                | 5               | TERM        |   |
|                                        | 8       | NC           |                                  |                 |             |   |
|                                        | 9       | NC           |                                  |                 |             |   |
|                                        | 6       | NC           |                                  |                 |             |   |
|                                        | Shell   | FG           |                                  |                 |             |   |

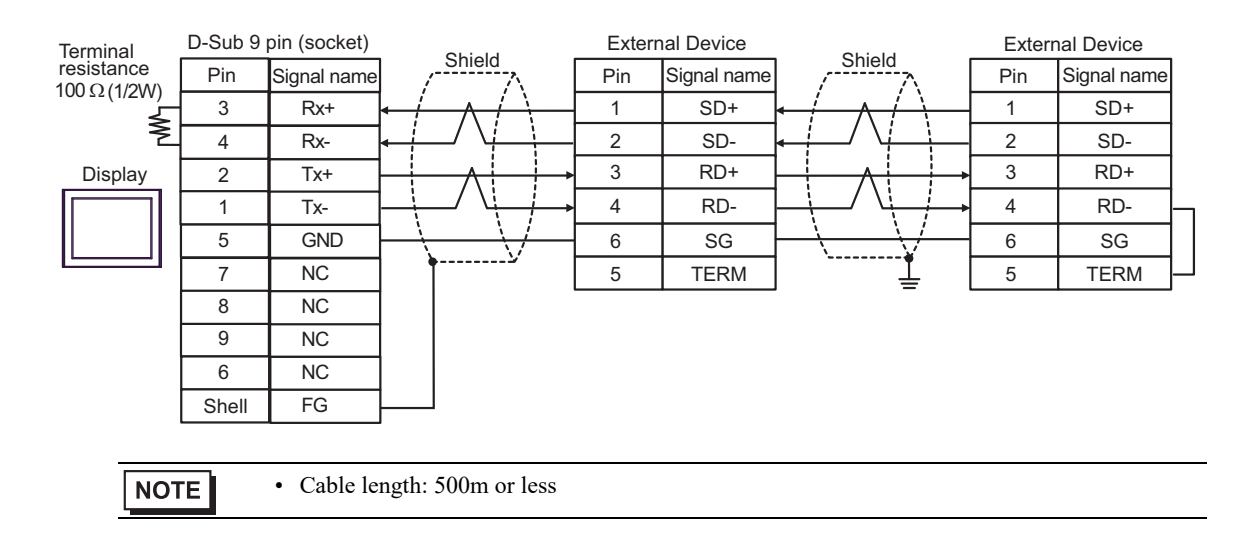

# 5.7 Cable Diagram 7

| Display<br>(Connection Port)                                                                                                    |          | Cable                                                                                                    | Remarks                       |
|----------------------------------------------------------------------------------------------------|----------|----------------------------------------------------------------------------------------------------|-------------------------------|
| GP3000 <sup>*1</sup> (COM1)<br>AGP-3302B (COM2)<br>GP-4*01TM (COM1)<br>GP-Rear Module (COM1)<br>ST3000 <sup>*2</sup> (COM2)<br>LT3000 (COM1) | 7A       | COM port conversion adapter by Pro-face<br>CA3-ADPCOM-01<br>+<br>Terminal block conversion adapter by Pro-face<br>CA3-ADPTRM-01<br>+<br>User-created cable                                                                                                    | Cable length:<br>500m or less |
|                                                                                                    | 7B       | CoM port conversion adapter by Pro-face<br>CA3-ADPCOM-01<br>+<br>Terminal block conversion adapter by Pro-face<br>CA3-ADPTRM-01<br>+<br>User-created cable<br>Online adapter by Pro-face<br>CA4-ADPONL-01<br>+<br>Terminal block conversion adapter by Pro-face<br>CA3-ADPTRM-01<br>+<br>User-created cable<br>Online adapter by Pro-face<br>CA4-ADPONL-01<br>+<br>t<br>User-created cable<br>COM port conversion adapter by Pro-face<br>CA3-ADPCOM-01<br>+<br>Terminal block conversion adapter by Pro-face<br>CA3-ADPCOM-01<br>+<br>User-created cable<br>User-created cable<br>User-created cable<br>User-created cable<br>User-created cable<br>User-created cable<br>User-created cable<br>User-created cable<br>User-created cable<br>User-created cable<br>User-created cable<br>User-created cable |                               |
| GP3000 <sup>*3</sup> (COM2)                                                                                                    | 7C       | Online adapter by Pro-face<br>CA4-ADPONL-01<br>+<br>Terminal block conversion adapter by Pro-face<br>CA3-ADPTRM-01<br>+<br>User created cable                                                                                                    | Cable length:<br>500m or less |
|                                                                                                    | 7D       | Online adapter by Pro-face<br>CA4-ADPONL-01<br>+<br>User-created cable                                                                                                    |                               |
| IPC <sup>*4</sup>                                                                                                    | 7E<br>7F | COM port conversion adapter by Pro-face<br>CA3-ADPCOM-01<br>+<br>Terminal block conversion adapter by Pro-face<br>CA3-ADPTRM-01<br>+<br>User-created cable                                                                                                    | Cable length:<br>500m or less |
| GP-4106 (COM1)<br>GP-4116T (COM1)                                                                                                    | 7G       | User-created cable                                                                                                    | Cable length:<br>500m or less |
| GP-4107 (COM1)<br>GP-4*03T <sup>*5</sup> (COM2)<br>GP-4203T (COM1)                                                                           | 7H       | User-created cable                                                                                                    | Cable length:<br>500m or less |
| GP4000 <sup>*6</sup> (COM2)<br>GP-4201T (COM1)<br>SP5000 <sup>*7</sup> (COM1/2)<br>SP-5B00 (COM2)                                            | 71       | RS-422 terminal block conversion adapter by Pro-face<br>PFXZCBADTM1 <sup>*10</sup><br>+<br>User-created cable                                                                                                    |                               |
| ST-6200 (COM2)<br>ST-6200 (COM1)<br>STM6000 (COM1)<br>STC6000 (COM1)<br>ET6000 <sup>*9</sup> (COM2)<br>PS6000 (Basic Box)<br>(COM1/2)        | 7B       | User-created cable                                                                                                    | Cable length:<br>500m or less |

| Display<br>(Connection Port)                                                                      |    | Cable                                               | Remarks                       |
|---------------------------------------------------------------------------------------------------|----|-----------------------------------------------------|-------------------------------|
| LT-4*01TM (COM1)<br>LT-Rear Module (COM1)                                                         | 7J | RJ45 RS-485 Cable (5m) by Pro-face<br>PFXZLMCBRJR81 | Cable length:<br>200m or less |
| PE-4000B <sup>*11</sup><br>PS5000 <sup>*11</sup><br>PS6000 (Optional<br>Interface) <sup>*11</sup> | 7K | User-created cable                                  | Cable length:<br>500m or less |

\*1 All GP3000 models except AGP-3302B

\*2 Except AST-3211A and AST-3302B

- \*3 All GP3000 models except GP-3200 series and AGP-3302B
- \*4 Only the COM port which can communicate by RS-422/485 (2 wire) can be used. (Except PE-4000B, PS5000, and PS6000)
  - IPC COM Port (page 9)
- \*5 Except GP-4203T
- \*6 All GP4000 models except GP-4100 series, GP-4\*01TM, GP-Rear Module, GP-4201T and GP-4\*03T
- \*7 Except SP-5B00
- \*8 Except ST-6200
- \*9 Due to the COM port specifications, flow control is not possible. Omit wiring the control pins on the Display side of the cable diagram.
- \*10 When using a Terminal Block Conversion Adapter (CA3-ADPTRM-01) instead of the RS-422 Terminal Block Conversion Adapter, refer to Cable Diagram 7A.
- \*11 Only the COM port which can communicate by RS-422/485 (2 wire) can be used.
  - IPC COM Port (page 9)

# 7A)

• 1:1 Connection

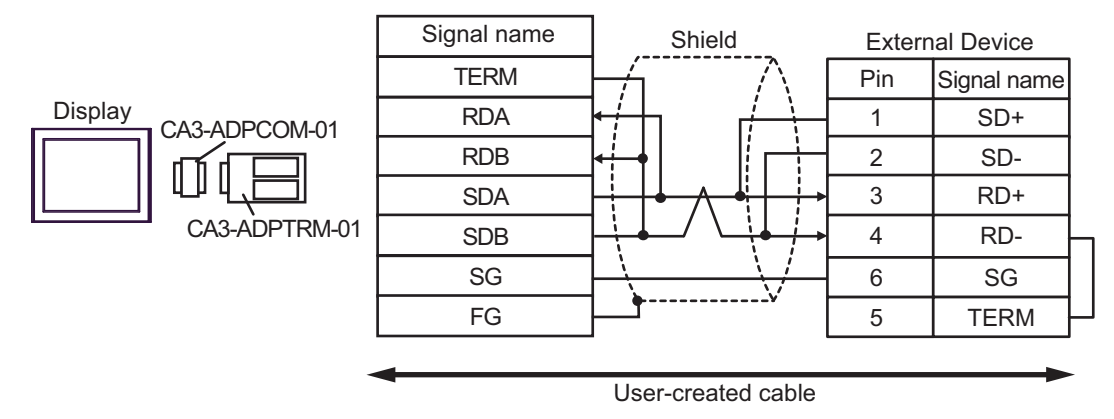

• 1:n Connection

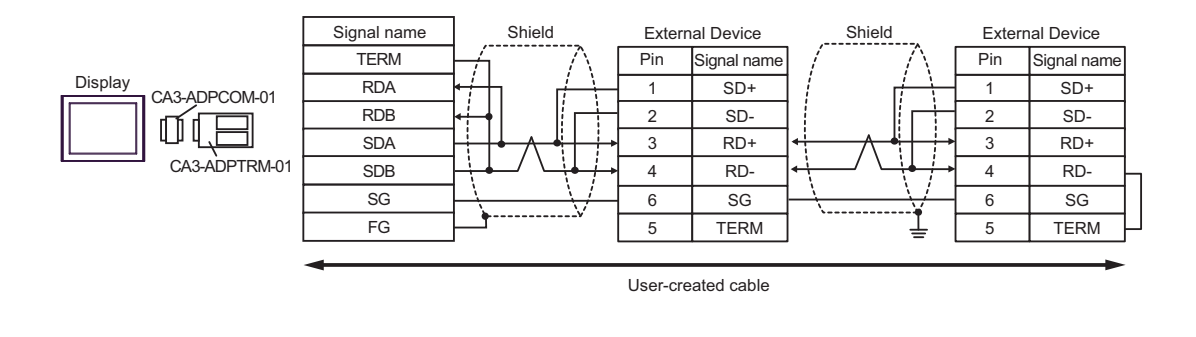

NOTE

# 7B)

• 1:1 Connection

| Terminal<br>resistance<br>100 Ω (1/2W) | D-Sub 9 pin (socket) |             | Objected      | External Device |             |
|----------------------------------------|----------------------|-------------|---------------|-----------------|-------------|
|                                        | Pin                  | Signal name |               | Pin             | Signal name |
|                                        | 1                    | RDA         | ←/┐ /┌╲→      | 1               | SD+         |
| Ž                                      | 2                    | RDB         | ┥┥╴┊╎┍┿╸      | 2               | SD-         |
| Display                                | 3                    | SDA         | <u> </u>      | 3               | RD+         |
|                                        | 7                    | SDB         | <u> </u>      | 4               | RD-         |
|                                        | 5                    | SG          | $\rightarrow$ | 6               | SG          |
|                                        | 4                    | ERA         |               | 5               | TERM        |
|                                        | 8                    | CSA         | <b>↓</b>      |                 |             |
|                                        | 9                    | ERB         |               |                 |             |
|                                        | 6                    | CSB         | <b>↓</b>      |                 |             |
|                                        | Shell                | FG          |               |                 |             |

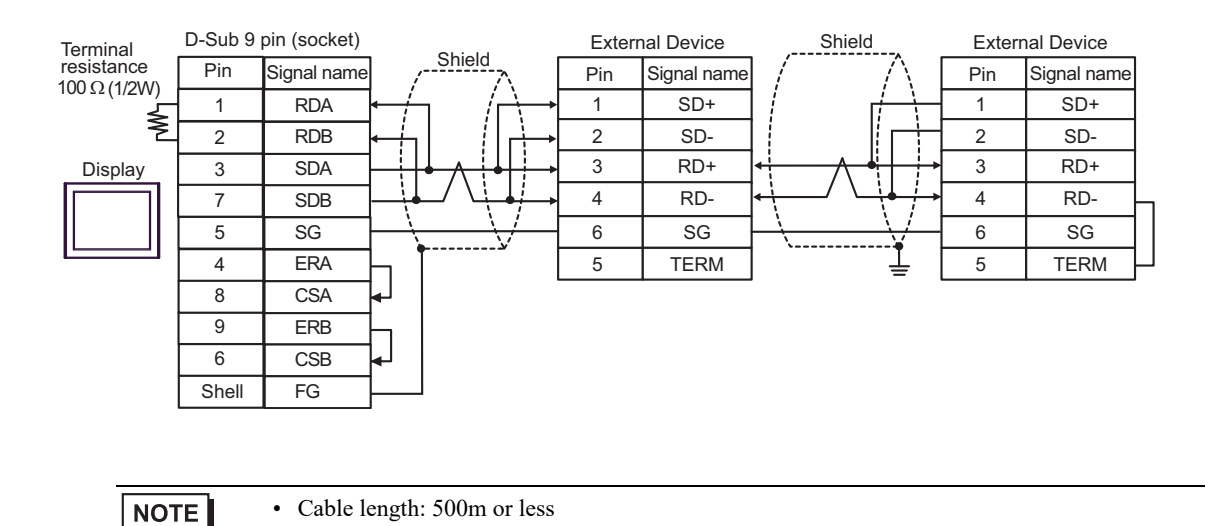

# 7C)

• 1:1 Connection

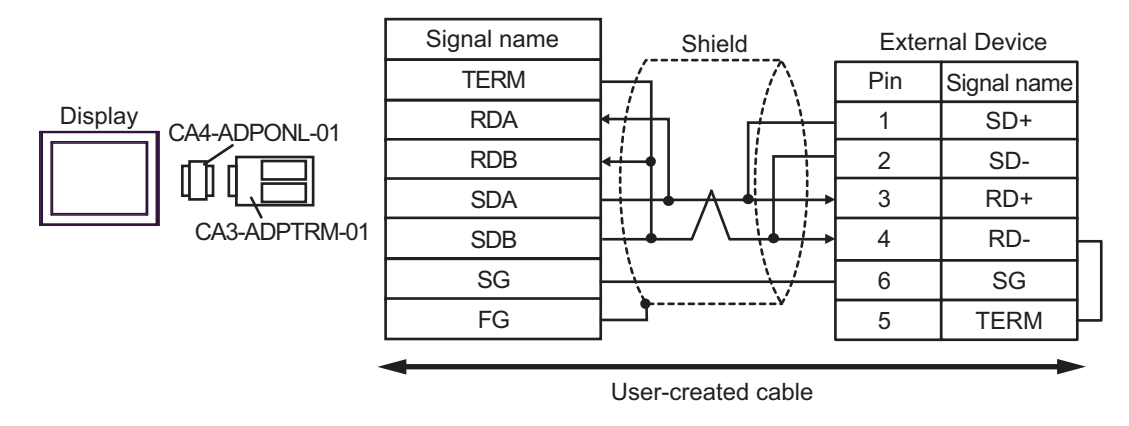

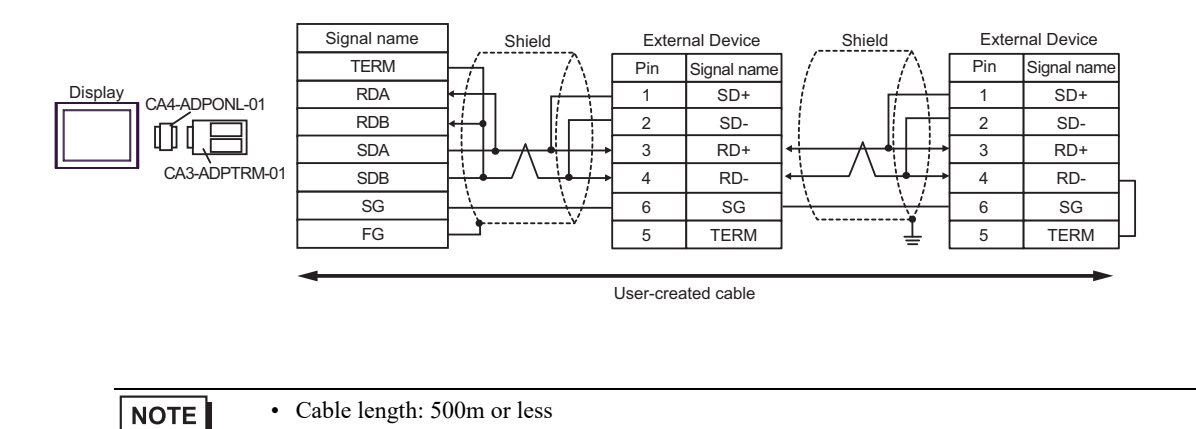

# 7D)

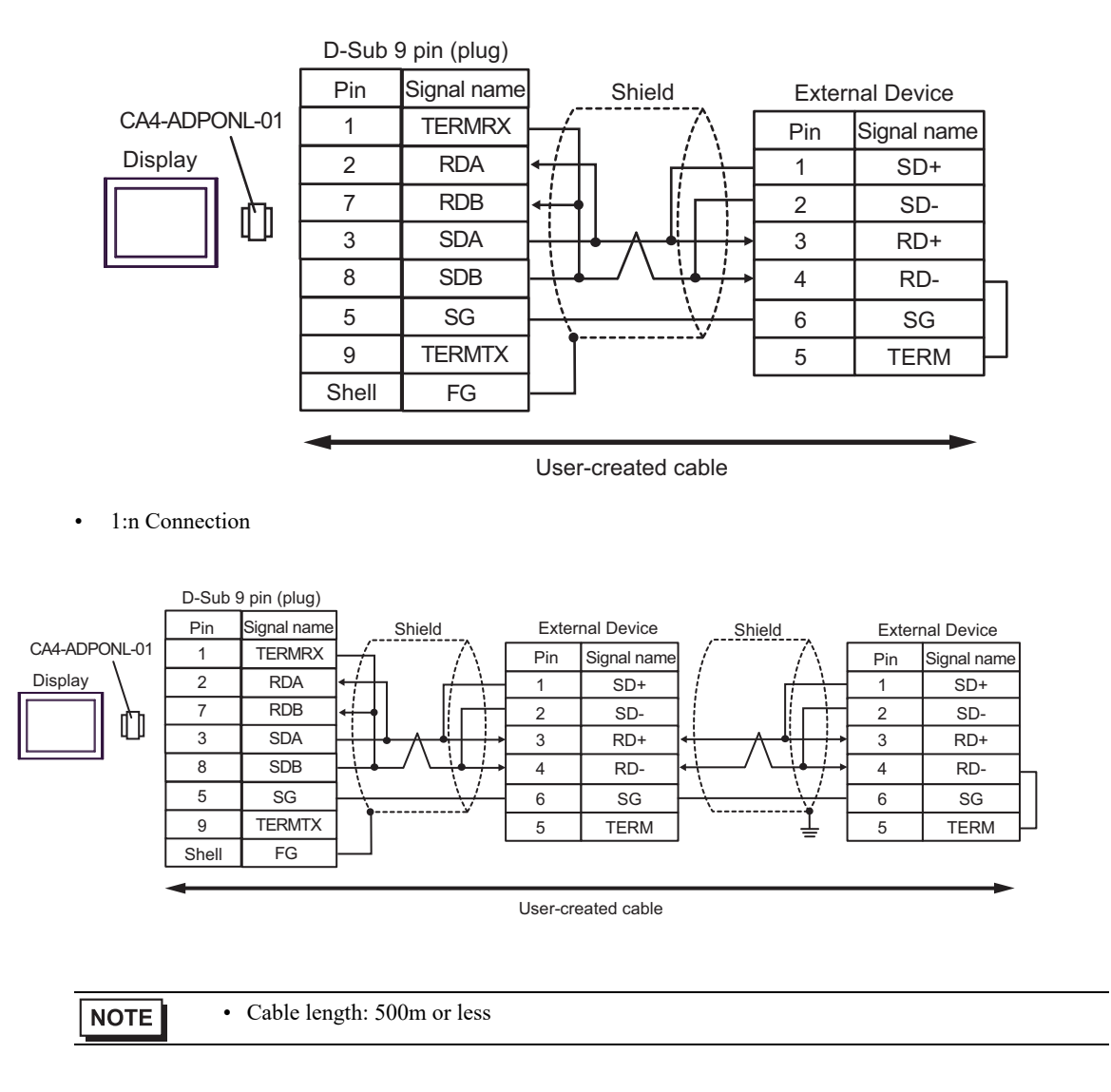

7E)

• 1:1 Connection

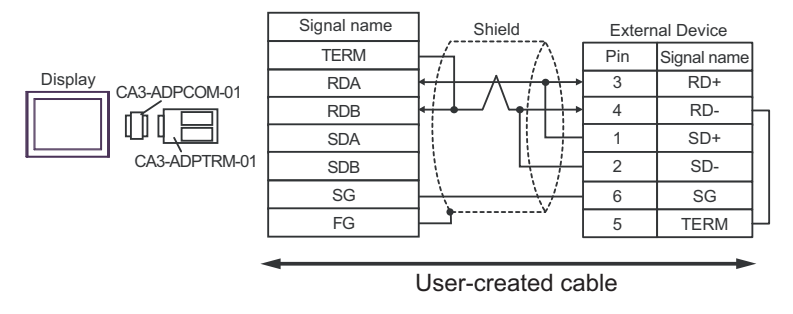

• 1:n Connection

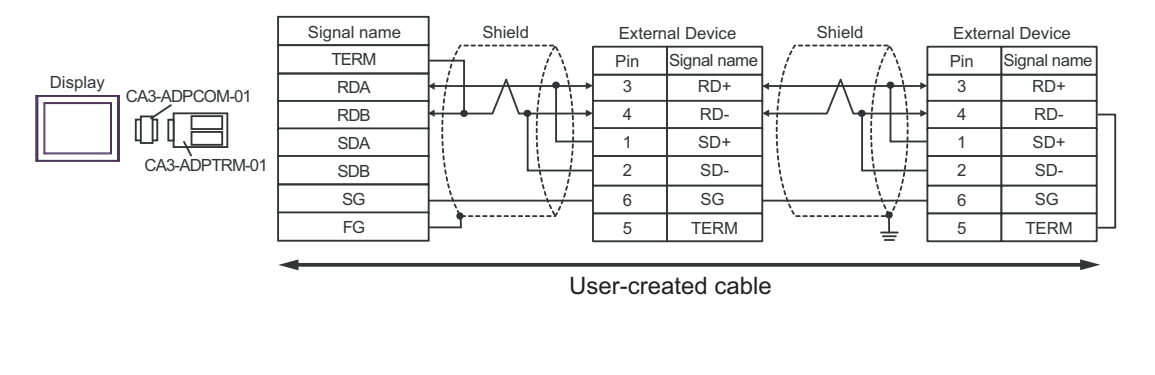

NOTE

# 7F)

• 1:1 Connection

| Terminal<br>resistance<br>100Ω (1/2W) | D-Sub 9 | pin (socket) | Chield                       | External Device |             |  |
|---------------------------------------|---------|--------------|------------------------------|-----------------|-------------|--|
|                                       | Pin     | Signal name  |                              | Pin             | Signal name |  |
|                                       | 1       | DATA+        |                              | 3               | RD+         |  |
| Ž                                     | 2       | DATA-        | <b>┥</b> ┥┙╵╵┥ <b>┩╎</b> ┥→[ | 4               | RD-         |  |
| Display                               | 3       | NC           |                              | 1               | SD+         |  |
|                                       | 7       | NC           |                              | 2               | SD-         |  |
|                                       | 5       | GND(SG)      |                              | 6               | SG          |  |
|                                       | 4       | ERA          |                              | 5               | TERM -      |  |
|                                       | 8       | CSA          |                              |                 |             |  |
|                                       | 9       | ERB          |                              |                 |             |  |
|                                       | 6       | CSB          |                              |                 |             |  |
|                                       | Shell   | FG           |                              |                 |             |  |

• 1:n Connection

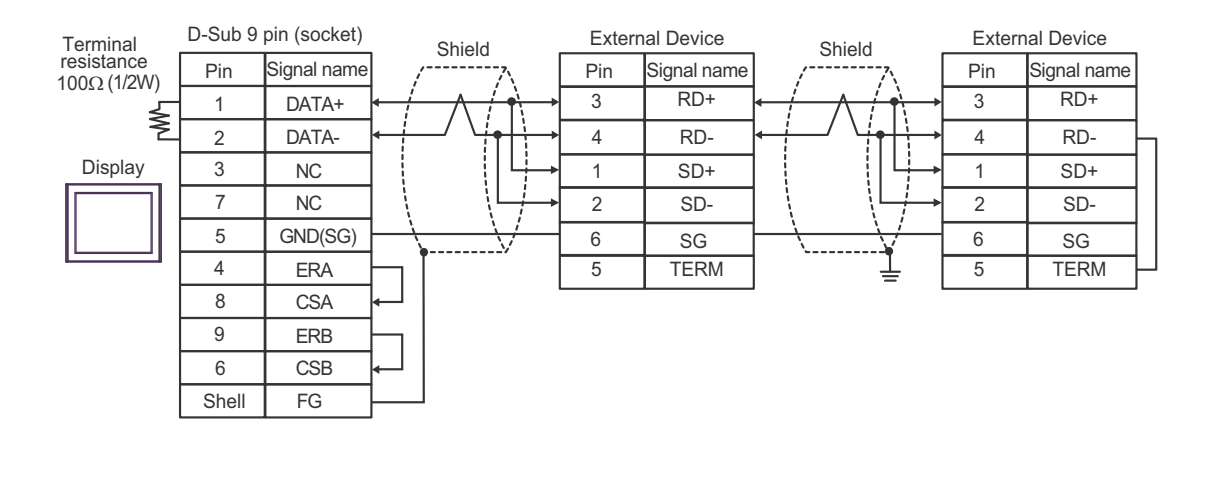

NOTE

## 7G)

• 1:1 Connection

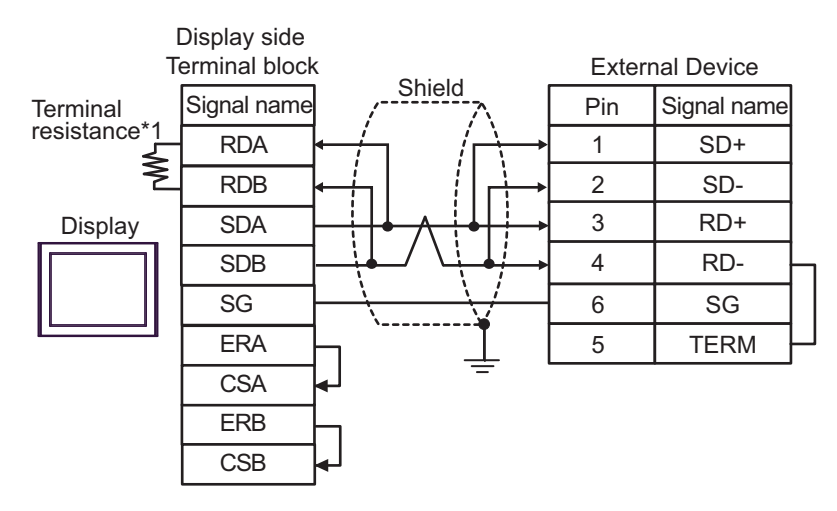

1:n Connection

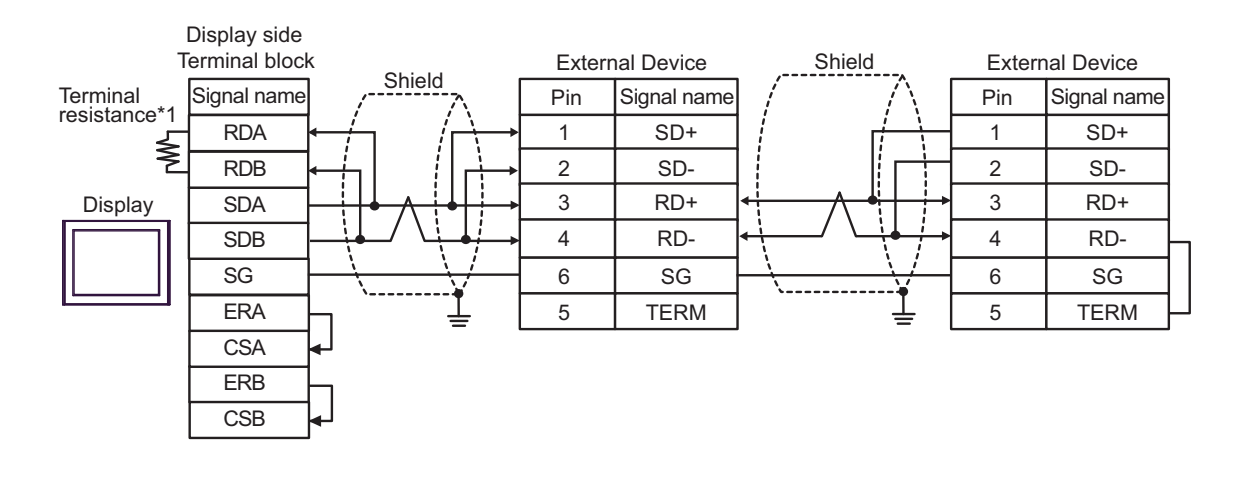

NOTE

• Cable length: 500m or less

\*1 The resistance in the Display is used as the termination resistance. Set the value of the DIP Switch on the rear of the Display as shown in the table below.

| DIP Switch No. | Set Value |
|----------------|-----------|
| 1              | OFF       |
| 2              | OFF       |
| 3              | ON        |
| 4              | ON        |

# 7H)

• 1:1 Connection

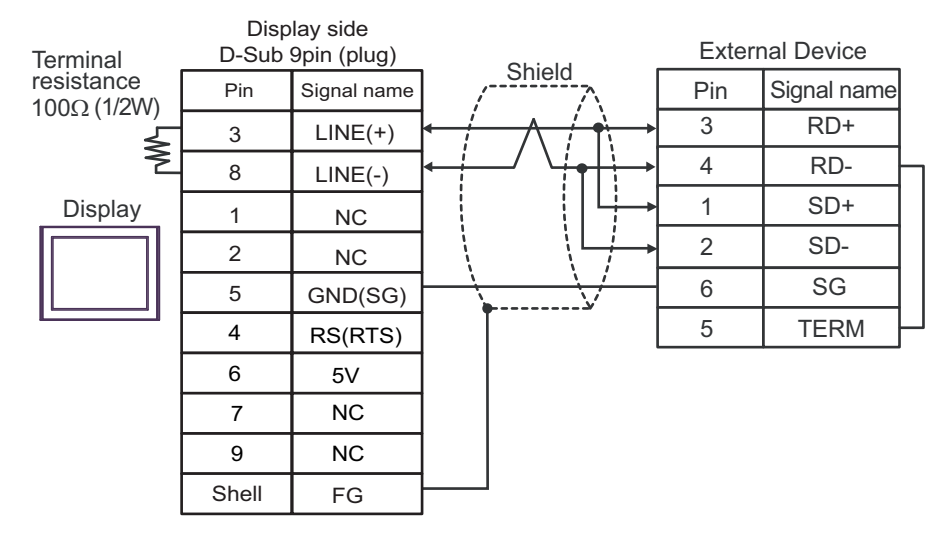

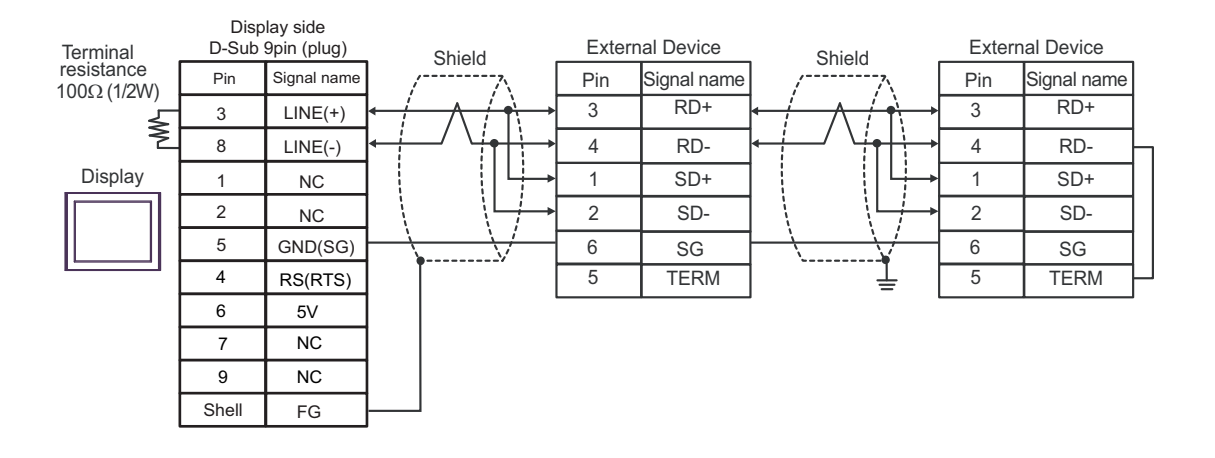

| IMPORTANT | • The 5V output (Pin #6) on the Display is the power for the Siemens AG's PROFIBUS connector. Do not use it for other devices. |
|-----------|----------------------------------------------------------------------------------------------------|
| NOTE      | <ul><li>In COM on the GP-4107, the SG and FG terminals are isolated.</li><li>Cable length: 500m or less</li></ul>              |

## 7I)

• 1:1 Connection

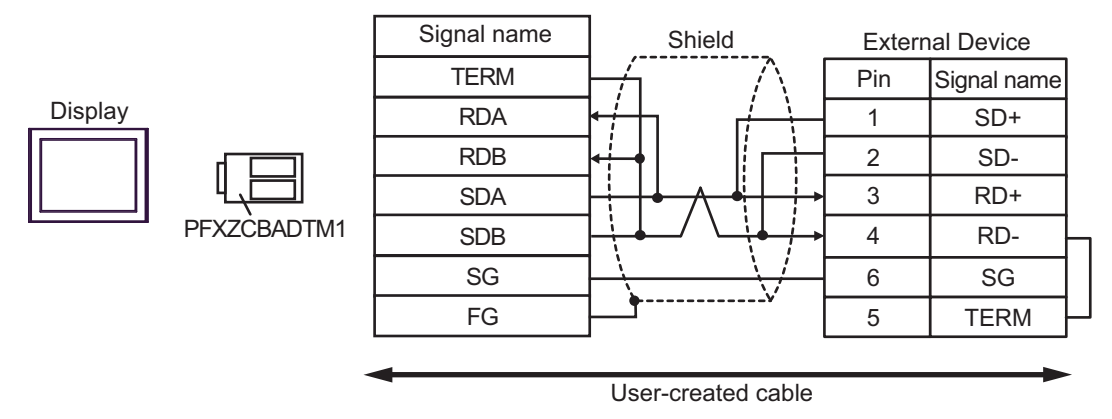

• 1:n Connection

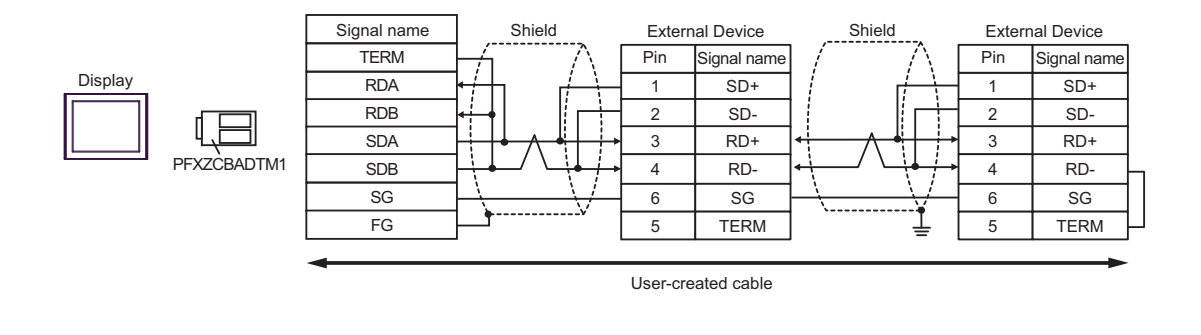

NOTE

# 7J)

• 1:1 Connection

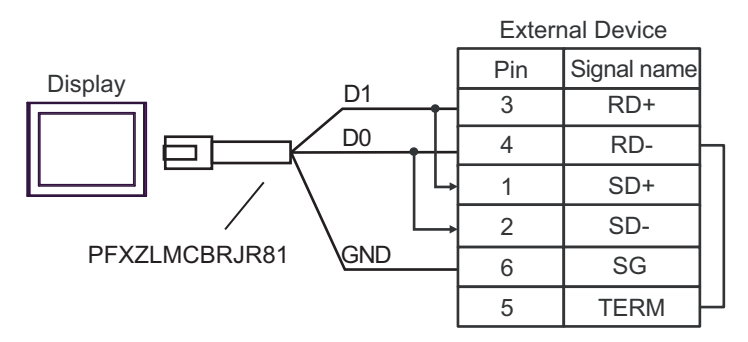

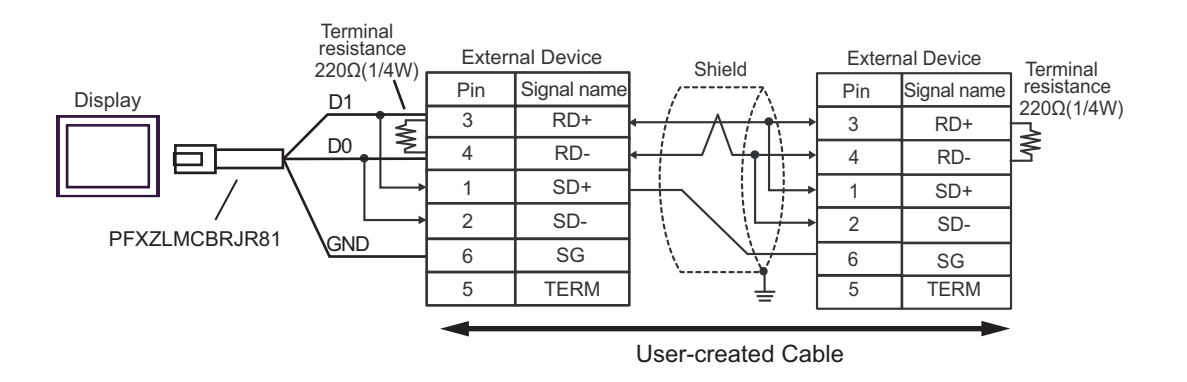

# 7K)

• 1:1 Connection

| Terminal<br>resistance<br>100Ω (1/2W) | D-Sub 9 | pin (socket) | Chield                                            | Exterr | nal Device  |  |
|---------------------------------------|---------|--------------|---------------------------------------------------|--------|-------------|--|
|                                       | Pin     | Signal name  |                                                   | Pin    | Signal name |  |
|                                       | 2       | DATA+        | $\leftarrow / \land / \uparrow \land \rightarrow$ | 3      | RD+         |  |
| Ž                                     | 1       | DATA-        | <b>┥</b> ┥╴/ └┼ <b>┩</b> ┤┥→                      | 4      | RD-         |  |
| Display                               | 3       | NC           |                                                   | 1      | SD+         |  |
|                                       | 7       | NC           |                                                   | 2      | SD-         |  |
|                                       | 5       | GND          | $\rightarrow$                                     | 6      | SG          |  |
|                                       | 4       | NC           |                                                   | 5      | TERM        |  |
|                                       | 8       | NC           |                                                   |        |             |  |
|                                       | 9       | NC           |                                                   |        |             |  |
|                                       | 6       | NC           |                                                   |        |             |  |
|                                       | Shell   | FG           |                                                   |        |             |  |

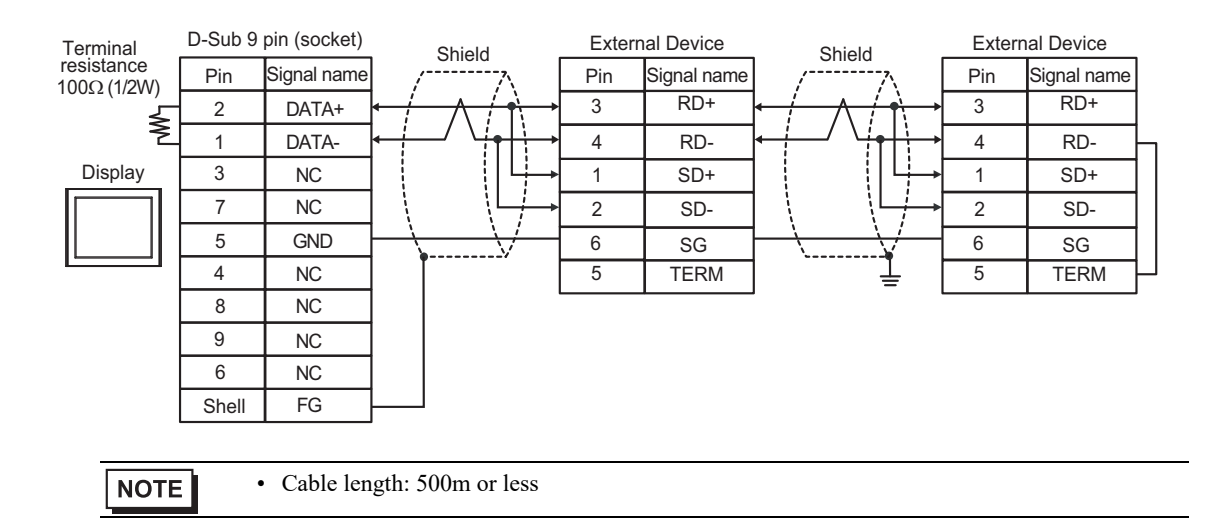

# 5.8 Cable Diagram 8

| Display<br>(Connection Port)                                                                                                    | Cable    |                                                                                                    | Remarks                       |
|----------------------------------------------------------------------------------------------------|----------|----------------------------------------------------------------------------------------------------|-------------------------------|
| GP3000 <sup>*1</sup> (COM1)<br>AGP-3302B (COM2)<br>GP-4*01TM (COM1)<br>GP-Rear Module (COM1)<br>ST3000 <sup>*2</sup> (COM2)<br>LT3000 (COM1)<br>IPC <sup>*3</sup>                                                                                       | 8A<br>8B | COM port conversion adapter by Pro-face<br>CA3-ADPCOM-01<br>+<br>Terminal block conversion adapter by Pro-face<br>CA3-ADPTRM-01<br>+<br>User-created cable<br>User-created cable | Cable length:<br>250m or less |
| GP3000 <sup>*4</sup> (COM2)                                                                                                    | 8C       | Online adapter by Pro-face<br>CA4-ADPONL-01<br>+<br>Terminal block conversion adapter by Pro-face<br>CA3-ADPTRM-01<br>+<br>User-created cable                                    | Cable length:<br>250m or less |
|                                                                                                    | 8D       | Online adapter by Pro-face<br>CA4-ADPONL-01<br>+<br>User-created cable                                                                                                    |                               |
| GP-4106 (COM1)<br>GP-4116T (COM1)                                                                                                    | 8E       | User-created cable                                                                                                    | Cable length:<br>250m or less |
| GP4000 <sup>*5</sup> (COM2)<br>GP-4201T (COM1)<br>SP5000 <sup>*6</sup> (COM1/2)<br>SP-5B00 (COM2)<br>ST6000 <sup>*7</sup> (COM2)<br>ST-6200 (COM1)<br>STM6000 (COM1)<br>STC6000 (COM1)<br>ET6000 <sup>*8</sup> (COM2)<br>PS6000 (Basic Box)<br>(COM1/2) | 8F       | RS-422 terminal block conversion adapter by Pro-face<br>PFXZCBADTM1 <sup>*9</sup><br>+<br>User-created cable                                                                     |                               |
|                                                                                                    | 8B       | User-created cable                                                                                                    | Cable length:<br>250m or less |
| PE-4000B <sup>*10</sup><br>PS5000 <sup>*10</sup><br>PS6000 (Optional<br>Interface) <sup>*10</sup>                                                                                                    | 8G       | User-created cable                                                                                                    | Cable length:<br>250m or less |

\*1 All GP3000 models except AGP-3302B

\*2 Except AST-3211A and AST-3302B

- \*3 Only the COM port which can communicate by RS-422/485 (4 wire) can be used. (Except PE-4000B, PS5000, and PS6000)
  - IPC COM Port (page 9)
- \*4 All GP3000 models except GP-3200 series and AGP-3302B
- \*5 All GP4000 models except GP-4100 series, GP-4\*01TM, GP-Rear Module, GP-4201T and GP-4\*03T
- \*6 Except SP-5B00

- \*7 Except ST-6200
- \*8 Due to the COM port specifications, flow control is not possible. Omit wiring the control pins on the Display side of the cable diagram.
- \*9 When using a Terminal Block Conversion Adapter (CA3-ADPTRM-01) instead of the RS-422 Terminal Block Conversion Adapter, refer to Cable Diagram 8A.
- \*10 Only the COM port which can communicate by RS-422/485 (4 wire) can be used.
  - IPC COM Port (page 9)

## 8A)

• 1:1 Connection

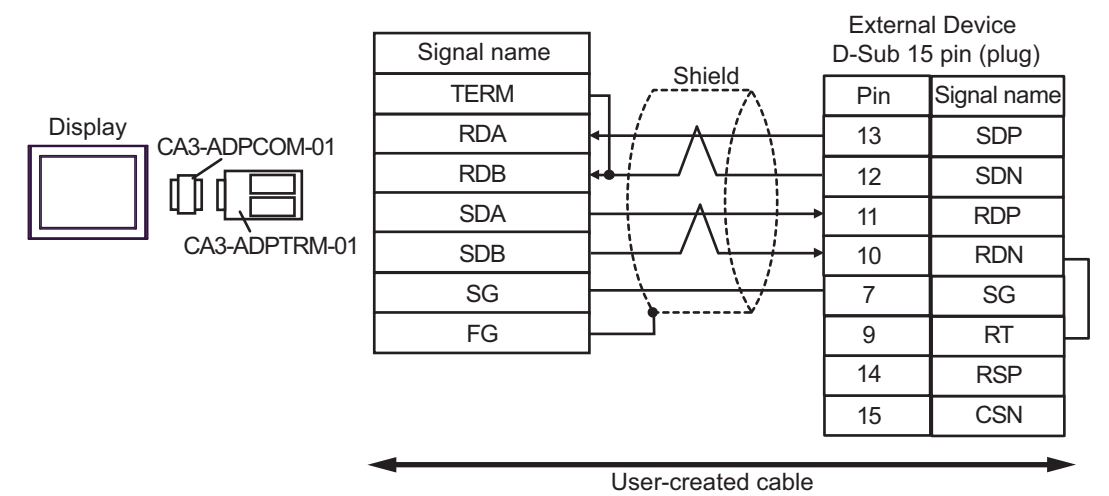

• 1:n Connection

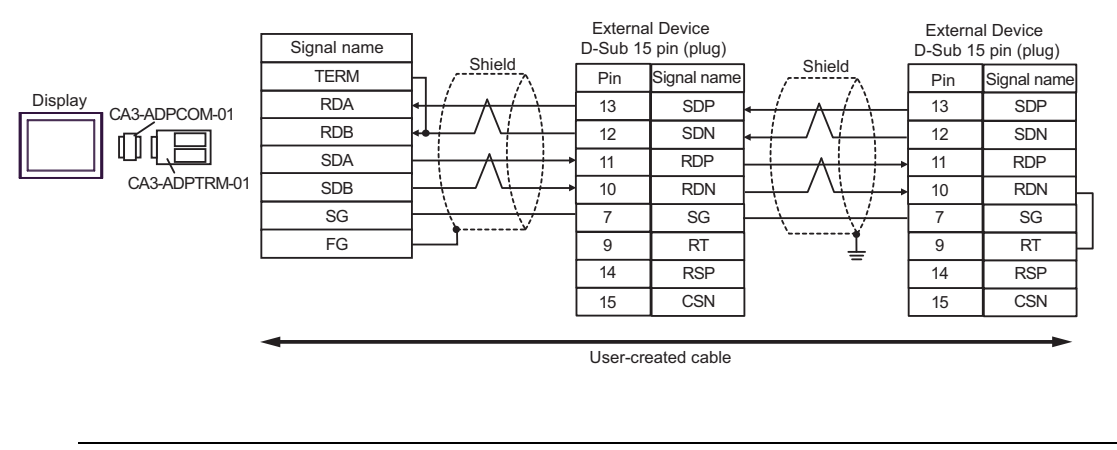

NOTE

## 8B)

1:1 Connection

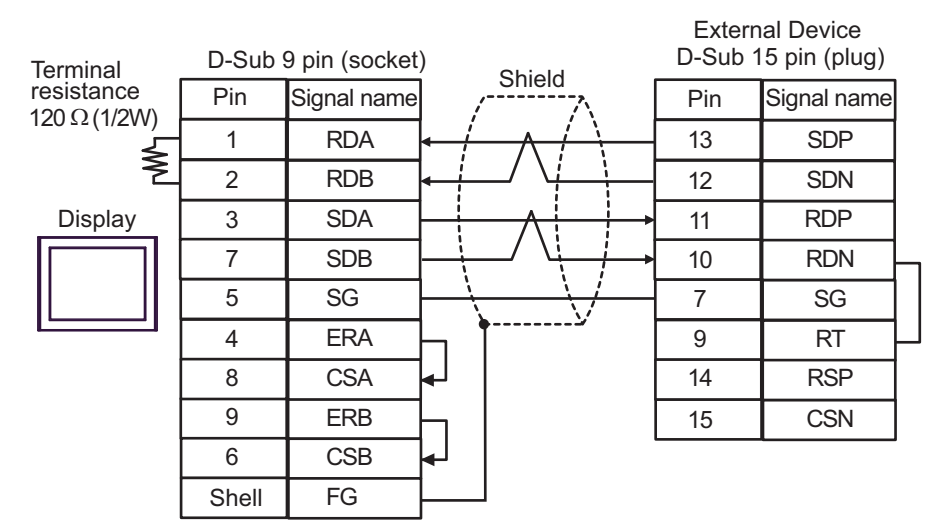

• 1:n Connection

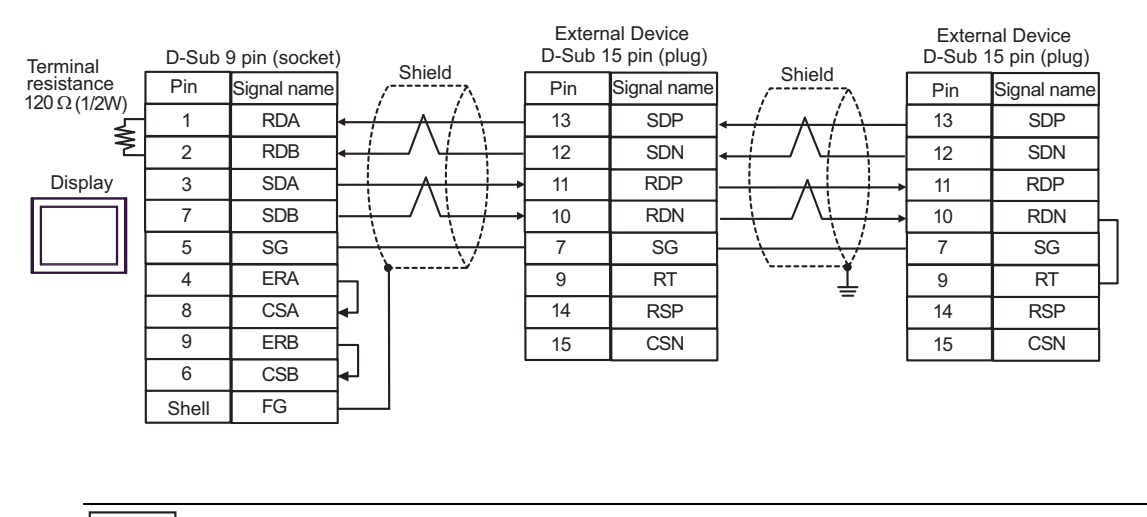

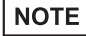

# 8C)

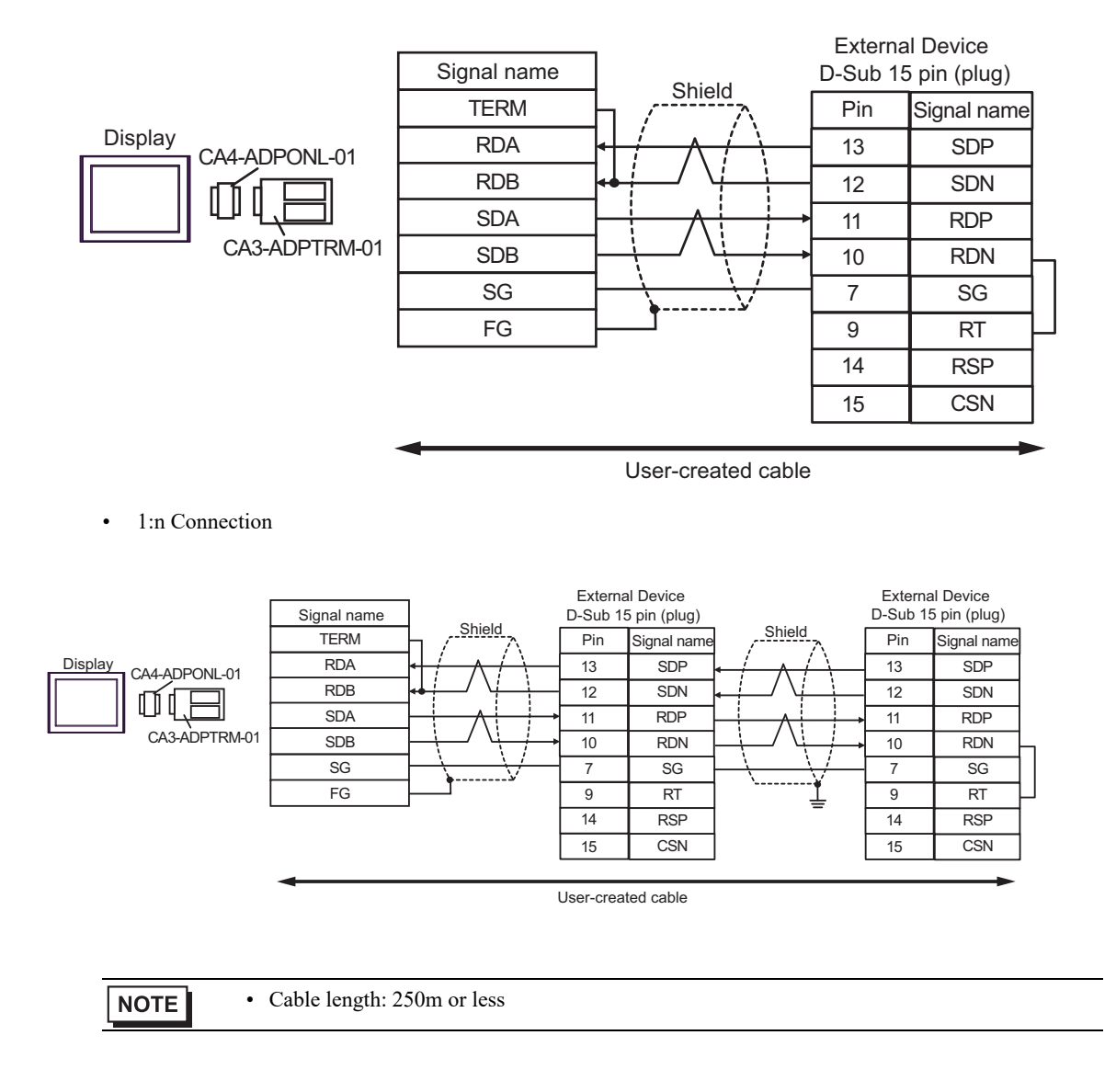

RT

RSP

CSN

9

14

15

## 8D)

• 1:1 Connection

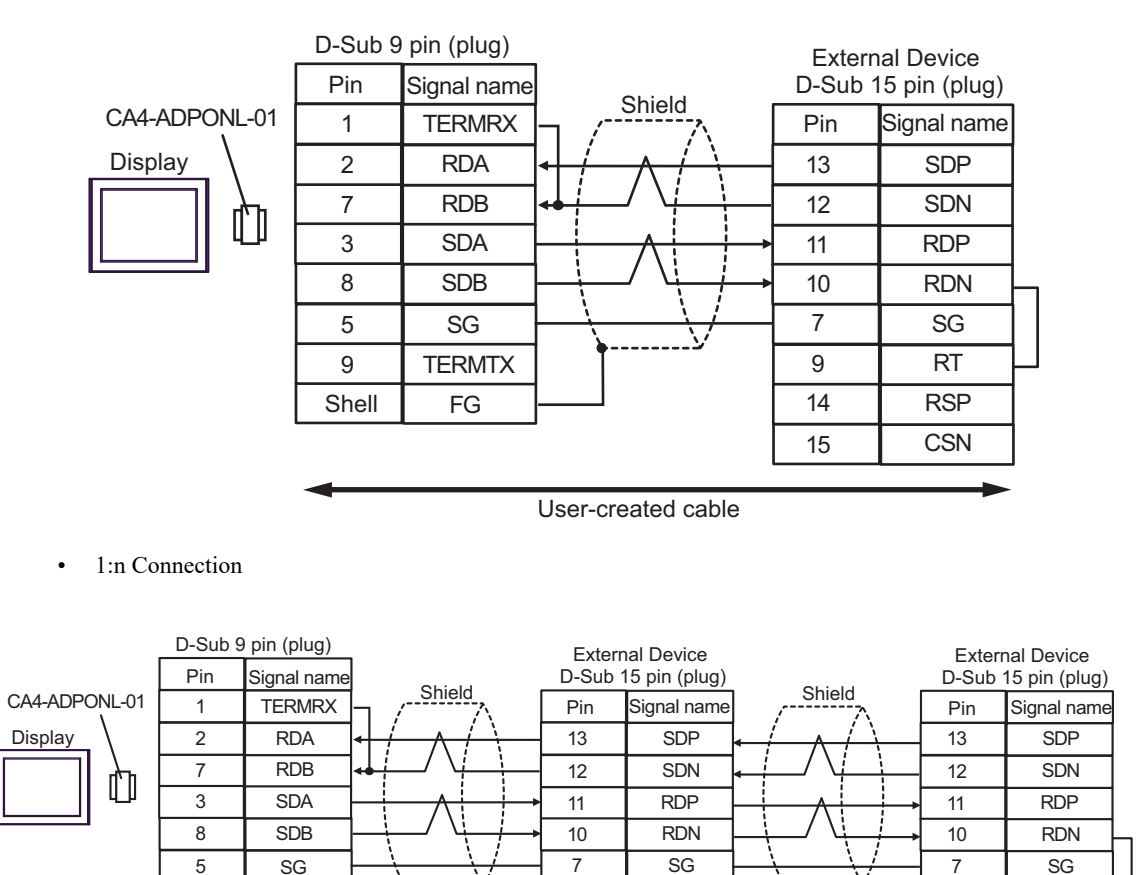

9

14

15

User-created cable

RT

RSP

CSN

GP-Pro EX Device/PLC Connection Manual

9

Shell

NOTE

TERMTX

FG

## 8E)

• 1:1 Connection

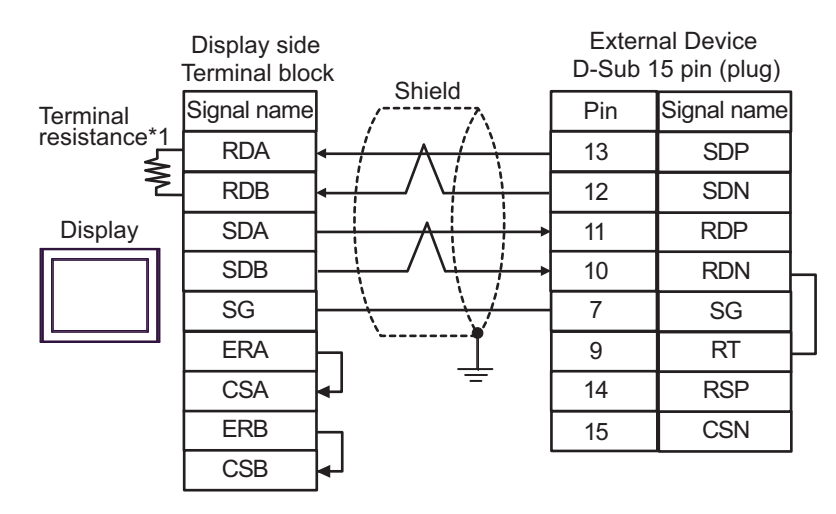

• 1:n Connection

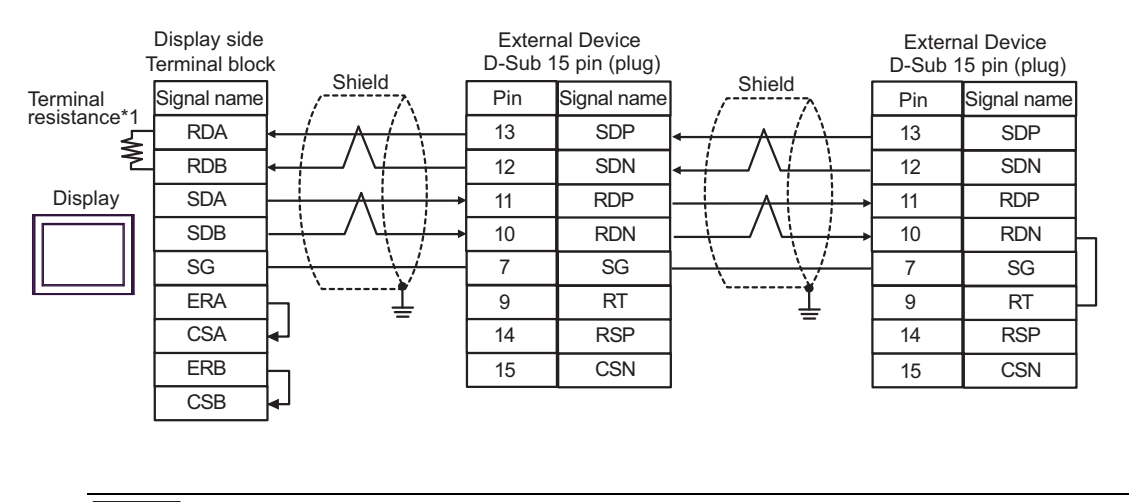

NOTE

• Cable length: 250m or less

\*1 The resistance in the Display is used as the termination resistance. Set the value of the DIP Switch on the rear of the Display as shown in the table below.

| DIP Switch No. | Set Value |
|----------------|-----------|
| 1              | OFF       |
| 2              | OFF       |
| 3              | ON        |
| 4              | ON        |

## 8F)

• 1:1 Connection

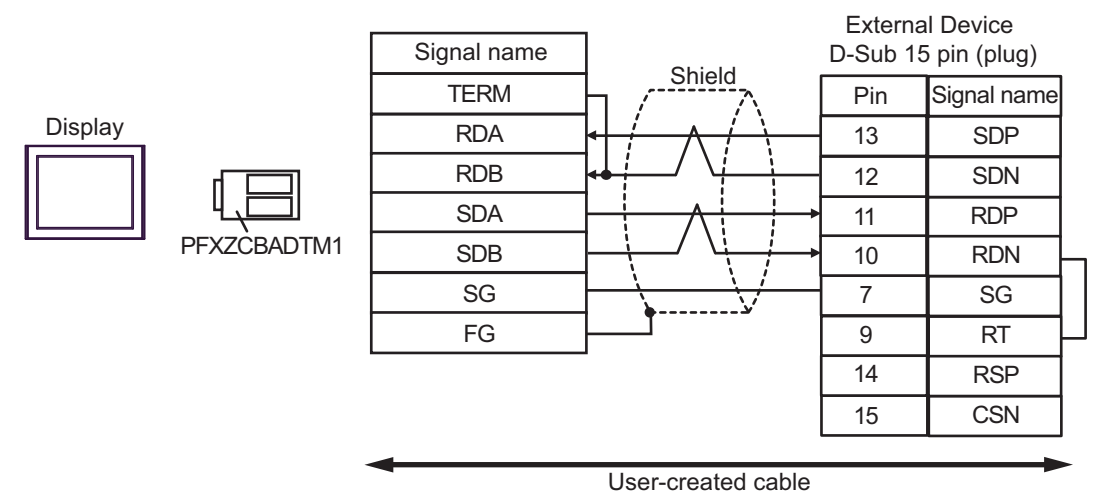

• 1:n Connection

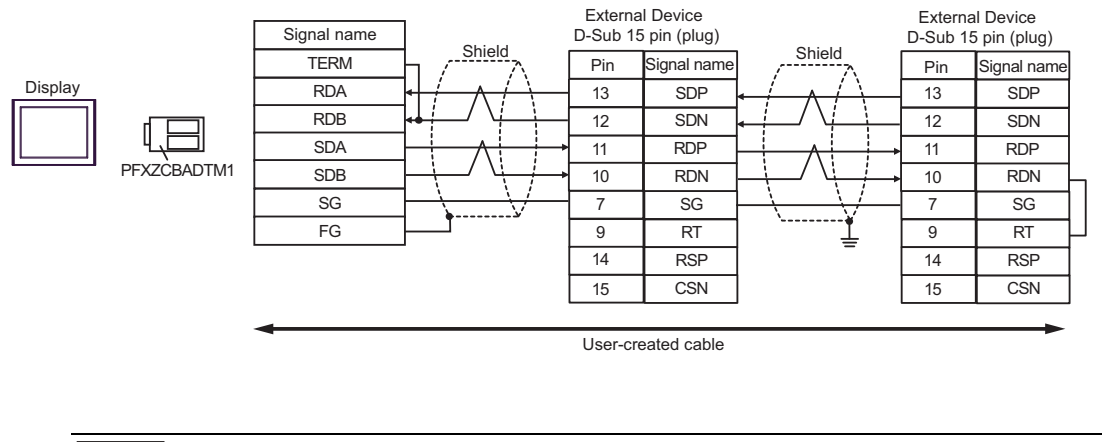

NOTE

# 8G)

• 1:1 Connection

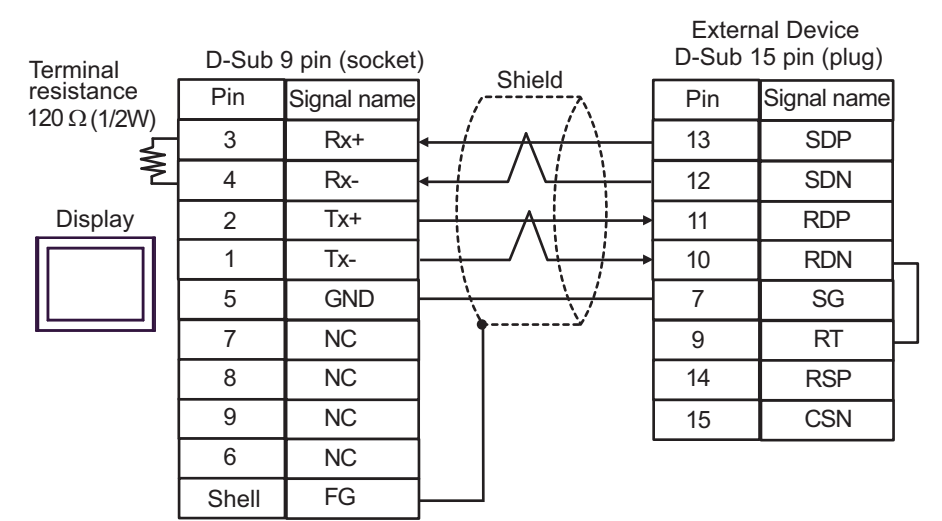

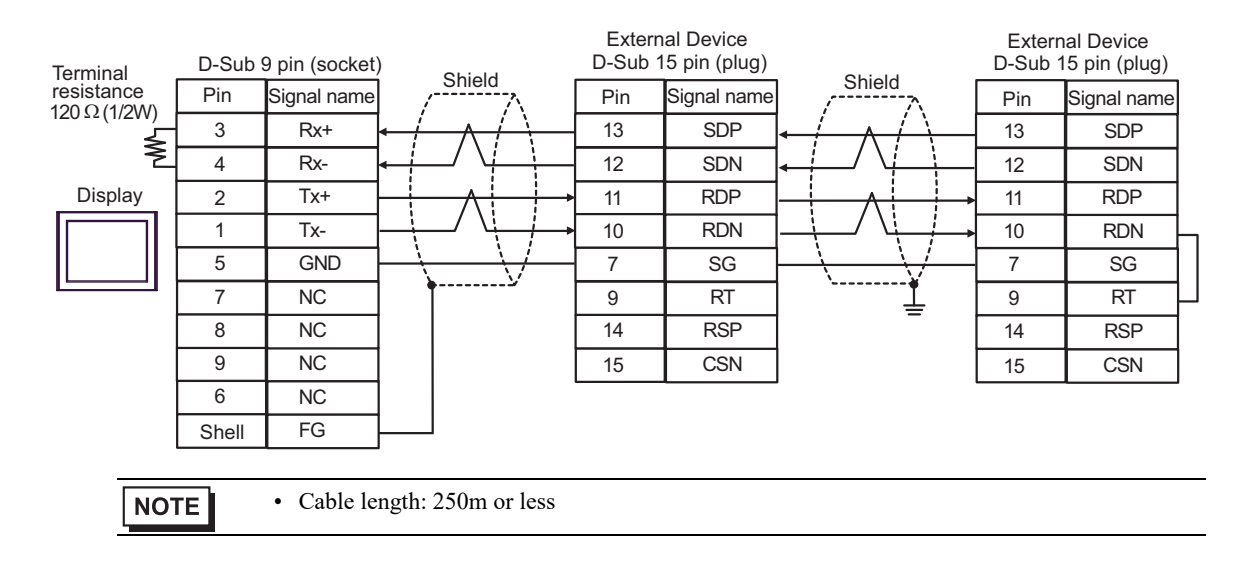

# 5.9 Cable Diagram 9

| Display<br>(Connection Port)                                                                                                    | Cable |                                                                                                    | Remarks                       |
|----------------------------------------------------------------------------------------------------|-------|----------------------------------------------------------------------------------------------------|-------------------------------|
| GP3000 <sup>*1</sup> (COM1)<br>AGP-3302B (COM2)<br>GP-4*01TM (COM1)<br>GP-Rear Module (COM1)<br>ST3000 <sup>*2</sup> (COM2)<br>LT3000 (COM1)                                                                                                    | 9A    | COM port conversion adapter by Pro-face<br>CA3-ADPCOM-01<br>+<br>Terminal block conversion adapter by Pro-face<br>CA3-ADPTRM-01<br>+<br>User groated apple | Cable length:<br>250m or less |
|                                                                                                    | 9B    | User-created cable                                                                                                    |                               |
| GP3000 <sup>*3</sup> (COM2)                                                                                                    | 9C    | Online adapter by Pro-face<br>CA4-ADPONL-01<br>+<br>Terminal block conversion adapter by Pro-face<br>CA3-ADPTRM-01<br>+                                    | Cable length:<br>250m or less |
|                                                                                                    |       | User-created cable                                                                                                    |                               |
|                                                                                                    | 9D    | Online adapter by Pro-face<br>CA4-ADPONL-01<br>+<br>User-created cable                                                                                     |                               |
| IPC <sup>*4</sup>                                                                                                    | 9E    | COM port conversion adapter by Pro-face<br>CA3-ADPCOM-01<br>+<br>Terminal block conversion adapter by Pro-face<br>CA3-ADPTRM-01<br>+<br>User-created cable | Cable length:<br>250m or less |
|                                                                                                    | 9F    | User-created cable                                                                                                    |                               |
| GP-4106 (COM1)<br>GP-4116T (COM1)                                                                                                    | 9G    | User-created cable                                                                                                    | Cable length:<br>250m or less |
| GP-4107 (COM1)<br>GP-4*03T <sup>*5</sup> (COM2)<br>GP-4203T (COM1)                                                                                                    | 9Н    | User-created cable                                                                                                    | Cable length:<br>250m or less |
| GP4000 <sup>*6</sup> (COM2)<br>GP-4201T (COM1)<br>SP5000 <sup>*7</sup> (COM1/2)<br>SP-5B00 (COM2)<br>ST6000 <sup>*8</sup> (COM2)<br>ST-6200 (COM1)<br>STM6000 (COM1)<br>STC6000 (COM1)<br>ET6000 <sup>*9</sup> (COM2)<br>PS6000 (Basic Box)<br>(COM1/2) | 9I    | RS-422 terminal block conversion adapter by Pro-face<br>PFXZCBADTM1 <sup>*10</sup><br>+<br>User-created cable                                              | Cable length:<br>250m or less |
|                                                                                                    | 9B    | User-created cable                                                                                                    |                               |
| Display<br>(Connection Port)                                                                      |    | Cable                                               | Remarks                       |
|---------------------------------------------------------------------------------------------------|----|-----------------------------------------------------|-------------------------------|
| LT-4*01TM (COM1)<br>LT-Rear Module (COM1)                                                         | 9J | RJ45 RS-485 Cable (5m) by Pro-face<br>PFXZLMCBRJR81 | Cable length:<br>200m or less |
| PE-4000B <sup>*11</sup><br>PS5000 <sup>*11</sup><br>PS6000 (Optional<br>Interface) <sup>*11</sup> | 9K | User-created cable                                  | Cable length:<br>250m or less |

\*1 All GP3000 models except AGP-3302B

\*2 Except AST-3211A and AST-3302B

- \*3 All GP3000 models except GP-3200 series and AGP-3302B
- \*4 Only the COM port which can communicate by RS-422/485 (2 wire) can be used. (Except PE-4000B, PS5000, and PS6000)
  - IPC COM Port (page 9)
- \*5 Except GP-4203T
- \*6 All GP4000 models except GP-4100 series, GP-4\*01TM, GP-Rear Module, GP-4201T and GP-4\*03T
- \*7 Except SP-5B00
- \*8 Except ST-6200
- \*9 Due to the COM port specifications, flow control is not possible. Omit wiring the control pins on the Display side of the cable diagram.
- \*10 When using a Terminal Block Conversion Adapter (CA3-ADPTRM-01) instead of the RS-422 Terminal Block Conversion Adapter, refer to Cable Diagram 9A.
- \*11 Only the COM port which can communicate by RS-422/485 (2 wire) can be used.
  - IPC COM Port (page 9)

#### 9A)

• 1:1 Connection

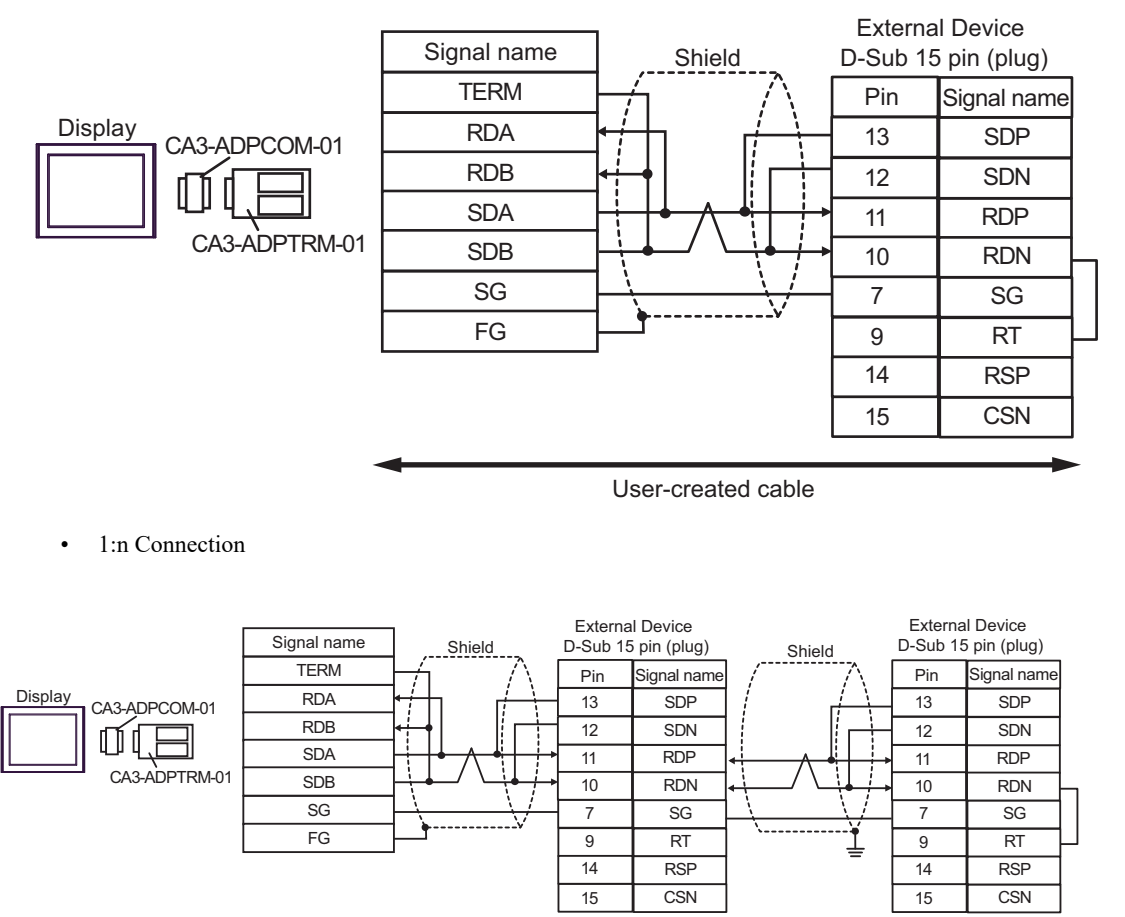

User-created cable

NOTE

#### 9B)

• 1:1 Connection

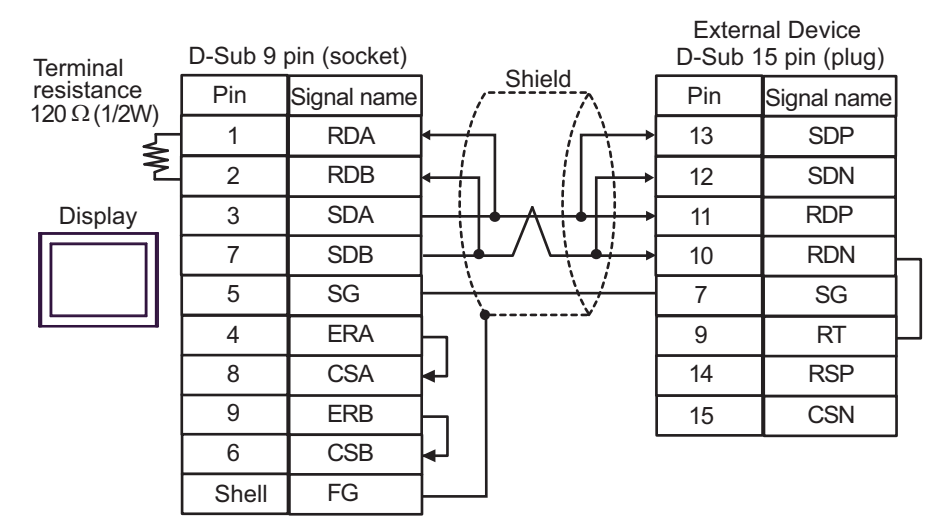

• 1:n Connection

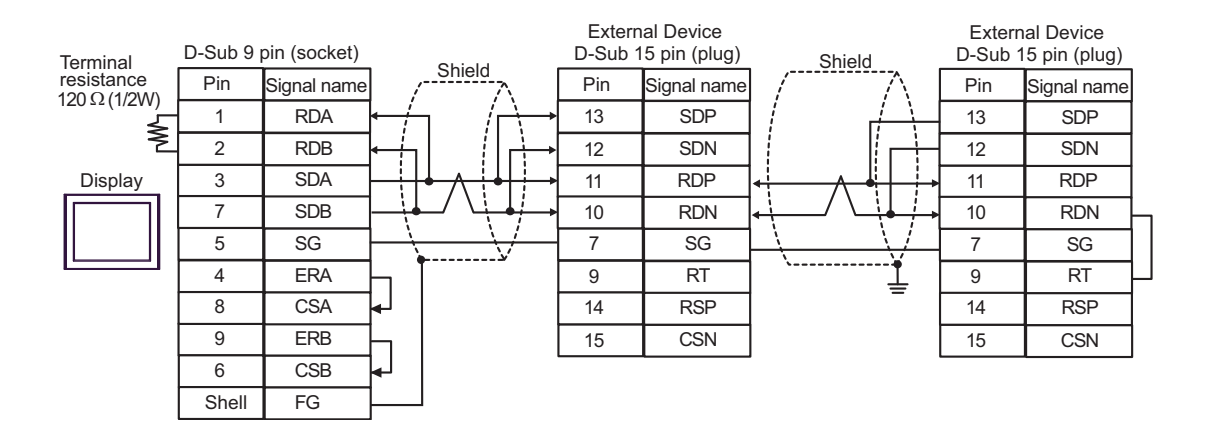

NOTE

# 9C)

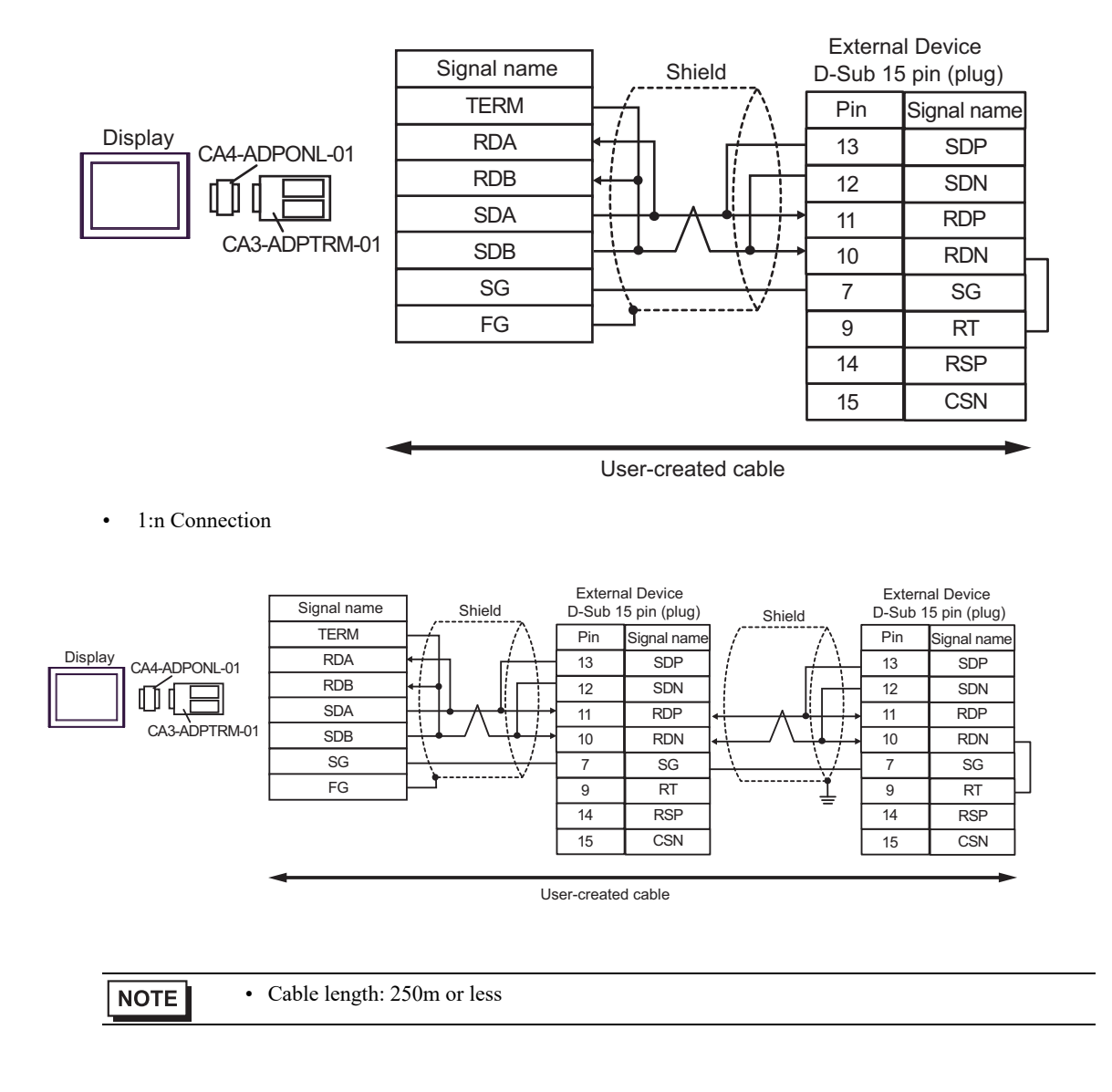

# 9D)

• 1:1 Connection

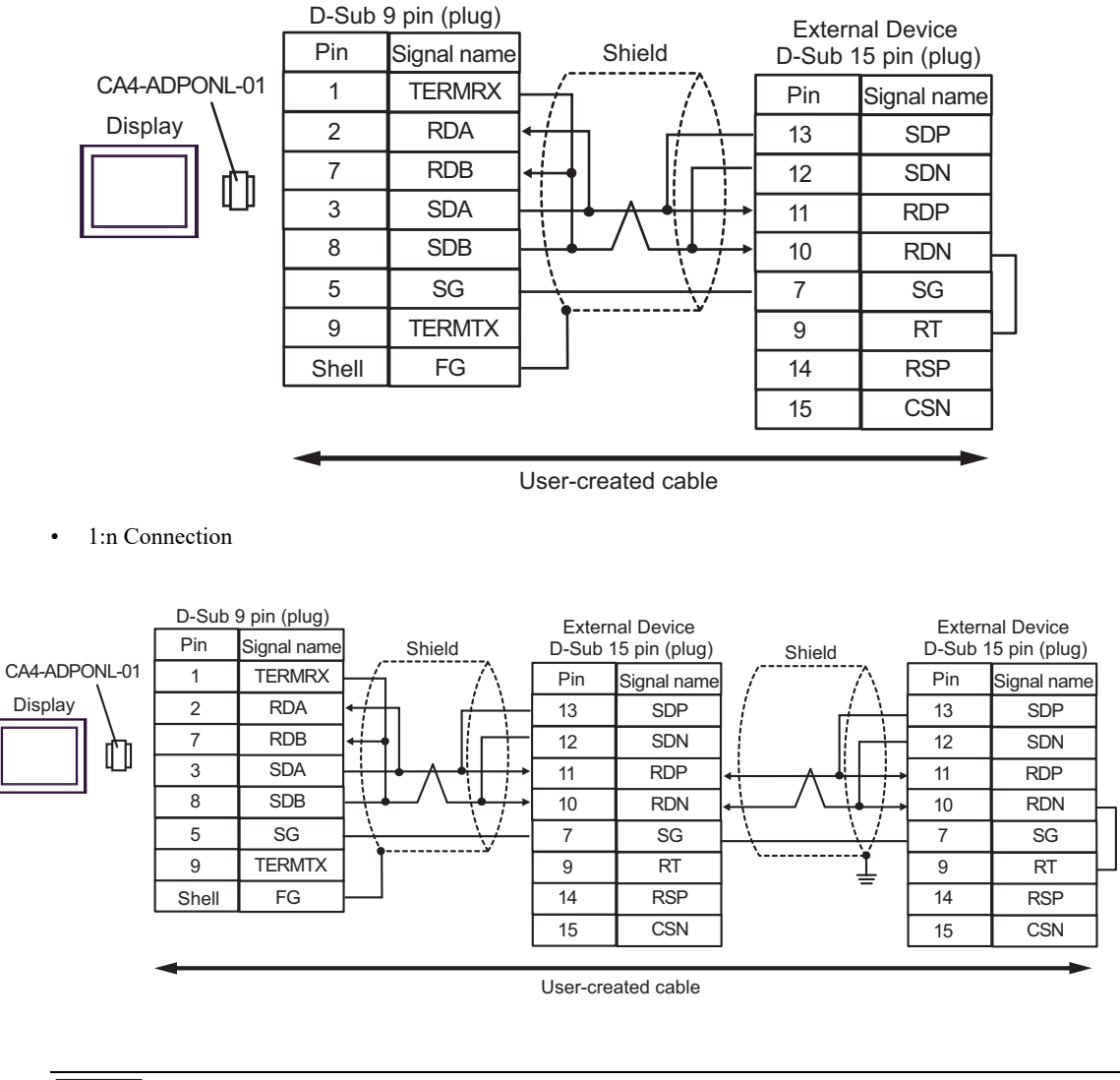

NOTE

#### 9E)

• 1:1 Connection

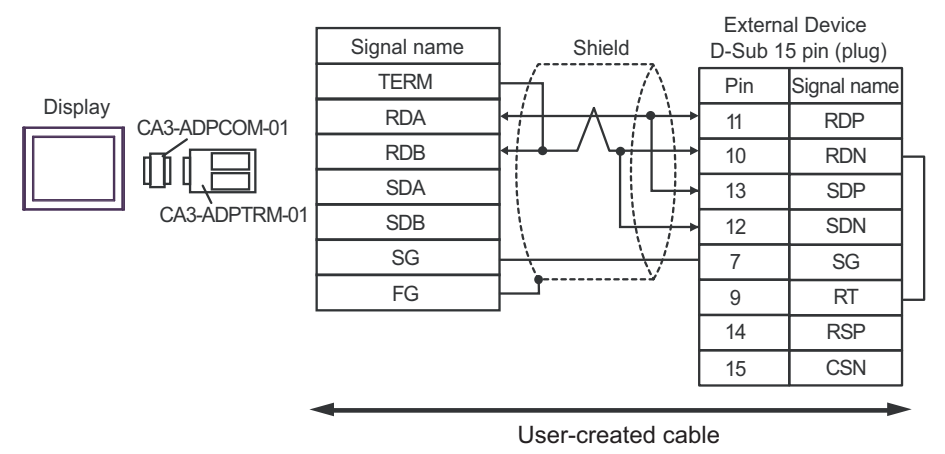

• 1:n Connection

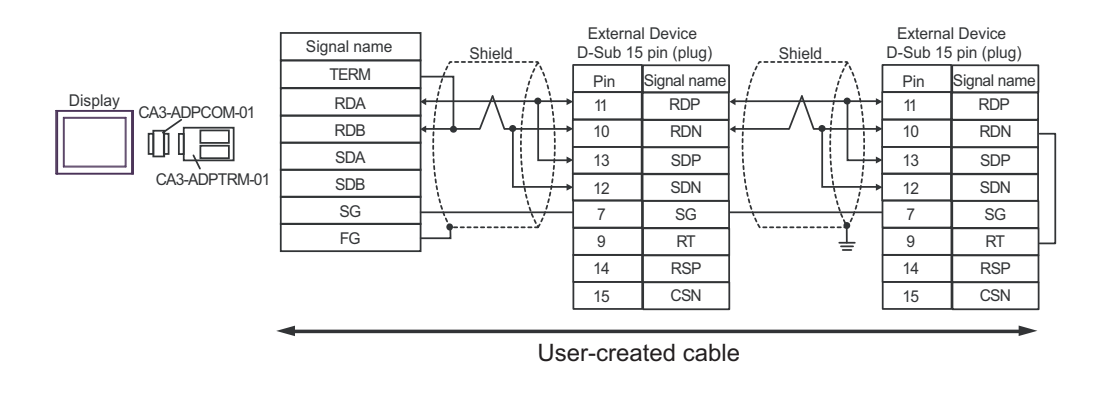

NOTE

# 9F)

• 1:1 Connection

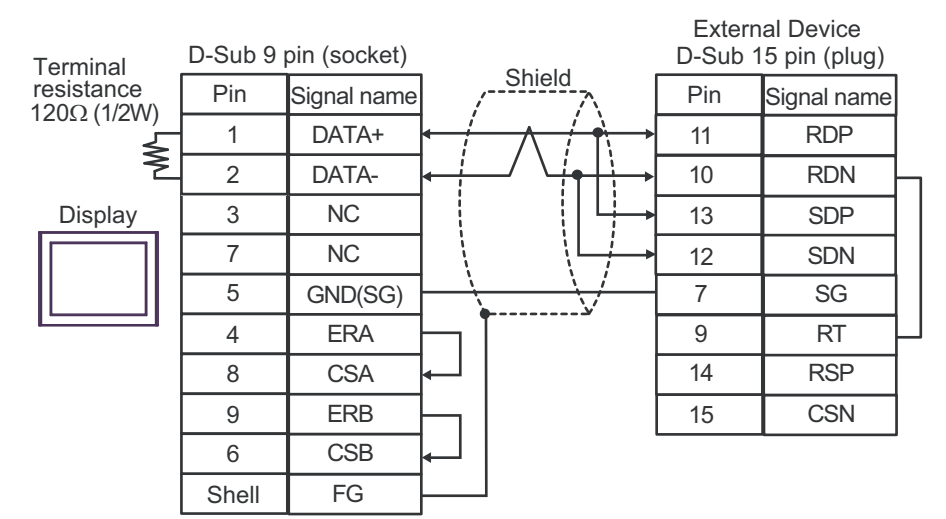

• 1:n Connection

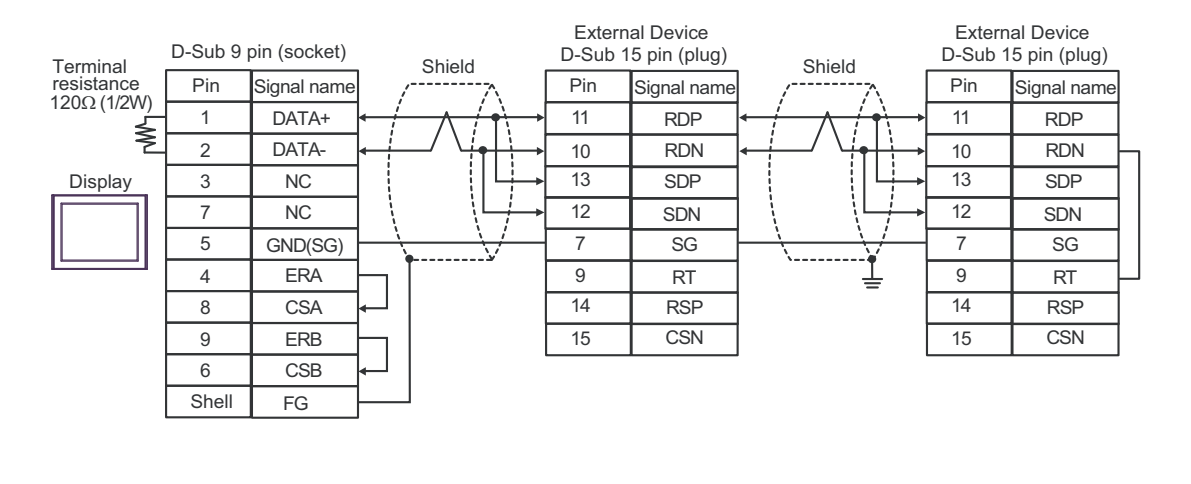

NOTE

#### 9G)

• 1:1 Connection

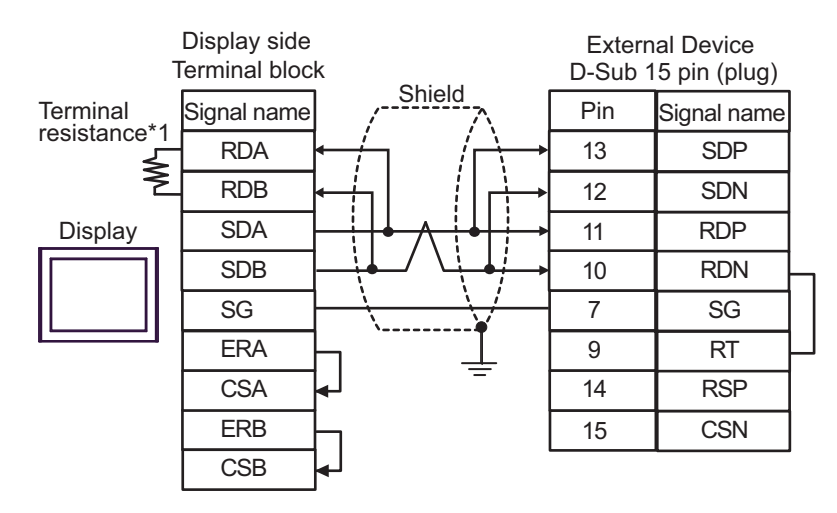

1:n Connection

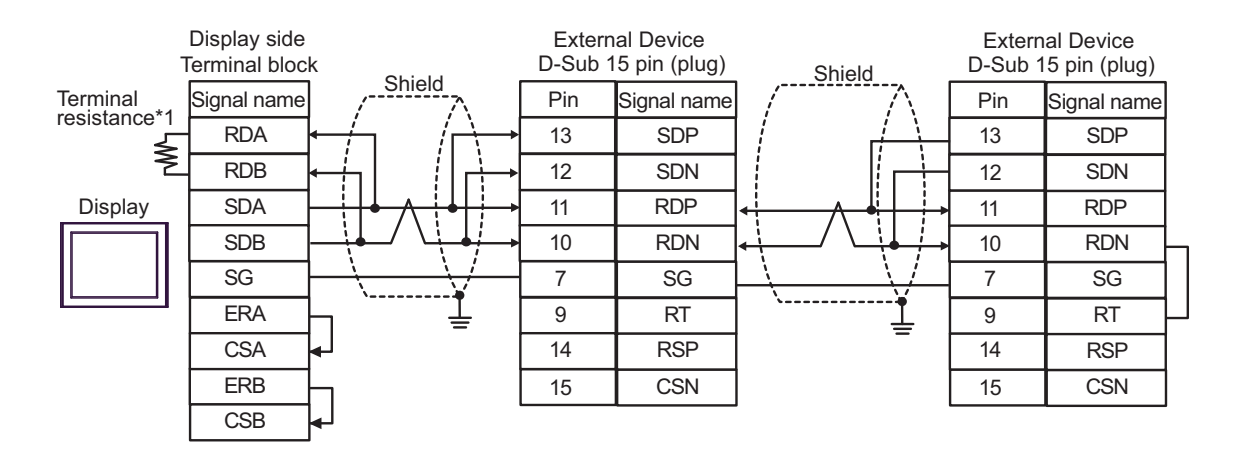

NOTE

• Cable length: 250m or less

\*1 The resistance in the Display is used as the termination resistance. Set the value of the DIP Switch on the rear of the Display as shown in the table below.

| DIP Switch No. | Set Value |
|----------------|-----------|
| 1              | OFF       |
| 2              | OFF       |
| 3              | ON        |
| 4              | ON        |

#### 9H)

• 1:1 Connection

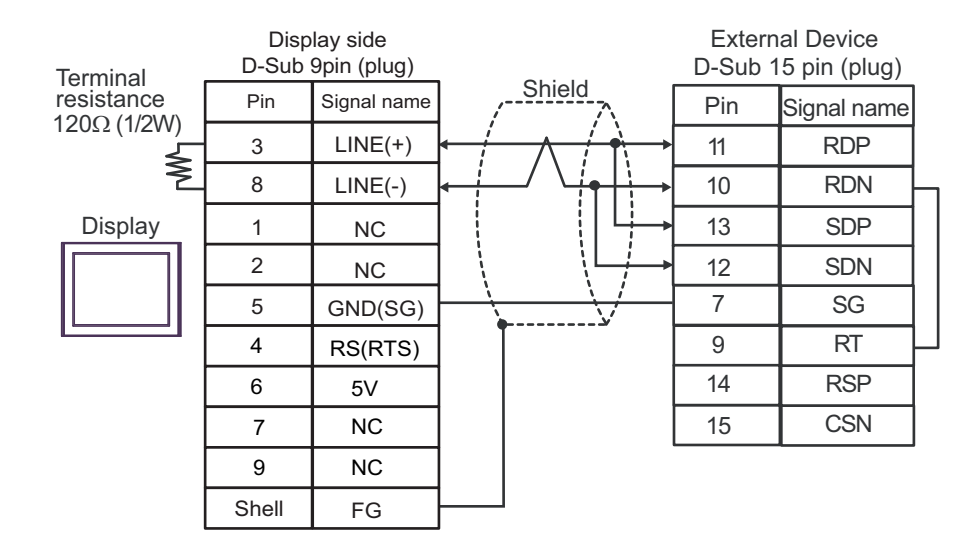

#### 1:n Connection

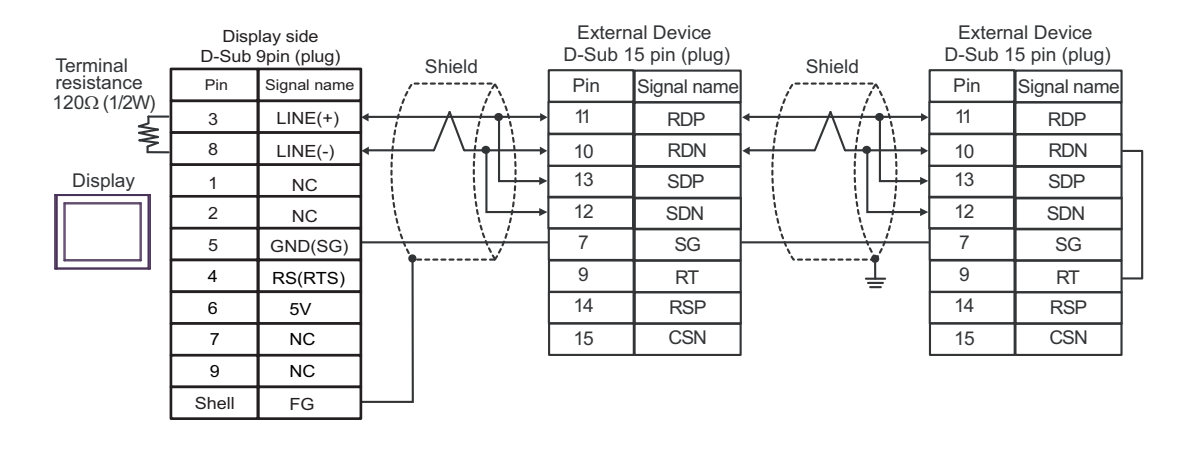

| IMPORTANT • | The 5V output (Pin #6) on the Display is the power for the Siemens AG's PROFIBUS connector. Do not use it for other devices. |
|-------------|----------------------------------------------------------------------------------------------------|
| NOTE .      | In COM on the GP-4107, the SG and FG terminals are isolated.<br>Cable length: 250m or less                                   |

#### 9I)

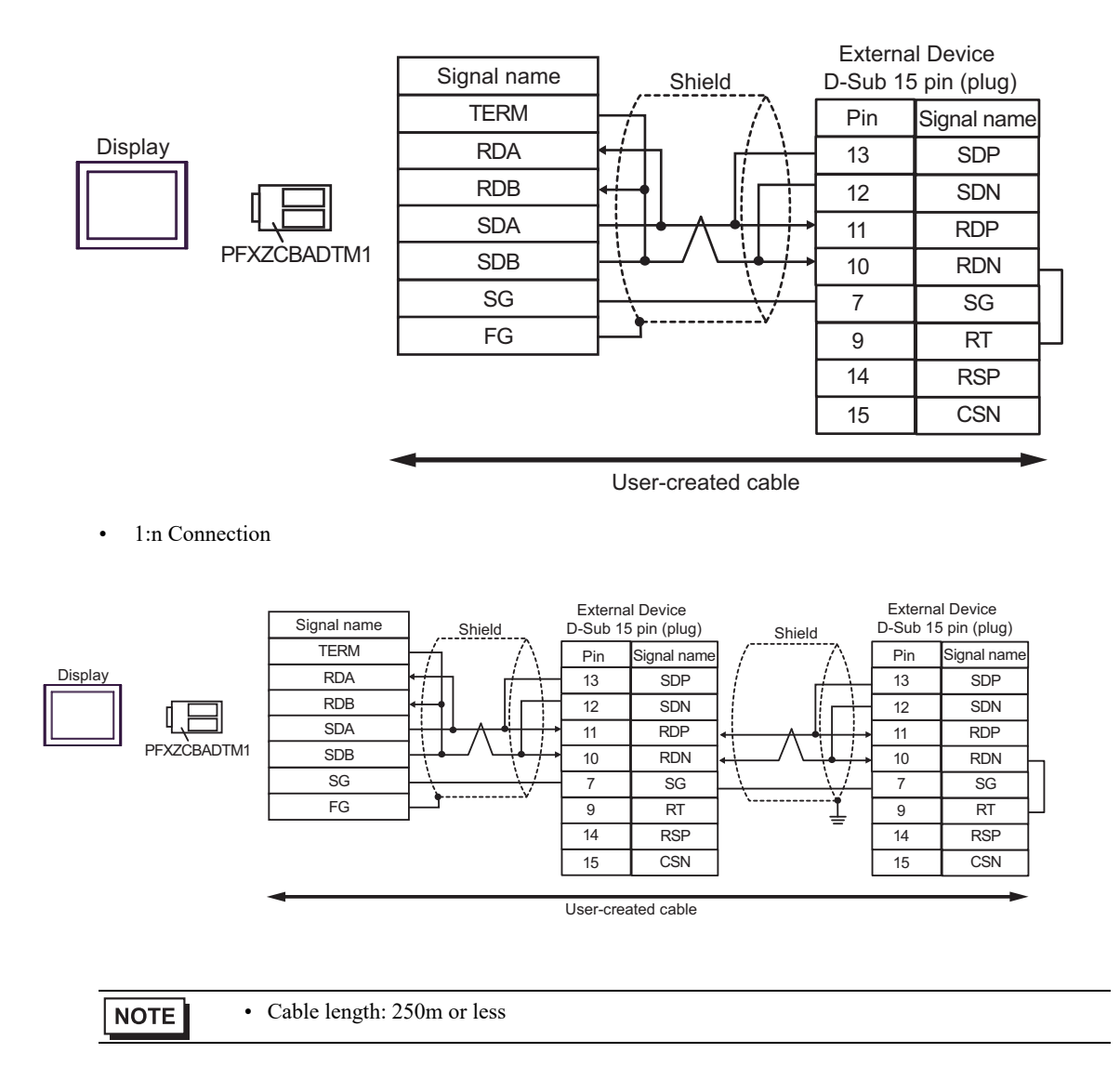

# 9J)

• 1:1 Connection

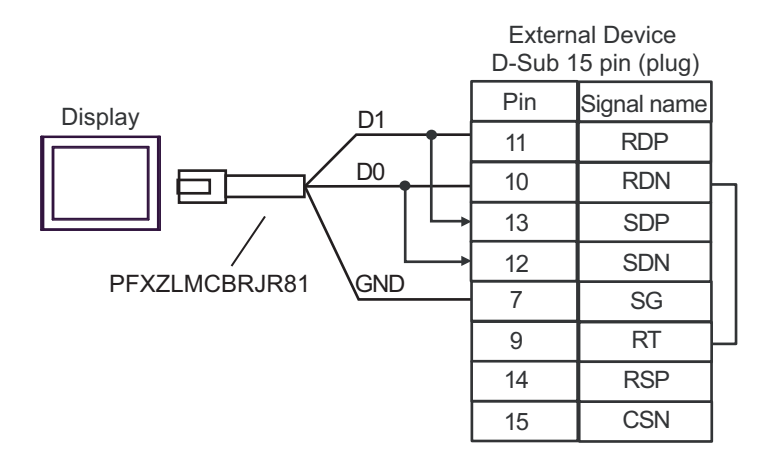

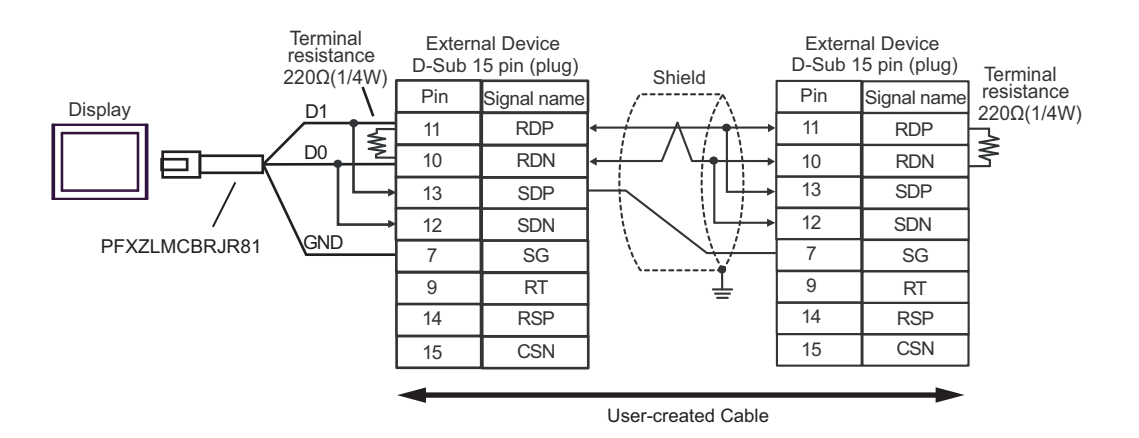

#### 9K)

• 1:1 Connection

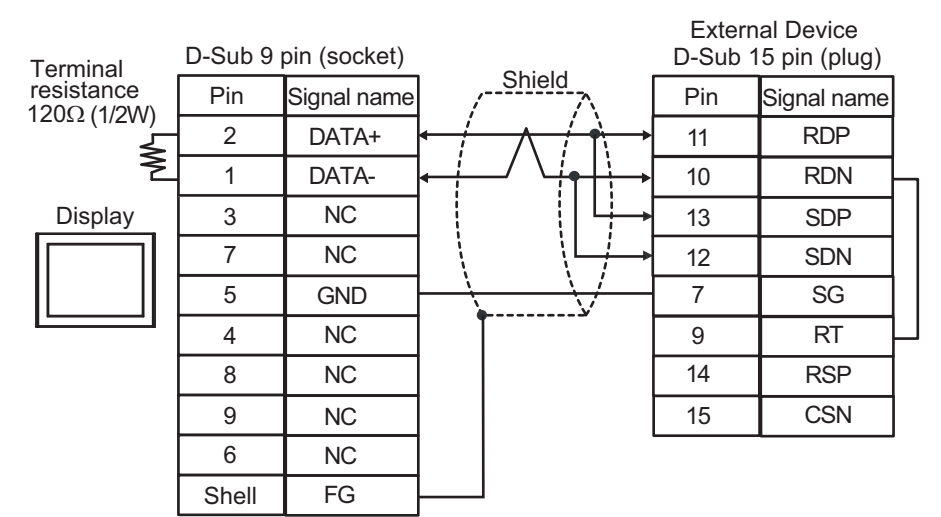

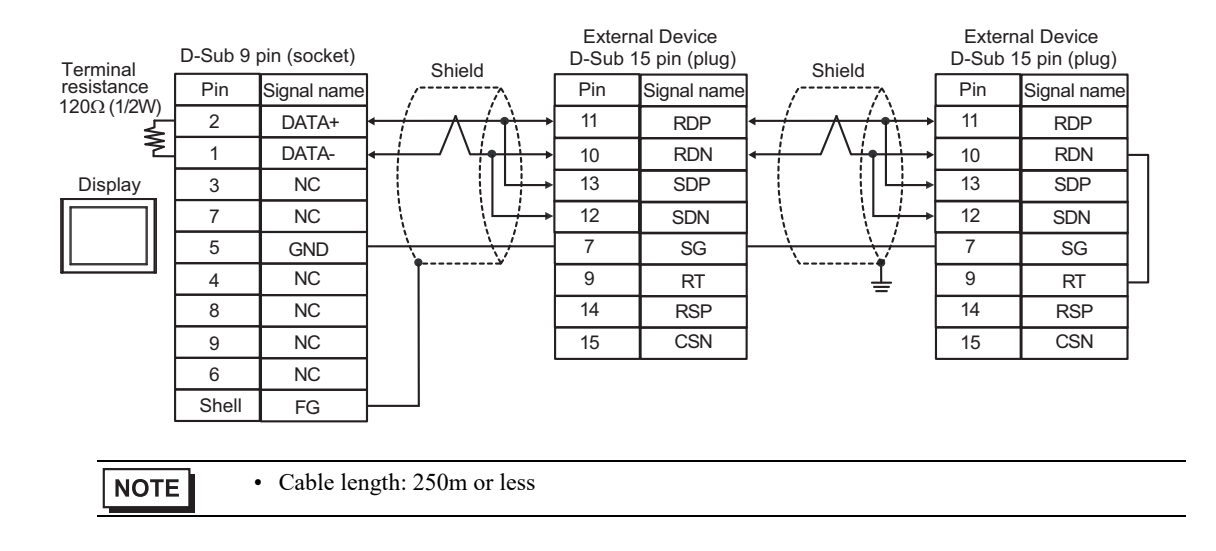

# 5.10 Cable Diagram 10

| Display<br>(Connection Port)                                                                                                    | Cable      |                                                                                                    | Remarks                       |
|----------------------------------------------------------------------------------------------------|------------|----------------------------------------------------------------------------------------------------|-------------------------------|
| GP3000 <sup>*1</sup> (COM1)<br>AGP-3302B (COM2)<br>GP-4*01TM (COM1)<br>GP-Rear Module (COM1)<br>ST3000 <sup>*2</sup> (COM2)<br>LT3000 (COM1)<br>IPC <sup>*3</sup> | 10A<br>10B | COM port conversion adapter by Pro-face<br>CA3-ADPCOM-01<br>+<br>Terminal block conversion adapter by Pro-face<br>CA3-ADPTRM-01<br>+<br>User-created cable<br>User-created cable | Cable length:<br>500m or less |
| GP3000 <sup>*4</sup> (COM2)                                                                                                    | 10C        | Online adapter by Pro-face<br>CA4-ADPONL-01<br>+<br>Terminal block conversion adapter by Pro-face<br>CA3-ADPTRM-01<br>+<br>User-created cable                                    | Cable length:<br>500m or less |
|                                                                                                    | 10D        | Online adapter by Pro-face<br>CA4-ADPONL-01<br>+<br>User-created cable                                                                                                    |                               |
| GP-4106 (COM1)<br>GP-4116T (COM1)                                                                                                    | 10E        | User-created cable                                                                                                    | Cable length:<br>500m or less |
| GP4000 <sup>*5</sup> (COM2)<br>GP-4201T (COM1)<br>SP5000 <sup>*6</sup> (COM1/2)<br>SP-5B00 (COM2)<br>ST6000 <sup>*7</sup> (COM2)                                  | 10F        | RS-422 terminal block conversion adapter by Pro-face<br>PFXZCBADTM1 <sup>*9</sup><br>+<br>User-created cable                                                                     |                               |
| ST-6200 (COM2)<br>ST-6200 (COM1)<br>STM6000 (COM1)<br>STC6000 (COM1)<br>ET6000 <sup>*8</sup> (COM2)<br>PS6000 (Basic Box)<br>(COM1/2)                             | 10B        | User-created cable                                                                                                    | Cable length:<br>500m or less |
| PE-4000B <sup>*10</sup><br>PS5000 <sup>*10</sup><br>PS6000 (Optional<br>Interface) <sup>*10</sup>                                                                 | 10G        | User-created cable                                                                                                    | Cable length:<br>500m or less |

\*1 All GP3000 models except AGP-3302B

\*2 Except AST-3211A and AST-3302B

- \*3 Only the COM port which can communicate by RS-422/485 (4 wire) can be used. (Except PE-4000B, PS5000, and PS6000)
  - IPC COM Port (page 9)
- \*4 All GP3000 models except GP-3200 series and AGP-3302B
- \*5 All GP4000 models except GP-4100 series, GP-4\*01TM, GP-Rear Module, GP-4201T and GP-4\*03T
- \*6 Except SP-5B00

- \*7 Except ST-6200
- \*8 Due to the COM port specifications, flow control is not possible. Omit wiring the control pins on the Display side of the cable diagram.
- \*9 When using a Terminal Block Conversion Adapter (CA3-ADPTRM-01) instead of the RS-422 Terminal Block Conversion Adapter, refer to Cable Diagram 10A.
- \*10 Only the COM port which can communicate by RS-422/485 (4 wire) can be used.
  - IPC COM Port (page 9)

## 10A)

• 1:1 Connection

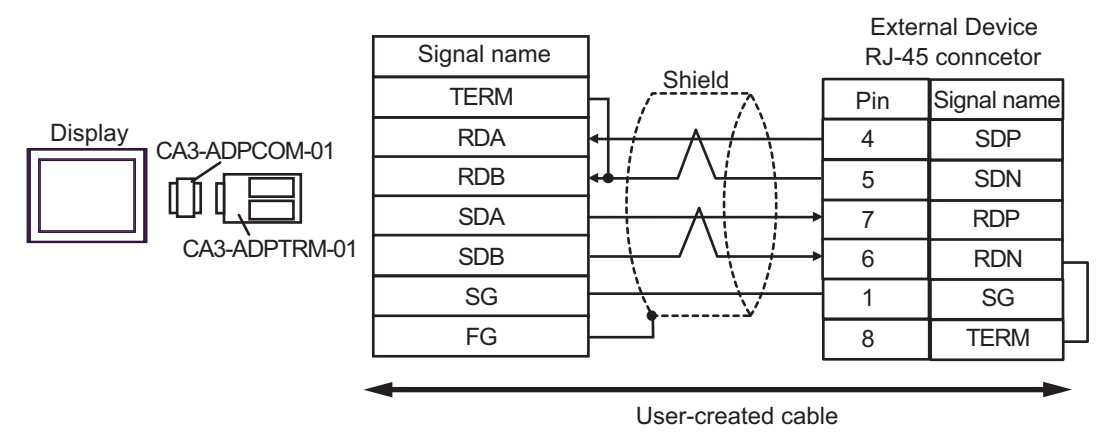

• 1:n Connection

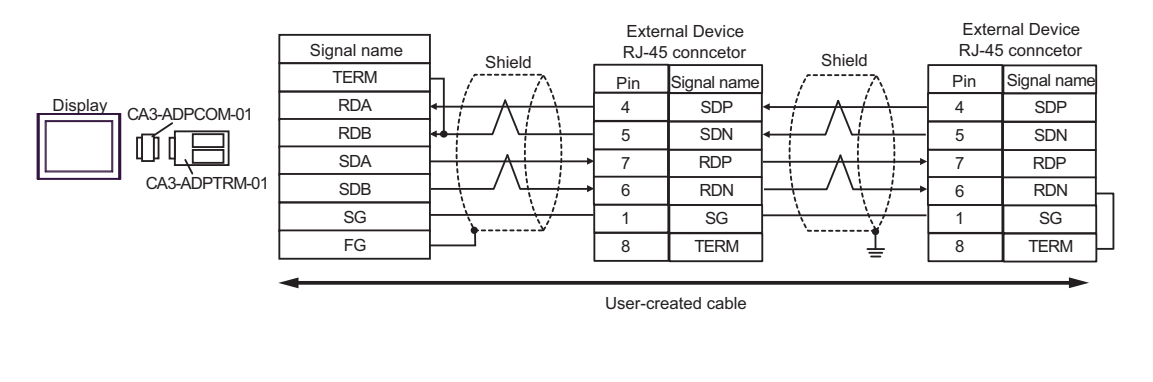

NOTE

# 10B)

• 1:1 Connection

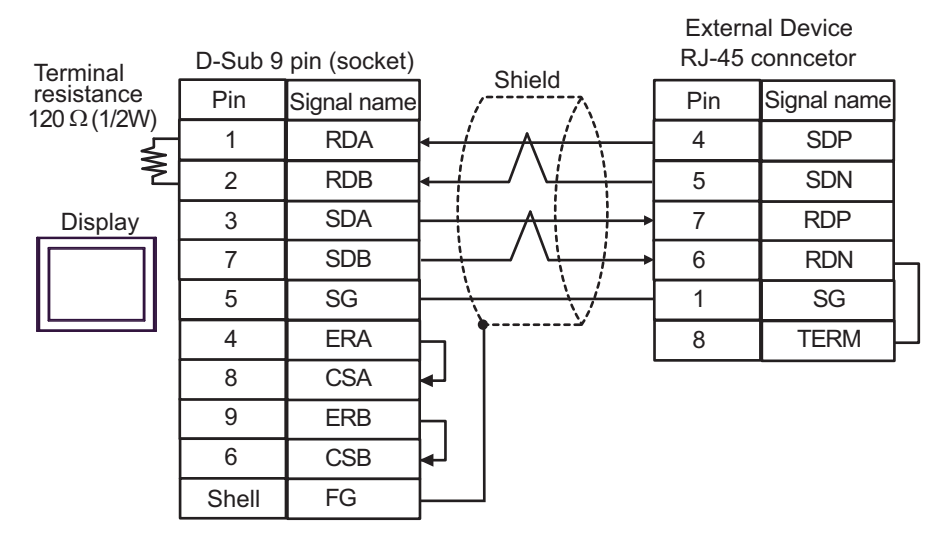

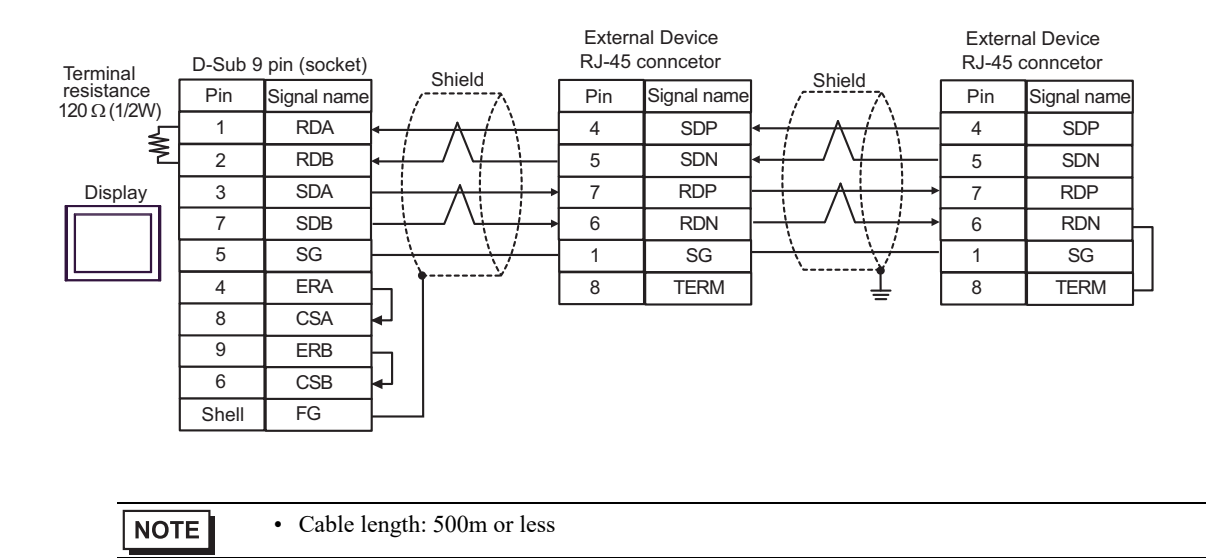

# 10C)

• 1:1 Connection

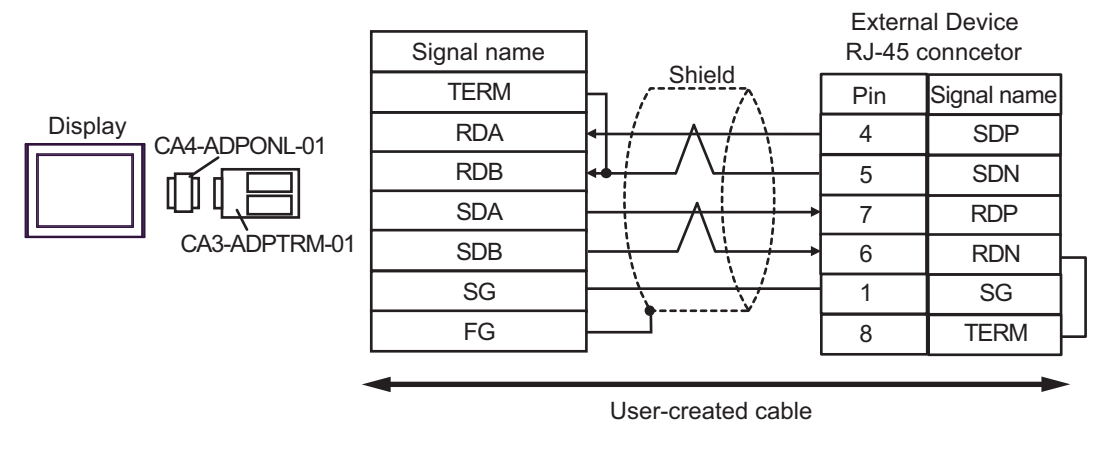

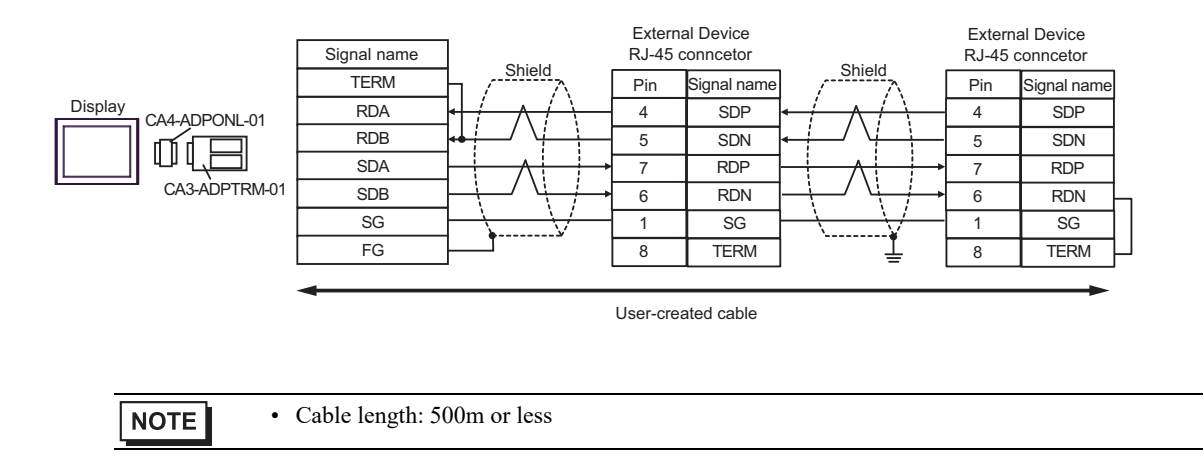

# 10D)

• 1:1 Connection

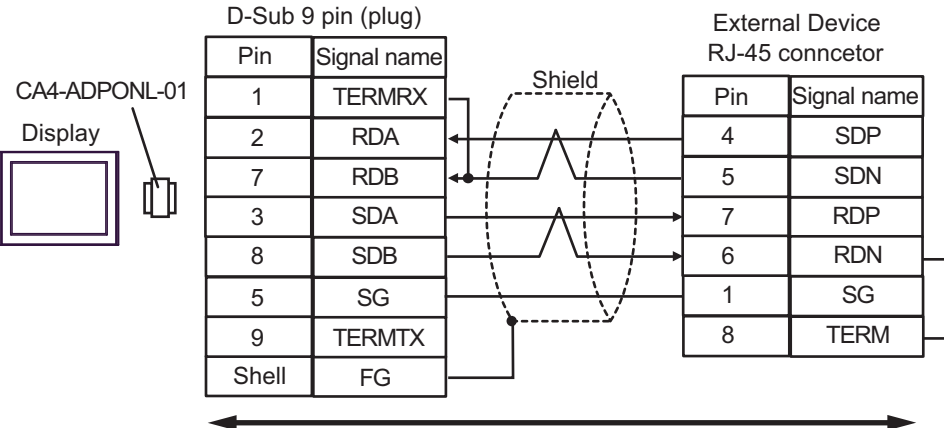

User-created cable

• 1:n Connection

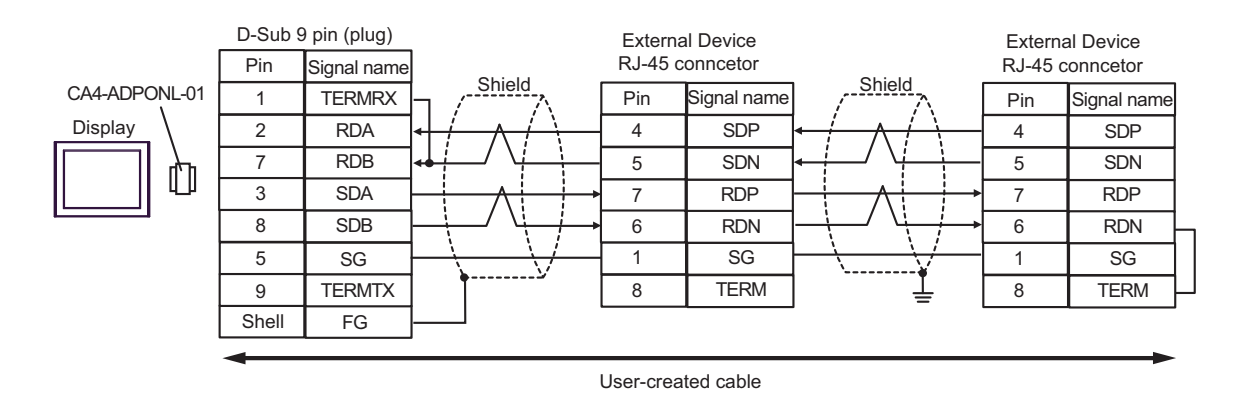

NOTE

## 10E)

• 1:1 Connection

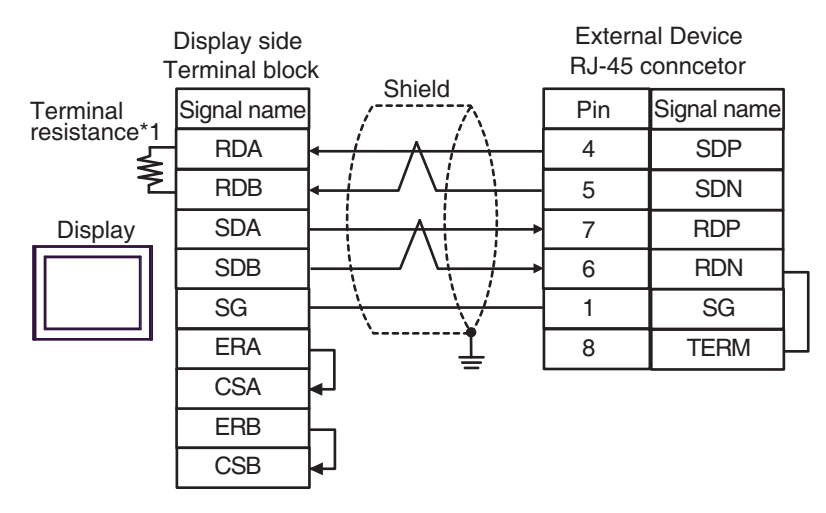

• 1:n Connection

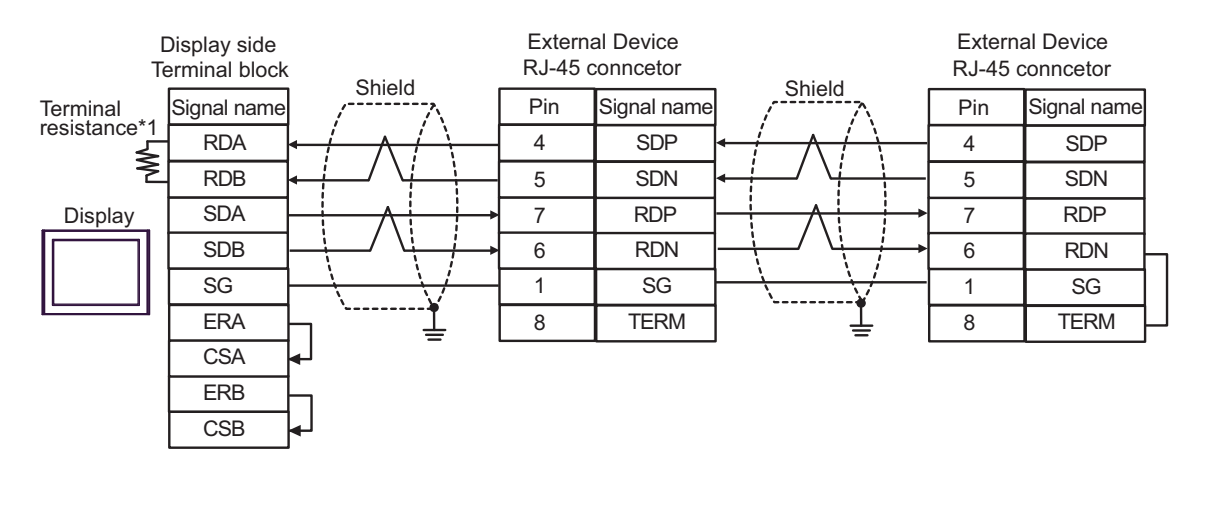

NOTE

• Cable length: 500m or less

\*1 The resistance in the Display is used as the termination resistance. Set the value of the DIP Switch on the rear of the Display as shown in the table below.

| DIP Switch No. | Set Value |
|----------------|-----------|
| 1              | OFF       |
| 2              | OFF       |
| 3              | ON        |
| 4              | ON        |

## 10F)

• 1:1 Connection

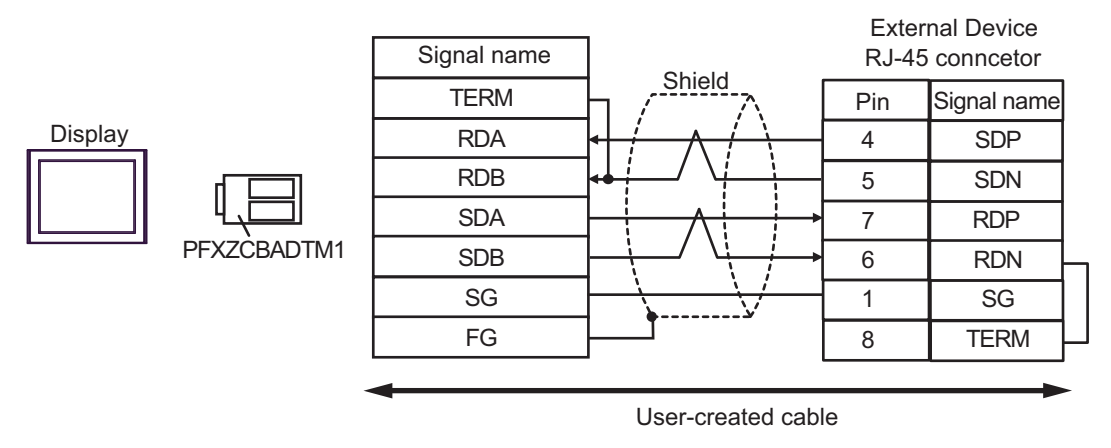

• 1:n Connection

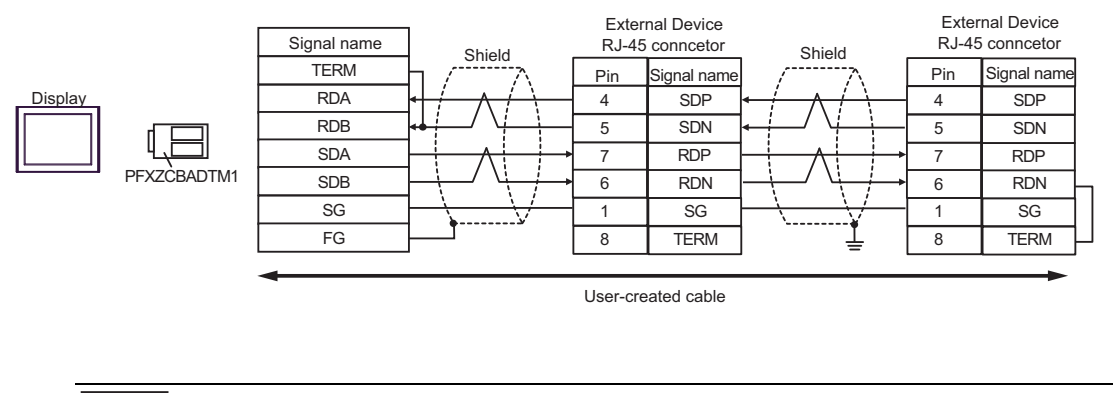

NOTE

# 10G)

• 1:1 Connection

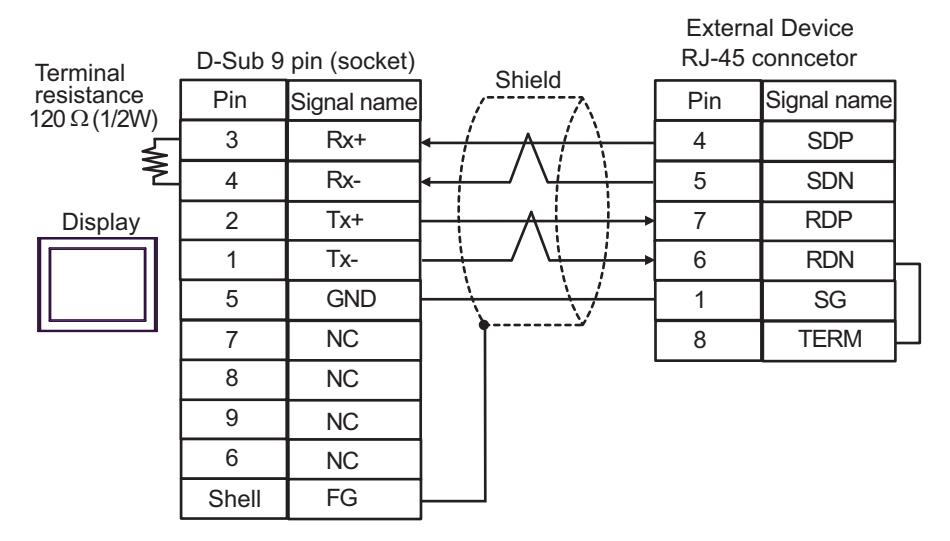

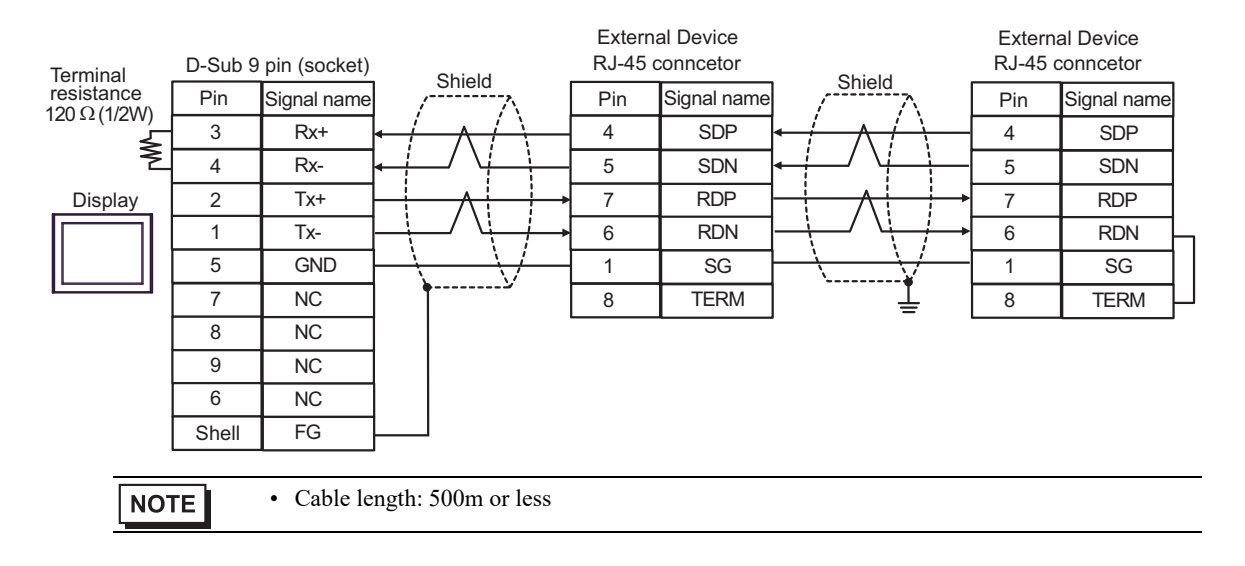

# 5.11 Cable Diagram 11

| Display<br>(Connection Port)                                                                                                    | Cable |                                                                                                    | Remarks                       |
|----------------------------------------------------------------------------------------------------|-------|----------------------------------------------------------------------------------------------------|-------------------------------|
| GP3000 <sup>*1</sup> (COM1)<br>AGP-3302B (COM2)<br>GP-4*01TM (COM1)<br>GP-Rear Module (COM1)<br>ST3000 <sup>*2</sup> (COM2)<br>LT3000 (COM1)                                                                                                    | 11A   | COM port conversion adapter by Pro-face<br>CA3-ADPCOM-01<br>+<br>Terminal block conversion adapter by Pro-face<br>CA3-ADPTRM-01<br>+<br>User-created cable | Cable length:<br>500m or less |
|                                                                                                    | 11B   | User-created cable                                                                                                    |                               |
| GP3000 <sup>*3</sup> (COM2)                                                                                                    | 11C   | Online adapter by Pro-face<br>CA4-ADPONL-01<br>+<br>Terminal block conversion adapter by Pro-face<br>CA3-ADPTRM-01<br>+<br>User-created cable              | Cable length:<br>500m or less |
|                                                                                                    | 11D   | Online adapter by Pro-face<br>CA4-ADPONL-01<br>+<br>User-created cable                                                                                     |                               |
| IPC <sup>*4</sup>                                                                                                    | 11E   | COM port conversion adapter by Pro-face<br>CA3-ADPCOM-01<br>+<br>Terminal block conversion adapter by Pro-face<br>CA3-ADPTRM-01<br>+<br>User-created cable | Cable length:<br>500m or less |
|                                                                                                    | IIF   | User-created cable                                                                                                    |                               |
| GP-4106 (COM1)<br>GP-4116T (COM1)                                                                                                    | 11G   | User-created cable                                                                                                    | Cable length:<br>500m or less |
| GP-4107 (COM1)<br>GP-4*03T <sup>*5</sup> (COM2)<br>GP-4203T (COM1)                                                                                                    | 11H   | User-created cable                                                                                                    | Cable length:<br>500m or less |
| GP4000 <sup>*6</sup> (COM2)<br>GP-4201T (COM1)<br>SP5000 <sup>*7</sup> (COM1/2)<br>SP-5B00 (COM2)<br>ST6000 <sup>*8</sup> (COM2)<br>ST-6200 (COM1)<br>STM6000 (COM1)<br>STC6000 (COM1)<br>ET6000 <sup>*9</sup> (COM2)<br>PS6000 (Basic Box)<br>(COM1/2) | 111   | RS-422 terminal block conversion adapter by Pro-face<br>PFXZCBADTM1 <sup>*10</sup><br>+<br>User-created cable                                              |                               |
|                                                                                                    | 11B   | User-created cable                                                                                                    | Cable length:<br>500m or less |

| Display<br>(Connection Port)                                                                      | Cable |                                                     | Remarks                       |
|---------------------------------------------------------------------------------------------------|-------|-----------------------------------------------------|-------------------------------|
| LT-4*01TM (COM1)<br>LT-Rear Module (COM1)                                                         | 11J   | RJ45 RS-485 Cable (5m) by Pro-face<br>PFXZLMCBRJR81 | Cable length:<br>200m or less |
| PE-4000B <sup>*11</sup><br>PS5000 <sup>*11</sup><br>PS6000 (Optional<br>Interface) <sup>*11</sup> | 11K   | User-created cable                                  | Cable length:<br>500m or less |

\*1 All GP3000 models except AGP-3302B

\*2 Except AST-3211A and AST-3302B

\*3 All GP3000 models except GP-3200 series and AGP-3302B

- \*4 Only the COM port which can communicate by RS-422/485 (2 wire) can be used. (Except PE-4000B, PS5000, and PS6000)
  - IPC COM Port (page 9)
- \*5 Except GP-4203T
- \*6 All GP4000 models except GP-4100 series, GP-4\*01TM, GP-Rear Module, GP-4201T and GP-4\*03T
- \*7 Except SP-5B00
- \*8 Except ST-6200
- \*9 Due to the COM port specifications, flow control is not possible. Omit wiring the control pins on the Display side of the cable diagram.
- \*10 When using a Terminal Block Conversion Adapter (CA3-ADPTRM-01) instead of the RS-422 Terminal Block Conversion Adapter, refer to Cable Diagram 11A.
- \*11 Only the COM port which can communicate by RS-422/485 (2 wire) can be used.
  - IPC COM Port (page 9)

# 11A)

• 1:1 Connection

1:n Connection

٠

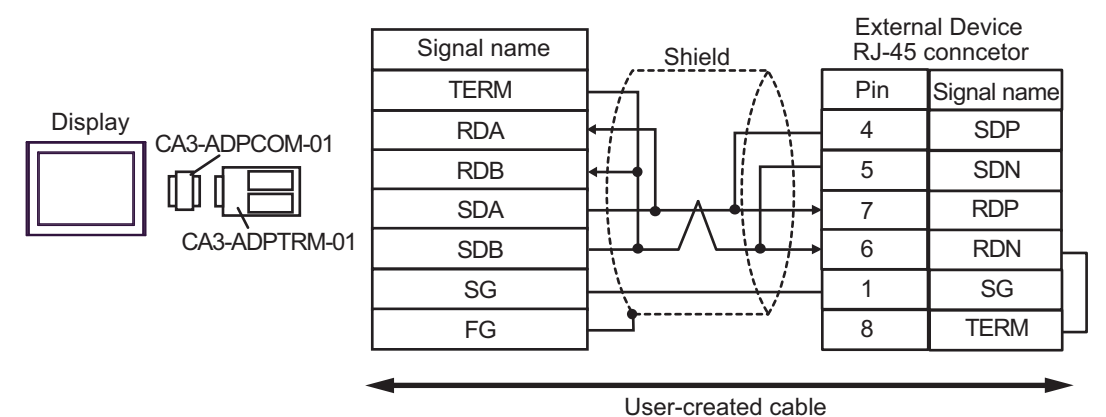

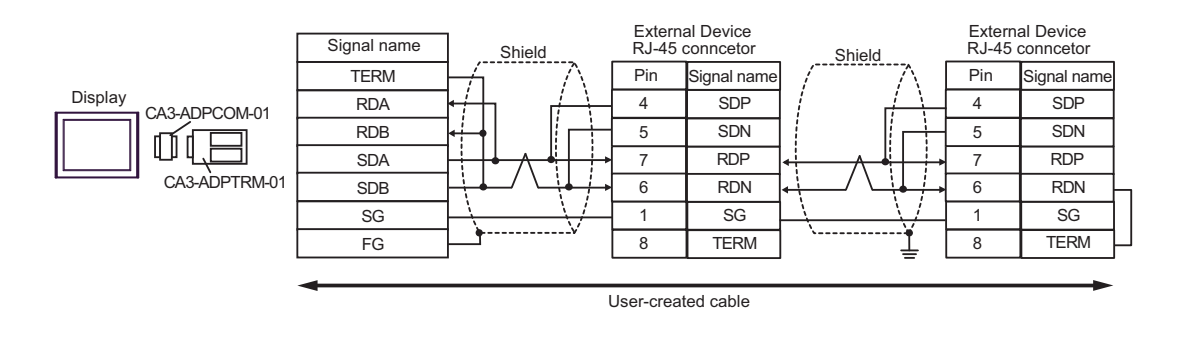

NOTE

# 11B)

• 1:1 Connection

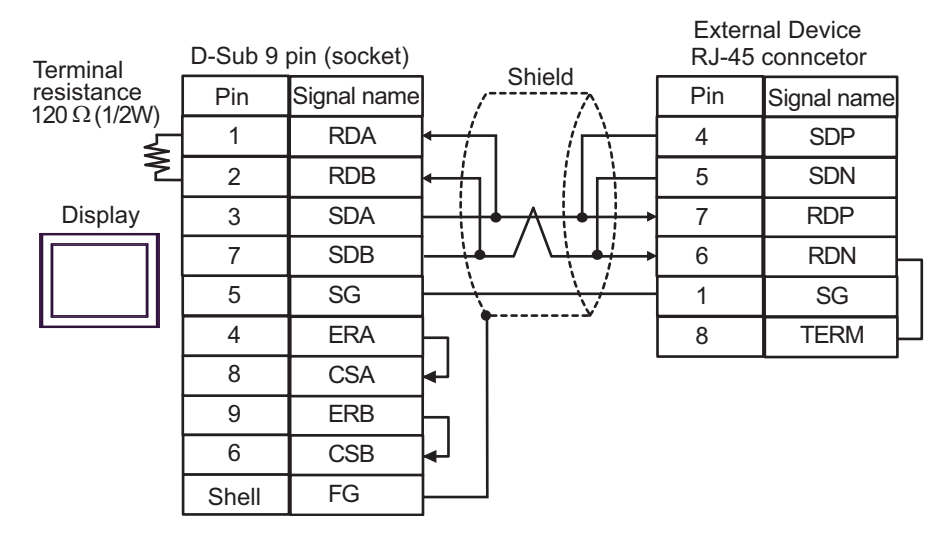

• 1:n Connection

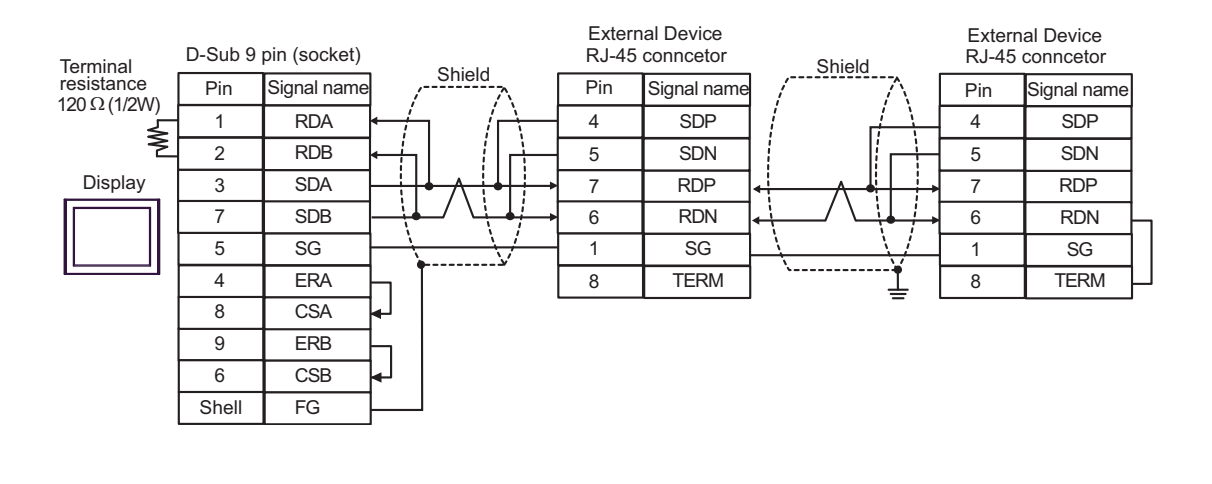

NOTE

# 11C)

• 1:1 Connection

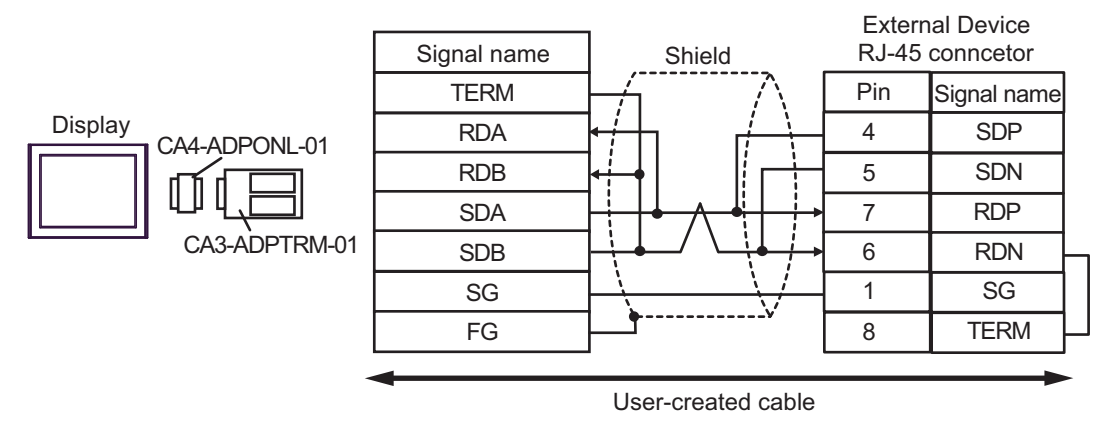

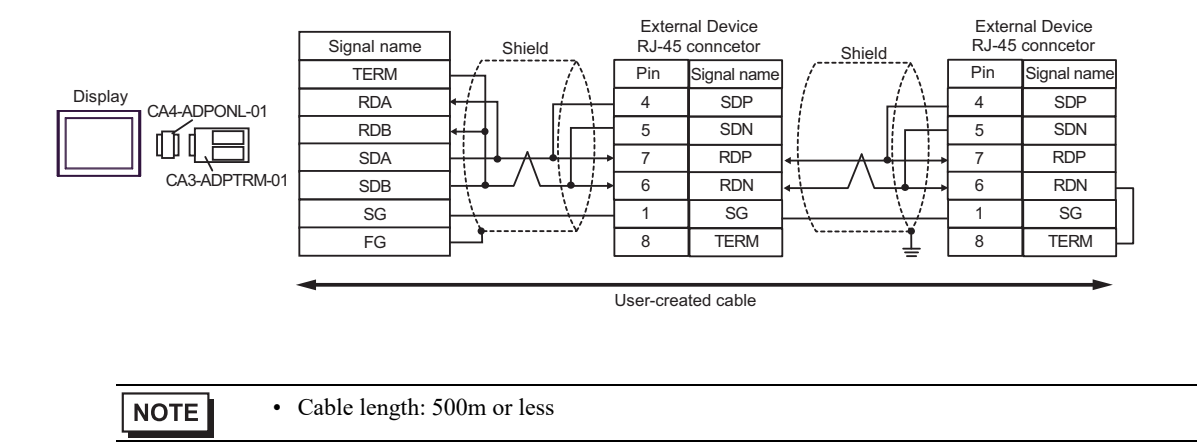

# 11D)

1:1 Connection

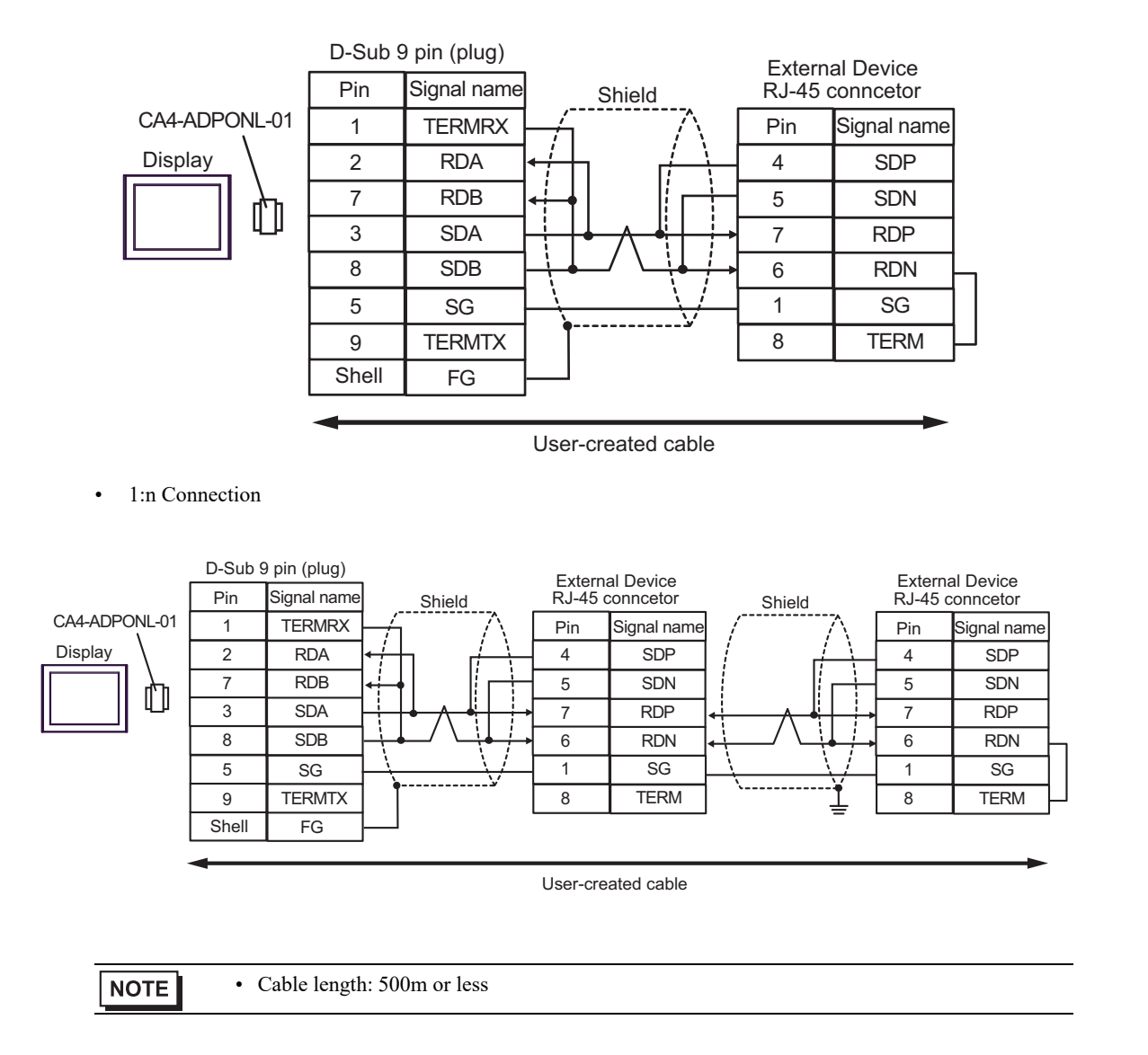

# 11E)

• 1:1 Connection

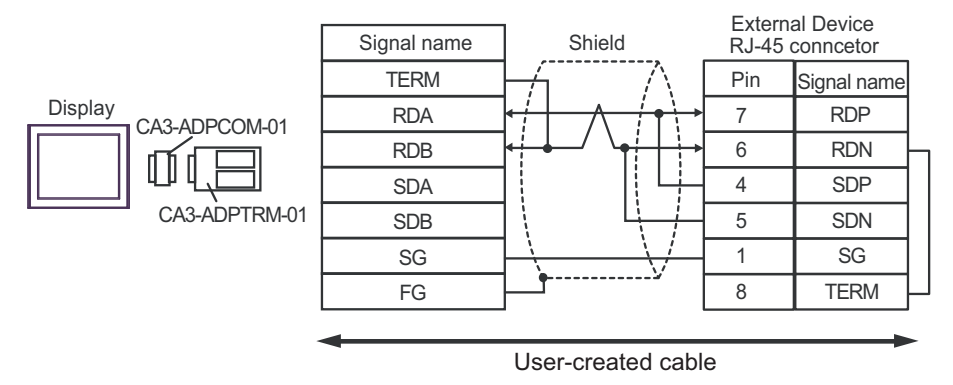

• 1:n Connection

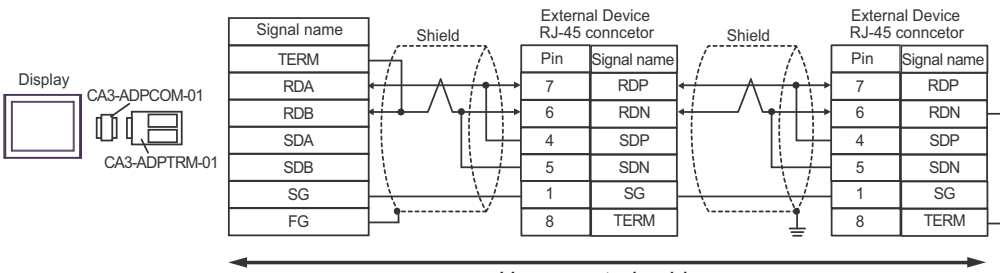

User-created cable

| NOTE • Cat |
|------------|
|------------|

# 11F)

• 1:1 Connection

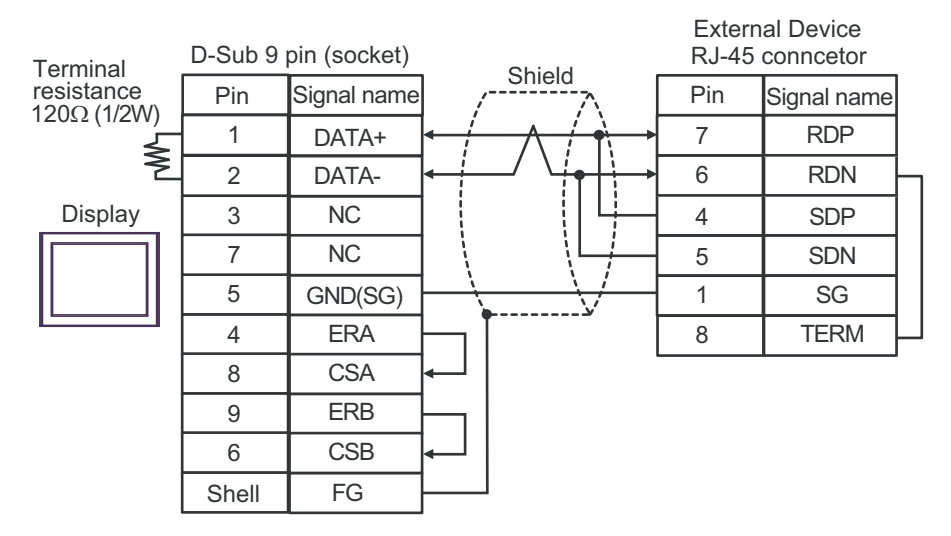

• 1:n Connection

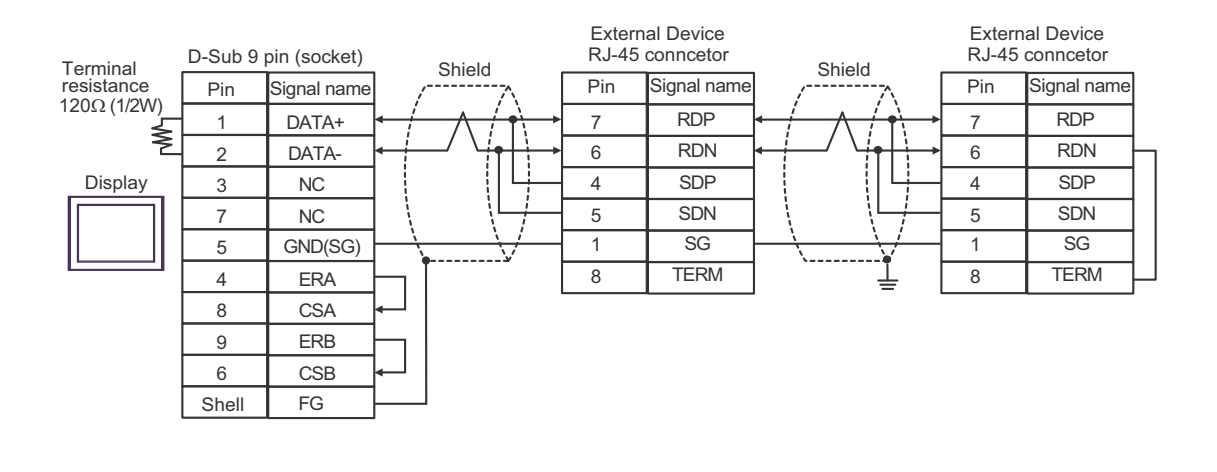

NOTE

## 11G)

• 1:1 Connection

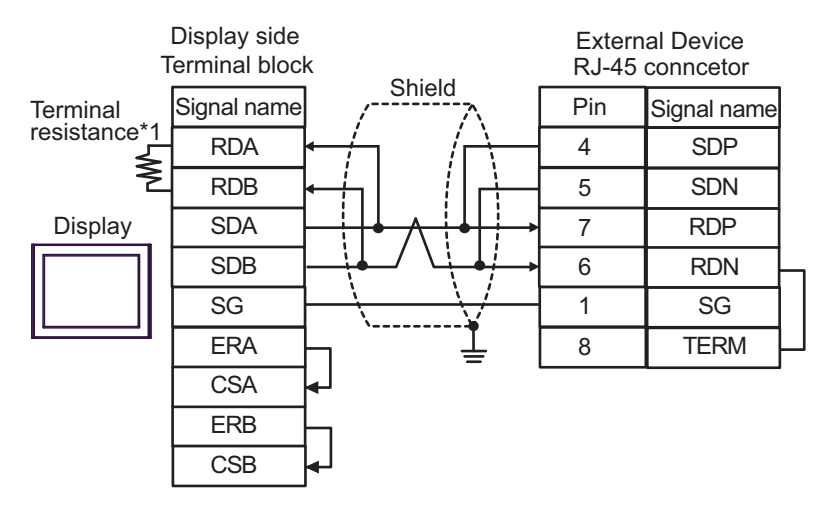

• 1:n Connection

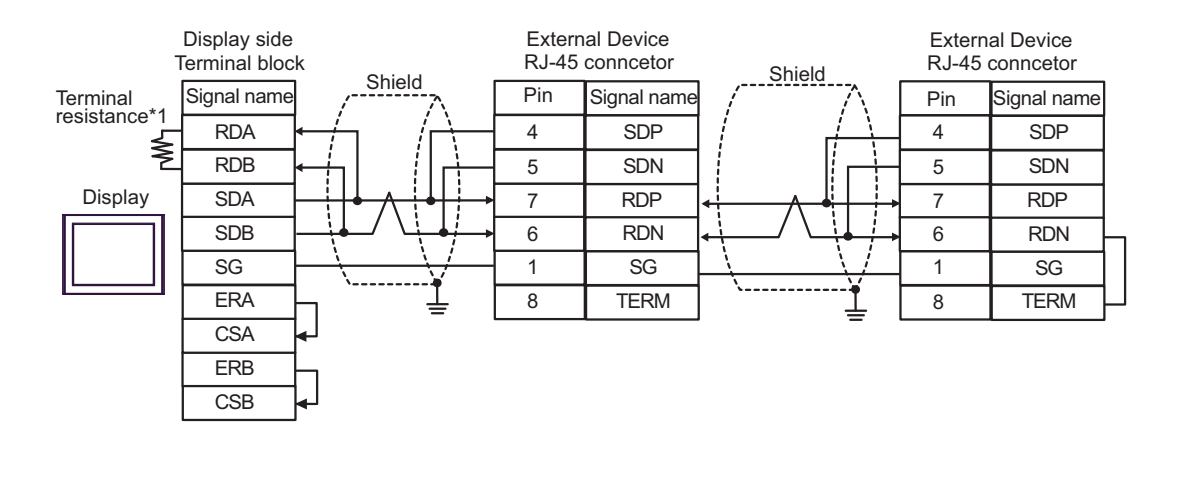

NOTE

• Cable length: 500m or less

\*1 The resistance in the Display is used as the termination resistance. Set the value of the DIP Switch on the rear of the Display as shown in the table below.

| DIP Switch No. | Set Value |
|----------------|-----------|
| 1              | OFF       |
| 2              | OFF       |
| 3              | ON        |
| 4              | ON        |

## 11H)

• 1:1 Connection

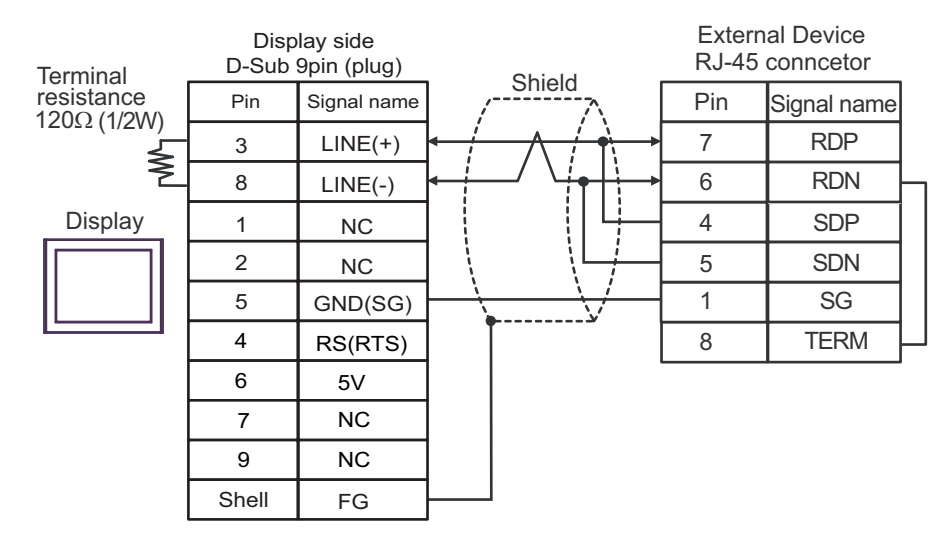

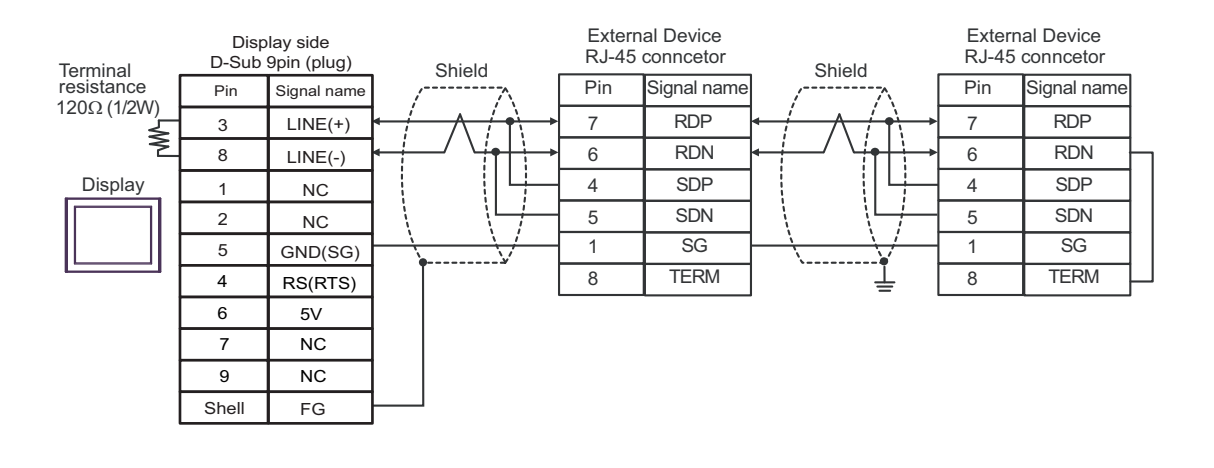

| IMPORTANT | • The 5V output (Pin #6) on the Display is the power for the Siemens AG's PROFIBUS connector. Do not use it for other devices. |
|-----------|----------------------------------------------------------------------------------------------------|
| NOTE      | <ul><li>In COM on the GP-4107, the SG and FG terminals are isolated.</li><li>Cable length: 500m or less</li></ul>              |

# 11I)

• 1:1 Connection

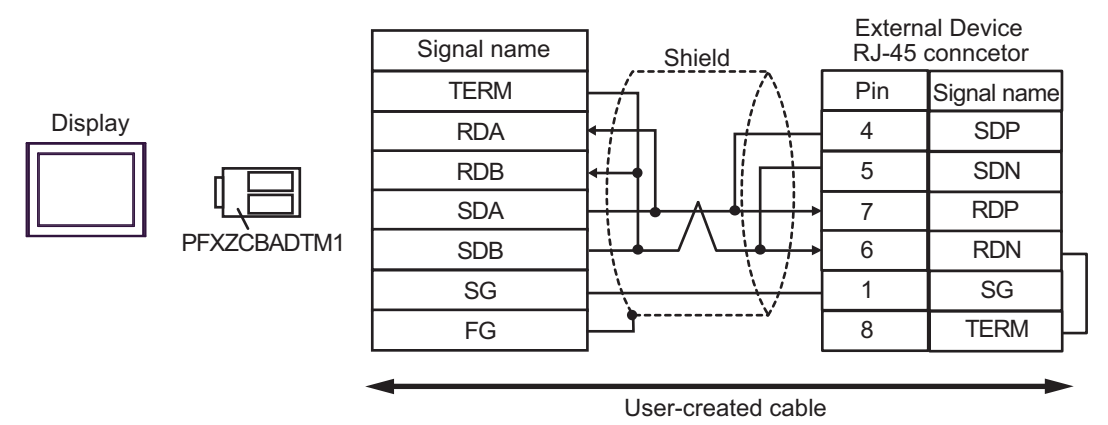

• 1:n Connection

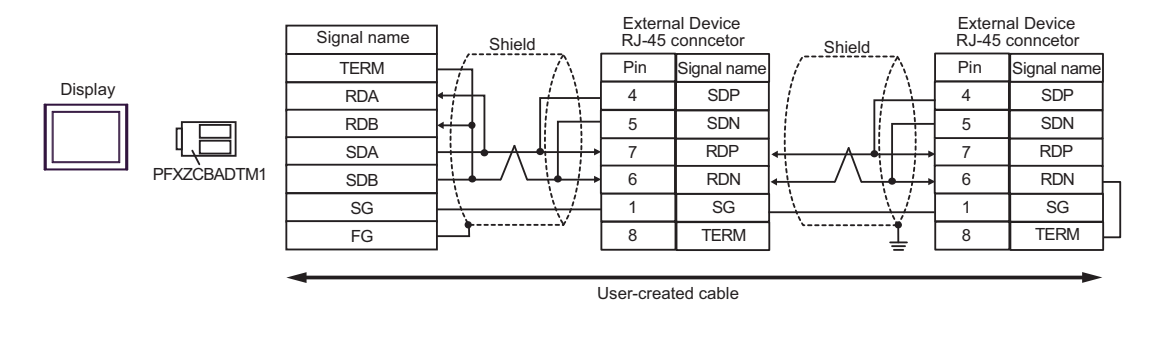

NOTE

# 11J)

• 1:1 Connection

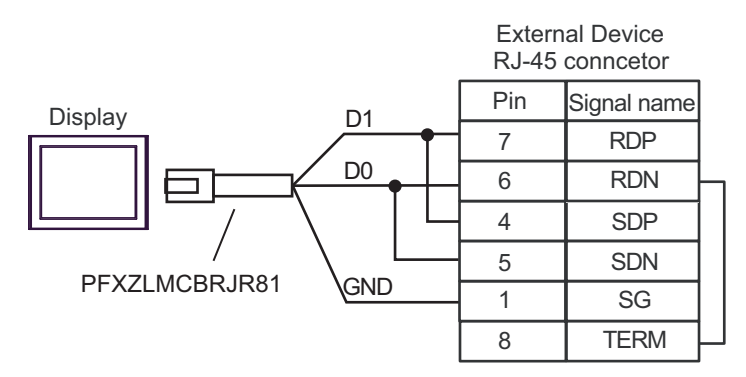

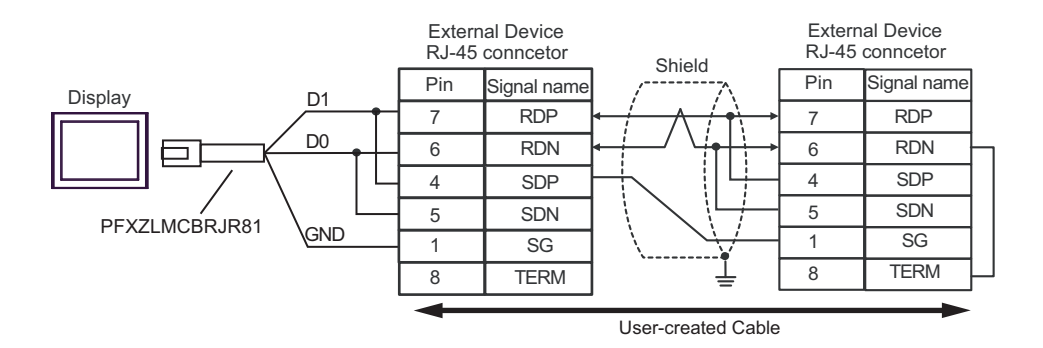

# 11K)

• 1:1 Connection

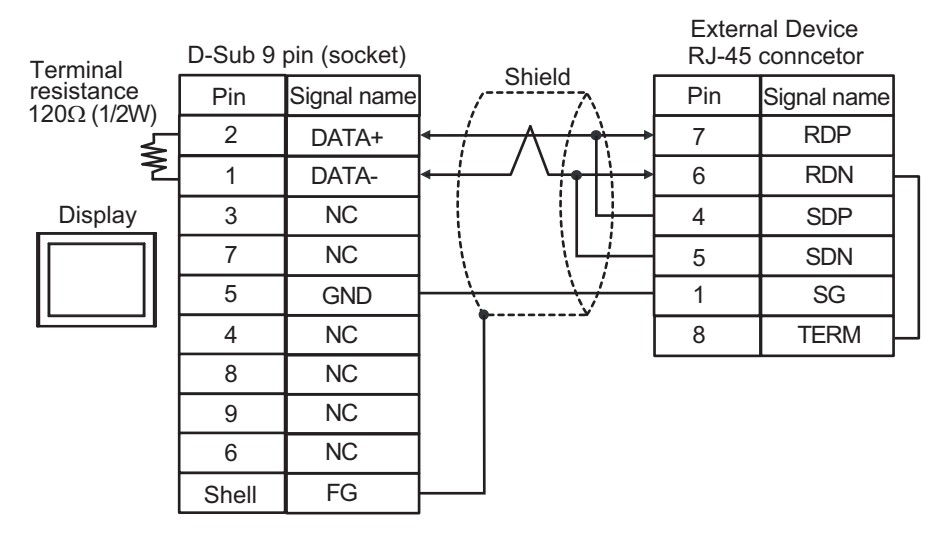

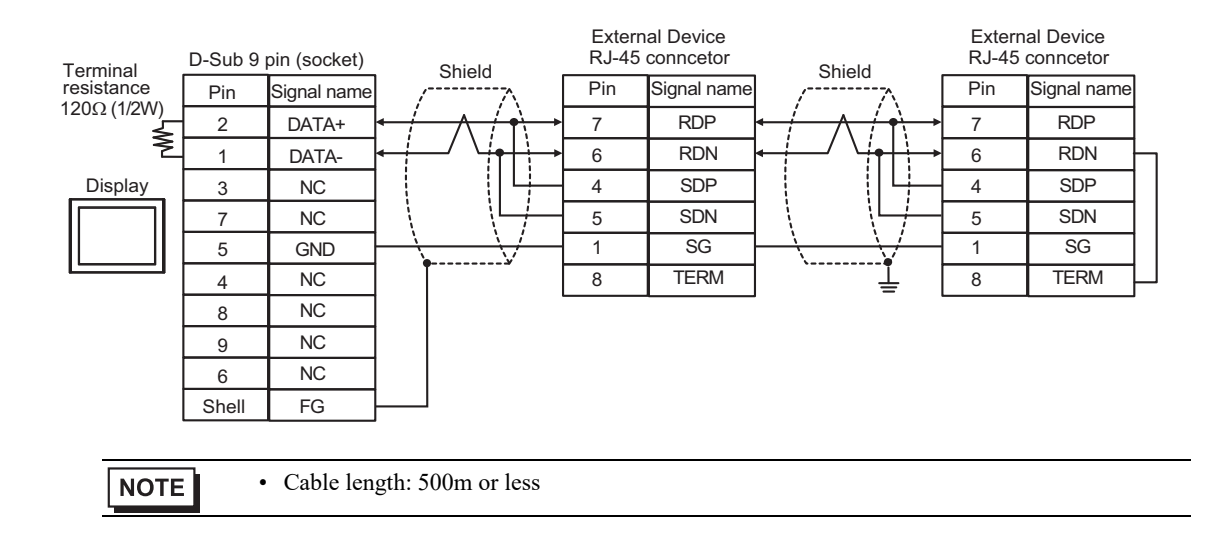

# 5.12 Cable Diagram 12

| Display<br>(Connection Port)                                                                                                    |     | Cable                                                                                                    | Remarks                      |
|----------------------------------------------------------------------------------------------------|-----|----------------------------------------------------------------------------------------------------|------------------------------|
| GP3000 (COM1)<br>GP4000 <sup>*1</sup> (COM1)<br>SP5000 <sup>*2</sup> (COM1/2)<br>SP-5B00 (COM1)<br>ST3000 (COM1)<br>ST6000 (COM1)<br>STC6000 (COM1)<br>ET6000 (COM1)<br>ET6000 (COM1)<br>IPC <sup>*3</sup><br>PC/AT | 12A | User-created cable<br>+<br>Conversion cable by Hitachi IES Co., Ltd.<br>EH-RS05(0.5m)                                   | Cable length:<br>15m or less |
| GP-4105 (COM1)<br>GP-4115T (COM1)<br>GP-4115T3 (COM1)                                                                                                    | 12B | User-created cable<br>+<br>Conversion cable by Hitachi IES Co., Ltd.<br>EH-RS05(0.5m)                                   | Cable length:<br>15m or less |
| LT-4*01TM (COM1)<br>LT-Rear Module<br>(COM1)                                                                                                    | 12C | RJ45 RS-232C Cable (5m) by Pro-face<br>PFXZLMCBRJR21<br>+<br>Conversion cable by Hitachi IES Co., Ltd.<br>EH-RS05(0.5m) | Cable length:<br>15m or less |

\*1 All GP4000 models except GP-4100 series and GP-4203T

\*2 Except SP-5B00

\*3 Only the COM port which can communicate by RS-232C can be used.
■ IPC COM Port (page 9)

12A)

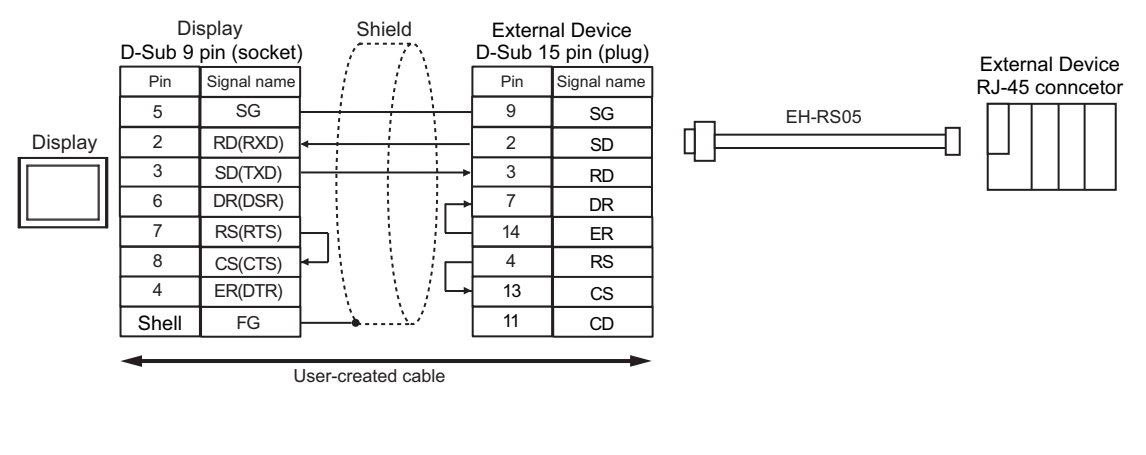

NOTE

12B)

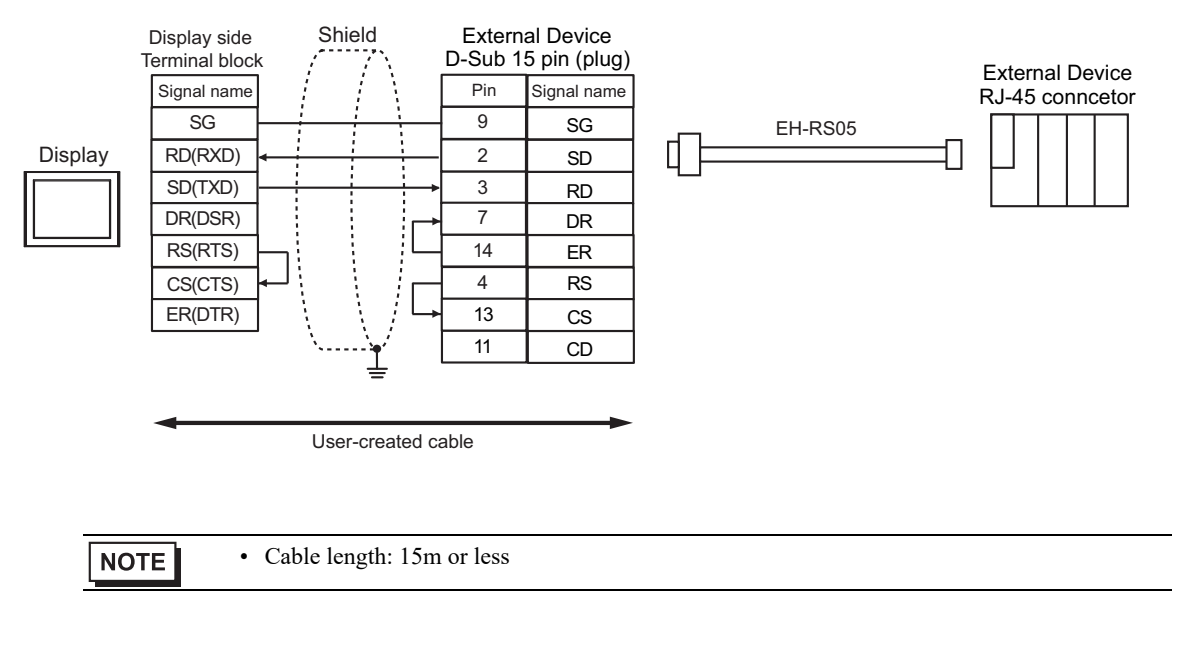

12C)

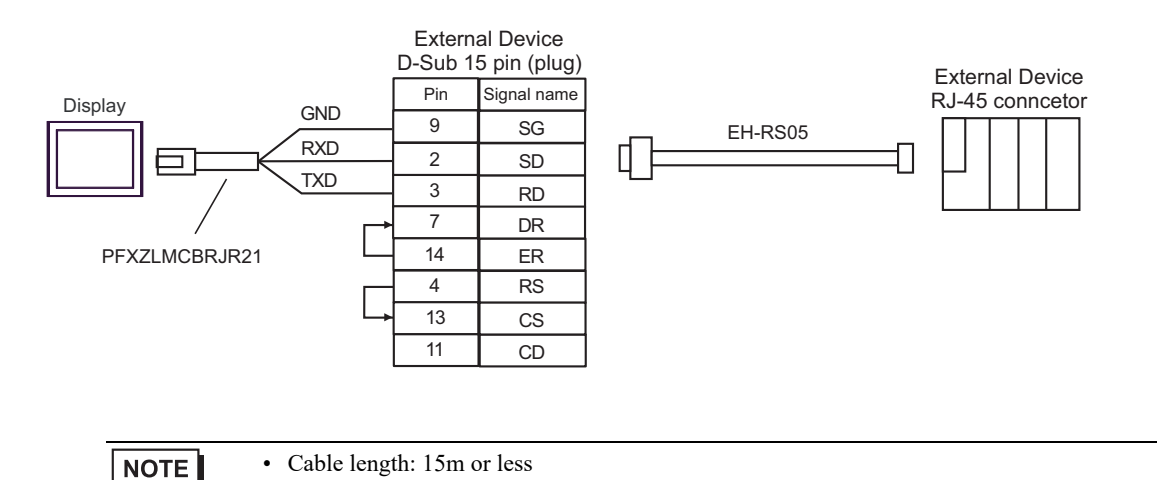
## 5.13 Cable Diagram 13

| Display<br>(Connection Port)                                                                                                    |            | Cable                                                                                                    | Remarks                       |
|----------------------------------------------------------------------------------------------------|------------|----------------------------------------------------------------------------------------------------|-------------------------------|
| GP3000 <sup>*1</sup> (COM1)<br>AGP-3302B (COM2)<br>GP-4*01TM (COM1)<br>GP-Rear Module (COM1)<br>ST3000 <sup>*2</sup> (COM2)<br>LT3000 (COM1)<br>IPC <sup>*3</sup> | 13A<br>13B | COM port conversion adapter by Pro-face<br>CA3-ADPCOM-01<br>+<br>Terminal block conversion adapter by Pro-face<br>CA3-ADPTRM-01<br>+<br>User-created cable<br>User-created cable | Cable length:<br>500m or less |
| GP3000 <sup>*4</sup> (COM2)                                                                                                    | 13C        | Online adapter by Pro-face<br>CA4-ADPONL-01<br>+<br>Terminal block conversion adapter by Pro-face<br>CA3-ADPTRM-01<br>+<br>User-created cable<br>Online adapter by Pro-face      | Cable length:<br>500m or less |
|                                                                                                    | 13D        | CA4-ADPONL-01<br>+<br>User-created cable                                                                                                    |                               |
| GP-4106 (COM1)<br>GP-4116T (COM1)                                                                                                    | 13E        | User-created cable                                                                                                    | Cable length:<br>500m or less |
| GP4000 <sup>*5</sup> (COM2)<br>GP-4201T (COM1)<br>SP5000 <sup>*6</sup> (COM1/2)<br>SP-5B00 (COM2)<br>ST6000 <sup>*7</sup> (COM2)                                  | 13F        | RS-422 terminal block conversion adapter by Pro-face<br>PFXZCBADTM1 <sup>*9</sup><br>+<br>User-created cable                                                                     |                               |
| ST-6200 (COM2)<br>ST-6200 (COM1)<br>STM6000 (COM1)<br>STC6000 (COM1)<br>ET6000 <sup>*8</sup> (COM2)<br>PS6000 (Basic Box)<br>(COM1/2)                             | 13B        | User-created cable                                                                                                    | Cable length:<br>500m or less |
| PE-4000B <sup>*10</sup><br>PS5000 <sup>*10</sup><br>PS6000 (Optional<br>Interface) <sup>*10</sup>                                                                 | 13G        | User-created cable                                                                                                    | Cable length:<br>500m or less |

\*1 All GP3000 models except AGP-3302B

\*2 Except AST-3211A and AST-3302B

- \*3 Only the COM port which can communicate by RS-422/485 (4 wire) can be used. (Except PE-4000B, PS5000, and PS6000)
  - IPC COM Port (page 9)
- \*4 All GP3000 models except GP-3200 series and AGP-3302B
- \*5 All GP4000 models except GP-4100 series, GP-4\*01TM, GP-Rear Module, GP-4201T and GP-4\*03T
- \*6 Except SP-5B00

- \*7 Except ST-6200
- \*8 Due to the COM port specifications, flow control is not possible. Omit wiring the control pins on the Display side of the cable diagram.
- \*9 When using a Terminal Block Conversion Adapter (CA3-ADPTRM-01) instead of the RS-422 Terminal Block Conversion Adapter, refer to Cable Diagram 13A.
- \*10 Only the COM port which can communicate by RS-422/485 (4 wire) can be used.
  - IPC COM Port (page 9)

#### 13A)

• 1:1 Connection

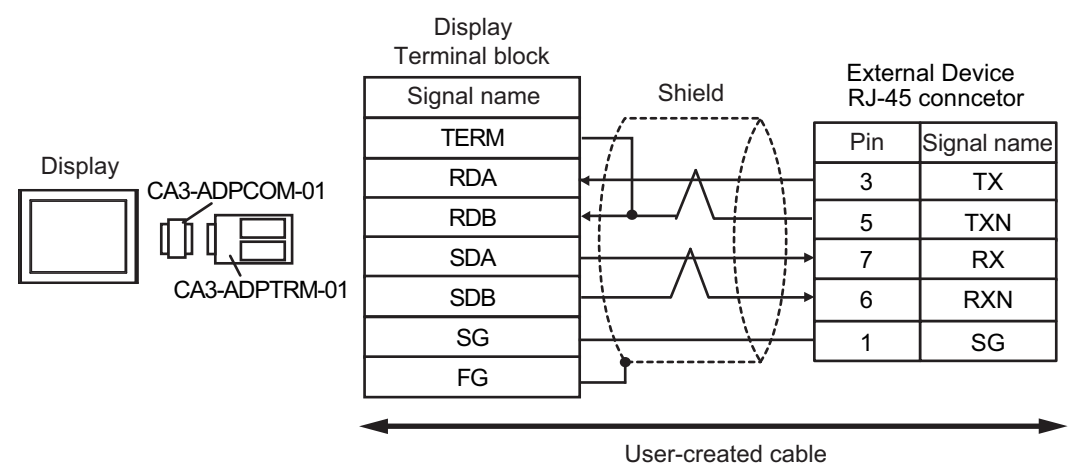

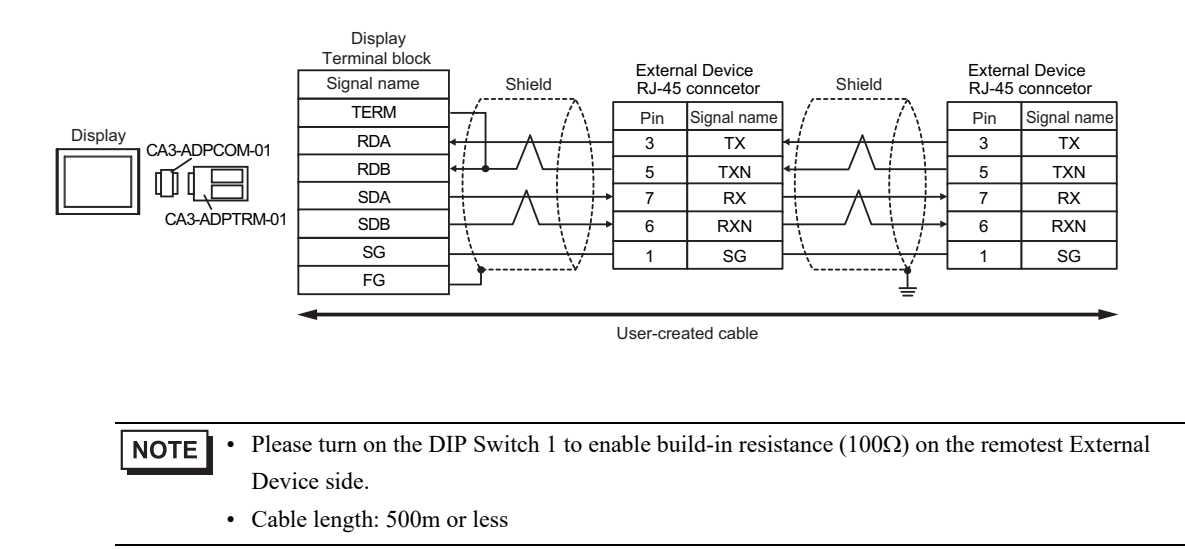

#### 13B)

• 1:1 Connection

| Terminal   | Dis<br>D-Sub 9 | splay<br>pin (socket) | Shield                                                                                                    | External Device<br>RJ-45 conncetor |             |
|------------|----------------|-----------------------|----------------------------------------------------------------------------------------------------|------------------------------------|-------------|
| resistance | Pin            | Signal name           |                                                                                                    | Pin                                | Signal name |
| 5          | 1              | RDA                   | $\leftarrow \land \land \land \land \land \land \land \land \land \land \land \land \land \land \land \land \land \land \land$ | 3                                  | ТΧ          |
| 2          | 2              | RDB                   |                                                                                                    | 5                                  | TXN         |
| Display    | 3              | SDA                   |                                                                                                    | 7                                  | RX          |
|            | 7              | SDB                   |                                                                                                    | 6                                  | RXN         |
|            | 5              | SG                    |                                                                                                    | 1                                  | SG          |
|            | 4              | ERA                   |                                                                                                    |                                    |             |
|            | 8              | CSA                   | <b>₄</b> ┘ │                                                                                                    |                                    |             |
|            | 9              | ERB                   | -                                                                                                    |                                    |             |
|            | 6              | CSB                   | <b>↓</b>                                                                                                    |                                    |             |
|            | Shell          | FG                    |                                                                                                    |                                    |             |

• 1:n Connection

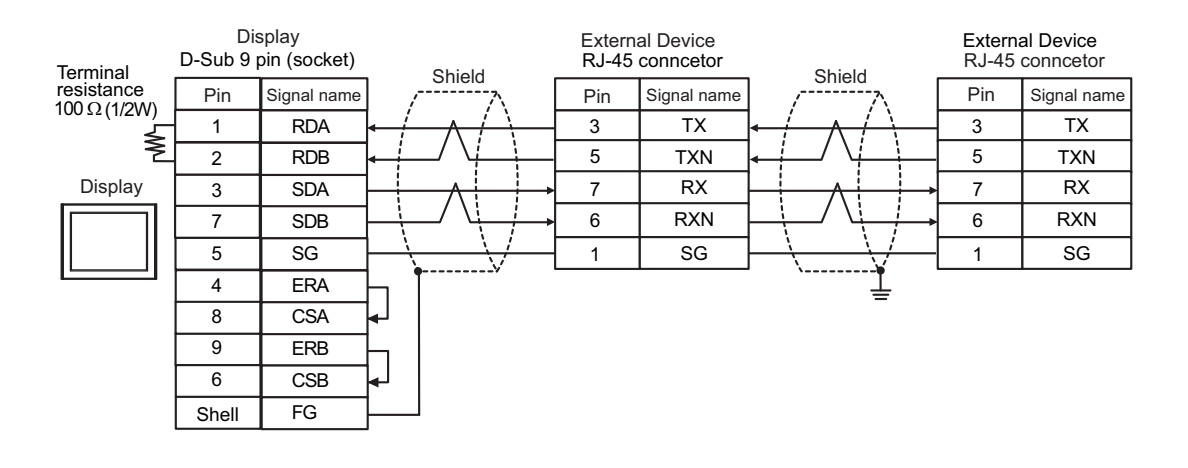

**NOTE** • Please turn on the DIP Switch 1 to enable build-in resistance (100 $\Omega$ ) on the remotest External Device side.

#### 13C)

• 1:1 Connection

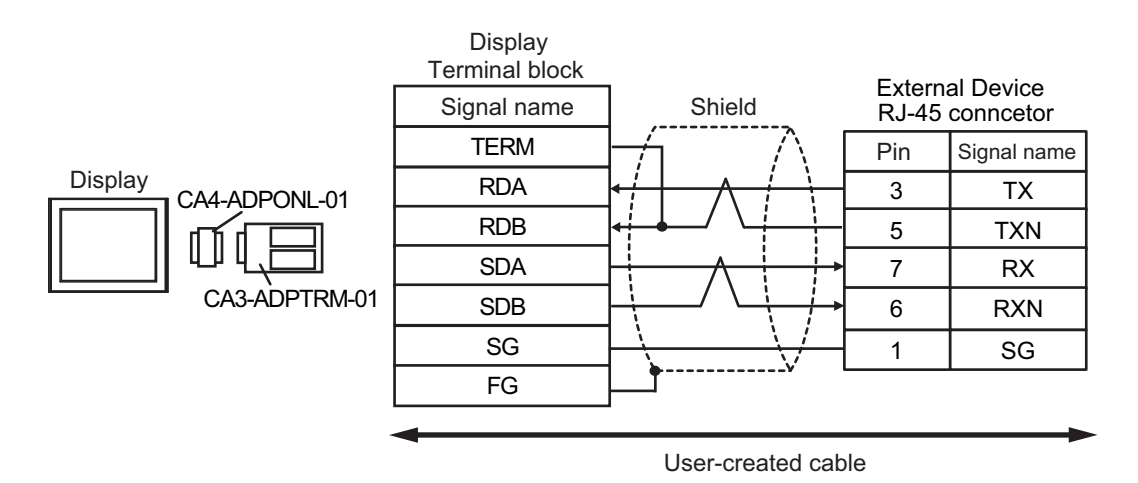

• 1:n Connection

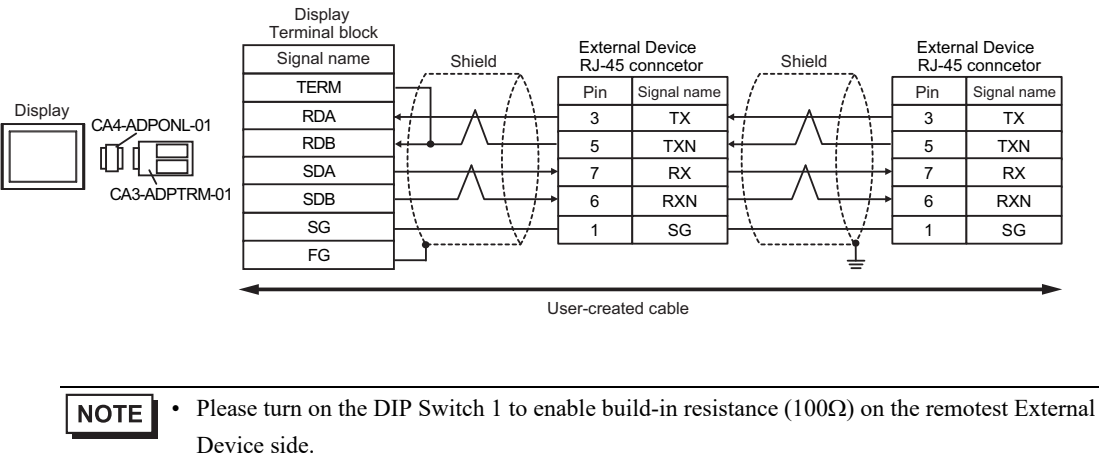

#### 13D)

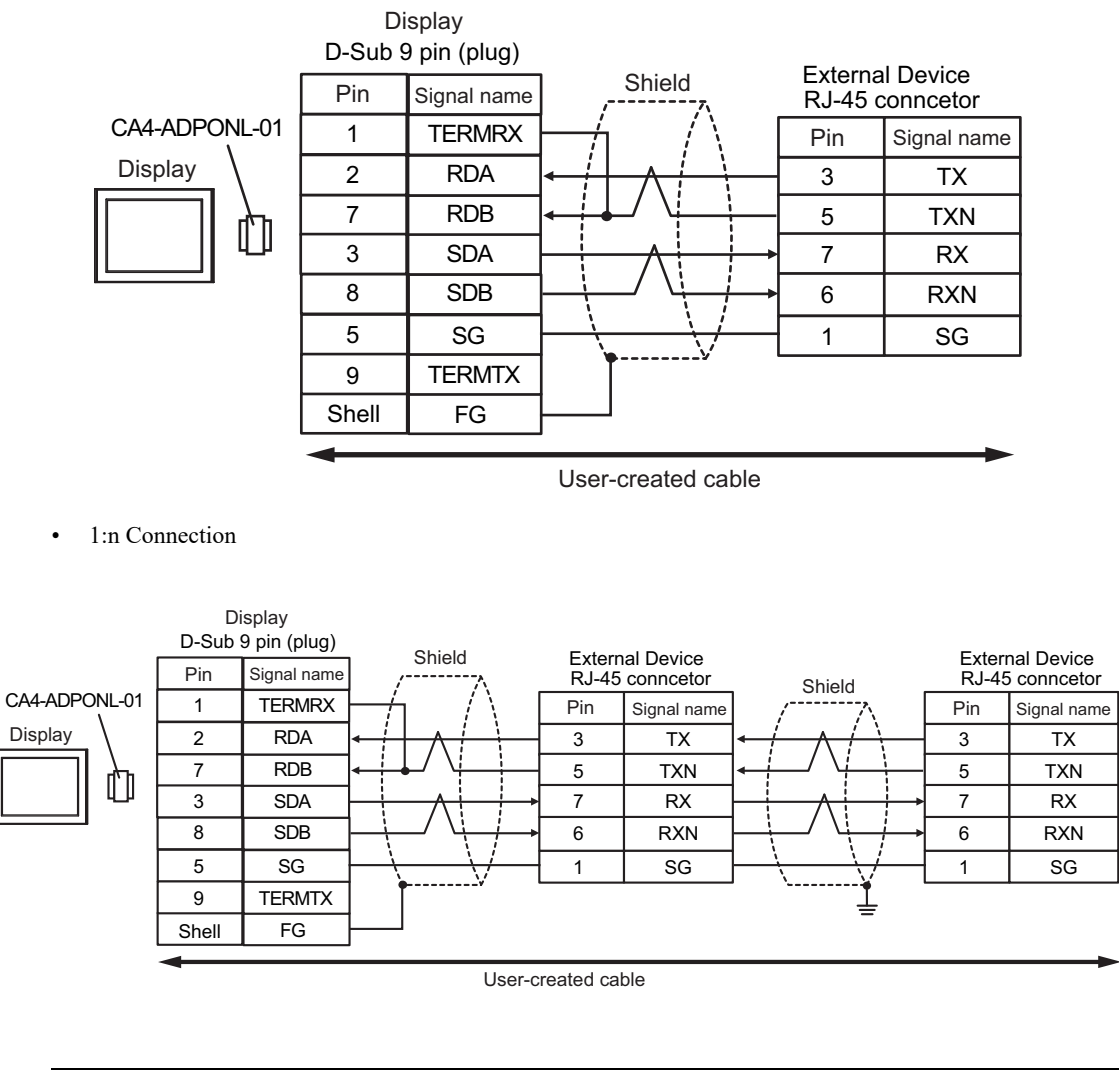

- Please turn on the DIP Switch 1 to enable build-in resistance (100Ω) on the remotest External Device side.
  - Cable length: 500m or less

#### 13E)

• 1:1 Connection

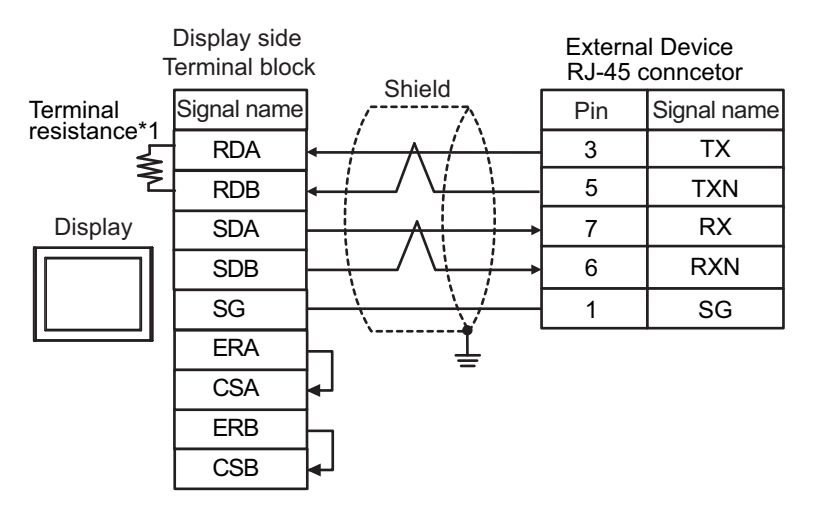

1:n Connection

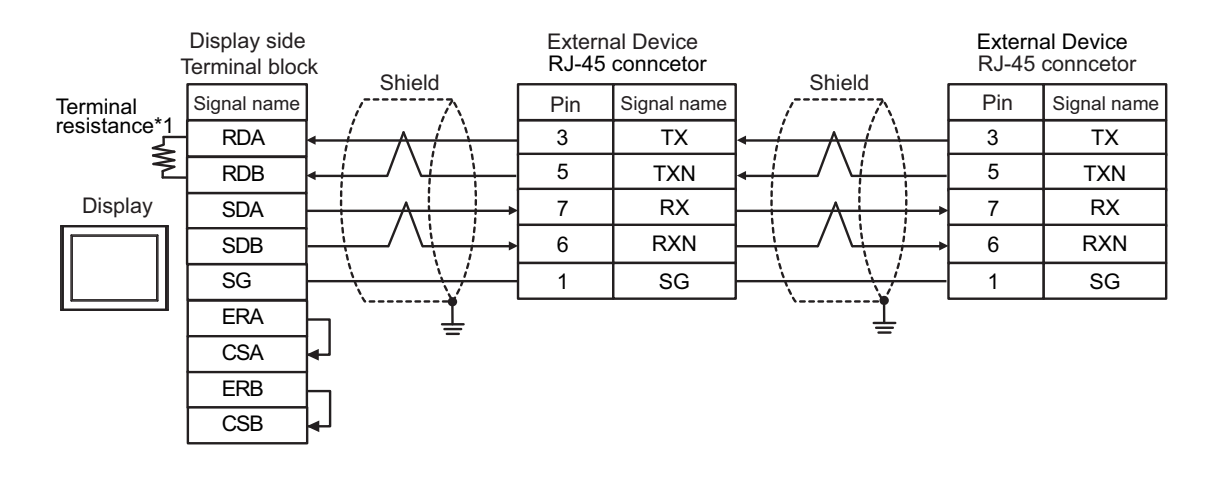

**NOTE** • Please turn on the DIP Switch 1 to enable build-in resistance (100 $\Omega$ ) on the remotest External Device side.

- Cable length: 500m or less
- \*1 The resistance in the Display is used as the termination resistance. Set the value of the DIP Switch on the rear of the Display as shown in the table below.

| DIP Switch No. | Set Value |
|----------------|-----------|
| 1              | OFF       |
| 2              | OFF       |
| 3              | ON        |
| 4              | ON        |

#### 13F)

• 1:1 Connection

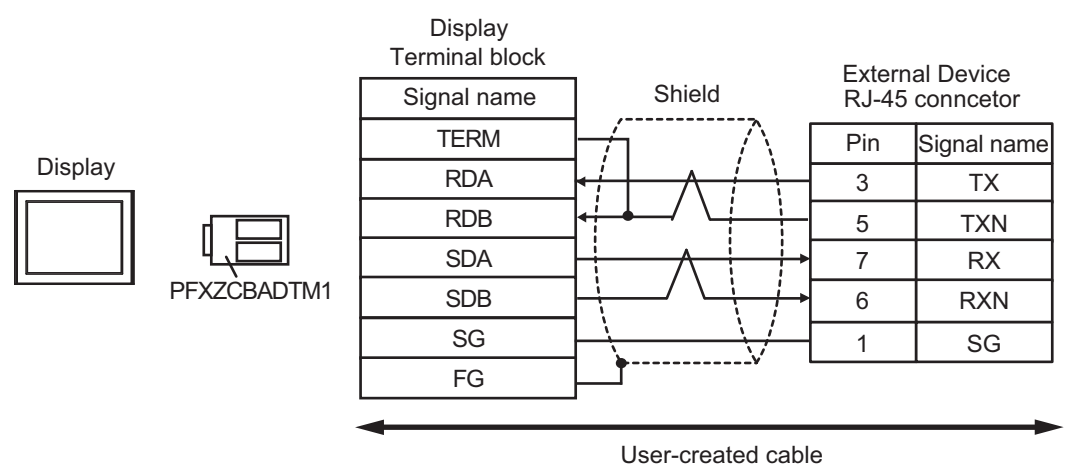

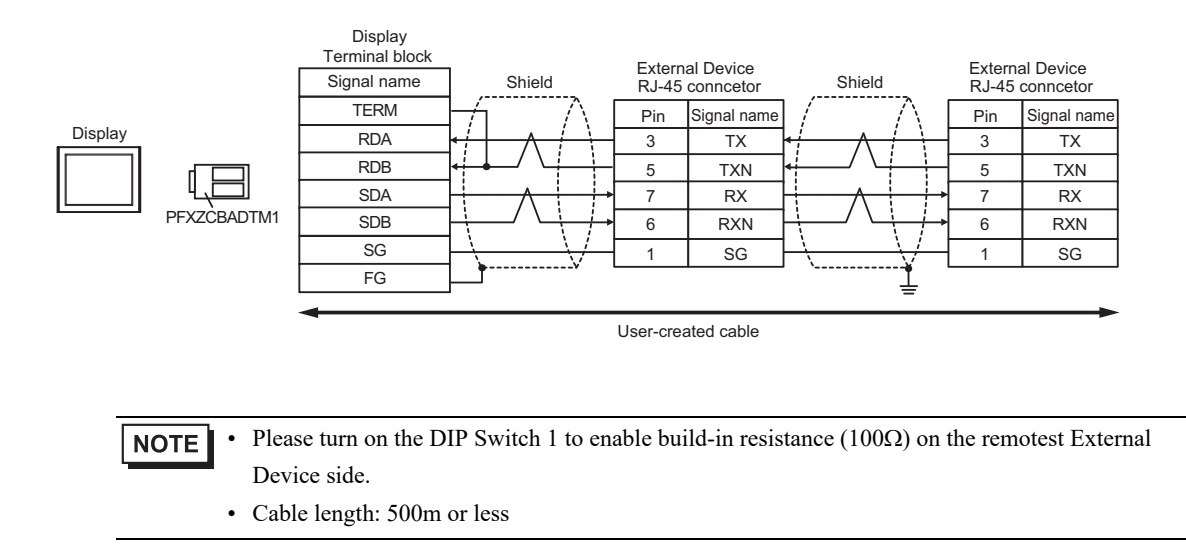

#### 13G)

• 1:1 Connection

| Terminal   | Dis<br>D-Sub 9 | splay<br>pin (socket) | Shield                                                                                                    | External Device<br>RJ-45 conncetor |             |
|------------|----------------|-----------------------|----------------------------------------------------------------------------------------------------|------------------------------------|-------------|
| resistance | Pin            | Signal name           |                                                                                                    | Pin                                | Signal name |
|            | 3              | Rx+                   | $\leftarrow$                                                                                                    | 3                                  | TX          |
| ₹_         | 4              | Rx-                   |                                                                                                    | 5                                  | TXN         |
| Display    | 2              | Tx+                   |                                                                                                    | 7                                  | RX          |
|            | 1              | Tx-                   |                                                                                                    | 6                                  | RXN         |
|            | 5              | GND                   | $\rightarrow \rightarrow \rightarrow \rightarrow \rightarrow \rightarrow \rightarrow \rightarrow \rightarrow \rightarrow \rightarrow \rightarrow \rightarrow \rightarrow \rightarrow \rightarrow \rightarrow \rightarrow \rightarrow $ | 1                                  | SG          |
|            | 7              | NC                    | •                                                                                                    |                                    |             |
|            | 8              | NC                    |                                                                                                    |                                    |             |
|            | 9              | NC                    |                                                                                                    |                                    |             |
|            | 6              | NC                    |                                                                                                    |                                    |             |
|            | Shell          | FG                    |                                                                                                    |                                    |             |

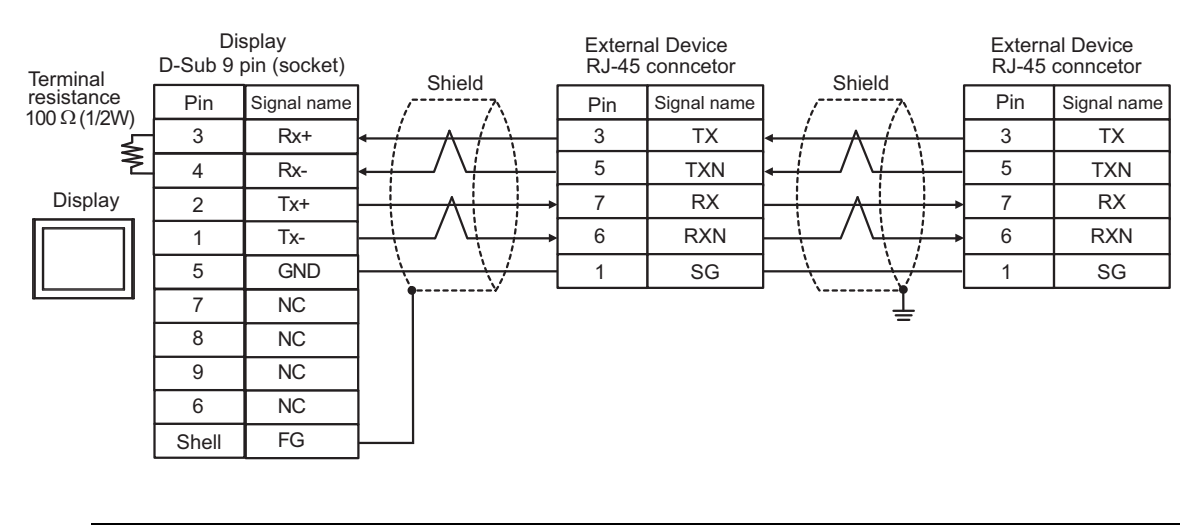

- **NOTE** Please turn on the DIP Switch 1 to enable build-in resistance (100 $\Omega$ ) on the remotest External Device side.
  - Cable length: 500m or less

# 5.14 Cable Diagram 14

| Display<br>(Connection Port)                                                                                                    |     | Cable                                                                                                    | Remarks                       |
|----------------------------------------------------------------------------------------------------|-----|----------------------------------------------------------------------------------------------------|-------------------------------|
| GP3000 <sup>*1</sup> (COM1)<br>AGP-3302B (COM2)<br>GP-4*01TM (COM1)<br>GP-Rear Module (COM1)<br>ST3000 <sup>*2</sup> (COM2)<br>LT3000 (COM1) | 14A | COM port conversion adapter by Pro-face   CA3-ADPCOM-01   +   14A   Terminal block conversion adapter by Pro-face   CA3-ADPTRM-01   +   User-created cable |                               |
|                                                                                                    | 14B | User-created cable                                                                                                    |                               |
| GP3000 <sup>*3</sup> (COM2)                                                                                                    | 14C | Online adapter by Pro-face<br>CA4-ADPONL-01<br>+<br>Terminal block conversion adapter by Pro-face<br>CA3-ADPTRM-01<br>+<br>User-created cable              | Cable length:<br>500m or less |
|                                                                                                    | 14D | Online adapter by Pro-face<br>CA4-ADPONL-01<br>+<br>User-created cable                                                                                     |                               |
| IPC <sup>*4</sup>                                                                                                    | 14E | COM port conversion adapter by Pro-face<br>CA3-ADPCOM-01<br>+<br>Terminal block conversion adapter by Pro-face<br>CA3-ADPTRM-01<br>+<br>User-created cable | Cable length:<br>500m or less |
|                                                                                                    | 14F | User-created cable                                                                                                    |                               |
| GP-4106 (COM1)<br>GP-4116T (COM1)                                                                                                    | 14G | User-created cable                                                                                                    | Cable length:<br>500m or less |
| GP-4107 (COM1)<br>GP-4*03T <sup>*5</sup> (COM2)<br>GP-4203T (COM1)                                                                           | 14H | User-created cable                                                                                                    | Cable length:<br>500m or less |
| GP4000 <sup>*6</sup> (COM2)<br>GP-4201T (COM1)<br>SP5000 <sup>*7</sup> (COM1/2)<br>SP-5B00 (COM2)                                            | 14I | RS-422 terminal block conversion adapter by Pro-face<br>PFXZCBADTM1 <sup>*10</sup><br>+<br>User-created cable                                              |                               |
| ST-6200 (COM1)<br>STM6000 (COM1)<br>STC6000 (COM1)<br>ET6000 <sup>*9</sup> (COM2)<br>PS6000 (Basic Box)<br>(COM1/2)                          | 14B | User-created cable                                                                                                    | Cable length:<br>500m or less |

| Display<br>(Connection Port)                                                                      |     | Cable                                               |                               |  |  |
|---------------------------------------------------------------------------------------------------|-----|-----------------------------------------------------|-------------------------------|--|--|
| LT-4*01TM (COM1)<br>LT-Rear Module (COM1)                                                         | 14J | RJ45 RS-485 Cable (5m) by Pro-face<br>PFXZLMCBRJR81 | Cable length:<br>200m or less |  |  |
| PE-4000B <sup>*11</sup><br>PS5000 <sup>*11</sup><br>PS6000 (Optional<br>Interface) <sup>*11</sup> | 14K | User-created cable                                  | Cable length:<br>500m or less |  |  |

\*1 All GP3000 models except AGP-3302B

\*2 Except AST-3211A and AST-3302B

\*3 All GP3000 models except GP-3200 series and AGP-3302B

- \*4 Only the COM port which can communicate by RS-422/485 (2 wire) can be used. (Except PE-4000B, PS5000, and PS6000)
  - IPC COM Port (page 9)
- \*5 Except GP-4203T
- \*6 All GP4000 models except GP-4100 series, GP-4\*01TM, GP-Rear Module, GP-4201T and GP-4\*03T
- \*7 Except SP-5B00
- \*8 Except ST-6200
- \*9 Due to the COM port specifications, flow control is not possible. Omit wiring the control pins on the Display side of the cable diagram.
- \*10 When using a Terminal Block Conversion Adapter (CA3-ADPTRM-01) instead of the RS-422 Terminal Block Conversion Adapter, refer to Cable Diagram 14A.
- \*11 Only the COM port which can communicate by RS-422/485 (2 wire) can be used.

■ IPC COM Port (page 9)

#### 14A)

• 1:1 Connection

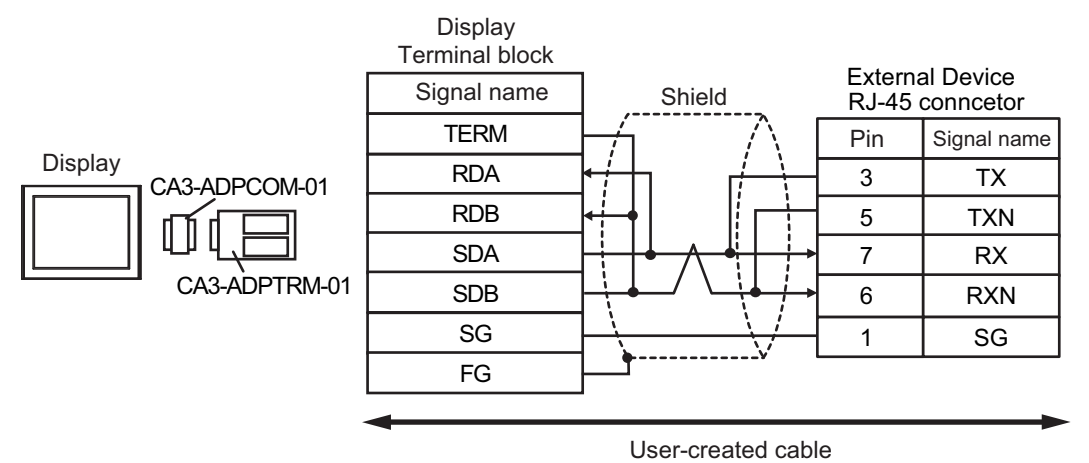

• 1:n Connection

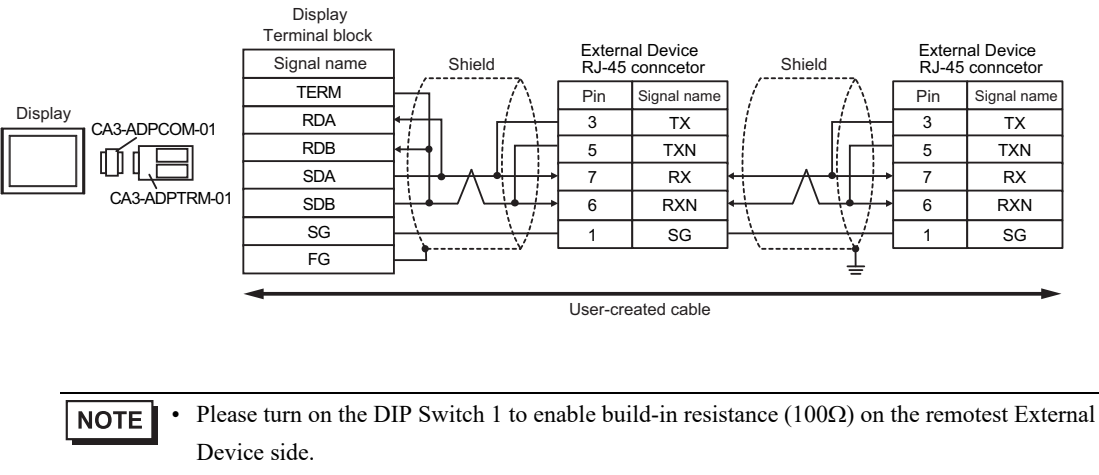

#### 14B)

• 1:1 Connection

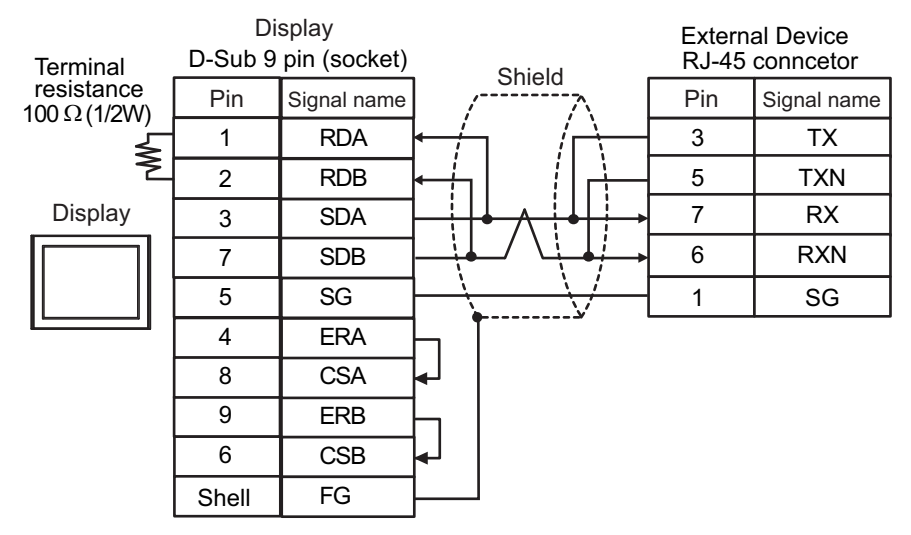

1:n Connection

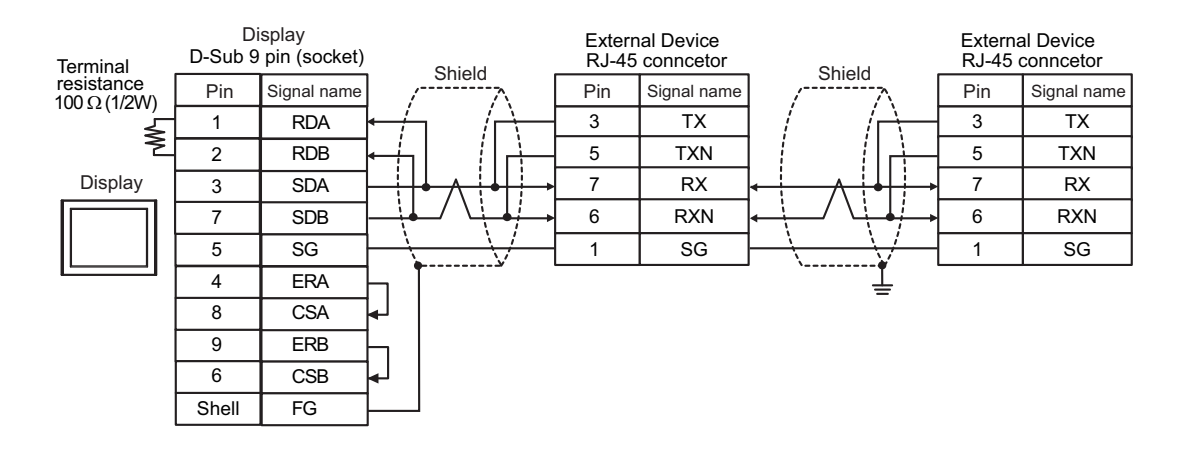

**NOTE** • Please turn on the DIP Switch 1 to enable build-in resistance (100 $\Omega$ ) on the remotest External Device side.

#### 14C)

• 1:1 Connection

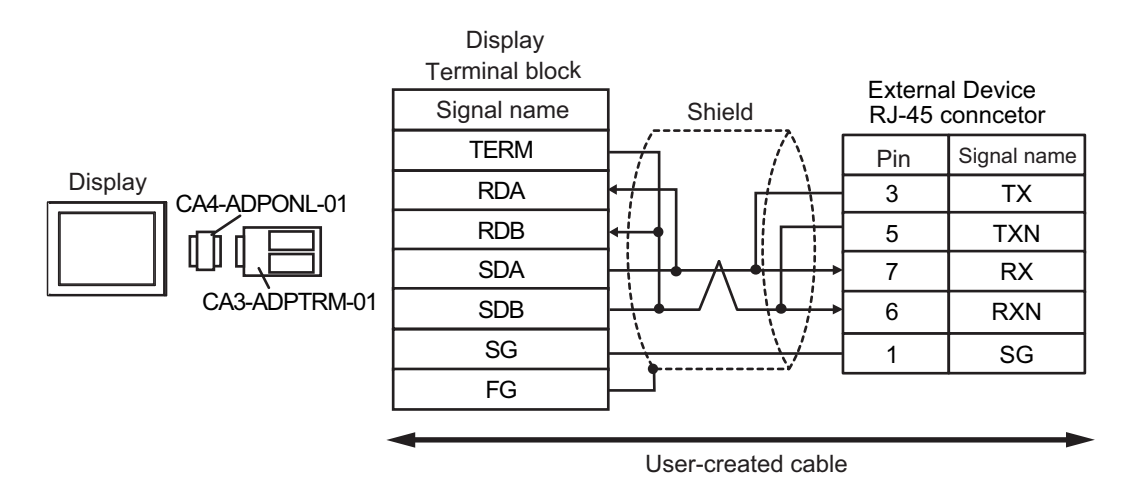

• 1:n Connection

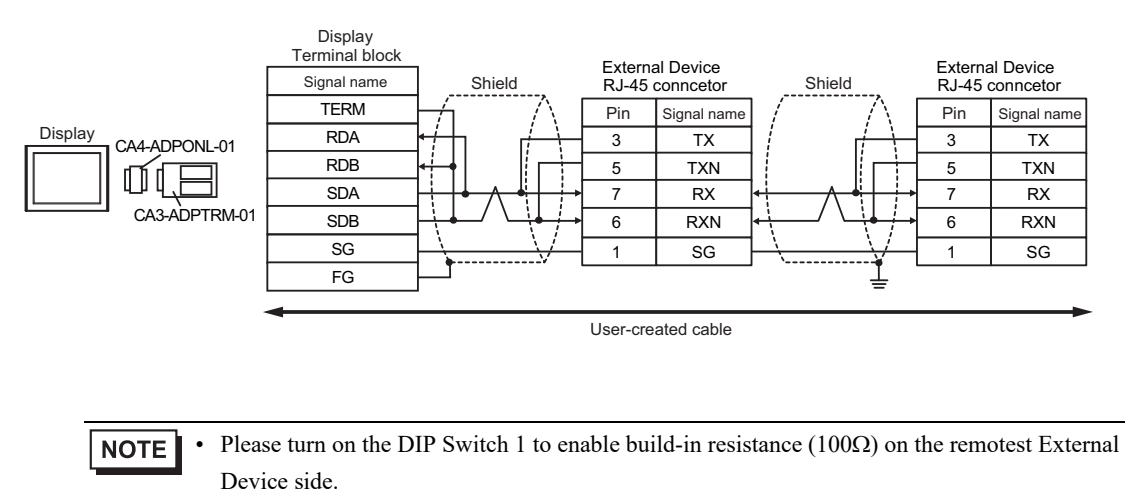

#### 14D)

• 1:1 Connection

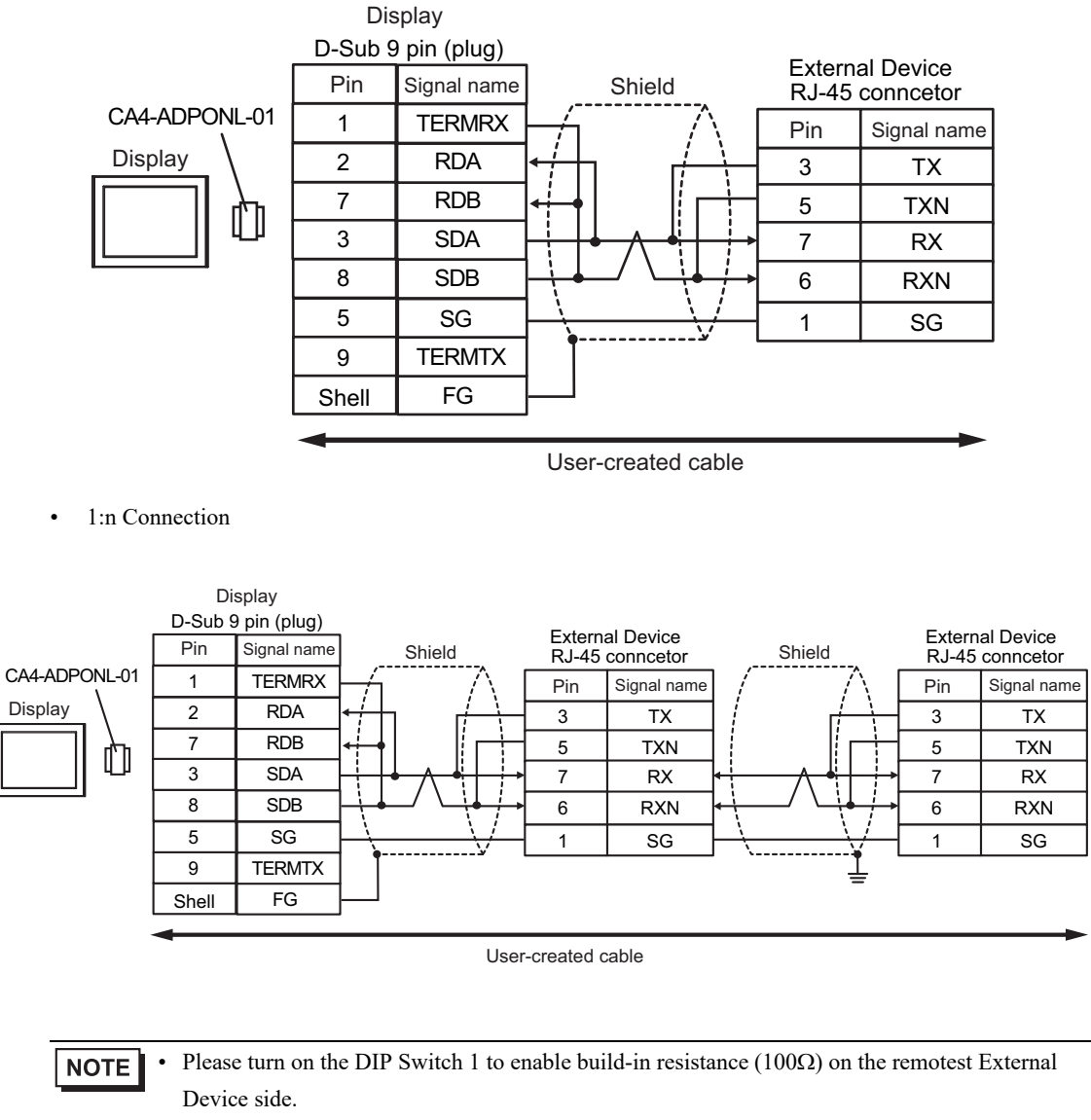

#### 14E)

• 1:1 Connection

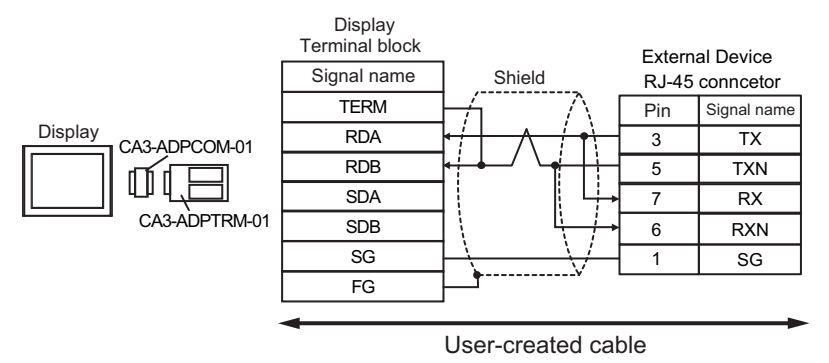

1:n Connection

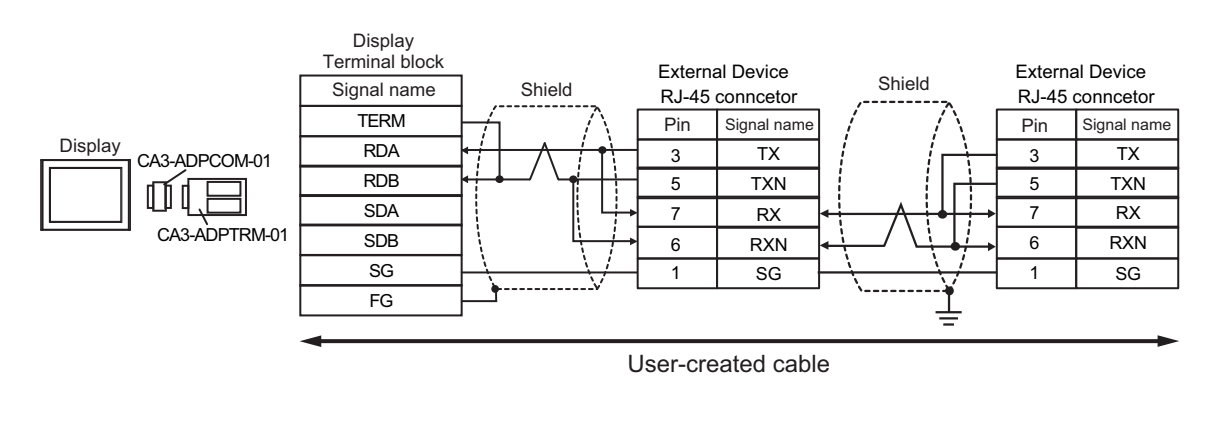

- **NOTE** Please turn on the DIP Switch 1 to enable build-in resistance  $(100\Omega)$  on the remotest External Device side.
  - Cable length: 500m or less

14F)

• 1:1 Connection

| Terminal                       | Display<br>D-Sub 9 pin (socket) |             | Shield                                          | External Device<br>RJ-45 conncetor |             |
|--------------------------------|---------------------------------|-------------|-------------------------------------------------|------------------------------------|-------------|
| resistance $100 \Omega (1/2W)$ | Pin                             | Signal name |                                                 | Pin                                | Signal name |
|                                | 1                               | DATA+       |                                                 | 3                                  | ТΧ          |
| Ž                              | 2                               | DATA-       | • <u>-                                     </u> | 5                                  | TXN         |
| Display                        | 3                               | NC          | ┆╵└┼→                                           | 7                                  | RX          |
|                                | 7                               | NC          |                                                 | 6                                  | RXN         |
|                                | 5                               | GND(SG)     |                                                 | 1                                  | SG          |
|                                | 4                               | ERA         |                                                 |                                    |             |
|                                | 8                               | CSA         | ←┘ │                                            |                                    |             |
|                                | 9                               | ERB         |                                                 |                                    |             |
|                                | 6                               | CSB         | <b>↓</b>                                        |                                    |             |
|                                | Shell                           | FG          |                                                 |                                    |             |

• 1:n Connection

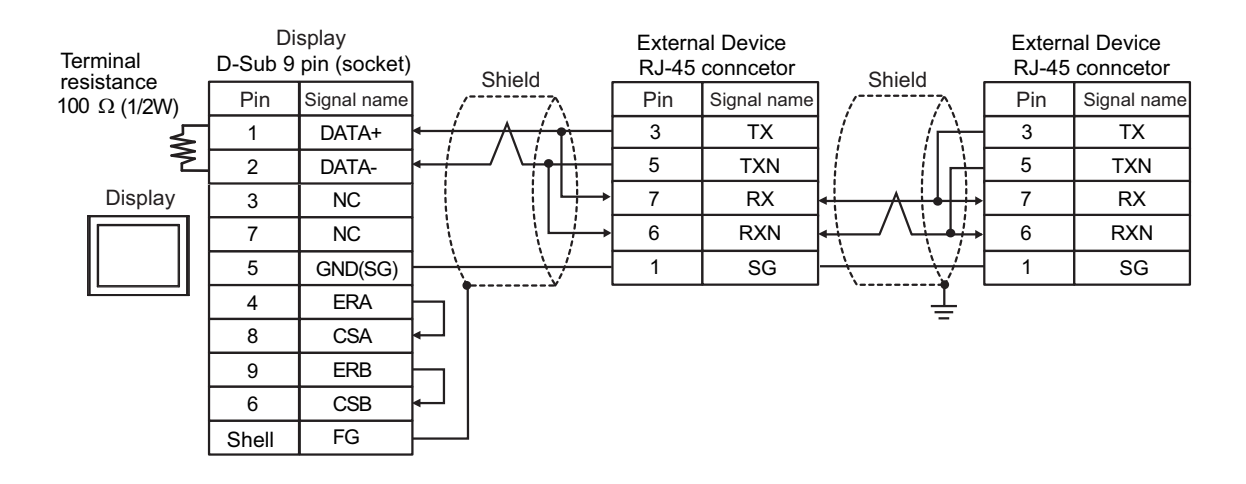

NOTE

• Please turn on the DIP Switch 1 to enable build-in resistance (100Ω) on the remotest External Device side.

#### 14G)

• 1:1 Connection

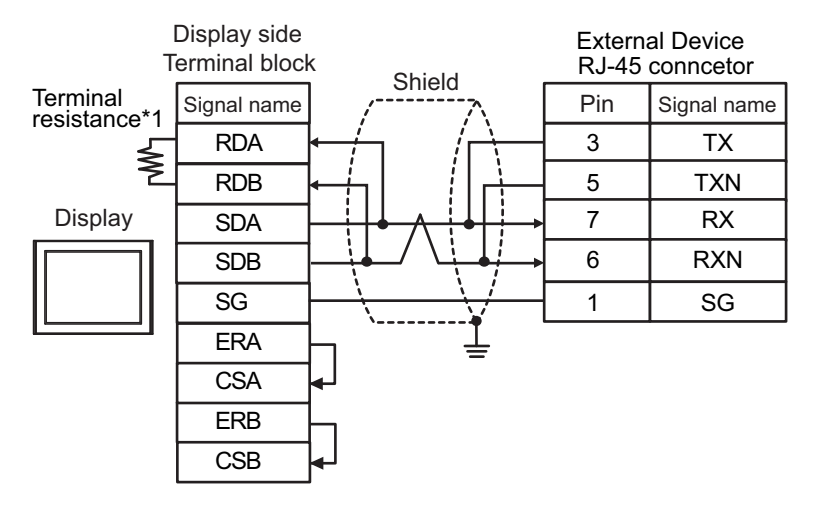

1:n Connection

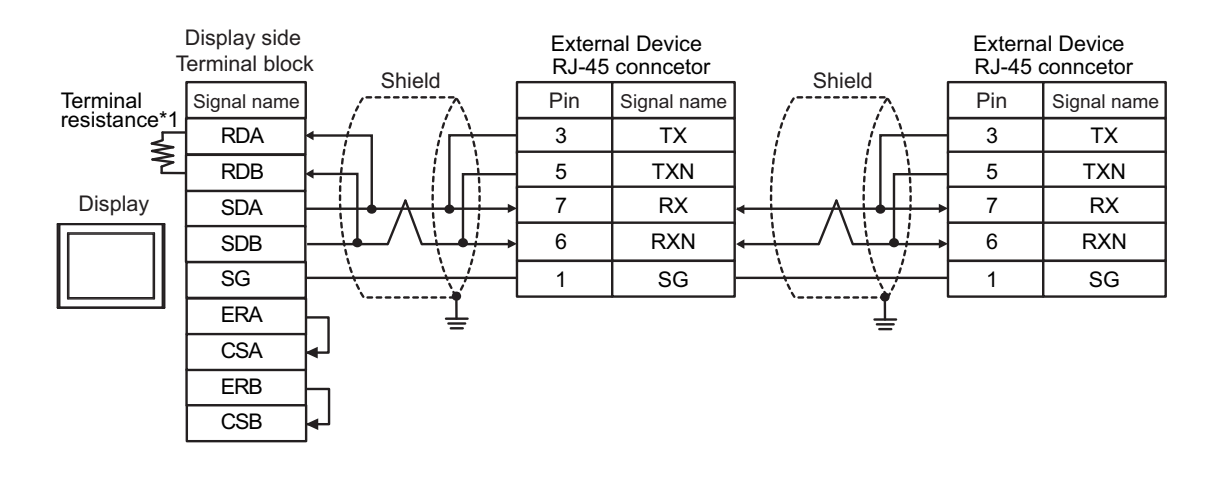

• Please turn on the DIP Switch 1 to enable build-in resistance (100 $\Omega$ ) on the remotest External Device side.

- Cable length: 500m or less
- \*1 The resistance in the Display is used as the termination resistance. Set the value of the DIP Switch on the rear of the Display as shown in the table below.

| DIP Switch No. | Set Value |
|----------------|-----------|
| 1              | OFF       |
| 2              | OFF       |
| 3              | ON        |
| 4              | ON        |

#### 14H)

• 1:1 Connection

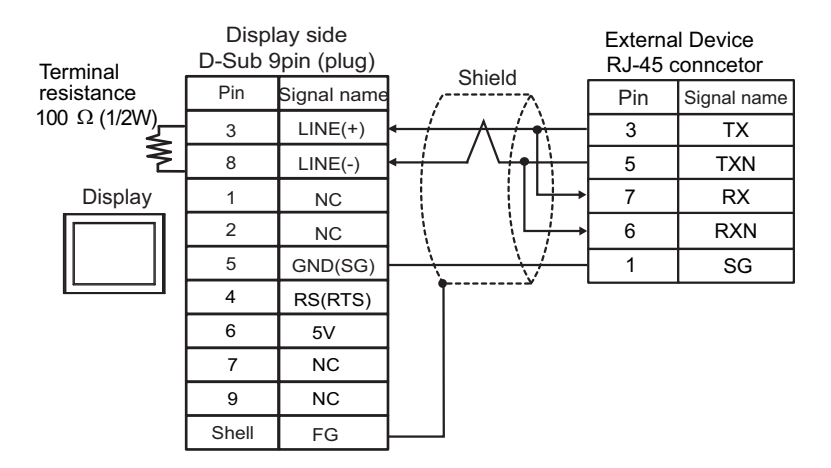

• 1:n Connection

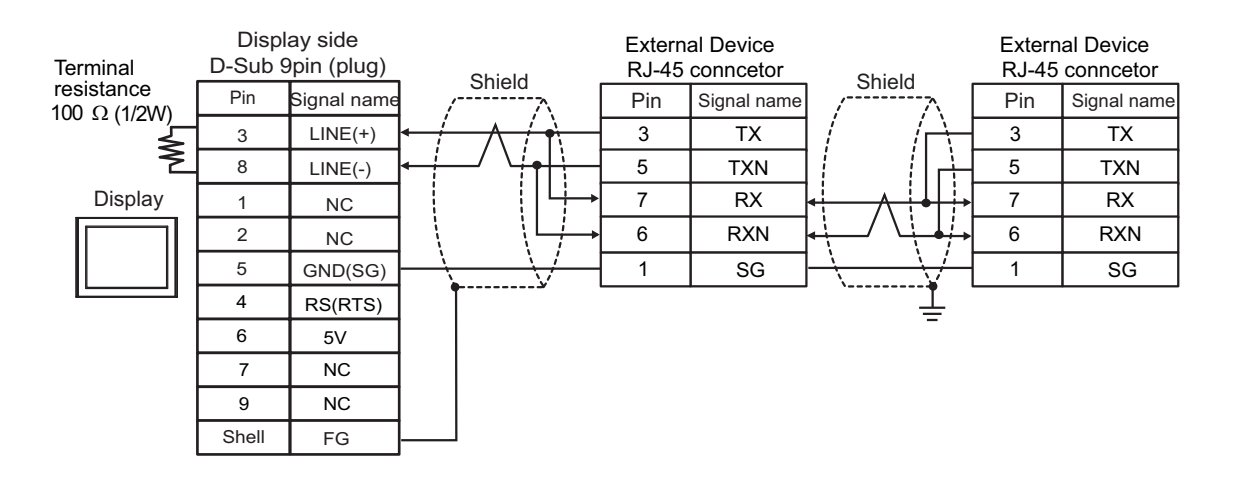

| IMPORTANT • | The 5V output (Pin #6) on the Display is the power for the Siemens AG's PROFIBUS |
|-------------|----------------------------------------------------------------------------------|
|             | connector. Do not use it for other devices.                                      |

# **NOTE** • Please turn on the DIP Switch 1 to enable build-in resistance $(100\Omega)$ on the remotest External Device side.

- In COM on the GP-4107, the SG and FG terminals are isolated.
- Cable length: 500m or less

#### 14I)

• 1:1 Connection

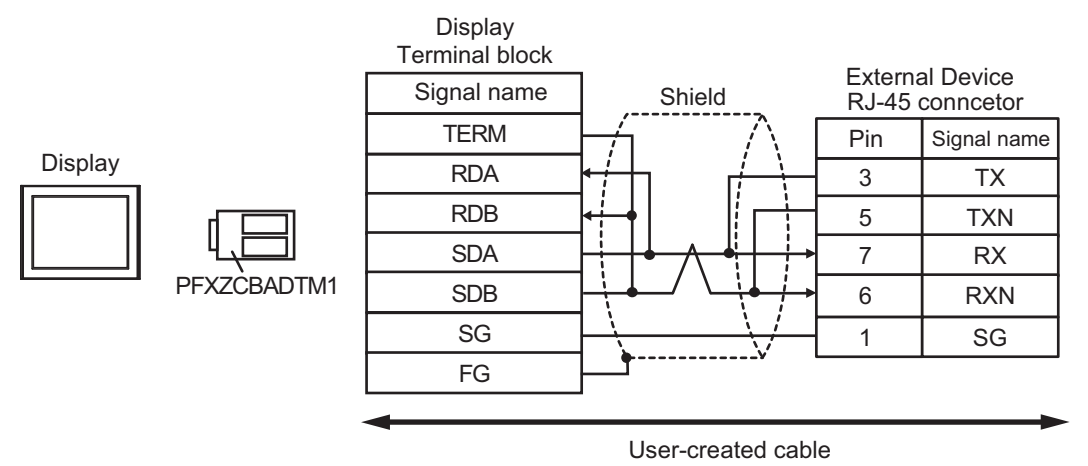

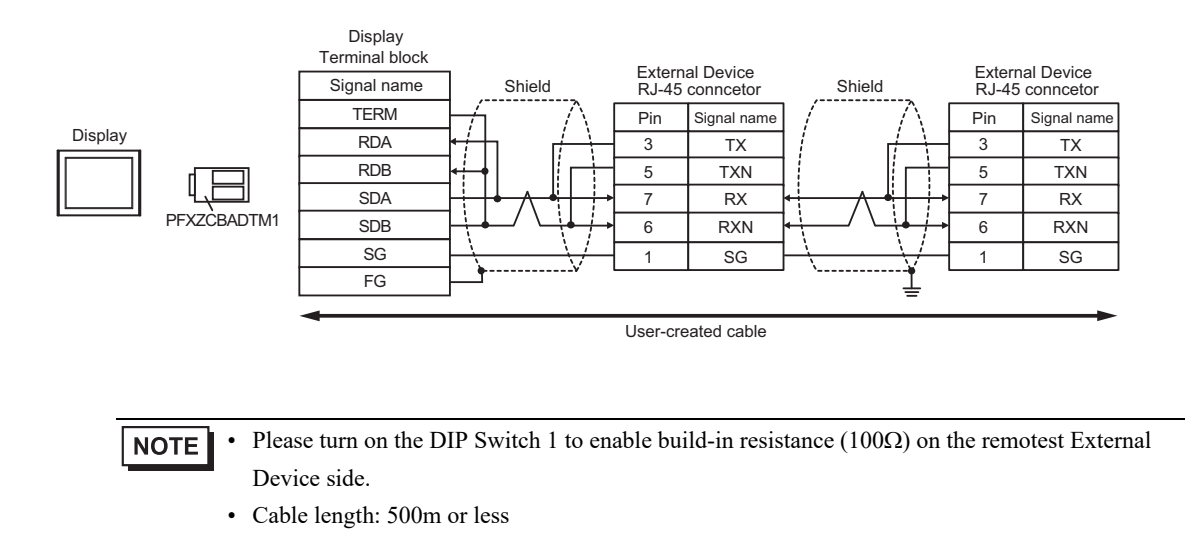

#### 14J)

• 1:1 Connection

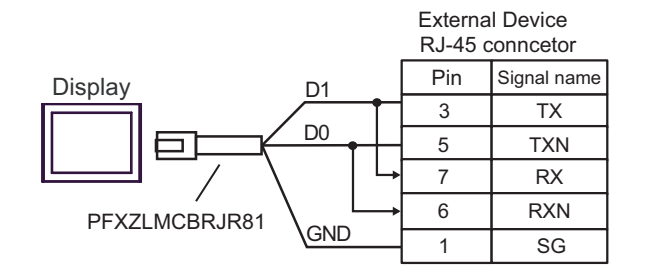

• 1:n Connection

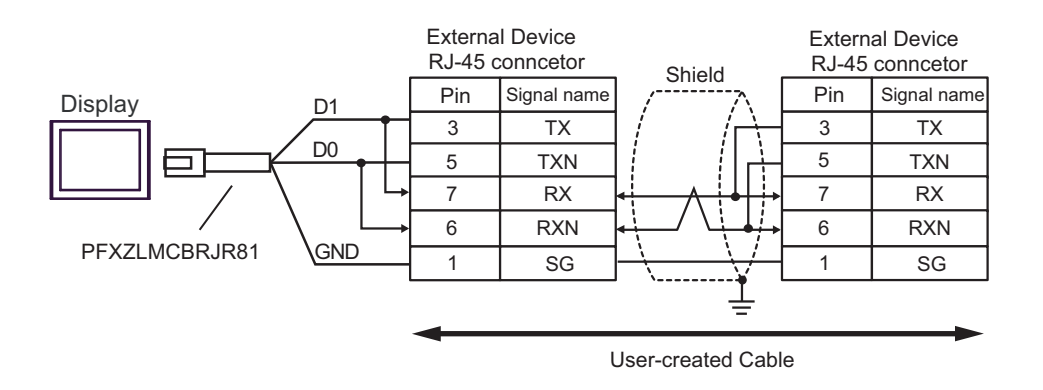

**NOTE** • Please turn on the DIP Switch 1 to enable build-in resistance (100 $\Omega$ ) on the remotest External Device side.

14K)

• 1:1 Connection

| Terminal            | Display<br>D-Sub 9 pin (socket) |             | Shield                 | External Device<br>RJ-45 conncetor |             |
|---------------------|---------------------------------|-------------|------------------------|------------------------------------|-------------|
| $100 \Omega (1/2W)$ | Pin                             | Signal name |                        | Pin                                | Signal name |
|                     | 2                               | DATA+       |                        | 3                                  | ТΧ          |
| 2                   | . 1                             | DATA-       | < <u>├</u> / \ <u></u> | 5                                  | TXN         |
| Display             | 3                               | NC          | ┆╵└┼→                  | 7                                  | RX          |
|                     | 7                               | NC          |                        | 6                                  | RXN         |
|                     | 5                               | GND         |                        | 1                                  | SG          |
|                     | 4                               | NC          |                        |                                    |             |
|                     | 8                               | NC          |                        |                                    |             |
|                     | 9                               | NC          |                        |                                    |             |
|                     | 6                               | NC          |                        |                                    |             |
|                     | Shell                           | FG          |                        |                                    |             |

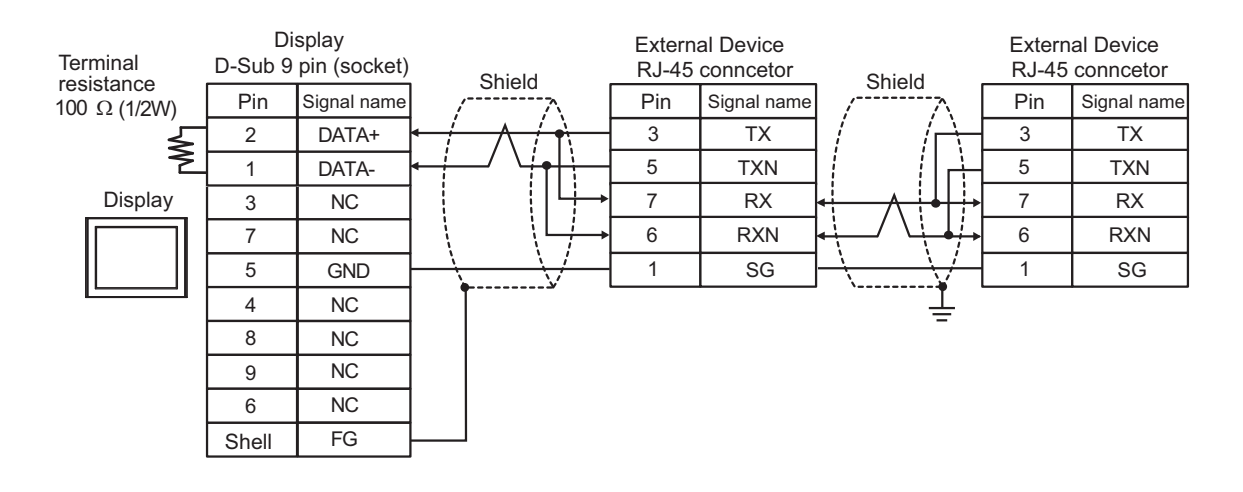

- NOTE
- Please turn on the DIP Switch 1 to enable build-in resistance (100Ω) on the remotest External Device side.
  - Cable length: 500m or less

# 5.15 Cable Diagram 15

| Display<br>(Connection Port)                                                                                                    |     | Cable                                                                                                    | Remarks                       |
|----------------------------------------------------------------------------------------------------|-----|----------------------------------------------------------------------------------------------------|-------------------------------|
| $GP3000^{*1}$ (COM1)<br>AGP-3302B (COM2)<br>GP-4*01TM (COM1)<br>GP-Rear Module (COM1)<br>ST3000 <sup>*2</sup> (COM2)                   | 15A | COM port conversion adapter by Pro-face<br>CA3-ADPCOM-01<br>+<br>Terminal block conversion adapter by Pro-face<br>CA3-ADPTRM-01<br>+                       | Cable length:<br>500m or less |
|                                                                                                    | 15R | User-created cable                                                                                                    |                               |
|                                                                                                    | 15D | Online adapter by Pro-face<br>CA4-ADPONL-01<br>+<br>Terminal block conversion adapter by Pro-face                                                          |                               |
| GP3000 <sup>*3</sup> (COM2)                                                                                                    |     | CA3-ADPTRM-01<br>+<br>User-created cable                                                                                                    | Cable length:<br>500m or less |
|                                                                                                    | 15D | Online adapter by Pro-face<br>CA4-ADPONL-01<br>+<br>User-created cable                                                                                     |                               |
| IPC <sup>*4</sup>                                                                                                    | 15E | COM port conversion adapter by Pro-face<br>CA3-ADPCOM-01<br>+<br>Terminal block conversion adapter by Pro-face<br>CA3-ADPTRM-01<br>+<br>User-created cable | Cable length:<br>500m or less |
|                                                                                                    | 15F | User-created cable                                                                                                    |                               |
| GP-4106 (COM1)<br>GP-4116T (COM1)                                                                                                    | 15G | User-created cable                                                                                                    | Cable length:<br>500m or less |
| GP-4107 (COM1)<br>GP-4*03T <sup>*5</sup> (COM2)<br>GP-4203T (COM1)                                                                     | 15H | User-created cable                                                                                                    | Cable length:<br>500m or less |
| GP4000 <sup>*6</sup> (COM2)<br>GP-4201T (COM1)<br>SP5000 <sup>*7</sup> (COM1/2)<br>SP-5B00 (COM2)                                      | 151 | RS-422 terminal block conversion adapter by Pro-face<br>PFXZCBADTM1 <sup>*10</sup><br>+<br>User-created cable                                              |                               |
| S16000 ° (COM2)<br>ST-6200 (COM1)<br>STM6000 (COM1)<br>STC6000 (COM1)<br>ET6000 <sup>*9</sup> (COM2)<br>PS6000 (Basic Box)<br>(COM1/2) | 15B | User-created cable                                                                                                    | Cable length:<br>500m or less |

| Display<br>(Connection Port)                                                                      |     | Cable                                               | Remarks                       |
|---------------------------------------------------------------------------------------------------|-----|-----------------------------------------------------|-------------------------------|
| LT-4*01TM (COM1)<br>LT-Rear Module (COM1)                                                         | 15J | RJ45 RS-485 Cable (5m) by Pro-face<br>PFXZLMCBRJR81 | Cable length:<br>200m or less |
| PE-4000B <sup>*11</sup><br>PS5000 <sup>*11</sup><br>PS6000 (Optional<br>Interface) <sup>*11</sup> | 15K | User-created cable                                  | Cable length:<br>500m or less |

\*1 All GP3000 models except AGP-3302B

\*2 Except AST-3211A and AST-3302B

- \*3 All GP3000 models except GP-3200 series and AGP-3302B
- \*4 Only the COM port which can communicate by RS-422/485 (2 wire) can be used. (Except PE-4000B, PS5000, and PS6000)
  - IPC COM Port (page 9)
- \*5 Except GP-4203T
- \*6 All GP4000 models except GP-4100 series, GP-4\*01TM, GP-Rear Module, GP-4201T and GP-4\*03T
- \*7 Except SP-5B00
- \*8 Except ST-6200
- \*9 Due to the COM port specifications, flow control is not possible. Omit wiring the control pins on the Display side of the cable diagram.
- \*10 When using a Terminal Block Conversion Adapter (CA3-ADPTRM-01) instead of the RS-422 Terminal Block Conversion Adapter, refer to Cable Diagram 15A.
- \*11 Only the COM port which can communicate by RS-422/485 (2 wire) can be used.
  - IPC COM Port (page 9)

#### 15A)

• 1:1 Connection

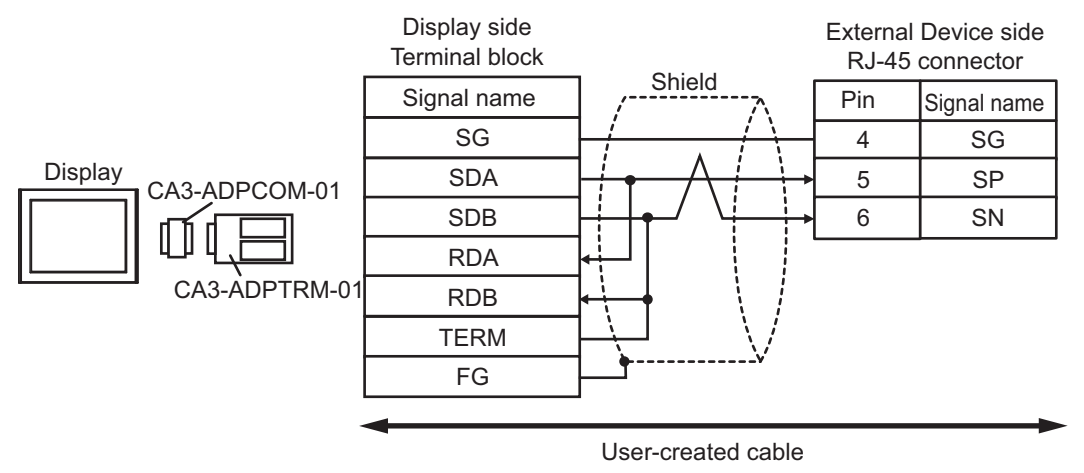

• 1:n Connection

NOTE

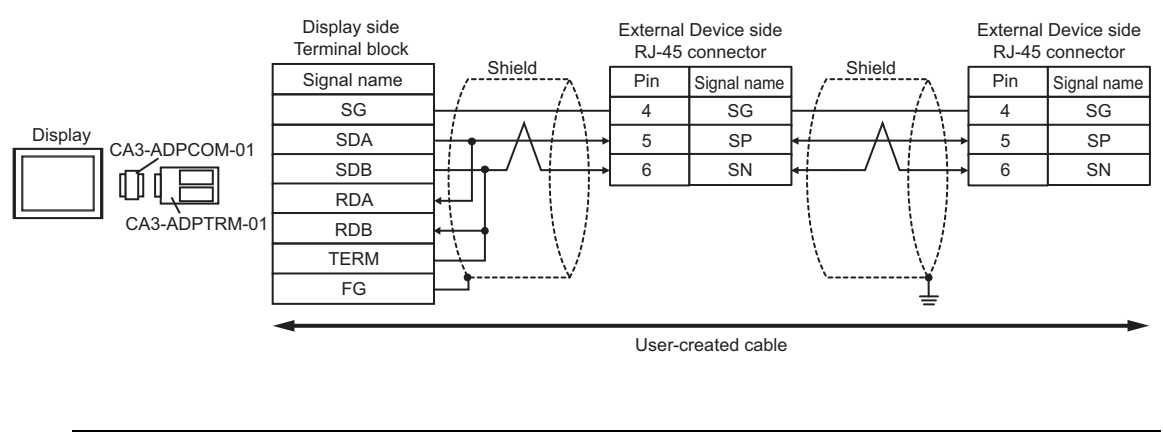

• Please turn on the termination resistance switch to enable build-in resistance (120Ω) on the remotest External Device side.

#### 15B)

1:1 Connection

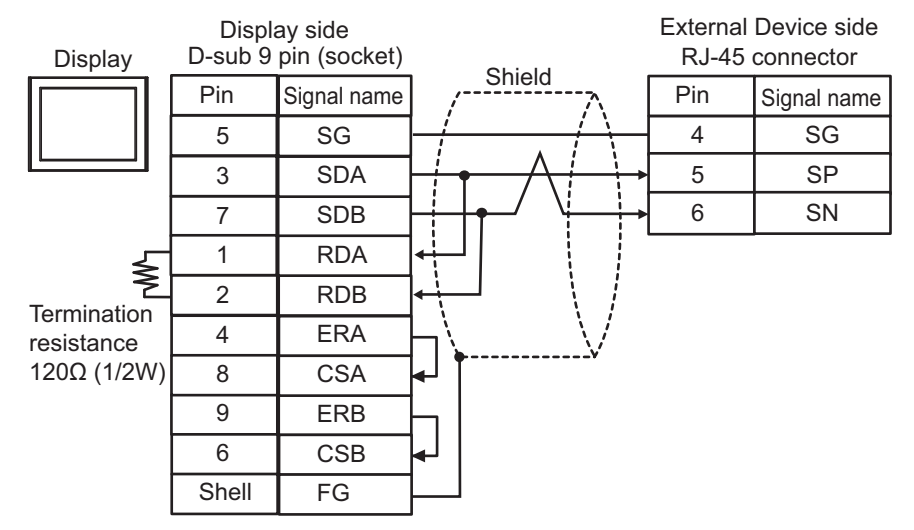

• 1:n Connection

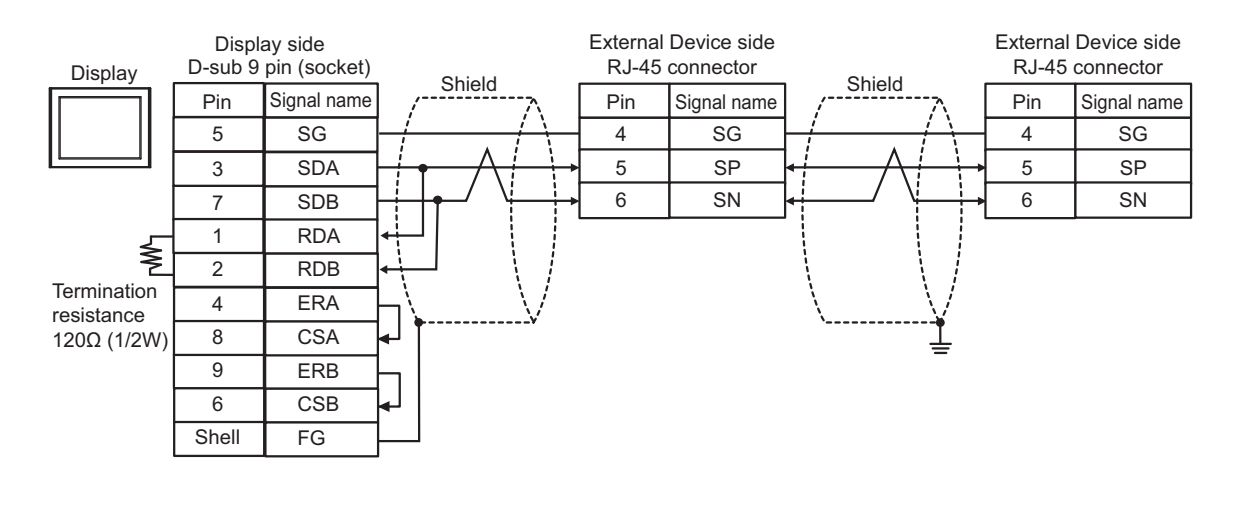

#### NOTE

• Please turn on the termination resistance switch to enable build-in resistance  $(120\Omega)$  on the remotest External Device side.

#### 15C)

• 1:1 Connection

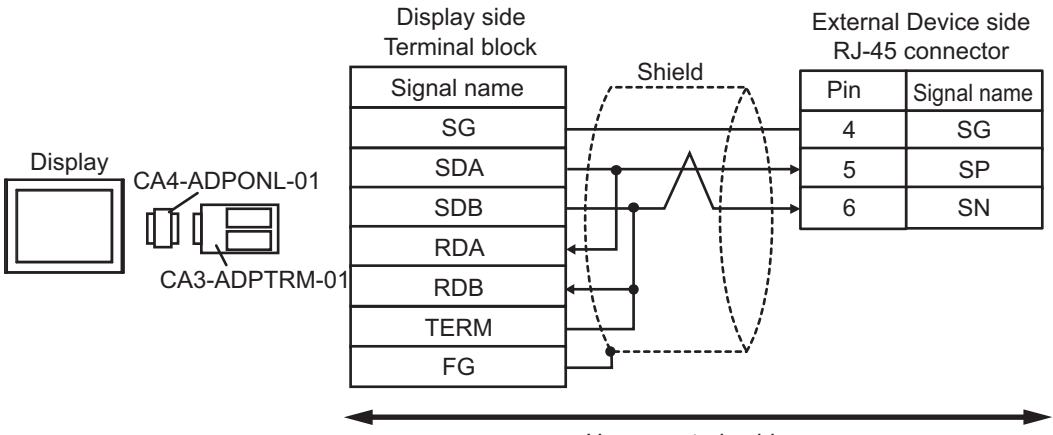

User-created cable

• 1:n Connection

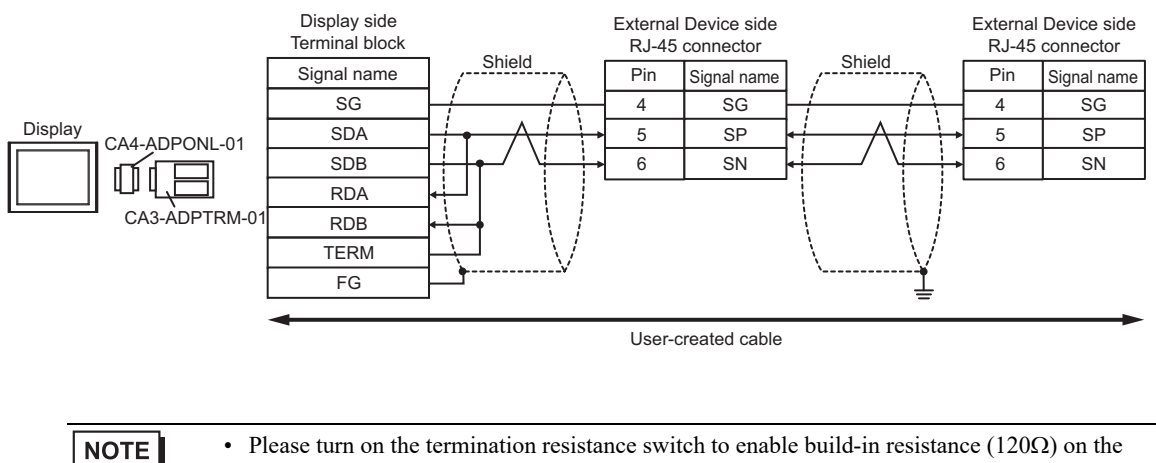

remotest External Device side.

#### 15D)

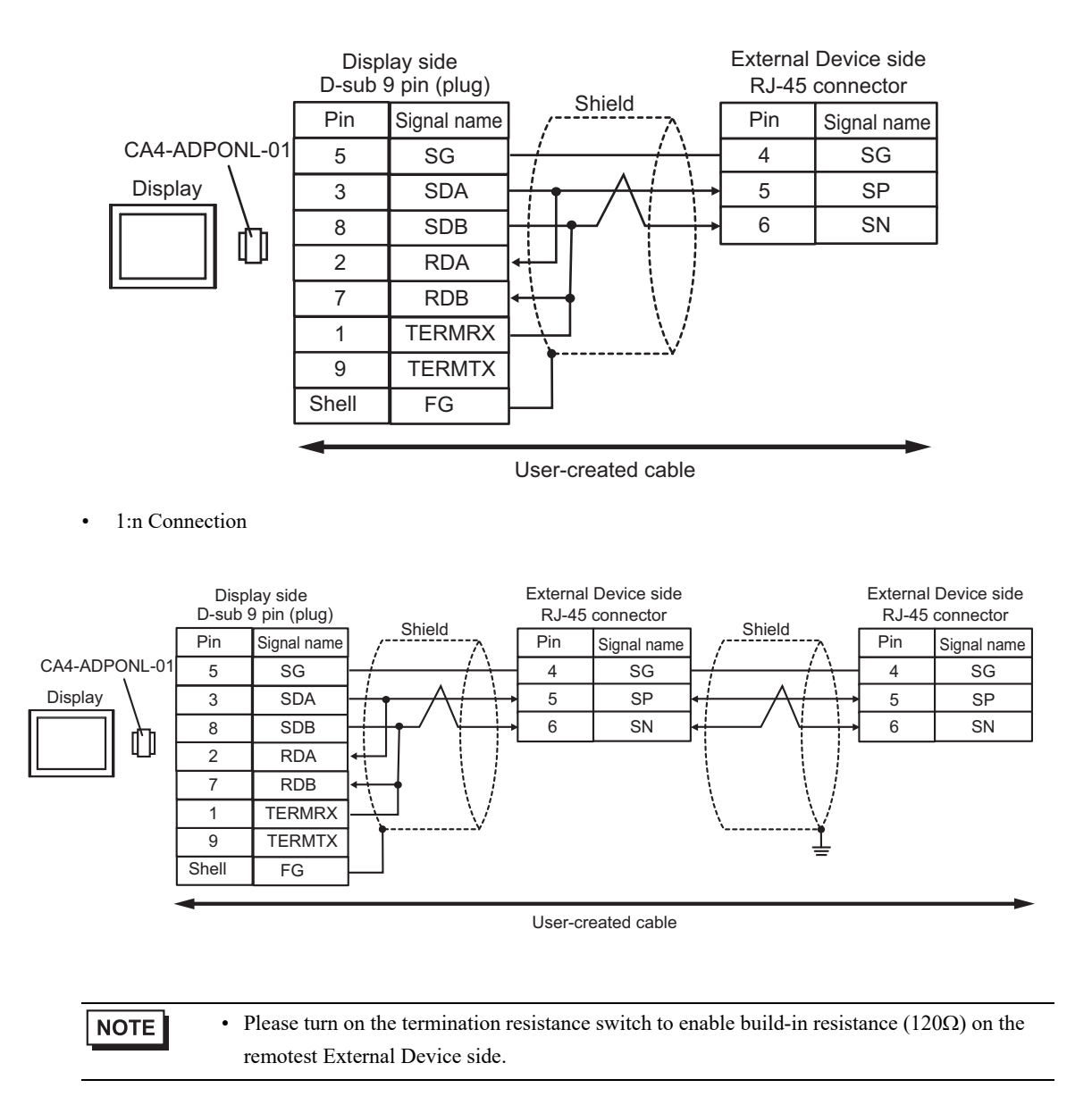

#### 15E)

• 1:1 Connection

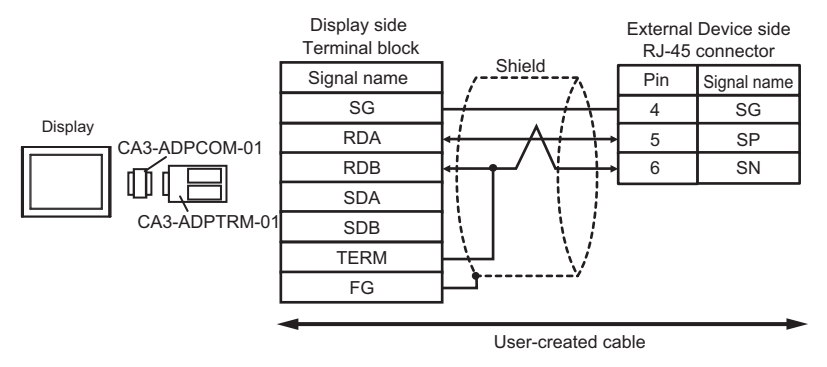

• 1:n Connection

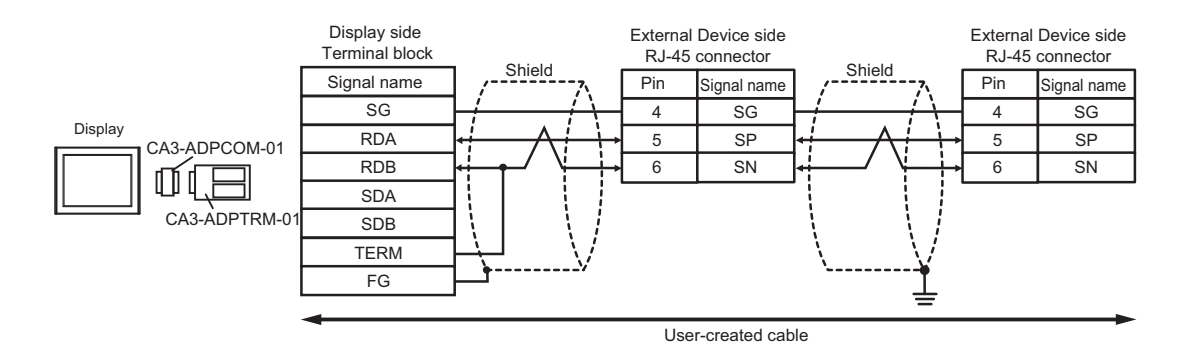

NOTE

• Please turn on the termination resistance switch to enable build-in resistance (120 $\Omega$ ) on the remotest External Device side.

#### 15F)

• 1:1 Connection

| Display side<br>D-sub 9 pin (socket)     |       |             | Chield                | External Device side<br>RJ-45 connector |             |
|------------------------------------------|-------|-------------|-----------------------|-----------------------------------------|-------------|
| Termination<br>resistance<br>120Ω (1/2W) | Pin   | Signal name |                       | Pin                                     | Signal name |
|                                          | 5     | GND(SG)     |                       | 4                                       | SG          |
|                                          | 1     | DATA+       |                       | 5                                       | SP          |
| Display ≥                                | 2     | DATA-       |                       | 6                                       | SN          |
|                                          | 3     | NC          |                       |                                         |             |
|                                          | 7     | NC          |                       |                                         |             |
|                                          | 4     | ERA         | $\neg \setminus \vee$ |                                         |             |
|                                          | 8     | CSA         | ←                     |                                         |             |
|                                          | 9     | ERB         |                       |                                         |             |
|                                          | 6     | CSB         | ←                     |                                         |             |
|                                          | Shell | FG          | ]                     |                                         |             |

• 1:n Connection

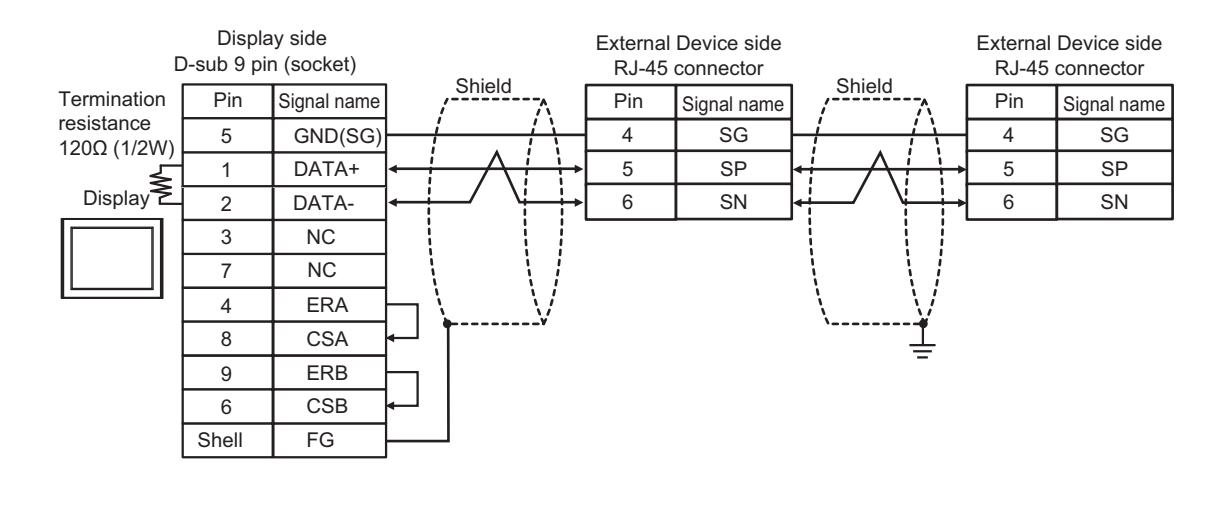

## NOTE

• Please turn on the termination resistance switch to enable build-in resistance  $(120\Omega)$  on the remotest External Device side.

15G)

• 1:1 Connection

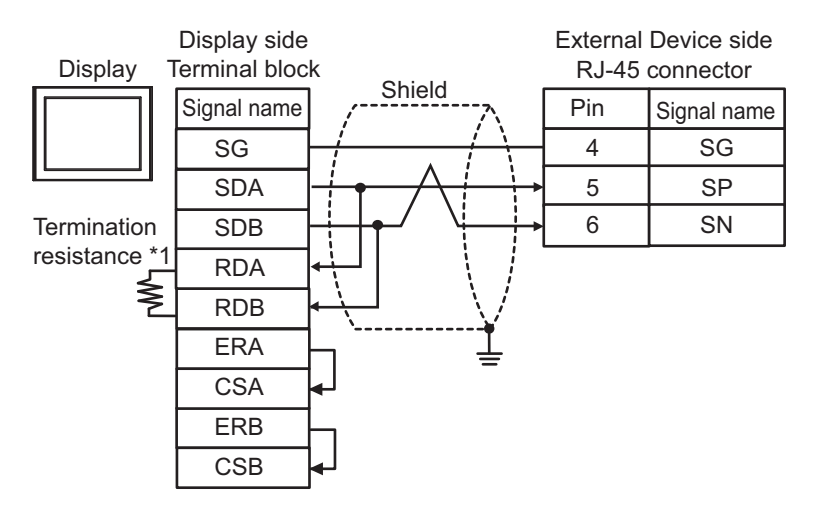

1:n Connection

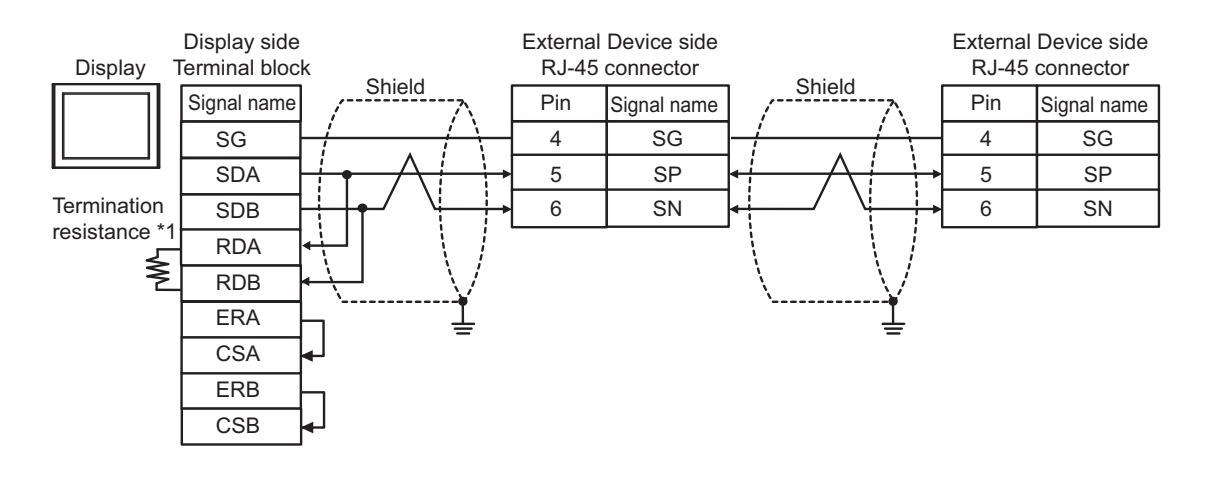

• Please turn on the termination resistance switch to enable build-in resistance (120 $\Omega$ ) on the remotest External Device side.

\*1 The resistance in the Display is used as the termination resistance. Set the value of the DIP Switch on the rear of the Display as shown in the table below.

| DIP Switch No. | Set Value |
|----------------|-----------|
| 1              | OFF       |
| 2              | OFF       |
| 3              | ON        |
| 4              | ON        |

#### 15H)

• 1:1 Connection

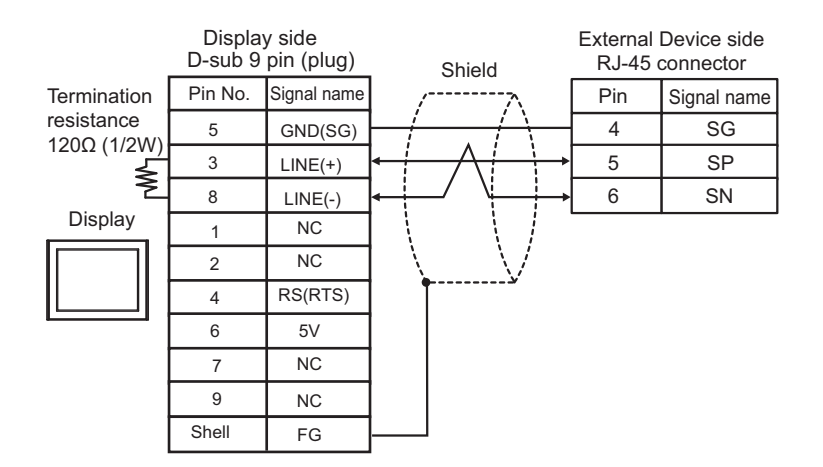

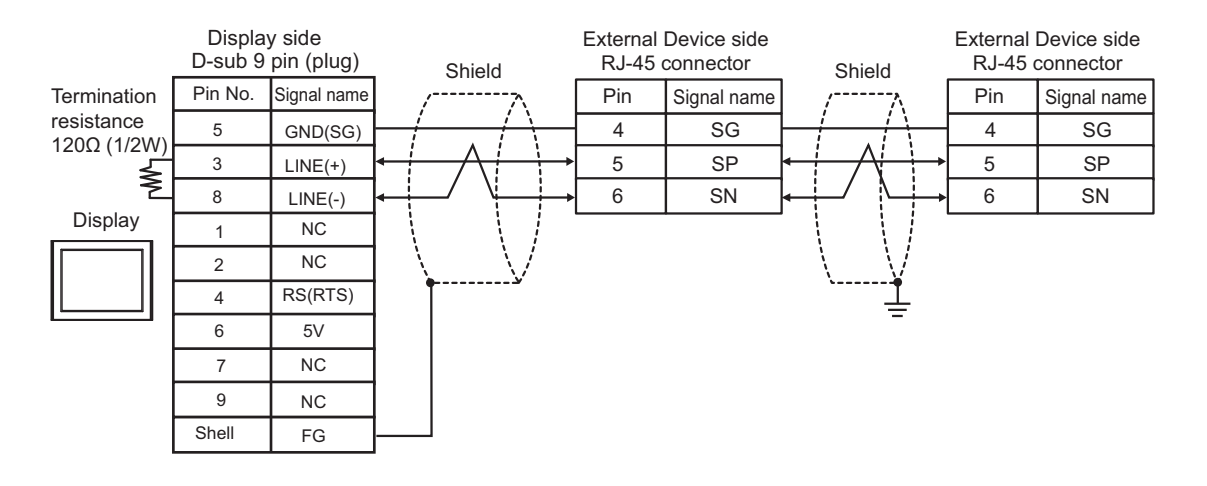

| IMPORTANT | • | The 5V output (Pin #6) on the Display is the power for the Siemens AG's PROFIBUS connector. Do not use it for other devices. |
|-----------|---|----------------------------------------------------------------------------------------------------|
|           |   |                                                                                                    |
| NOTE      | • | Please turn on the termination resistance switch to enable build-in resistance (120 $\Omega$ ) on the                        |
|           |   | remotest External Device side.                                                                                               |
|           | • | In COM on the GP-4107, the SG and FG terminals are isolated.                                                                 |

#### 15I)

• 1:1 Connection

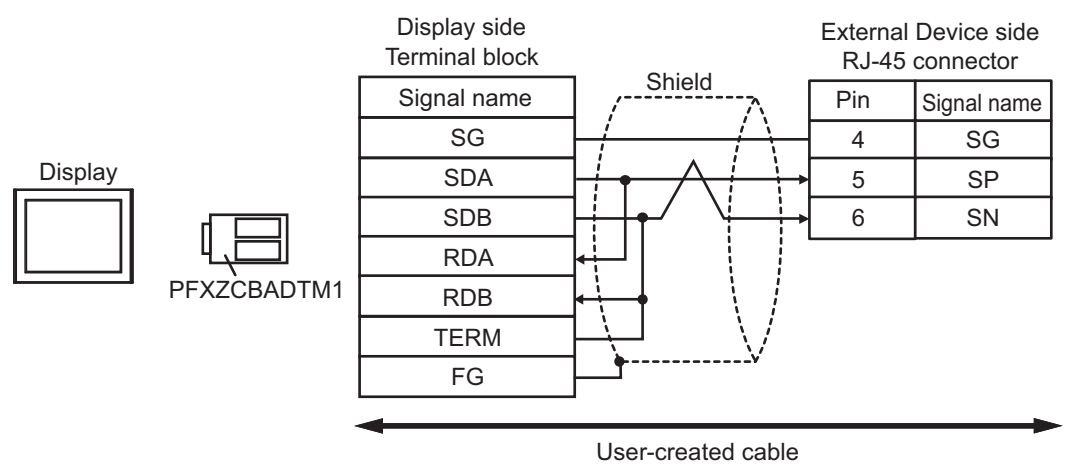

• 1:n Connection

NOTE

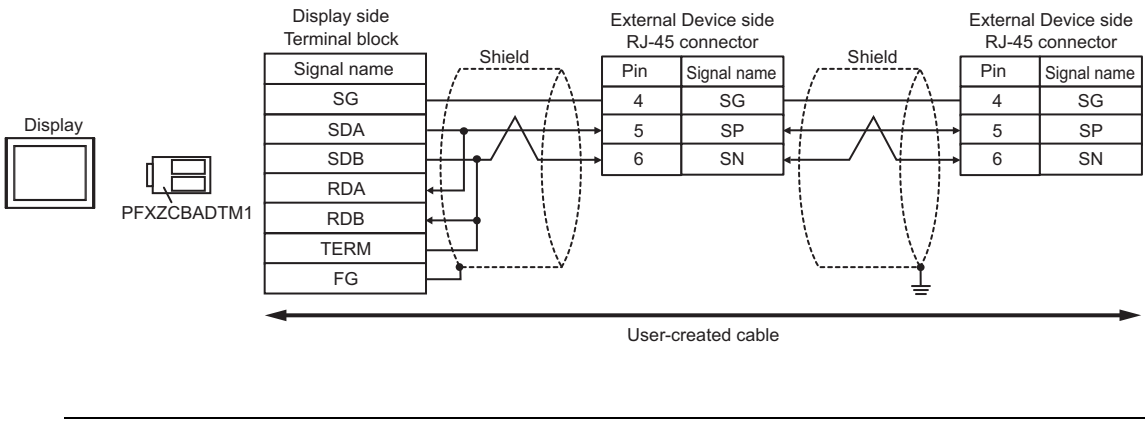

• Please turn on the termination resistance switch to enable build-in resistance (120Ω) on the remotest External Device side.

#### 15J)

• 1:1 Connection

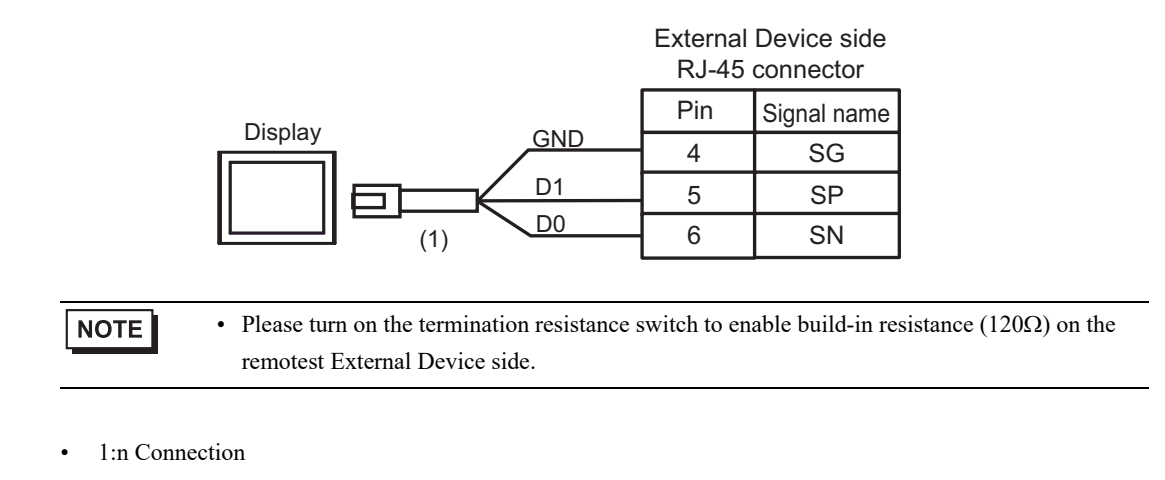

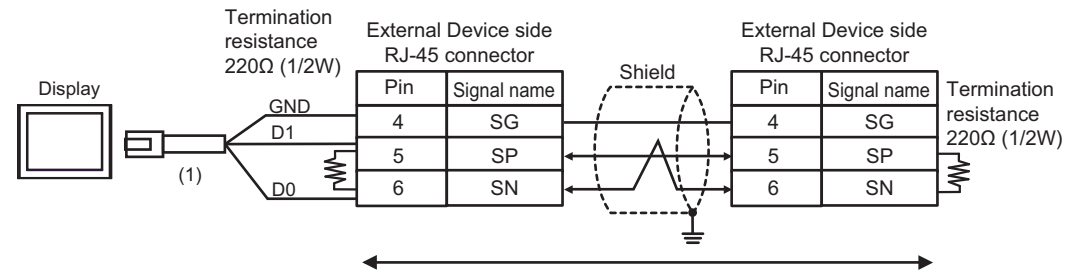

User-created cable

| Legend | Name                                                | Notes |
|--------|-----------------------------------------------------|-------|
| (1)    | RJ45 RS-485 Cable (5m) by Pro-face<br>PFXZLMCBRJR81 |       |

#### 15K)

• 1:1 Connection

|                                          | Disp<br>D-sub 9 | olay side<br>pin (socket) | Objected           | External Device side<br>RJ-45 connector |             |  |
|------------------------------------------|-----------------|---------------------------|--------------------|-----------------------------------------|-------------|--|
| Termination<br>resistance<br>120Ω (1/2W) | Pin             | Signal name               |                    | Pin                                     | Signal name |  |
|                                          | 5               | GND(SG)                   |                    | 4                                       | SG          |  |
|                                          | 2               | DATA+                     |                    | 5                                       | SP          |  |
| Display≥                                 | 1               | DATA-                     |                    | 6                                       | SN          |  |
|                                          | 3               | NC                        |                    |                                         |             |  |
|                                          | 7               | NC                        |                    |                                         |             |  |
|                                          | 4               | NC                        | $\setminus$ $\vee$ |                                         |             |  |
|                                          | 8               | NC                        | \¥                 |                                         |             |  |
|                                          | 9               | NC                        |                    |                                         |             |  |
|                                          | 6               | NC                        |                    |                                         |             |  |
|                                          | Shell           | FG                        |                    |                                         |             |  |

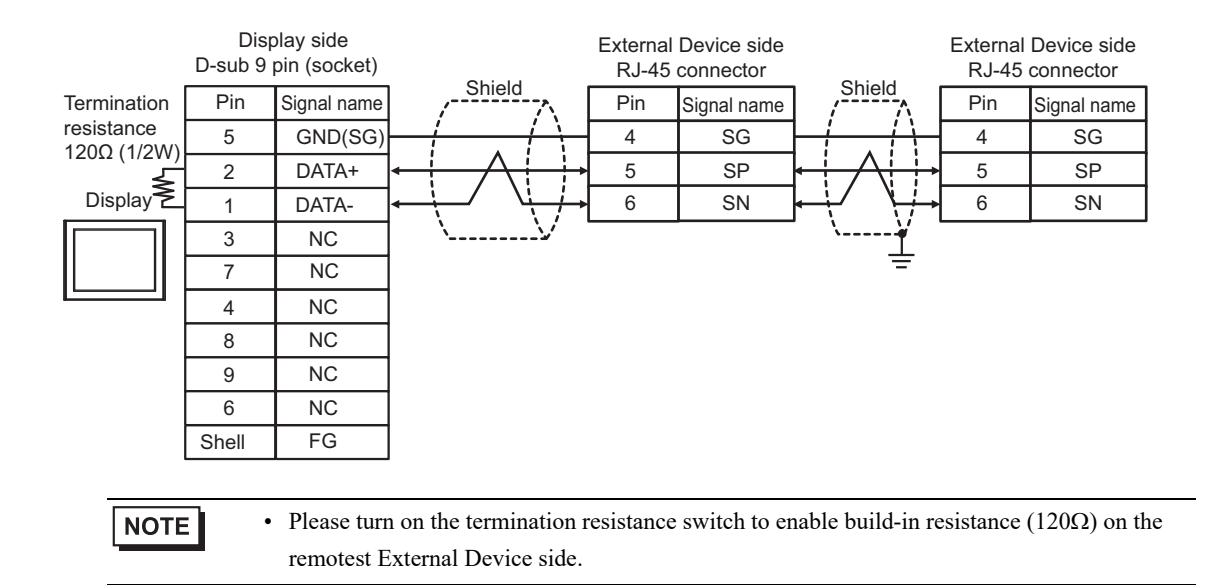

# 6 Supported Device

Range of supported device address is shown in the table below. Please note that the actually supported range of the devices varies depending on the External Device to be used. Please check the actual range in the manual of your External Device.

### 6.1 H/EH-150/MICRO-EH Series

This address can be specified as system data area.

| Device                            | Bit Address         | Word Address      | Double Word<br>Address | 32 bits          | Remarks |
|-----------------------------------|---------------------|-------------------|------------------------|------------------|---------|
| External Input                    | X00000-X05A95       | WX0000-<br>WX05A7 | DX0000-DX05A6          |                  | *1 *2   |
| External Output                   | Y00000-Y05A95       | WY0000-<br>WY05A7 | DY0000-DY05A6          |                  | *2      |
| Remote Input Relay                | X10000-X49995       | WX1000-WX4997     | DX1000-DX4996          |                  | *1 *3   |
| Remote Output Relay               | Y10000-Y49995       | WY1000-WY4997     | DY1000-DY4996          |                  | *3      |
| Internal Output                   | R000-R7BF           | -                 | -                      |                  |         |
| Special Internal Output           | R7C0-R7FF           | -                 | -                      |                  |         |
| Data Area                         | M0000-M3FFF         | WM000-WM3FF       | DM000-DM3FE            |                  |         |
| First CPU Link                    | L00000-L03FFF       | WL0000-WL03FF     | DL0000-DL03FE          |                  |         |
| Second CPU Link                   | L10000-L13FFF       | WL1000-WL13FF     | DL1000-DL13FE          |                  |         |
| On Delay Timer                    | TD0000 -TD1023      | -                 | -                      |                  |         |
| Single-shot Timer                 | SS0000-SS1023       | -                 | -                      |                  |         |
| Watchdog Timer                    | WDT0000-<br>WDT1023 | -                 | -                      | [ <b>L / H</b> ] |         |
| Mono Stable Timer                 | MS0000-MS1023       | -                 | -                      |                  |         |
| Retentive Timer                   | TMR0000-<br>TMR1023 | -                 | -                      |                  |         |
| Up Counter                        | CU0000-CU2047       | -                 | -                      |                  |         |
| Ring Counter                      | RCU0000-<br>RCU2047 | -                 | -                      |                  |         |
| Up-down Counter                   | CT0000-CT2047       | -                 | -                      |                  |         |
| Extended Timer                    | TM0000 -<br>TM2047  | -                 | -                      |                  |         |
| Timer Counter<br>(Elapsed Value)  | -                   | TC0000-TC2047     | -                      |                  |         |
| Extended Timer<br>(Elapsed Value) | -                   | TV0000 - TV2047   | -                      |                  |         |
| Device                          | Bit Address | Word Address      | Double Word<br>Address | 32 bits         | Remarks          |
|---------------------------------|-------------|-------------------|------------------------|-----------------|------------------|
| Word Internal Output            | -           | WR0000-<br>WRC3FF | DR0000-DRC3FE          |                 | <sub>вit</sub> F |
| Special Word Internal<br>Output | -           | WRF000-<br>WRF1FF | DRF000-DRF1FE          | <u>[L / H</u> ] | Bit              |
| Network Link Area               | -           | WN0000-<br>WN7FFF | DN0000-DN7FFE          |                 | Bit F            |

\*1 Write disable

\*2 Specify as shown below.

(Example) External input unit No.1, Slot No.2, Internal Module Bit No.34

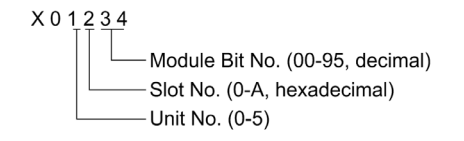

(Example) External input unit No.1, Slot No.2, Internal Module Word No.34

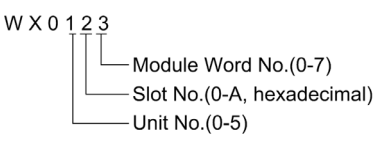

#### \*3 Specify as shown below.

(Example) Remote External Input Remote Master No.1, Remote Slave No.2, Slot No.3, Internal Module Bit No.45

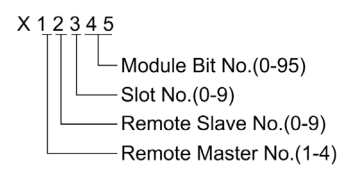

(Example) Remote External Input Remote Master No.1, Remote Slave No.2, Slot No.3, Internal Module Word No.4

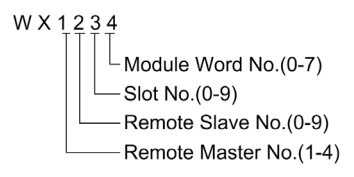

NOTE

Available type and range of device vary depending on CPU. Be sure to check them in each CPU manual before using.

### How to set address when using the CPU link

Set the check box of "Use CPU Link" to ON.

When using CPU Link, loop No. and unit No. are added to the address.

| 💣 Input Address (Wor | d) |    |     |     |   |   |    | × |
|----------------------|----|----|-----|-----|---|---|----|---|
| Device/PLC PLC1      |    |    |     |     |   |   | •  |   |
| 💌 Using CPU Link     | WR |    | •   | 000 | ) | _ |    |   |
| Loop No. Unit No.    |    | Ba | ick |     |   | 0 | lr |   |
| 1                    | А  | В  | С   |     | 7 | 8 | 9  |   |
|                      | D  | Е  | F   |     | 4 | 5 | 6  |   |
|                      |    |    |     |     | 1 | 2 | 3  |   |
|                      |    |    |     |     | 0 | E | nt |   |
|                      |    |    |     |     |   |   |    |   |

(Example) Loop No.1, Unit No.2

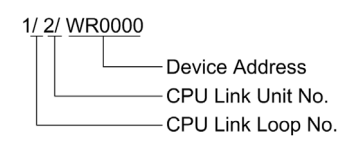

**NOTE** • Please refer to the GP-Pro EX Reference Manual for system data area.

Cf. GP-Pro EX Reference Manual "LS Area (Direct Access Method Area)"

• Please refer to the precautions on manual notation for icons in the table.

<sup>(C)</sup> "Manual Symbols and Terminology"

Web Controller Series 6.2

Г

This address can be specified as system data area.

| Device                           | Bit Address                                                             | Word Address                                                            | Double Word<br>Address                                            | 32 bit  | Remarks            |
|----------------------------------|-------------------------------------------------------------------------|-------------------------------------------------------------------------|-------------------------------------------------------------------|---------|--------------------|
| External Input                   | X0000-X0012<br>X1000-X1015<br>X2000-X2015<br>X3000-X3015<br>X4000-X4015 | WX030-WX031<br>WX100-WX104<br>WX200-WX204<br>WX300-WX304<br>WX400-WX404 | DX030<br>DX100-DX103<br>DX200-DX203<br>DX300-DX303<br>DX400-DX403 |         | *1                 |
| External Output                  | Y0100-Y0109<br>Y1016-Y1031<br>Y2016-Y2031<br>Y3016-Y3031<br>Y4016-Y4031 | WY40<br>WY105-WY107<br>WY205-WY207<br>WY305-WY307<br>WY405-WY407        | DY105-DY106<br>DY205-DY206<br>DY305-DY306<br>DY405-DY406          |         |                    |
| Internal Output                  | R000-R7BF                                                               | -                                                                       | -                                                                 |         |                    |
| Special Internal Output          | R7C0-R7FF                                                               | -                                                                       | -                                                                 |         |                    |
| Data Area                        | M0000-M3FFF                                                             | WM000-WM3FF                                                             | DM000-DM3FE                                                       | rL / Hi |                    |
| On Delay Timer                   | TD000-TD255                                                             | -                                                                       | -                                                                 |         | *2                 |
| Single-shot Timer                | SS000-SS255                                                             | -                                                                       | -                                                                 |         | *2                 |
| Up Counter                       | CU000-CU255                                                             | -                                                                       | -                                                                 |         | *2                 |
| Up-down Counter                  | СТ000-СТ255                                                             | -                                                                       | -                                                                 |         | *2*3               |
| Timer Counter<br>(Elapsed Value) | -                                                                       | TC000-TC255                                                             | -                                                                 |         |                    |
| Word Internal Output             | -                                                                       | WR0000-<br>WRC3FF                                                       | DR0000-DRC3FE                                                     |         | *4 [ <u>Bit</u> F] |
| Word Special Internal<br>Output  |                                                                         | WRF000-<br>WRF1FF                                                       | DRF000-DRF1FE                                                     |         | Bit F              |

\*1 Write disable

\*2 Each timer or counter needs to be defined on the ladder program.

\*3 Both the Up-down counter Up input and Down input are defined by CT, however, the device names of the External Device are CTU, CTDrespectively.

To access CTU, define the corresponding address as CTU on the ladder program of the External Device. Similarly, to access CTD, define the corresponding address as CTD on the ladder program of the External Device.

\*4 In case of EH-WD10DR, the address range is "WR0000-WR3FFF", "DR0000-DR3FFE".

> • Please refer to the GP-Pro EX Reference Manual for system data area. NOTE

> > Cf. GP-Pro EX Reference Manual "LS Area (Direct Access Method Area)"

• Please refer to the precautions on manual notation for icons in the table.

"Manual Symbols and Terminology"

### 6.3 EHV Series

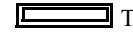

This address can be specified as system data area.

| Device                    | Bit Address         | Word Address        | Double Word<br>Address | 32 bits | Remarks |
|---------------------------|---------------------|---------------------|------------------------|---------|---------|
| External Input            | X00000-X05A95       | WX0000-<br>WX05A7   | DX0000-DX05A6          |         | *1 *2   |
| External Output           | Y00000-Y05A95       | WY0000-<br>WY05A7   | DY0000-DY05A6          |         | *2      |
| Remote Input Relay        | X10000-X45A95       | WX1000-<br>WX45A7   | DX1000-DX45A6          |         | *1 *3   |
| Remote Output Relay       | Y10000-Y45A95       | WY1000-<br>WY45A7   | DY1000-DY45A6          |         | *3      |
| Extension External Input  | EX00000-<br>EX5A7FF | WEX0000-<br>WEX5A7F | DEX0000-<br>DEX5A7E    |         | *1      |
| Extension External Output | EY00000-<br>EY5A7FF | WEY0000-<br>WEY5A7F | DEY0000-<br>DEY5A7E    |         |         |
| Internal Output           | R000-R7BF           | -                   | -                      |         |         |
| Special Internal Output   | R7C0-RFFF           | -                   | -                      |         |         |
| Data Area                 | M00000-M7FFFF       | WM0000-<br>WM7FFF   | DM0000-<br>DM7FFE      |         |         |
| First CPU Link            | L00000-L03FFF       | WL0000-WL03FF       | DL0000-DL03FE          |         |         |
| Second CPU Link           | L10000-L13FFF       | WL1000-WL13FF       | DL1000-DL13FE          |         |         |
| Third CPU Link            | L20000-L23FFF       | WL2000-WL23FF       | DL2000-DL23FE          | [L / H] |         |
| Fourth CPU Link           | L30000-L33FFF       | WL3000-WL33FF       | DL3000-DL33FE          |         |         |
| Fifth CPU Link            | L40000-L43FFF       | WL4000-WL43FF       | DL4000-DL43FE          |         |         |
| Sixth CPU Link            | L50000-L53FFF       | WL5000-WL53FF       | DL5000-DL53FE          |         |         |
| Seventh CPU Link          | L60000-L63FFF       | WL6000-WL63FF       | DL6000-DL63FE          |         |         |
| Eighth CPU Link           | L70000-L73FFF       | WL7000-WL73FF       | DL7000-DL73FE          |         |         |
| On Delay Timer            | TD0000-TD2559       | -                   | -                      |         |         |
| Off Delay Timer           | TDN0000-<br>TDN2559 | -                   | -                      |         |         |
| Single-shot Timer         | SS0000-SS2559       | -                   | -                      |         |         |
| Watchdog Timer            | WDT0000-<br>WDT2559 | -                   | -                      |         |         |
| Mono Stable Timer         | MS0000-MS2559       | -                   | -                      |         |         |
| Retentive Timer           | TMR0000-<br>TMR2559 | -                   | -                      |         |         |
| Up-down Counter           | СТ000-СТ511         | -                   | -                      |         |         |
| Up Counter                | CU000-CU511         | -                   | -                      |         |         |

| Device                           | Bit Address             | Word Address        | Double Word<br>Address | 32 bits | Remarks |
|----------------------------------|-------------------------|---------------------|------------------------|---------|---------|
| Link Counter                     | RCU000-RCU511           | -                   | -                      |         |         |
| Timer Counter<br>(Elapsed Value) | -                       | TC0000-TC2559       | -                      |         |         |
| Word Internal Output             | WR0000.0-<br>WREFFF.F   | WR0000-<br>WREFFF   | DR0000-DREFFE          | [L / H] |         |
| Special Word Internal<br>Output  | WRF000.0-<br>WRFFFF.F   | WRF000-<br>WRFFFF   | DRF000-DRFFFE          |         |         |
| Data Area                        | WN00000.0-<br>WN1FFFF.F | WN00000-<br>WN1FFFF | DN00000-<br>DN1FFFE    |         |         |

\*1 Write disable

\*2 Specify as shown below.

(Example) External input unit No.1, Slot No.2, Internal Module Bit No.34

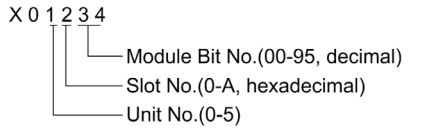

(Example) External input unit No.1, Slot No.2, Internal Module Word No.3

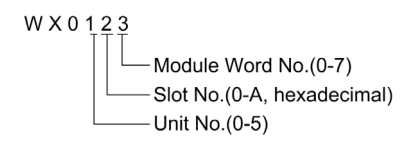

#### \*3 Specify as shown below.

(Example) Remote External Input Remote Master No.1, Remote Slave No.2, Slot No.3, Internal Module Bit No.45

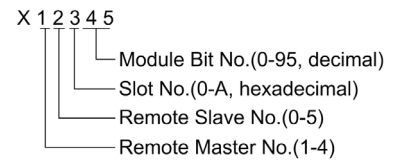

(Example) Remote External Input Remote Master No.1, Remote Slave No.2, Slot No.3, Internal Module Word No.4

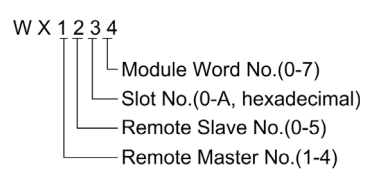

#### When using CPU Link

Set the check box of "Use CPU Link" to ON.

When using CPU Link, loop No. and unit No. are added to the address.

| 💰 Input Address (Wor | d) |    |     |      |   |   | ×  |
|----------------------|----|----|-----|------|---|---|----|
| Device/PLC PLC1      |    |    |     |      |   |   | •  |
| 🔽 Using CPU Link     | WR |    | •   | 0000 | ) |   |    |
| Loop No. Unit No.    |    | Ba | ick |      |   | C | lr |
| 1 국/ 0 국/            | A  | В  | С   |      | 7 | 8 | 9  |
| ,                    | D  | Е  | F   |      | 4 | 5 | 6  |
|                      |    |    |     |      | 1 | 2 | 3  |
|                      |    |    |     |      | 0 | E | nt |
|                      |    |    |     |      |   |   |    |

(Example) Loop No.1, Unit No.2

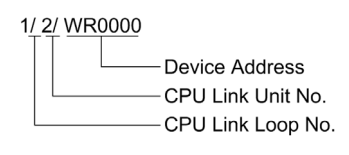

**NOTE** • Please refer to the GP-Pro EX Reference Manual for system data area.

Cf. GP-Pro EX Reference Manual "LS Area (Direct Access Method Area)"

• Please refer to the precautions on manual notation for icons in the table.

<sup>(37)</sup> "Manual Symbols and Terminology"

6.4 MICRO-EHV Series

This address can be specified as system data area.

| Device                           | Bit Address            | Word Address       | Double Word<br>Address | 32bit            | Remarks |
|----------------------------------|------------------------|--------------------|------------------------|------------------|---------|
| External Input                   | X0000 - X0039          | WX000 - WX002      | DX000                  |                  | *1      |
| External Output                  | Y0100 - Y0123          | WY010 - WY011      | DY000                  |                  |         |
| Inner Output                     | R000 - R7BF            | -                  | -                      |                  |         |
| Special Inner Output             | R7C0 - RFFF            | -                  | -                      |                  |         |
| Data Area                        | M0000 - M7FFF          | WM000 - WM7FF      | DM000 - DM7FE          |                  |         |
| On Delay Timer                   | TD0000 - TD2047        | -                  | -                      |                  |         |
| Off Delay Timer                  | TDN0000 -<br>TDN2047   | -                  | -                      |                  |         |
| Single-shot Timer                | SS0000 - SS2047        | -                  | -                      |                  |         |
| Watchdog Timer                   | WDT0000 -<br>WDT2047   | -                  | -                      |                  |         |
| Mono Stable Timer                | MS0000 -<br>MS2047     | -                  | -                      | [ <b>L / H</b> ] |         |
| Retentive Timer                  | TMR0000 -<br>TMR2047   | -                  | -                      |                  |         |
| Up-down Counter                  | CT000 - CT511          | -                  | -                      |                  |         |
| Up Counter                       | CU000 - CU511          | -                  | -                      |                  |         |
| Ring Counter                     | RCU000 -<br>RCU511     | -                  | -                      |                  |         |
| Timer Counter<br>(Elapsed Value) | -                      | TC0000 - TC2047    | -                      |                  |         |
| Word Inner Output                | WR0000.0 -<br>WR7FFF.F | WR0000 -<br>WR7FFF | DR0000 -<br>DR7FFE     |                  |         |
| Word Special Inner<br>Output     | WRF000.0 -<br>WRF1FF.F | WRF000 -<br>WRF1FF | DRF000 -<br>DRF1FE     |                  |         |

\*1 Write disable

NOTE

• Please refer to the GP-Pro EX Reference Manual for system data area.

Cf. GP-Pro EX Reference Manual "LS Area (Direct Access Method Area)"

• Please refer to the precautions on manual notation for icons in the table.

<sup>(37)</sup> "Manual Symbols and Terminology"

# 7 Device Code and Address Code

Use device code and address code when you select "Device Type & Address" for the address type in data displays.

### 7.1 H/EH-150/MICRO-EH Series

| Device                            | Device Name | Device Code<br>(HEX) | Address Code |
|-----------------------------------|-------------|----------------------|--------------|
|                                   | Х           | 80                   | Word Address |
| External Input                    | WX          | 80                   | Word Address |
|                                   | DX          | 20                   | Word Address |
|                                   | Y           | <b>Q</b> 1           | Word Address |
| External Output                   | WY          | 81                   | Word Address |
|                                   | DY          | 21                   | Word Address |
|                                   | М           | 87                   | Word Address |
| Data Area                         | WM          | 62                   | Word Address |
|                                   | DM          | 22                   | Word Address |
|                                   | L           | 83                   | Word Address |
| CPU Link                          | WL          | 85                   | Word Address |
|                                   | DL          | 23                   | Word Address |
| Timer Counter<br>(Elapsed Value)  | TC          | 60                   | Word Address |
| Extended Timer<br>(Elapsed Value) | TV          | 61                   | Word Address |
| Word Internal Output              | WR          | 00                   | Word Address |
|                                   | DR          | 24                   | Word Address |
| Network Link Area                 | WN          | 01                   | Word Address |
| Network Link Area                 | DN          | 25                   | Word Address |

# 7.2 Web Controller Series

| Device                                               | Device Name | Device Code<br>(HEX) | Address Code |
|------------------------------------------------------|-------------|----------------------|--------------|
|                                                      | Х           | 80                   | Word Address |
| External Input                                       | WX          | 80                   | Word Address |
|                                                      | DX          | 20                   | Word Address |
|                                                      | Y           | 91                   | Word Address |
| External Output                                      | WY          | 81                   | Word Address |
|                                                      | DY          | 21                   | Word Address |
|                                                      | М           | 87                   | Word Address |
| Data Area                                            | WM          | 82                   | Word Address |
|                                                      | DM          | 22                   | Word Address |
| Timer Counter (Elapsed Value)                        | TC          | 60                   | Word Address |
| Word Internal Output<br>Word Special Internal Output | WR          | 00                   | Word Address |
|                                                      | DR          | 24                   | Word Address |

## 7.3 EHV Series

| Device                           | Device Name | Device Code<br>(HEX) | Address Code |
|----------------------------------|-------------|----------------------|--------------|
|                                  | Х           | 80                   | Word Address |
| External Input                   | WX          | 80                   | Word Address |
|                                  | DX          | 20                   | Word Address |
|                                  | Y           | 01                   | Word Address |
| External Output                  | WY          | 01                   | Word Address |
|                                  | DY          | 21                   | Word Address |
|                                  | EX          | 04                   | Word Address |
| Extension External Input         | WEX         | 04                   | Word Address |
|                                  | DEX         | 26                   | Word Address |
|                                  | EY          | 05                   | Word Address |
| Extension External Output        | WEY         | 83                   | Word Address |
|                                  | DEY         | 27                   | Word Address |
|                                  | М           | 82                   | Word Address |
| Data Area                        | WM          | 82                   | Word Address |
|                                  | DM          | 22                   | Word Address |
|                                  | L           | 82                   | Word Address |
| CPU Link                         | WL          | 83                   | Word Address |
|                                  | DL          | 23                   | Word Address |
| Word Internal Output             | WR          | 00                   | Word Address |
| word internal Output             | DR          | 24                   | Word Address |
| Dete Aree                        | WN          | 01                   | Word Address |
| Data Area                        | DN          | 25                   | Word Address |
| Timer Counter<br>(Elapsed Value) | TC          | 60                   | Word Address |

# 7.4 MICRO-EHV Series

| Device                           | Device Name | Device Code<br>(HEX) | Address Code |
|----------------------------------|-------------|----------------------|--------------|
|                                  | Х           | 80                   | Word Address |
| External Input                   | WX          | 80                   | Word Address |
|                                  | DX          | 20                   | Word Address |
|                                  | Y           | 01                   | Word Address |
| External Output                  | WY          | 01                   | Word Address |
|                                  | DY          | 21                   | Word Address |
|                                  | М           | 0 <b>2</b>           | Word Address |
| Data Area                        | WM          | 82                   | Word Address |
|                                  | DM          | 22                   | Word Address |
| Timer Counter<br>(Elapsed Value) | TC          | 60                   | Word Address |
| Word Innor Output                | WR          | 00                   | Word Address |
|                                  | DR          | 24                   | Word Address |
| Word Special Inner Output        | WRF         | 01                   | Word Address |
| word Special inner Output        | DRF         | 25                   | Word Address |

# 8 Error Messages

Error messages are displayed on the screen of the Display as follows: "No. :Device Name:Error Message(Error Occurrence Area)". Each description is shown below.

| Item                  | Description                                                                                                    |
|-----------------------|----------------------------------------------------------------------------------------------------|
| No.                   | Error No.                                                                                                    |
| Device Name           | Name of the External Device where error occurs. Device name is a title of the External Device set with GP-Pro EX.((Initial value[PLC1])                                                                                                    |
| Error Message         | Displays messages related to the error which occurs.                                                                                                    |
| Error Occurrence Area | Displays IP address or device address of the External Device where error occurs, or error codes received from the External Device.                                                                                                    |
|                       | <ul> <li>NOTE</li> <li>IP address is displayed such as "IP address(Decimal): MAC address( Hex)".</li> <li>Device address is displayed such as "Address: Device address".</li> <li>Received error codes are displayed such as "Hex[Hex]".</li> </ul> |

#### Display Examples of Error Messages

"RHAA035:PLC1: Error has been responded for device write command (Error Code: [02H,02H])"

NOTE
Refer to your External Device manual for details on received error codes.
Refer to "Display-related errors" in "Maintenance/Troubleshooting Guide" for details on the error messages common to the driver.

#### Error Codes Unique to External Device

Error codes are sent as separated 2 bytes codes The Display displays the error number using 1-byte code. Example:

| Reply command | Return code | Error display       |
|---------------|-------------|---------------------|
| <u>01</u>     | <u>07</u>   | <u>01</u> <u>07</u> |
|               |             | <b>↑</b> ↑          |
|               |             |                     |

| Error Code | Description                                                    |  |
|------------|----------------------------------------------------------------|--|
| 01, 05     | The requested number of points is beyond the designated range. |  |
| 01, 06     | Designated device does not exist.                              |  |
| 01, 07     | Designated device address is beyond the range.                 |  |

NOTE

• Please refer to the manual of the External Device for more detail of received error codes.

| Error Code | Error Message                                                                                                    | Description                                                                                                    |
|------------|----------------------------------------------------------------------------------------------------|----------------------------------------------------------------------------------------------------|
| RHxx128    | (Node Name): Error has been responded for<br>initial communication command (Error Code:<br>[Hex,Hex])                                               | After sending a communication start request to<br>the External Device, it returned an error<br>response.                                                   |
| RHxx129    | (Node Name): Error has been responded for<br>device read command (Error Code:<br>[Hex,Hex])                                                         | After sending a read request to the External Device, it returned an error response.                                                                        |
| RHxx130    | (Node Name): Error has been responded for<br>device write command (Error Code:<br>[Hex,Hex])                                                        | After sending a write request to the External Device, it returned an error response.                                                                       |
| RHxx131    | (Node Name): Error has been responded for<br>device read command (Error Code:<br>[Hex,Hex] There are out of range devises)                          | After sending a read request to the External Device, it returned an error response. Check the read address.                                                |
| RHxx132    | (Node Name): Error has been responded for<br>device write command (Error Code:<br>[Hex,Hex]) There are out of range devises)                        | After sending a write request to the External Device, it returned an error response. Check the write address.                                              |
| RHxx133    | (Node Name): Error has been responded for<br>Read Occupancy command (Error Code:<br>[Hex,Hex]) Local station is WRITE-occupy-<br>ing CPU)           | After sending a read occupancy request to the<br>External Device, it returned an error response.<br>Release the write occupancy held by the local<br>node. |
| RHxx134    | (Node Name): Error has been responded for<br>Read Occupancy command (Error Code:<br>[Hex,Hex]) Already READ-occupied by the<br>other four stations) | After sending a read occupancy request to the<br>External Device, it returned an error response.<br>Release the read occupancy held by other nodes.        |
| RHxx135    | (Node Name): Error has been responded for<br>Read Occupancy command (Error Code:<br>[Hex,Hex]) Another station is WRITE-occu-<br>pying CPU)         | After sending a read occupancy request to the<br>External Device, it returned an error response.<br>Release the write occupancy held by other nodes.       |

# Error Messages Unique to External Device